# Alibaba Cloud ApsaraDB for RDS

# **RDS for SQL Server User Guide**

Issue: 20191022

MORE THAN JUST CLOUD | C-J Alibaba Cloud

# Legal disclaimer

Alibaba Cloud reminds you to carefully read and fully understand the terms and conditions of this legal disclaimer before you read or use this document. If you have read or used this document, it shall be deemed as your total acceptance of this legal disclaimer.

- 1. You shall download and obtain this document from the Alibaba Cloud website or other Alibaba Cloud-authorized channels, and use this document for your own legal business activities only. The content of this document is considered confidential information of Alibaba Cloud. You shall strictly abide by the confidentiality obligations. No part of this document shall be disclosed or provided to any third party for use without the prior written consent of Alibaba Cloud.
- 2. No part of this document shall be excerpted, translated, reproduced, transmitted , or disseminated by any organization, company, or individual in any form or by any means without the prior written consent of Alibaba Cloud.
- 3. The content of this document may be changed due to product version upgrades , adjustments, or other reasons. Alibaba Cloud reserves the right to modify the content of this document without notice and the updated versions of this document will be occasionally released through Alibaba Cloud-authorized channels. You shall pay attention to the version changes of this document as they occur and download and obtain the most up-to-date version of this document from Alibaba Cloud-authorized channels.
- 4. This document serves only as a reference guide for your use of Alibaba Cloud products and services. Alibaba Cloud provides the document in the context that Alibaba Cloud products and services are provided on an "as is", "with all faults" and "as available" basis. Alibaba Cloud makes every effort to provide relevant operational guidance based on existing technologies. However, Alibaba Cloud hereby makes a clear statement that it in no way guarantees the accuracy , integrity, applicability, and reliability of the content of this document, either explicitly or implicitly. Alibaba Cloud shall not bear any liability for any errors or financial losses incurred by any organizations, companies, or individuals arising from their download, use, or trust in this document. Alibaba Cloud shall not, under any circumstances, bear responsibility for any indirect, consequent

ial, exemplary, incidental, special, or punitive damages, including lost profits arising from the use or trust in this document, even if Alibaba Cloud has been notified of the possibility of such a loss.

- 5. By law, all the contents in Alibaba Cloud documents, including but not limited to pictures, architecture design, page layout, and text description, are intellectu al property of Alibaba Cloud and/or its affiliates. This intellectual property includes, but is not limited to, trademark rights, patent rights, copyrights, and trade secrets. No part of this document shall be used, modified, reproduced, publicly transmitted, changed, disseminated, distributed, or published without the prior written consent of Alibaba Cloud and/or its affiliates. The names owned by Alibaba Cloud shall not be used, published, or reproduced for marketing, advertising, promotion, or other purposes without the prior written consent of Alibaba Cloud. The names owned by Alibaba Cloud include, but are not limited to, "Alibaba Cloud", "Aliyun", "HiChina", and other brands of Alibaba Cloud and/or its affiliates, which appear separately or in combination, as well as the auxiliary signs and patterns of the preceding brands, or anything similar to the company names, trade names, trademarks, product or service names, domain names, patterns, logos, marks, signs, or special descriptions that third parties identify as Alibaba Cloud and/or its affiliates.
- 6. Please contact Alibaba Cloud directly if you discover any errors in this document

# Document conventions

| Style        | Description                                                                                                    | Example                                                                                                    |
|--------------|----------------------------------------------------------------------------------------------------|----------------------------------------------------------------------------------------------------|
| 0            | A danger notice indicates a<br>situation that will cause major<br>system changes, faults, physical<br>injuries, and other adverse<br>results. | <b>Danger:</b><br>Resetting will result in the loss<br>of user configuration data.                                      |
|              | A warning notice indicates a<br>situation that may cause major<br>system changes, faults, physical<br>injuries, and other adverse<br>results. | Warning:<br>Restarting will cause business<br>interruption. About 10<br>minutes are required to restart<br>an instance. |
| !            | A caution notice indicates<br>warning information,<br>supplementary instructions,<br>and other content that the user<br>must understand.      | • Notice:<br>If the weight is set to 0, the<br>server no longer receives new<br>requests.                               |
|              | A note indicates supplemental<br>instructions, best practices, tips<br>, and other content.                                                   | Note:<br>You can use Ctrl + A to select<br>all files.                                                                   |
| >            | Closing angle brackets are used<br>to indicate a multi-level menu<br>cascade.                                                                 | Click Settings > Network > Set<br>network type.                                                                         |
| Bold         | Bold formatting is used for<br>buttons, menus, page names,<br>and other UI elements.                                                          | Click OK.                                                                                                    |
| Courier font | Courier font is used for commands.                                                                                                    | Run the cd /d C:/window<br>command to enter the Windows<br>system folder.                                               |
| Italic       | Italic formatting is used for parameters and variables.                                                                                       | bae log listinstanceid<br>Instance_ID                                                                                   |
| [] or [a b]  | This format is used for an<br>optional value, where only one<br>item can be selected.                                                         | ipconfig [-all -t]                                                                                                    |

| Style       | Description                                                                          | Example                          |
|-------------|--------------------------------------------------------------------------------------|----------------------------------|
| {} or {a b} | This format is used for a<br>required value, where only one<br>item can be selected. | <pre>switch {active stand}</pre> |

# Contents

| Legal disclaimerI                                                                 |
|-----------------------------------------------------------------------------------|
| Document conventionsI                                                             |
| 1 Preface                                                                         |
| 2 Limits of DDS for SOL Someon                                                    |
| 2 Limits of RDS for SQL Server                                                    |
| 3 Quick start                                                                     |
| 3.1 General process to use RDS for SQL Server                                     |
| 3.2 Create an RDS for SQL Server instance7                                        |
| 3.3 Connect to an RDS for SQL Server instance                                     |
| 3.4 Configure a whitelist for an RDS for SQL Server instance                      |
| 3.5 Creating accounts and databases 1/                                            |
| 3.5.1 Create databases and accounts for an RDS for SQL Server 2017                |
| Instance                                                                          |
| 5.5.2 Create databases and accounts for all RDS for SQL Server 2012               |
| 2 5 2 Create databases and accounts for an DDS for SOL Server 2008                |
| S.S.S Create databases and accounts for an KDS for SQL Server 2008<br>R2 instance |
| 3 6 Read-only instances 28                                                        |
| 3.6.1 Introduction to SOL Server read-only instances                              |
| 3.6.2 Create an RDS for SOL Server read-only instance                             |
| 3.7 Functions supported by different versions and editions of SOL Server 37       |
| 3.8 Stored procedures                                                             |
| 4 Data migration                                                                  |
| 4.1 Integrate data                                                                |
| 5 Billing management                                                              |
| 5.1 Switch from pay-as-you-go billing to subscription billing                     |
| 5.2 Manually renew an RDS for SOL Server instance                                 |
| 5.3 Automatically renew an RDS for SQL Server instance                            |
| 6 Version upgrade                                                                 |
| 6.1 Upgrade SQL Server 2008 R2 to SQL Server 2012/2016                            |
| 7 Instance management                                                             |
| 7.1 Restart an RDS instance                                                       |
| 7.2 Change the maintenance window of an RDS instance                              |
| 7.3 Migrate an RDS for SQL Server instance across zones in the same               |
| region70                                                                          |
| 7.4 Switch over services between the RDS for SQL Server master and slave          |
| instances                                                                         |
| 7.5 Change the network type of an RDS for SQL Server instance                     |
| 7.6 Create an RDS for SQL Server read-only instance                               |

| 7.7 Release an RDS for SQL Server instance                                                                                                    |
|----------------------------------------------------------------------------------------------------|
| 7.8 Change the configuration of an RDS for SQL Server instance                                                                                                    |
| 7.9 Reconfigure parameters for an RDS for SQL Server instance                                                                                                    |
| 7.9.1 Reconfigure parameters by using SQL commands92                                                                                                    |
| 7.9.2 Reconfigure parameters the in the RDS console                                                                                                    |
| 8 SQL Server read/write splitting                                                                                                    |
| 8.1 Introduction to read/write splitting                                                                                                    |
| 8.2 Enable cluster management for an RDS for SQL Server instance101                                                                                                    |
| 8.3 Disable cluster management for an RDS for SQL Server instance105                                                                                                    |
| 8.4 Rules of weight distribution by the system106                                                                                                    |
| 9 Account management107                                                                                                    |
| 9.1 Create an account for an RDS for SQL Server instance107                                                                                                    |
| 9.2 Reset the password of an account for an RDS for SQL Server instance107                                                                                                    |
| 9.3 Change the permissions of an account for an RDS for SQL Server                                                                                                    |
| instance                                                                                                    |
| 9.4 Authorize a service account for an RDS for SQL Server instance                                                                                                    |
| 9.5 Delete an account for an RDS for SQL Server instance                                                                                                    |
| 10 Database management114                                                                                                    |
| 10.1 Create a database for an RDS for SQL Server instance114                                                                                                    |
| 10.2 Delete a database for an RDS for SQL Server instance114                                                                                                    |
| 11 Database connection 116                                                                                                    |
| 11.1 Configure a hybrid access solution to smoothly migrate an RDS                                                                                                    |
| instance from the classic network to a VPC116                                                                                                    |
| 11.2 Configure endpoints for an RDS for SQL Server instance                                                                                                    |
| 11.3 View the internal and public endpoints and ports of an RDS for SQL                                                                                                    |
| Server instance126                                                                                                    |
| 11.4 Apply for a public endpoint for an RDS for SQL Server instance127                                                                                                    |
| 10 Manita vin a and alarta 191                                                                                                    |
| 12 Monitoring and alerts                                                                                                    |
| 12 Monitoring and alerts                                                                                                    |
| 12 Monitoring and alerts                                                                                                    |
| 12 Monitoring and alerts                                                                                                    |
| 12 Monitoring and alerts                                                                                                    |
| 12 Monitoring and alerts                                                                                                    |
| 12 Monitoring and alerts                                                                                                    |
| 12 Monitoring and alerts.13112.1 View resource and engine monitoring data.13112.2 Set the monitoring frequency.13312.3 Set an alert rule.13513 Data security.13813.1 Configure a whitelist for an RDS for SQL Server instance.13813.2 Configure SSL encryption for an RDS for SQL Server instance.14113.3 Set TDE for an RDS for SQL Server instance.146                                                                                                    |
| 12 Monitoring and alerts.13112.1 View resource and engine monitoring data.13112.2 Set the monitoring frequency.13312.3 Set an alert rule.13513 Data security.13813.1 Configure a whitelist for an RDS for SQL Server instance.13813.2 Configure SSL encryption for an RDS for SQL Server instance.14113.3 Set TDE for an RDS for SQL Server instance.14614 SQL audit and event history.149                                                                                                    |
| 12 Monitoring and alerts.13112.1 View resource and engine monitoring data.13112.2 Set the monitoring frequency.13312.3 Set an alert rule.13513 Data security.13813.1 Configure a whitelist for an RDS for SQL Server instance.13813.2 Configure SSL encryption for an RDS for SQL Server instance.14113.3 Set TDE for an RDS for SQL Server instance.14614 SQL audit and event history.14914.1 SQL audit (database engine).149                                                                              |
| 12 Monitoring and alerts.13112.1 View resource and engine monitoring data.13112.2 Set the monitoring frequency.13312.3 Set an alert rule.13513 Data security.13813.1 Configure a whitelist for an RDS for SQL Server instance.13813.2 Configure SSL encryption for an RDS for SQL Server instance.14113.3 Set TDE for an RDS for SQL Server instance.14614 SQL audit and event history.14914.1 SQL audit (database engine).14915 Data backup.152                                                            |
| 12 Monitoring and alerts.13112.1 View resource and engine monitoring data.13112.2 Set the monitoring frequency.13312.3 Set an alert rule.13513 Data security.13813.1 Configure a whitelist for an RDS for SQL Server instance.13813.2 Configure SSL encryption for an RDS for SQL Server instance.14113.3 Set TDE for an RDS for SQL Server instance.14614 SQL audit and event history.14914.1 SQL audit (database engine).14915 Data backup.15215.1 Back up the data of an RDS for SQL Server instance.152 |
| 12 Monitoring and alerts                                                                                                    |

| 15.3 Download the data backup files and log backup files of an RD | S for SQL |
|-------------------------------------------------------------------|-----------|
| Server instance                                                   | 161       |
| 16 Data restoration                                               | 164       |
| 16.1 Restore the data of an RDS for SQL Server instance           | 164       |
| 17 Disable the database proxy mode                                | 169       |
| 18 Manage logs                                                    | 172       |
| 19 Tag management                                                 |           |
| 19.1 Create tags                                                  |           |
| 19.2 Delete tags                                                  | 176       |
| 19.3 Filter RDS instances by tag                                  | 177       |

# 1 Preface

This topic provides an overview of RDS for MySQL, including a disclaimer, terms, and concepts.

#### Overview

ApsaraDB for RDS offers stable, reliable, and scalable cloud database services. Based on Apsara Distributed File System and high-performance storage (SSD), ApsaraDB for RDS supports the following database engines: MySQL, SQL Server, PostgreSQL, and PPAS (high compatibility with Oracle). ApsaraDB for RDS also provides solutions for disaster recovery, backup, database restoration, monitoring, and migration to simplify the database operations and maintenance. For more information about the benefits of ApsaraDB for RDS, see *Benefits*.

This document describes how to configure ApsaraDB for RDS through the *ApsaraDB for RDS console* to help you know more about its features and functions. You can also manage ApsaraDB for RDS through APIs and SDKs.

For further assistance, you can contact a customer service representative at +86 95187. You can also log on to the *ApsaraDB for RDS console*, click More in the top navigation bar, and choose Support > Open a new ticket. If your business is complex, you can purchase a *support plan* to obtain support from IM enterprise groups, technical account managers (TAMs), and service managers.

For more information about ApsaraDB for RDS, see Product Details.

#### Disclaimer

Some product features or services described in this document may be unavailabl e in certain regions. See the actual commercial contracts for specific Terms and Conditions. This document serves as a reference guide for your use of Alibaba Cloud products and services. Alibaba Cloud makes every effort to provide relevant operational guidance based on existing technologies. However, Alibaba Cloud hereby states that it in no way guarantees the accuracy, integrity, applicability, and reliability of the content of this document, either explicitly or implicitly.

## Terms

- Instance: A database service process that takes up physical memory independen tly. You can set different memory size, disk space, and database type, where the memory size determines the performance of the instance. After the instance is created, you can change the configuration or delete the instance at any time.
- Database: A database is a logical unit created in an instance. The name of each database under the same instance must be unique.
- Region and zone: Each region is a separate geographic area. Each region has many isolated locations known as zones. The power supply and network of each zone are independent. For more information, see *Alibaba Cloud Global Infrastructure*.

| Term                                                                                                    | Description                                                                                                    |
|----------------------------------------------------------------------------------------------------|----------------------------------------------------------------------------------------------------|
| On-premise database                                                                                                    | Refers to the database deployed in the<br>local server room or the database not on<br>the ApsaraDB for RDS.                                                                           |
| ApsaraDB RDS for XX (XX represents<br>one of the following database engines<br>: MySQL, SQL Server, PostgreSQL, and<br>PPAS.) | Indicates the ApsaraDB for RDS of a<br>specific database engine. For example<br>, ApsaraDB RDS for MySQL means the<br>database engine of the instance enabled<br>on the RDS is MySQL. |

General terms

# 2 Limits of RDS for SQL Server

This topic describes the limits of RDS for SQL Server. To guarantee instance stability and security, you must understand the limits.

An RDS for SQL Server instance provides a Microsoft SQL Server license. You cannot use your own license. The other limits are described in the following table.

| Function                                            | Cluster (<br>AlawayOn)<br>Edition | High-Availibility                                                              | y Edition             | Basic Edition                       |
|-----------------------------------------------------|-----------------------------------|--------------------------------------------------------------------------------|-----------------------|-------------------------------------|
|                                                     | 2017<br>Enterprise                | 2017 Standard<br>2016 Standard/<br>Enterprise<br>2012 Standard<br>/ Enterprise | 2008 R2<br>Enterprise | 2016 Web<br>2012 Web/<br>Enterprise |
| Maximum<br>number of <sup>(Note)</sup><br>databases | 300                               | 300                                                                            | 300                   | 400                                 |
| Maximum<br>number of<br>database<br>accounts        | Unlimited                         | Unlimited                                                                      | 500                   | Unlimited                           |
| Create user<br>, LOGIN, or<br>database              | Supported                         | Supported                                                                      | Supported             | Supported                           |
| Database-level<br>DDL trigger                       | Supported                         | Supported                                                                      | Not supported         | Supported                           |
| Database<br>permission<br>authorization             | Supported                         | Supported                                                                      | Not supported         | Supported                           |
| KILL<br>permission                                  | Supported                         | Supported                                                                      | Supported             | Supported                           |
| LinkServer                                          | Supported                         | Supported                                                                      | Not supported         | Not supported                       |
| Distributed<br>transaction                          | Supported                         | Supported                                                                      | Not supported         | Not supported                       |

| Function                                       | Cluster (<br>AlawayOn)<br>Edition | High-Availibility                                                              | y Edition             | Basic Edition                       |
|------------------------------------------------|-----------------------------------|--------------------------------------------------------------------------------|-----------------------|-------------------------------------|
|                                                | 2017<br>Enterprise                | 2017 Standard<br>2016 Standard/<br>Enterprise<br>2012 Standard<br>/ Enterprise | 2008 R2<br>Enterprise | 2016 Web<br>2012 Web/<br>Enterprise |
| SQL Profiler                                   | Supported                         | Supported                                                                      | Supported             | Supported                           |
| Tuning Advisor                                 | Supported                         | Supported                                                                      | Not supported         | Supported                           |
| Change Data<br>Capture (CDC)                   | Supported                         | Supported                                                                      | Not supported         | Supported                           |
| Chage<br>Tracking                              | Supported                         | Supported                                                                      | Supported             | Supported                           |
| Windows<br>domain<br>account login<br>Email    | Not supported                     | Not supported                                                                  | Not supported         | Not supported                       |
| SQL Server<br>Integration<br>Services (SSIS)   |                                   |                                                                                |                       |                                     |
| SQL Server<br>Analysis<br>Services (SSAS)      |                                   |                                                                                |                       |                                     |
| SQL Server<br>Reporting<br>Services (SSRS<br>) |                                   |                                                                                |                       |                                     |
| R Services                                     |                                   |                                                                                |                       |                                     |
| Common<br>Language<br>Runtime (CLR)            |                                   |                                                                                |                       |                                     |
| Asynchronous<br>communicat<br>ion              |                                   |                                                                                |                       |                                     |

| Function                            | Cluster (<br>AlawayOn)<br>Edition | High-Availibility                                                              | y Edition             | Basic Edition                       |
|-------------------------------------|-----------------------------------|--------------------------------------------------------------------------------|-----------------------|-------------------------------------|
|                                     | 2017<br>Enterprise                | 2017 Standard<br>2016 Standard/<br>Enterprise<br>2012 Standard<br>/ Enterprise | 2008 R2<br>Enterprise | 2016 Web<br>2012 Web/<br>Enterprise |
| Replication<br>Policy<br>management |                                   |                                                                                |                       |                                     |

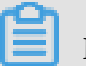

Note:

- RDS for SQL Server instances already have Microsoft SQL Server licenses and do not support your own licenses.
- For SQL Server 2012/2016/2017, you can *submit a ticket* to apply for increasing the higher maximum number of databases.

# 3 Quick start

# 3.1 General process to use RDS for SQL Server

This topic describes the general process from purchasing an RDS for SQL Server instance to using it, including creating, setting, and connecting an instance.

Quick Start flowchart

If this is the first time that you use RDS for SQL Server, read *Limits of RDS for SQL Server* before you purchase an RDS for SQL Server instance.

The following flowchart shows the operations you must complete from purchasing an RDS for SQL Server instance to using it.

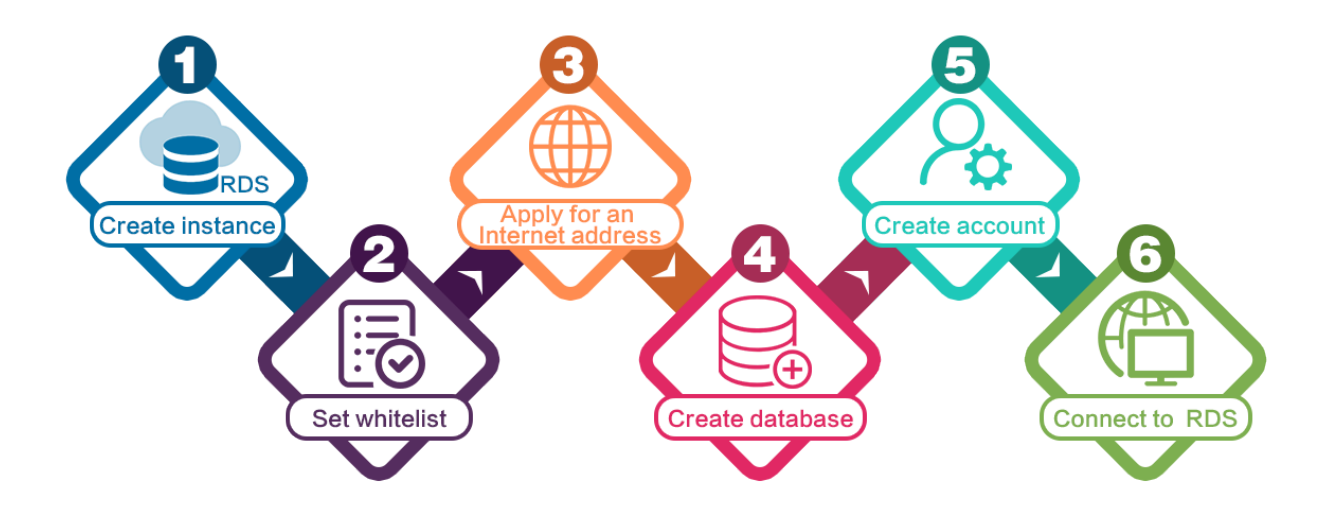

- 1. Create an RDS for SQL Server instance
- 2. Configure a whitelist for an RDS for SQL Server instance
- **3.** Apply for a public endpoint for an RDS for SQL Server instance
- 4. Create databases:
  - Create databases and accounts for an RDS for SQL Server 2017 instance
  - Create databases and accounts for an RDS for SQL Server 2012 or 2016 instance
  - Create databases and accounts for an RDS for SQL Server 2008 R2 instance
- **5.** Connect to an RDS for SQL Server instance

# 3.2 Create an RDS for SQL Server instance

This topic describes how to create an RDS for SQL Server instance through the RDS console.

For information about how to create an RDS for MySQL instance by calling an API action, see *CreateDBInstance*.

For information about the pricing of RDS for MySQL instances, see *#unique\_16*.

## Prerequisites

You have registered an Alibaba Cloud account.

For more information, see Sign up with Alibaba Cloud.

By

### Precautions

- Subscription instances cannot be converted to pay-as-you-go instances.
- Pay-as-you-go instances can be converted to subscription instances. For operation instructions, see *Switch from pay-as-you-go billing to subscription billing*.
- By default, each Alibaba Cloud account can create up to 30 pay-as-you-go RDS instances. You can *open a ticket* to apply for an increase to the limit.

## Procedure

- 1. Log on to the *RDS console*.
- 2. On the Instances page, click Create Instance.
- 3. Select a billing method:
  - Pay-As-You-Go: indicates post payment (billed by hour). For short-term requirements, create pay-as-you-go instances because they can be released at any time to save costs.
  - Subscription: indicates prepayment. You must pay when creating an instance.
     For long-term requirements, create subscription instances because they are more cost-effective. Furthermore, the longer the subscription, the higher the discount.

**Parameter** Description Region Select the region in which the RDS instance to be purchased will be located. The region cannot be changed after the instance is created. We recommend that you: • Select the same region as the corresponding ECS instance to avoid incurring charges for Internet traffic usage and guarantee fast access. · Check whether the selected region supports your required MySQL version and whether multi-zone support is available. Database Select a DB engine. Engine In this example, select MySQL. Note: The available DB engines vary depending on the region you select. Version Select a version of MySQL. You can select MySQL 5.5, 5.6, 5.7, or 8.0. Note: The available versions vary depending on the region you select.

## 4. Set the following parameters.

| Parameter    | Description                                                                                                    |
|--------------|----------------------------------------------------------------------------------------------------|
| Edition      | Select an RDS edition. Valid values:                                                                                                    |
|              | <ul> <li>Basic: The DB system has only one instance. In this edition, computation is separated from storage, which is cost-effective. However, we recommend that you do not use this edition in production environments.</li> <li>High-availability: The DB system has two instances: one master instance and one slave instance. The two instances work in a classic high-availability architecture.</li> <li>Enterprise Edition: The DB system has three instances: one master instance and two slave instances. The three instances are located in three different zones in the same region to guarantee service availability. This edition is available to the China (Hangzhou), China (Shanghai), China (Shenzhen), and China (Beijing) regions.</li> </ul> |
|              | Note:<br>The available editions vary depending on the DB engine<br>version you select. For information about the RDS editions,<br>see #unique_18.                                                                                                    |
| Storage Type | Select a storage type. Valid values:                                                                                                    |
|              | <ul> <li>Local SSD: An SSD that is located on the same node as the DB engine. Storing data to local SSDs reduces I/O latency.</li> <li>Standard SSD: An elastic block storage device that is designed based on a distributed storage architecture. Storing data to cloud SSDs makes separation between computation and storage possible.</li> <li>Enhanced SSD: An SSD that is designed based on the newgeneration distributed block storage architecture and the 25 GB and RDMA technologies to reduce single-link latency. Each enhanced SSD can process up to 1,000,000 random read and write requests.</li> </ul>                                                                                                    |

| Parameter    | Description                                                                                                    |
|--------------|----------------------------------------------------------------------------------------------------|
| Zone         | Select a zone.                                                                                                    |
|              | A zone is a physical area within a region. Different zones in the                                                                                                    |
|              | same region are basically the same. You can deploy the master                                                                                                    |
|              | and slave instances in the same zone or in different zones.                                                                                                    |
|              | Multi-zone deployment is more secure because it provides zone                                                                                                    |
|              | -level disaster tolerance.                                                                                                    |
| Network Type | Select a network type. Valid values:                                                                                                    |
|              | <ul> <li>Classic Network: indicates a traditional network.</li> <li>VPC (recommended): short for Virtual Private Cloud. A VPC is an isolated network environment and therefore provides higher security and performance than a classic network.</li> </ul>                                                                                                    |
|              | Note:<br>Make sure the network type of the RDS instance is the same<br>as that of your ECS instance so that the ECS instance can<br>access the RDS instance through the intranet.                                                                                                    |
| Туре         | Select an RDS instance type.                                                                                                    |
|              | The RDS instance type specifies the specifications of the RDS                                                                                                    |
|              | instance. Each type supports a specific number of CPU cores,                                                                                                    |
|              | memory size, maximum number of connections, and maximum                                                                                                    |
|              | IOPS. For more information, see <i>#unique_20</i> .                                                                                                    |
|              | Valid values:                                                                                                    |
|              | <ul> <li>General-purpose instance: provides dedicated memory and I/O resources, but shares the CPU and storage resources with the other general-purpose instances on the same server.</li> <li>Dedicated instance: provides dedicated CPU, memory, storage, and I/O resources.</li> <li>Dedicated host: provides all the CPU, memory, storage, and I/O resources on the server where it is located.</li> </ul> |
|              | For example, 8 Cores 32 GB (Basic) indicates a general-purpose                                                                                                    |
|              | instance, and 8 Cores 32 GB (Dedicated) indicates a dedicated                                                                                                    |
|              | instance.                                                                                                    |

| Parameter | Description                                                                               |
|-----------|-------------------------------------------------------------------------------------------|
| Capacity  | The capacity is used for storing data, system files, binlog files, and transaction files. |

5. Optional. Set the duration of the billing method for a subscription instance and specify the number of instances to be created. Then, click Buy Now.

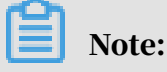

For a subscription instance, you can:

- Select Auto Renew in the Duration section. Then the system can automatically deduct fees to extend the validity period of the instance. For example, if you purchase a three-month subscription instance with Auto Renew selected, the system automatically deducts frees of three months when the instance is about to expire.
- Click Add to Cart and then click the cart to place the order.
- 6. On the Order Confirmation page, read and confirm you agree to Terms of Service, Service Level Agreement, and Terms of Use by selecting the checkbox, confirm the order details, and click Pay Now.

#### What to do next

Log on to the *RDS console*, select the target region, and view the instance details.

| = 🕒 Alibaba          | Cloud     | China (Hangzhou) 🔺                                                                                   |                                          |             |                              |                                | Q Billi             | ng Mar | nagement Mo          | e <u>Þ.</u> | Δ        | r E          | ıglish   | 0 |
|----------------------|-----------|----------------------------------------------------------------------------------------------------|------------------------------------------|-------------|------------------------------|--------------------------------|---------------------|--------|----------------------|-------------|----------|--------------|----------|---|
| ApsaraDB for RDS     | RDS insta | Asia Pacific<br>China (Hangzhou)                                                                     | Europe & Americas<br>Germany (Frankfurt) | istics. Yo  | ou can save data by (        | OpenAPI for long-term queries. |                     |        |                      |             |          | [            | Ignore   | Ĩ |
| Instances            | RDS Mar   | China (Shanghai)<br>China (Qingdao)                                                                  | 🗱 UK (London) 📒 US (Silicon Valley)      |             |                              |                                | Learning Pa         | th     | Log On to DB         | 0           | Refresh  | Create       | instance |   |
| Cross-region Backup  | Basic Inf | China (Beijing)<br>China (Zhangjiakou)                                                               | US (Virginia)                            |             |                              |                                |                     |        |                      |             |          |              |          | : |
| cocico insuricis (o) | Instance  | China (Hohhot)                                                                                       | Middle East & India<br>India (Mumbai)    |             |                              |                                |                     |        | IOPS                 |             |          |              | ¢ 2      | 1 |
|                      | Insta     | China (Chengdu)                                                                                      | UAE (Dubai)                              | ÷           | Zone                         | Network Type(All) 👻            | Billing .<br>Method | Tags   | Utilization<br>(%) • |             |          |              | Actions  | s |
|                      | R         | Hong Kong                                                                                            |                                          | 2017<br>SON | China<br>(Hangzhou)<br>ZoneH | VPC<br>(VPC:vpc-               | Pay-As-<br>You-Go   |        | 0                    |             |          | Manage       | More •   | • |
| Ξ                    |           | <ul> <li>Australia (Sydney)</li> <li>Malaysia (Kuala Lumpur)</li> <li>Indonesia (Jakarta)</li> </ul> |                                          |             | China<br>(Hangzhou)          | VPC<br>( VPC:vpc-              | Pay-As-             |        | 0 1                  | Manage      | Subscrip | tion Billing | More •   |   |
|                      |           | <ul> <li>Japan (Tokyo)</li> </ul>                                                                    |                                          |             | ZoneH                        | )                              |                     |        |                      |             |          |              |          |   |

After the RDS instance is created, you must *configure whitelists* and *create accounts* for it. If you want to connect to the RDS instance through the Internet, you must also *apply for a public endpoint* for it. After all is done, you can *connect to the RDS instance*.

#### APIs

| API        | Description                     |
|------------|---------------------------------|
| #unique_21 | Used to create an RDS instance. |

# 3.3 Connect to an RDS for SQL Server instance

This topic describes how to connect to an RDS for SQL Server instance. After the initial configuration is complete, you can connect to your RDS instance from an ECS instance or your computer.

After you *create an instance, configure a whitelist,* and create a database and an account, you can use Data Management Sevice (DMS) or a database client to connect to the RDS instance.

Use DMS to connect to an instance

DMS is a graphical data management service provided by Alibaba Cloud. It can be used to manage non-relational databases and relational databases, and supports data and schema management, user authorization, security audit, data trends, data tracking, BI charts, and performance and optimization.

For more information, see *#unique\_22*.

Use a client to connect to an instance

This topic describes how to use the Microsoft SQL Server Management Studio ( SSMS) client to connect to an RDS instance.

1. Start the SSMS client in an ECS instance or your computer.

2. Choose Connect > Database Engine.

# 3. In the displayed Connect to Server dialog box, enter the logon information.

| Connect to Server |                                       |
|-------------------|---------------------------------------|
|                   | SQL Server                            |
| Server type:      | Database Engine 💌                     |
| Server name:      | ▼                                     |
| Authentication:   | SQL Server Authentication 💌           |
| Login:            | · · · · · · · · · · · · · · · · · · · |
| Password:         |                                       |
|                   | Remember password                     |
|                   |                                       |
|                   | Connect Cancel Help Options >>        |

| Parameter      | Description                                                                                                    |                                                                                                    |  |  |  |  |
|----------------|----------------------------------------------------------------------------------------------------|----------------------------------------------------------------------------------------------------|--|--|--|--|
| Server type    | Select Database Engine.                                                                                                    |                                                                                                    |  |  |  |  |
| Server name    | Enter the connection address and the port number of the RDS instance. Separate the address and the port number with a comma (,), such as rm-bptest.sqlserver .rds.aliyuncs.com, 3433.                                                                                                    |                                                                                                    |  |  |  |  |
|                | <ul> <li>The following procedure shows how to view the internal and public addresses and the port number of the RDS instance:</li> <li>a. Log on to the <i>ApsaraDB for RDS console</i>.</li> <li>b. In the upper-left corner of the page, select the region where the instance is located.</li> <li>c. Click the ID of the instance.</li> <li>d. Find the internal IP address and port number, or the public IP address and port number of the instance</li> </ul> |                                                                                                    |  |  |  |  |
|                | following figure.                                                                                                    |                                                                                                    |  |  |  |  |
|                | Basic Information      Instance ID:      Instance Region and Zone: Chine East 1 (Hengchou/JZoneB      Instance Address      Instance Address      Instance Address                                                                                                    | Set White List  Nume: Instance Type: Standard (rds status cotegory.Bask) Instance Port: 3306 Outer Port: 3306 |  |  |  |  |
| Authentication | Select SQL Server Authentication.                                                                                                    |                                                                                                    |  |  |  |  |
| Login          | Enter the account name of the RDS instance.                                                                                                    |                                                                                                    |  |  |  |  |

| Parameter | Description                                            |
|-----------|--------------------------------------------------------|
| Password  | Enter the password of the account of the RDS instance. |

4. Click Connect.

# 3.4 Configure a whitelist for an RDS for SQL Server instance

This topic describes how to configure a whitelist for an RDS for MySQL instance. After you create an RDS instance, you must configure a whitelist for it to allow external devices to access the instance.

Configuring a whitelist does not affect the normal running of your RDS instance, but only makes your RDS instance more secure. We recommend that you update the whitelists for your RDS instance on a regular basis.

Note:

The default whitelist contains only the default IP address 127.0.0.1. Before you add new IP addresses to the whitelist, no devices can access the RDS instance.

Precautions

- The default whitelist can only be edited or cleared. It cannot be deleted.
- If you log on to DMS but your IP address has not been added to the whitelist, DMS prompts you to add the IP address and automatically generates a whitelist containing your IP address.

Procedure

- 1. Log on to the *RDS console*.
- 2. In the upper-left corner of the page, select the region where the instance is located.

| Cloud     | China (Hangzhou) 🔺                                                      |                                                                                                    |                                                                                                    |                                                                                                    |                                                                                                    | Q Billing                                                                                                    | Management                                                                                                    | More 🔄 🛕                                                                                                    | 🙃 Er                                                                                                    | nglish                                                                                                    |
|-----------|-------------------------------------------------------------------------|----------------------------------------------------------------------------------------------------|----------------------------------------------------------------------------------------------------|----------------------------------------------------------------------------------------------------|----------------------------------------------------------------------------------------------------|----------------------------------------------------------------------------------------------------|----------------------------------------------------------------------------------------------------|----------------------------------------------------------------------------------------------------|----------------------------------------------------------------------------------------------------|----------------------------------------------------------------------------------------------------|
| RDS insta | Asia Pacific<br>China (Hangzhou)                                        | Europe & Americas<br>Germany (Frankfurt)                                                                                                    | istics. You                                                                                                    | can save data by C                                                                                                    | OpenAPI for long-term queries.                                                                                                    |                                                                                                    |                                                                                                    |                                                                                                    | [                                                                                                    | Ignore                                                                                                    |
| RDS Mai   | China (Shanghai)<br>China (Qingdao)                                     | UK (London)                                                                                                    |                                                                                                    |                                                                                                    |                                                                                                    | Learning Path                                                                                                    | Log On to D                                                                                                    | B C Refresh                                                                                                    | Create I                                                                                                    | Instance                                                                                                    |
| Basic Inf | China (Beijing)<br>China (Zhangjiakou)                                  | us (Virginia)                                                                                                    |                                                                                                    |                                                                                                    |                                                                                                    |                                                                                                    |                                                                                                    |                                                                                                    |                                                                                                    |                                                                                                    |
| Instance  | China (Hohhot)                                                          | Middle East & India                                                                                                    |                                                                                                    |                                                                                                    |                                                                                                    | Pilling                                                                                                    | IOPS                                                                                                    |                                                                                                    |                                                                                                    | ۰.                                                                                                    |
| Insta     | China (Chengdu)                                                         | UAE (Dubai)                                                                                                    | *                                                                                                    | Zone                                                                                                    | Network Type(All) 👻                                                                                                    | Method Ta                                                                                                    | gs Utilization<br>(%)♦                                                                                                    |                                                                                                    |                                                                                                    | Actio                                                                                                    |
|           | <ul> <li>Hong Kong</li> <li>Singapore</li> </ul>                        |                                                                                                    | 2017<br>50N                                                                                                    | China<br>(Hangzhou)<br>ZoneH                                                                                            | VPC<br>( VPC:vpc-                                                                                                    | Pay-As-<br>You-Go                                                                                                    | 0                                                                                                    |                                                                                                    | Manage                                                                                                    | More                                                                                                    |
|           | <ul> <li>Australia (Sydney)</li> <li>Malaysia (Kuala Lumpur)</li> </ul> |                                                                                                    |                                                                                                    | China                                                                                                    | )<br>VPC                                                                                                    |                                                                                                    |                                                                                                    |                                                                                                    |                                                                                                    |                                                                                                    |
|           | Indonesia (Jakarta)                                                     |                                                                                                    |                                                                                                    | (Hangzhou)<br>ZoneH                                                                                                    | ( VPC:vpc-                                                                                                    | Pay-As-<br>You-Go                                                                                                    | 0                                                                                                    | Manage   Subscr                                                                                                    | iption Billing                                                                                                    | More                                                                                                    |
|           | Cloud<br>RDS Insta<br>RDS Mai<br>Basic Inf<br>Instance<br>Insta<br>R    | Cloud     China (Hangshou) ▲       RDS Indi     Asia Pacific       IRDS Indi     China (Hangshou)       IRDS Mai     China (Shanghai)       IRDS Mai     China (Shanghai)       IRDS Mai     China (Shanghai)       IRDS Mai     China (Shanghai)       Instance     China (Shanghai)       Instance     China (Shanghai)       Instance     China (Shanghai)       Instance     China (Shenzhen)       Instance     China (Shenzhen)       Instance     China (Shenzhen)       Instance     China (Shenzhen)       Instance     Singapore       Instance     Singapore       Instance     Maisyia (Kuala Lumpur)       Instance     Indexes (Jakarta) | Clina (Hangzhou) *         Asia Pacific       Europe & Americas         RDS Intit.       China (Hangzhou)       Germany (Frankfurt)         RDS Mai       China (Hangzhou)       Germany (Frankfurt)         RDS Mai       China (Shanghai)       Eff. UK (London)         Basic Int       China (Qingdao)       Gi US (Silicon Valley)         Basic Int       China (Diangliakou)       Middle East & India         Instance       China (Shanzhan)       Tindia (Mumbai)         China (Shanzhan)       UK (Dubai)       China (Shanzhan)         China (Shanzhan)       UK (Dubai)       China (Shanzhan)         China (Shanzhan)       UK (Dubai)       UK (Dubai)         China (Kang Kong       Singapore       Singapore         Australia (Sydney)       Midayia (Kuala Lumpur)       Indone (Linkarta)         Indone (Linkarta)       Linkar (Linkarta)       Linkar (Linkarta) | Cloud       China (Hangzhou) +         RDS Intzi,       Asia Pacific       Europe & Americas         B China (Hangzhou) | Cloud       China (Hangzhou) •         Asia Pacific       Europe & Americas         International (Hangzhou)       International (Hangzhou)         IRDS Mai       China (Shanghal)         IRDS Mai       China (Shanghal)         IRDS Mai       China (Shanghal)         IRDS Mai       China (Shanghal)         IRDS Mai       China (Shanghal)         IRDS Mai       China (Shanghal)         IRDS Mai       China (Shanghal)         International (Mangdao)       International (Mangbao)         International (Regigna)       International (Mangbao)         International (China (Changlakou))       Middle East & India         International (Mangbao)       International (Mangbao)         International (Mangbao)       International (Mangbao)         International (Mangbao)       International (Mangbao)         International (Mangbao)       International (Mangbao)         International (Mangbao)       International (Mangbao)         International (Mangbao)       International (Mangbao)         International (Mangbao)       International (Mangbao)         International (Mangbao)       International (Mangbao)         International (Mangbao)       International (Mangbao)         International (Mangbao)       International (Mangbao) <td>Clina (Hangzhou) •         RDS Intz,         Asia Pacific       Europe &amp; Americas         China (Hangzhou)       Germany (Frankfurt)         RDS Mai       China (Shanghai)         China (Shanghai)       El UK (London)         China (Shanghai)       El UK (London)         Basic Int       China (Shanglakou)         Midel East &amp; India         China (Changlakou)       Middle East &amp; India         China (Changlakou)       Middle East &amp; India         China (Changlakou)       Middle East &amp; India         China (Changlakou)       Middle East &amp; India         China (Shanghai)       E UAE (Dubai)         China (Shanghai)       E UAE (Dubai)         China (Shanghai)       E UAE (Dubai)         China (Shanghai)       E UAE (Dubai)         China (Shanghai)       E UAE (Dubai)         China (Shanghai)       E UAE (Dubai)         China (Shanghai)       China (Changghai)         China (Shanghai)       E UAE (Dubai)         Basic India (Shanghai)       E UAE (Dubai)         Basic India (Shanghai)       E UAE (Dubai)         Basic India (Shanghai)       E UAE (Dubai)         Basic India (Shanghai)       E UAE (Dubai)         Basic India (Uae (Tai))       China</td> <td>Cloud     China (Hangzhou) •     Q     Billing       RDs Intzi     Asia Pacific     Europe &amp; Americas     Etcs. You can save data by OpenAPI for long-term queries.       RDS Mai     China (Shanghai)     Eff UK (London)     Learning Pach       Basic In     China (Shanghai)     Eff UK (London)     Learning Pach       Basic In     China (Shanghai)     Eff UK (London)     Learning Pach       Instance     China (Shanghai)     Eff UK (London)     Learning Pach       Instance     China (Shanghai)     Eff UK (London)     Learning Pach       Instance     China (Shanghai)     Eff UK (London)     Learning Pach       China (Changliaku)     Middle East &amp; Inda     Hong Kong     Learning Pach       Instance     China (Shanthen)     Eff UAE (Dubai)     Pay-Asis       China (Shanthen)     UAE (Dubai)     2017     China (VPC: type-VPu-VPu-VPu-VPu-VPu-VPu-VPu-VPu-VPu-VPu</td> <td>Cloud     China (Hangzhou) •     Q     Billing Management       RS intzi     Asia Pacific     Europe &amp; Americas     etcs. You can save data by OpenAPI for long-term quaries.       RDS Mai     C hina (Hangzhou)     Europe &amp; Americas     etcs. You can save data by OpenAPI for long-term quaries.       RDS Mai     C hina (Shanghai)     Et UK (London)     Learning Path     Log On to D       Basic In     C hina (Shanghai)     Et UK (London)     Learning Path     Log On to D       Basic In     C hina (Shanghai)     Et UK (London)     Learning Path     Log On to D       Basic In     C hina (Shanghai)     Et UK (London)     Learning Path     Log On to D       Intraree     C hina (Shanghai)     Et UK (London)     Learning Path     Log On to D       Intraree     C hina (Shanghai)     Et UK (London)     Learning Path     Log On to D       Intraree     C hina (Shanghai)     Et UK (London)     Log On to D     Log On to D       Intraree     C hina (Shanghai)     Et UK (London)     Log On to D     Log On to D       Intraree     C hina (Shanghai)     Et UK (London)     Log On to D     Log On to D       Intraree     C hina (Shanghai)     Et UK (London)     Log On to D     Log On to D       Intraree     C hina (Shanghai)     UK (London)     Log On to D     Log On t</td> <td>Clina (Hangzhou) •       Q       Billing Management       More       Image: Clina (Hangzhou)         RS Intr.       Asa Pacific       Europe &amp; Americas       etics. You can save data by OpenAPI for long-term queries.         RDS Mai       China (Hangzhou)       Germany (Frankfurt)       etics. You can save data by OpenAPI for long-term queries.         RDS Mai       China (Shanghai)       Etics (Vicion Valley)       etics. You can save data by OpenAPI for long-term queries.         Baic Intr       China (Shanghai)       Etics (Vicion Valley)       etics. You can save data by OpenAPI for long-term queries.         Baic Intr       China (Shanghai)       Etics (Vicion Valley)       etics. You can save data by OpenAPI for long-term queries.         Baic Intra       China (Shanghai)       Etics (Vicion Valley)       etics. You can save data by OpenAPI for long-term queries.         Intra       China (Shanghai)       Etics (Vicion Valley)       etics. You can save data by OpenAPI for long-term queries.         Intra       China (Shanghai)       Etics (Vicion Valley)       etics. You can save data by OpenAPI for long-term queries.         Intra       China (Shanghai)       Etics (Vicion Valley)       etics. You can save data by OpenAPI for long-term queries.         Intra       China (Shanghai)       Etics. You can save data by OpenAPI for long-term queries.       etics. You can save data by OpenAPI for long-term queries.</td> <td>Clina (Hangzhou) •       Q       Billing Management       More       Q       Billing Management       More       Q       Billing Management       More       Q       Billing Management       More       Q       Billing Management       More       Q       Billing Management       More       Q       Billing Management       More       Q       Billing Management       More       Q       Billing Management       More       Q       Billing Management       More       Q       Billing Management       More       Q       Billing Management       More       Q       Billing Management       More       Q       Ros       Ros</td> | Clina (Hangzhou) •         RDS Intz,         Asia Pacific       Europe & Americas         China (Hangzhou)       Germany (Frankfurt)         RDS Mai       China (Shanghai)         China (Shanghai)       El UK (London)         China (Shanghai)       El UK (London)         Basic Int       China (Shanglakou)         Midel East & India         China (Changlakou)       Middle East & India         China (Changlakou)       Middle East & India         China (Changlakou)       Middle East & India         China (Changlakou)       Middle East & India         China (Shanghai)       E UAE (Dubai)         China (Shanghai)       E UAE (Dubai)         China (Shanghai)       E UAE (Dubai)         China (Shanghai)       E UAE (Dubai)         China (Shanghai)       E UAE (Dubai)         China (Shanghai)       E UAE (Dubai)         China (Shanghai)       China (Changghai)         China (Shanghai)       E UAE (Dubai)         Basic India (Shanghai)       E UAE (Dubai)         Basic India (Shanghai)       E UAE (Dubai)         Basic India (Shanghai)       E UAE (Dubai)         Basic India (Shanghai)       E UAE (Dubai)         Basic India (Uae (Tai))       China | Cloud     China (Hangzhou) •     Q     Billing       RDs Intzi     Asia Pacific     Europe & Americas     Etcs. You can save data by OpenAPI for long-term queries.       RDS Mai     China (Shanghai)     Eff UK (London)     Learning Pach       Basic In     China (Shanghai)     Eff UK (London)     Learning Pach       Basic In     China (Shanghai)     Eff UK (London)     Learning Pach       Instance     China (Shanghai)     Eff UK (London)     Learning Pach       Instance     China (Shanghai)     Eff UK (London)     Learning Pach       Instance     China (Shanghai)     Eff UK (London)     Learning Pach       China (Changliaku)     Middle East & Inda     Hong Kong     Learning Pach       Instance     China (Shanthen)     Eff UAE (Dubai)     Pay-Asis       China (Shanthen)     UAE (Dubai)     2017     China (VPC: type-VPu-VPu-VPu-VPu-VPu-VPu-VPu-VPu-VPu-VPu | Cloud     China (Hangzhou) •     Q     Billing Management       RS intzi     Asia Pacific     Europe & Americas     etcs. You can save data by OpenAPI for long-term quaries.       RDS Mai     C hina (Hangzhou)     Europe & Americas     etcs. You can save data by OpenAPI for long-term quaries.       RDS Mai     C hina (Shanghai)     Et UK (London)     Learning Path     Log On to D       Basic In     C hina (Shanghai)     Et UK (London)     Learning Path     Log On to D       Basic In     C hina (Shanghai)     Et UK (London)     Learning Path     Log On to D       Basic In     C hina (Shanghai)     Et UK (London)     Learning Path     Log On to D       Intraree     C hina (Shanghai)     Et UK (London)     Learning Path     Log On to D       Intraree     C hina (Shanghai)     Et UK (London)     Learning Path     Log On to D       Intraree     C hina (Shanghai)     Et UK (London)     Log On to D     Log On to D       Intraree     C hina (Shanghai)     Et UK (London)     Log On to D     Log On to D       Intraree     C hina (Shanghai)     Et UK (London)     Log On to D     Log On to D       Intraree     C hina (Shanghai)     Et UK (London)     Log On to D     Log On to D       Intraree     C hina (Shanghai)     UK (London)     Log On to D     Log On t | Clina (Hangzhou) •       Q       Billing Management       More       Image: Clina (Hangzhou)         RS Intr.       Asa Pacific       Europe & Americas       etics. You can save data by OpenAPI for long-term queries.         RDS Mai       China (Hangzhou)       Germany (Frankfurt)       etics. You can save data by OpenAPI for long-term queries.         RDS Mai       China (Shanghai)       Etics (Vicion Valley)       etics. You can save data by OpenAPI for long-term queries.         Baic Intr       China (Shanghai)       Etics (Vicion Valley)       etics. You can save data by OpenAPI for long-term queries.         Baic Intr       China (Shanghai)       Etics (Vicion Valley)       etics. You can save data by OpenAPI for long-term queries.         Baic Intra       China (Shanghai)       Etics (Vicion Valley)       etics. You can save data by OpenAPI for long-term queries.         Intra       China (Shanghai)       Etics (Vicion Valley)       etics. You can save data by OpenAPI for long-term queries.         Intra       China (Shanghai)       Etics (Vicion Valley)       etics. You can save data by OpenAPI for long-term queries.         Intra       China (Shanghai)       Etics (Vicion Valley)       etics. You can save data by OpenAPI for long-term queries.         Intra       China (Shanghai)       Etics. You can save data by OpenAPI for long-term queries.       etics. You can save data by OpenAPI for long-term queries. | Clina (Hangzhou) •       Q       Billing Management       More       Q       Billing Management       More       Q       Billing Management       More       Q       Billing Management       More       Q       Billing Management       More       Q       Billing Management       More       Q       Billing Management       More       Q       Billing Management       More       Q       Billing Management       More       Q       Billing Management       More       Q       Billing Management       More       Q       Billing Management       More       Q       Billing Management       More       Q       Ros       Ros |

3. Find the instance and click its ID.

- 4. In the left-side navigation pane, click Data Security.
- 5. On the Whitelist Settings tab page, click Edit corresponding to the default whitelist.

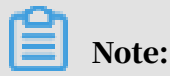

You can click Create Whitelist to create a whitelist.

| Whitelist Settings      | SQL Audit         | SSL Encryption          |                                                                                                    |                                             |                   |
|-------------------------|-------------------|-------------------------|----------------------------------------------------------------------------------------------------|---------------------------------------------|-------------------|
| Network isolation mode  | e: standard white | elist. The following wh | itelists contain IP addresses from both classic networks and VPCs.                                                     | Enable Enhanced Whitelist (Recommended)     | +Create Whitelist |
| - default               |                   |                         |                                                                                                    |                                             | Edit Clea         |
| 127.0.0.1               |                   |                         |                                                                                                    |                                             |                   |
| Note: You can specify ( | TDR blocks sur    | h as X X X X/X to rer   | recent whitelisted ID address ranges. The ID address 177.0.0.1 indicates that no ID addresses are allowed to across th | PDS instance Whitelist Settings Description |                   |

- 6. In the displayed Edit Whitelist dialog box, specify the IP addresses or CIDR blocks used to access the instance, and then click OK.
  - If you specify the CIDR block 10.10.10.0/24, any IP addresses in the 10.10.10.*X* format are allowed to access the RDS instance.
  - To add multiple IP addresses or CIDR blocks, separate each entry with a comma (without spaces), for example, 192.168.0.1,172.16.213.9.
  - After you click Add Internal IP Addresses of ECS Instances, the IP addresses of all the ECS instances under your Alibaba Cloud account are displayed. You can quickly add internal IP addresses to the whitelist.

Note:

After you add an IP address or CIDR block to the default whitelist, the default address 127.0.0.1 is automatically deleted.

| Edit Whitelist   |                                                                                                    | $\times$ |
|------------------|----------------------------------------------------------------------------------------------------|----------|
| Network Type:    | VPC      Classic Network/Public IP                                                                                                    |          |
| Whitelist Name*: | default                                                                                                    |          |
| Whitelist*:      | 127.0.0.1                                                                                                    |          |
|                  |                                                                                                    |          |
|                  | Add Internal IP Addresses of ECS Instances<br>You can add 999 more entries.                                                                                                    |          |
|                  | Specified IP address: If you specify the IP address<br>192.168.0.1, this IP address is allowed to access the RDS<br>instance.<br>Specified CIDR block: If you specify the CIDR block<br>192.168.0.0/24, the IP addresses ranging from 192.168.0.1 to<br>192.168.0.255 are allowed to access the RDS instance.<br>When you add multiple IP addresses or CIDR blocks, separate<br>them by a comma (no space after the comma), for example,<br>192.168.0.1,192.168.0.0/24.<br>How to Locate the Local IP Address |          |
|                  | New whitelist entries take effect in 1 minute.                                                                                                    |          |
|                  |                                                                                                    |          |
|                  | OK Can                                                                                                    | icel     |

#### **Common errors**

- The default address 127.0.0.1 in Data Security > Whitelist Settings indicates that no device is allowed to access the RDS instance. Therefore, you must add IP addresses of devices to the whitelist to allow access to the instance.
- The IP address in the whitelist is set to 0.0.0.0, but the correct format is 0.0.0/0.

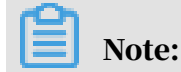

0.0.0.0/0 indicates that all devices are allowed to access the RDS instance. Exercise caution when using this IP address.

• The public IP address that you add to the whitelist may not be the real egress IP address. The reasons are as follows:

- The public IP address is not fixed and may dynamically change.
- The tools or websites used to query the public IP addresses provide wrong IP addresses.

APIs

| API        | Description                                                 |
|------------|-------------------------------------------------------------|
| #unique_23 | Used to view the IP address whitelist of an RDS instance.   |
| #unique_24 | Used to modify the IP address whitelist of an RDS instance. |

# 3.5 Creating accounts and databases

# 3.5.1 Create databases and accounts for an RDS for SQL Server 2017 instance

This topic describes how to create databases and accounts for an RDS for SQL Server 2017 instance. You must create a premier account through the RDS console, and then use a database client or DMS to create and manage databases.

# Note:

This topic is applicable only to RDS for SQL Server 2017 instances. For instances of other SQL Server versions, see *Create databases and accounts for an RDS for SQL Server 2012 or 2016 instance* and *Create databases and accounts for an RDS for SQL Server 2008 R2 instance*.

Precautions

- Databases within the same instance share all the resources of the instance. You can manage standard accounts and databases by using SQL statements.
- When assigning permissions to database accounts, follow the principle of least privilege and create accounts based on the roles required. Assign the appropriat e level of permissions to the accounts. When necessary, you can create multiple database accounts and allow each of them to access data relevant to their own

business tasks. If an account does not need to write data to a database, assign read-only permissions to the account.

• For database security, you must set strong account passwords and change the passwords regularly.

#### Procedure

- 1. Log on to the *RDS console*.
- 2. Select the target region.

| = C-) Alibaba                               | a Clo | ud                 | China (Hangzhou) 🔺                                                       |                                                         |            |                              |                                | Q Bi              | lling Ma | inagement M         | ore 🗵  | Δ       | ନ              | English    | 0          |
|---------------------------------------------|-------|--------------------|--------------------------------------------------------------------------|---------------------------------------------------------|------------|------------------------------|--------------------------------|-------------------|----------|---------------------|--------|---------|----------------|------------|------------|
| ApsaraDB for RDS                            | R     | OS insta           | Asia Pacific<br>China (Hangzhou)                                         | Europe & Americas<br>Germany (Frankfurt)                | istics. Yo | u can save data by (         | OpenAPI for long-term queries. |                   |          |                     |        |         |                | Ignor      | е          |
| Instances                                   | RI    | OS Mai             | China (Shanghai)<br>China (Qingdao)                                      | UK (London)                                             |            |                              |                                | Learning P        | ath      | Log On to DB        | 0      | Refresh | Creat          | te Instand | ce         |
| Cross-region Backup<br>Locked Instances (0) | E     | asic Inf<br>stance | China (Beijing)<br>China (Zhangjiakou)                                   | US (Virginia)<br>Middle East & India                    |            |                              |                                |                   |          |                     |        |         |                | 0          | 2          |
|                                             |       | Insta              | China (Hohhot)<br>China (Shenzhen)                                       | <ul> <li>India (Mumbai)</li> <li>UAE (Dubai)</li> </ul> |            | Zone                         | Network Type(All) 👻            | Billing           | Tags     | IOPS<br>Utilization |        |         |                | Acti       | ions       |
|                                             |       |                    | China (Chengdu)                                                          |                                                         |            | China                        | VPC                            | Medilod           |          | (%) •               |        |         |                |            |            |
| -                                           |       | R                  | <ul> <li>Singapore</li> <li>Australia (Sydney)</li> </ul>                |                                                         | 50N        | (Hangzhou)<br>ZoneH          | ( VPC:VDC-                     | You-Go            |          | 0                   |        |         | Manag          | e   More   | ) <b>•</b> |
|                                             |       |                    | <ul> <li>Malaysia (Kuala Lumpur)</li> <li>Indonesia (Jakarta)</li> </ul> |                                                         |            | China<br>(Hangzhou)<br>ZoneH | VPC<br>(VPC:vpc-               | Pay-As-<br>You-Go |          | 0                   | Manage | Subsc   | ription Billin | g   More   | e 🕶        |
|                                             |       |                    | • Japan (Tokyo)                                                          |                                                         |            |                              | )                              |                   |          |                     |        |         |                |            |            |

- 3. Find the target RDS instance and click the instance ID.
- 4. In the left-side navigation pane, click Accounts.
- 5. Click Create Initial Account.
- 6. Enter the account information.

| <                    | 😮 Ind. Shiji 🤇                     | Running) &Back to Instance List                              | Operation Guide             | Log On to DB          | Create Data Migration Task           | Restart Instance      | Back Up Instance | C Refresh |
|----------------------|------------------------------------|--------------------------------------------------------------|-----------------------------|-----------------------|--------------------------------------|-----------------------|------------------|-----------|
| Basic Information    | Accounts                           |                                                              |                             |                       |                                      |                       |                  |           |
| Accounts             |                                    |                                                              |                             |                       |                                      |                       |                  |           |
| Database Connection  | Accounts                           |                                                              |                             |                       |                                      |                       |                  |           |
| Monitoring and Alert | Create Account << Back to Accounts |                                                              |                             |                       |                                      |                       |                  |           |
| Data Security        | *Database Assessed                 |                                                              |                             |                       |                                      |                       |                  |           |
| Service Availability | Database Account:                  | An account name must be 1 to 16 characters in length and c   | an contain lower-case le    | ters, numbers, and u  | nderscores (_). It must start with a | letter and end with a |                  |           |
| Backup and Restorati |                                    | letter or a number.                                          |                             |                       |                                      |                       |                  |           |
| Cluster management   | *Password:                         |                                                              |                             |                       |                                      |                       |                  |           |
|                      |                                    | Your password must be 8 to 32 characters in length, includir | ng at least three of the fo | llowing types: upper- | se letters, lower-case letters, numb | ers, and special      |                  |           |
|                      |                                    | characters, such as I@#\$%^&*()_+-=.                         |                             |                       |                                      |                       |                  |           |
|                      | *Re-enter Password:                |                                                              |                             |                       |                                      |                       |                  |           |
|                      |                                    | OK Cancel                                                    |                             |                       |                                      |                       |                  |           |

**Parameter description:** 

• Database Account: The name of the premier account. The account name must be 2 to 16 characters in length and can contain lowercase letters, numbers, and underscores (\_). It must start with a letter and end with a letter or number.

# Note:

Reserved keywords such as test and root cannot be set as account names.

- Password: The password of the premier account.
  - The password must be 8 to 32 characters in length.
  - The password must contain at least three of the following types of characters: uppercase letters, lowercase letters, numbers, and special characters.
  - The allowed special characters are as follows:

! @ # \$ % ^ & \* ( ) \_ + - =

- Re-enter Password: Enter the password again.
- 7. Click OK.
- 8. Click Log On to DB in the upper-right corner to go to the RDS Database Logon page of the *Data Management Service console*.
- 9. Enter the correct IP address, port number, database username, and password.

## Parameter description:

 1: The IP address and port information of the RDS instance. You can view the IP address and port information on the Basic Information page or Database Connection page.

| Basic Information    |                                                    |                                                      |
|----------------------|----------------------------------------------------|------------------------------------------------------|
| Accounts             | Basic Information                                  | Configure Whitelist                                  |
| Database Connection  | Instance ID: rm-                                   | Instance Name: m                                     |
| Monitoring and Alert | Region and Zone: China (Hangzhou)ZoneH             | Instance Type & Edition: Primary Instance (AlwaysOn) |
| Data Security        | Internal IP Address: rm sqlserver.rds.aliyuncs.com | Internal Port: 1433                                  |

- 2: The name of the account to access the database.
- 3: The password of the account to access the database.

10.Click Log On.

Note:

If you want your browser to remember your account and password, you can select Remember Password before you click Log On.

- 11.If the system displays a message, asking you to add the CIDR block of the DMS server to the IP address whitelist of the RDS instance, click Set a Whitelist. For more information, see *Configure a whitelist for an RDS for SQL Server instance*.
- 12After the whitelist is configured, click Log On.
- 13After you have logged on to the RDS instance, choose SQL Operations > SQL Window in the top navigation bar.
- 14Jn the SQL window, run the following statement to create a database:

```
create database <database name>;
```

15.Click execute.

16In the SQL window, run the following statement to create a standard account:

```
CREATE LOGIN <login name> WITH PASSWORD = '<password>';
```

17.Click execute.

**Note:** 

Standard accounts that are created in DMS by using T-SQL do not appear in the account list in the console. However, you can use a standard account to log on to the database.

18In the SQL window, run the following statements to create a database user and associate the user to the standard account that you have created.

```
USE <database name>;
CREATE USER <user name> FOR LOGIN <login name>;
```

19.Click execute. The standard account can access the corresponding database.

#### FAQ

Can I manage the created account in the read-only instances?

The account created in the master instance is synchronized to the read-only instances. You cannot manage the account in the read-only instances. The account can only read data from the read-only instances.

APIs

| API        | Description                          |
|------------|--------------------------------------|
| #unique_26 | Used to create an account for an RDS |
|            | instance.                            |

| АРІ        | Description                      |
|------------|----------------------------------|
| #unique_27 | Used to create a database an RDS |
|            | instance.                        |

# 3.5.2 Create databases and accounts for an RDS for SQL Server 2012 or 2016 instance

This topic describes how to create databases and accounts for an RDS for SQL Server 2012 or 2016 instance through the RDS console.

For more information on how to create databases and accounts for other SQL Server versions, see *Create databases and accounts for an RDS for SQL Server 2017 instance* and *Create databases and accounts for an RDS for SQL Server 2008 R2 instance*.

Create an account

You can create a premier account and standard accounts through the RDS console. The premier account can be created only through the RDS console.

## Precautions

- When assigning permissions to database accounts, follow the principle of least privilege and create accounts based on the roles required. Assign the appropriat e level of permissions to the accounts. When necessary, you can create multiple database accounts and allow each of them to access data relevant to their own business tasks. If an account does not need to write data to a database, assign read-only permissions to the account.
- For database security, you must set strong account passwords and change the passwords regularly.

## Procedure

1. Log on to the *RDS* console.

# 2. Select the target region.

| = C-) Alibaba                               | a Clo | ud        | China (Hangzhou) 🔺                                             |                                                         |             |                      |                                | Q Bil             | ing Manager         | nent Mor | e >_  | ۵         | යි En      | ıglish 🥑 |
|---------------------------------------------|-------|-----------|----------------------------------------------------------------|---------------------------------------------------------|-------------|----------------------|--------------------------------|-------------------|---------------------|----------|-------|-----------|------------|----------|
| ApsaraDB for RDS                            | F     | RDS insta | Asia Pacific<br>China (Hangzhou)                               | Europe & Americas                                       | istics. You | i can save data by i | OpenAPI for long-term queries. |                   |                     |          |       |           |            | Ignore   |
| Instances                                   | F     | DS Mai    | China (Shanghai)<br>China (Qingdao)                            | UK (London)<br>US (Silicon Valley)                      |             |                      |                                | Learning P        | ith Log             | On to DB | C R   | efresh    | Create I   | instance |
| Cross-region Backup<br>Locked Instances (0) | 1     | Basic Inf | China (Beijing)<br>China (Zhangjiakou)                         | 📟 US (Virginia)<br>Middle East & India                  |             |                      |                                |                   |                     |          |       |           |            | o 2      |
|                                             |       | ) Insta   | China (Hohhot)<br>China (Shenzhen)                             | <ul> <li>India (Mumbai)</li> <li>UAE (Dubai)</li> </ul> |             | Zone                 | Network Type(All) 👻            | Billing<br>Method | IOPS<br>Tags Utiliz | ation    |       |           |            | Actions  |
|                                             |       | R         | Hong Kong                                                      |                                                         | 2017<br>SON | China<br>(Hangzhou)  | VPC<br>( VPC:vpc-              | Pay-As-<br>You-Go | 0                   |          |       |           | Manage     | More 🗸   |
| :                                           | -     |           | 🚰 Australia (Sydney)<br>🥮 Malaysia (Kuala Lumpur)              |                                                         |             | China                | )<br>VPC                       |                   |                     |          |       |           |            |          |
|                                             |       |           | <ul> <li>Indonesia (Jakarta)</li> <li>Japan (Tokyo)</li> </ul> |                                                         |             | (Hangzhou)<br>ZoneH  | ( VPC:vpc-                     | Pay-As-<br>You-Go | 0                   | м        | anage | Subscript | on Billing | More 👻   |

- 3. Find the target RDS instance and click the instance ID.
- 4. In the left-side navigation pane, click Accounts.
- 5. Click Create Account.
- 6. Enter the account information and click OK.

| Parameter            | Description                                                                                                    |
|----------------------|----------------------------------------------------------------------------------------------------|
| Database<br>Account  | The account name must be 2 to 16 characters in length and can contain lowercase letters, numbers, and underscores (_). It must start with a letter and end with a letter or number.                                                                                                    |
| Account<br>Type      | <ul> <li>Superuser Account: This option is available only when you create<br/>an account for the first time. You can create standard accounts<br/>only after you create a premier account. Each instance has only<br/>one premier account and this premier account cannot be deleted.</li> <li>Standard Account: This option is available only after you create<br/>a premier account. One instance can have multiple standard<br/>accounts. You must assign database permissions to standard<br/>accounts manually.</li> </ul> |
| Password             | The account password must be 8 to 32 characters in length<br>and contain at least three of the following types of characters<br>: uppercase letters, lowercase letters, numbers, and special<br>characters. The allowed special characters are as follows:<br>! @ # \$ % ^ & * ( ) _ + - =                                                                                                    |
| Re-enter<br>password | Enter the password again.                                                                                                    |

Create a database

1. Log on to the *RDS* console.

# 2. Select the target region.

| = C-) Alibaba                               | a Clo | ud        | China (Hangzhou) 🔺                                             |                                                         |             |                      |                                | Q Bil             | ing Manager         | nent Mor | e >_  | ۵         | යි En      | ıglish 🥑 |
|---------------------------------------------|-------|-----------|----------------------------------------------------------------|---------------------------------------------------------|-------------|----------------------|--------------------------------|-------------------|---------------------|----------|-------|-----------|------------|----------|
| ApsaraDB for RDS                            | F     | RDS insta | Asia Pacific<br>China (Hangzhou)                               | Europe & Americas                                       | istics. You | i can save data by i | OpenAPI for long-term queries. |                   |                     |          |       |           |            | Ignore   |
| Instances                                   | F     | DS Mai    | China (Shanghai)<br>China (Qingdao)                            | UK (London)<br>US (Silicon Valley)                      |             |                      |                                | Learning P        | ith Log             | On to DB | C R   | efresh    | Create I   | instance |
| Cross-region Backup<br>Locked Instances (0) | 1     | Basic Inf | China (Beijing)<br>China (Zhangjiakou)                         | 📟 US (Virginia)<br>Middle East & India                  |             |                      |                                |                   |                     |          |       |           |            | o 2      |
|                                             |       | ) Insta   | China (Hohhot)<br>China (Shenzhen)                             | <ul> <li>India (Mumbai)</li> <li>UAE (Dubai)</li> </ul> |             | Zone                 | Network Type(All) 👻            | Billing<br>Method | IOPS<br>Tags Utiliz | ation    |       |           |            | Actions  |
|                                             |       | R         | Hong Kong                                                      |                                                         | 2017<br>SON | China<br>(Hangzhou)  | VPC<br>( VPC:vpc-              | Pay-As-<br>You-Go | 0                   |          |       |           | Manage     | More 🗸   |
| :                                           | -     |           | 🚰 Australia (Sydney)<br>🥮 Malaysia (Kuala Lumpur)              |                                                         |             | China                | )<br>VPC                       |                   |                     |          |       |           |            |          |
|                                             |       |           | <ul> <li>Indonesia (Jakarta)</li> <li>Japan (Tokyo)</li> </ul> |                                                         |             | (Hangzhou)<br>ZoneH  | ( VPC:vpc-                     | Pay-As-<br>You-Go | 0                   | м        | anage | Subscript | on Billing | More 👻   |

- 3. Find the target RDS instance and click the instance ID.
- 4. In the left-side navigation pane, click Databases.
- 5. Click Create Database.
- 6. Set the following parameters and click OK.

| Parameter                     | Description                                                                                                    |
|-------------------------------|----------------------------------------------------------------------------------------------------|
| Database<br>Name              | The database name must be 2 to 64 characters in length and can<br>contain lowercase letters, numbers, underscores (_), and hyphens<br>(-). It must start with a letter and end with a letter or number.                                                                                     |
| Supported<br>Character<br>Set | Select a character set. If the character set you need is not listed, click All and select it from the drop-down list.                                                                                                    |
| Authorized<br>Account         | Select the account to which you want to assign permissions. After<br>you select an account, the Account Type parameter is displayed and<br>you can set it to Read/Write, Read-only, or Owner.<br>If no accounts have been created, you can leave the Authorized<br>Account parameter blank. |
| Remarks                       | Optional. Enter details about the database to better identify it. You can enter up to 256 characters.                                                                                                    |

### APIs

| АРІ        | Description                                    |
|------------|------------------------------------------------|
| #unique_26 | Used to create an account for an RDS instance. |
| #unique_27 | Used to create a database for an RDS instance. |

# 3.5.3 Create databases and accounts for an RDS for SQL Server 2008 R2 instance

This topic describes how to create databases and accounts for an RDS for SQL Server 2008 R2 instance through the RDS console.

For more information on how to create databases and accounts for other SQL Server versions, see *Create databases and accounts for an RDS for SQL Server 2017 instance* and *Create databases and accounts for an RDS for SQL Server 2012 or 2016 instance*.

### Create an account

### Precautions

- $\cdot\,$  You can create up to 500 accounts for each RDS for SQL Server 2008 R2 instance.
- To migrate data from a local database to RDS, you must create databases and accounts that are the same as those of the local database.
- When assigning permissions to database accounts, follow the principle of least privilege and create accounts based on the roles required. Assign the appropriat e level of permissions to the accounts. When necessary, you can create multiple database accounts and allow each of them to access data relevant to their own business tasks. If an account does not need to write data to a database, assign read-only permissions to the account.
- For database security, set strong passwords for the accounts and change the passwords regularly.

#### Procedure

- 1. Log on to the RDS console.
- 2. Select the target region.

| = 6          | <b>)</b> Alibaba | Clou | d       | China (Hangzhou) 🔺                |                                          |             |                     |                                | Q B        | illing Ma | nagement M          | ore 📐  | ۵ ۵      | β E          | nglish   | 0   |
|--------------|------------------|------|---------|-----------------------------------|------------------------------------------|-------------|---------------------|--------------------------------|------------|-----------|---------------------|--------|----------|--------------|----------|-----|
| ApsaraDB fo  | or RDS           | RDS  | 5 insta | Asia Pacific<br>China (Hangzhou)  | Europe & Americas<br>Germany (Frankfurt) | istics. You | can save data by C  | OpenAPI for long-term queries. |            |           |                     |        |          |              | Ignore   |     |
|              |                  | RD   | 5 Mai   | China (Shanghai)                  | UK (London)                              |             |                     |                                | Learning I | Path      | Log On to DB        | 0      | Refresh  | Create       | Instance |     |
| Instances    |                  | _    |         | China (Qingdao)                   | US (Silicon Valley)                      |             |                     |                                |            |           |                     |        |          |              |          | - 1 |
| Cross-region | n Backup         | Ba   | sic Inf | China (Beijing)                   | US (Virginia)                            |             |                     |                                |            |           |                     |        |          |              |          |     |
| Locked Inst  | tances (0)       | Inst | ance    | China (Zhangjiakou)               | Middle Fast & India                      |             |                     |                                |            |           |                     |        |          |              | 0,       |     |
|              |                  |      |         | China (Hohhot)                    | India (Mumbal)                           |             |                     |                                |            |           |                     |        |          |              | ~ -      |     |
|              |                  |      | Insta   | China (Shenzhen)                  | UAE (Dubai)                              |             | Zone                | Network Type(All) 👻            | Billing    | Tags      | IOPS<br>Utilization |        |          |              | Action   | s   |
|              |                  |      |         | China (Chengdu)                   |                                          | *           |                     |                                | Method     |           | (%) •               |        |          |              |          |     |
|              |                  |      |         | Hong Kong                         |                                          |             | China               | VPC                            | D 4        |           |                     |        |          |              |          |     |
|              |                  |      | R       | Singapore                         |                                          | SON         | (Hangzhou)<br>ZoneH | ( VPC:Vpc-                     | You-Go     |           | 0                   |        |          | Manage       | More -   | · . |
|              | 4                |      |         | Australia (Sydney)                |                                          |             |                     | )                              |            |           |                     |        |          |              |          |     |
|              | -                |      |         | 🕮 Malaysia (Kuala Lumpur)         |                                          |             | China               | VPC                            | Day Ac.    |           |                     |        |          |              |          |     |
|              |                  |      |         | Indonesia (Jakarta)               |                                          |             | (Hangzhou)<br>ZoneH | ( VPC.VpC                      | You-Go     |           | 0                   | Manage | Subscrip | tion Billing | More -   | 1   |
|              |                  |      |         | <ul> <li>Japan (Tokyo)</li> </ul> |                                          |             |                     | )                              |            |           |                     |        |          |              |          | -   |

- 3. Find the target RDS instance and click the instance ID.
- 4. In the left-side navigation pane, click Accounts.

# 5. Click Create Account.

| Basic Information    | Accounts |                             |                  |                               |                    |                        |
|----------------------|----------|-----------------------------|------------------|-------------------------------|--------------------|------------------------|
| Accounts             |          |                             |                  |                               |                    |                        |
| Databases            | Accounts | Service Account Permissions |                  |                               |                    |                        |
| Database Migration t |          |                             |                  |                               |                    | Refresh Create Account |
| Database Connection  | Account  | Account Type                | Status           | Database                      | Description        | Actions                |
| Monitoring and Alert |          |                             | <li>(i) Cou</li> | ld not find any record that r | met the condition. |                        |
| Data Security        |          |                             | _                | ,                             |                    |                        |

# 6. Enter the account information.

| Accounts   | Service Account Permissions |                                  |                   |                                   |                            |                                         |                                       |
|------------|-----------------------------|----------------------------------|-------------------|-----------------------------------|----------------------------|-----------------------------------------|---------------------------------------|
| Create Acc | ount << Back to Accounts    |                                  |                   |                                   |                            |                                         |                                       |
|            | *Database Account:          |                                  |                   |                                   |                            |                                         |                                       |
|            |                             | An account name must be 1 to 1   | .6 characters in  | length and can contain lower-c    | ase letters, numbers, and  | underscores (_). It must start with a   | letter and end with a letter or a num |
|            | Authorized Databases:       | Unauthorized Databases           |                   | Authorized Databases:             |                            | Permission Full Control Read/Write      |                                       |
|            |                             | No data available.               | Add ><br>< Remove |                                   | No data available.         |                                         |                                       |
|            |                             |                                  |                   |                                   |                            |                                         |                                       |
|            |                             |                                  |                   |                                   |                            |                                         |                                       |
|            | "Password:                  | Your password must be 8 to 32 of | characters in le  | ngth, including at least three of | the following types: upper | r-cse letters, lower-case letters, numb | pers, and special characters, such as |
|            | *Re-enter Password:         |                                  |                   |                                   |                            |                                         |                                       |
|            | Note:                       |                                  |                   |                                   |                            |                                         |                                       |
|            |                             | Your note can contain up to 256  | alphanumeric (    | characters.                       |                            |                                         |                                       |
|            |                             | OK Cancel                        |                   |                                   |                            |                                         |                                       |
|            |                             |                                  |                   |                                   |                            |                                         |                                       |

| Parameter           | Description                                                                                                    |
|---------------------|----------------------------------------------------------------------------------------------------|
| Database<br>Account | The account name must be 2 to 16 characters in length and can contain lowercase letters, numbers, and underscores (_). It must start with a letter and end with a letter or number. |

| Parameter               | Description                                                                                                    |  |  |  |  |  |  |  |
|-------------------------|----------------------------------------------------------------------------------------------------|--|--|--|--|--|--|--|
| Authorized<br>Databases | Select the databases for which the account has permissions. If no<br>databases have been created, you can leave this parameter blank.                                                                                                    |  |  |  |  |  |  |  |
|                         | An account can be authorized with multiple databases. To authorize<br>an account to databases, follow these steps:                                                                                                    |  |  |  |  |  |  |  |
|                         | <ul> <li>a. In the left area, select the target databases.</li> <li>b. Click Add to add the selected databases to the right area.</li> <li>c. Set the account's permission on each database, which can be Read/Write or Read-only. You can also click the button (for example, Full Control Read-only) in the upper-right corner to set the permissions for the databases in batches</li> </ul> |  |  |  |  |  |  |  |
|                         | Add > < Remove                                                                                                    |  |  |  |  |  |  |  |
| Password                | The account password must be 8 to 32 characters in length<br>and contain at least three of the following types of characters<br>: uppercase letters, lowercase letters, numbers, and special<br>characters. The allowed special characters are as follows:<br>! @ # \$ % ^ & * ( ) _ + - =                                                                                                    |  |  |  |  |  |  |  |
| Re-enter<br>Password    | Enter the password again.                                                                                                    |  |  |  |  |  |  |  |
| Note                    | Optional. Enter details about the account to better identify it. You can enter up to 256 characters.                                                                                                    |  |  |  |  |  |  |  |

# 7. Click OK.

Create a database

You can create up to 50 databases for an RDS for SQL Server 2008 R2 instance.

- 1. Log on to the *RDS console*.
- 2. Select the target region.
- 3. Find the target RDS instance and click the instance ID.
- 4. In the left-side navigation pane, click Databases.
#### 5. Click Create Database.

| Basic Information    | Databases     |                 |                              |              |             | CRefresh Create Database Copy Database |
|----------------------|---------------|-----------------|------------------------------|--------------|-------------|----------------------------------------|
| Databases            | Database Name | Database Status | Character Set                | User Account | Description | Actions                                |
| Database Migration t | database_03   | Running         | SQL_Latin1_General_CP1_CI_AS |              | None        | Delete Migrate Backup Files from OSS   |
| Database Connection  | database_02   | Running         | Chinese_PRC_CS_AS            |              | None        | Delete Migrate Backup Files from OSS   |
| Data Security        | database_01   | Running         | Chinese_PRC_CI_AS            |              | None        | Delete Migrate Backup Files from OSS   |
| Service Availability | test_01       | Running         | Chinese_PRC_CI_AS            |              | None        | Delete Migrate Backup Files from OSS   |

#### 6. Enter the database information.

| *Database Name:           | Your database name can be 2 to 64 characters in length, and can contain lowercase letters, digits, underscores, and hyphens. It must start with a letter a letter or a digit. |
|---------------------------|----------------------------------------------------------------------------------------------------|
| *Supported Character Set: | Chinese_PRC_CI_AS Chinese_PRC_CS_AS SQL_Latin1_General_CP1_CI_AS SQL_Latin1_General_CP1_CS_AS Chinese_PRC_BIN all Chinese_PRC_CI_AX                                           |
| Authorized Account:       | Unauthorized Account (default) Create an Account                                                                                                    |
| Remarks:                  |                                                                                                    |
|                           | The note must be 0 to 256 characters in length.                                                                                                    |
|                           | OK Cancel                                                                                                    |

| Parameter                     | Description                                                                                                    |
|-------------------------------|----------------------------------------------------------------------------------------------------|
| Database<br>Name              | The database name must be 2 to 64 characters in length and can<br>contain lowercase letters, numbers, underscores (_), and hyphens<br>(-). It must start with a letter and end with a letter or number. |
| Supported<br>Character<br>Set | Select a character set. If the character set you need is not listed, click All and select it from the drop-down list.                                                                                   |
| Authorized<br>Account         | Select the account to which you want to assign permissions.<br>If no accounts have been created, you can leave this parameter<br>blank.                                                                 |
| Account<br>Type               | This parameter is displayed after you select an authorized account.<br>You can set this parameter to Read/Write or Read-only.                                                                           |
| Remarks                       | Optional. Enter details about the database to better identify it. You can enter up to 256 characters.                                                                                                   |

#### 7. Click OK.

#### Resources

#unique\_28

#### APIs

| API        | Description                                    |
|------------|------------------------------------------------|
| #unique_26 | Used to create an account for an RDS instance. |
| #unique_27 | Used to create a database for an RDS instance. |

### 3.6 Read-only instances

### 3.6.1 Introduction to SQL Server read-only instances

This topic introduces SQL Server read-only instances. If your application initiates a small number of write requests but a large number of read requests, a single instance may not be able to resist the read pressure. As a result, services may be affected. To achieve the elastic expansion of the read ability and share the pressure of the database, you can create one or more read-only instances in a region. The read-only instances can handle massive read requests and increase the application throughput.

#### Overview

A read-only instance is a read-only copy of the master instance. Changes to the master instance are also automatically synchronized to all relevant read-only instances.

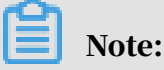

- For RDS SQL Server, only the SQL Server 2017 Cluster (AlwaysOn) Edition supports read-only instances.
- Each read-only instance adopts a single-node architecture (without slave nodes).

The following topology shows the positioning of the read-only instance.

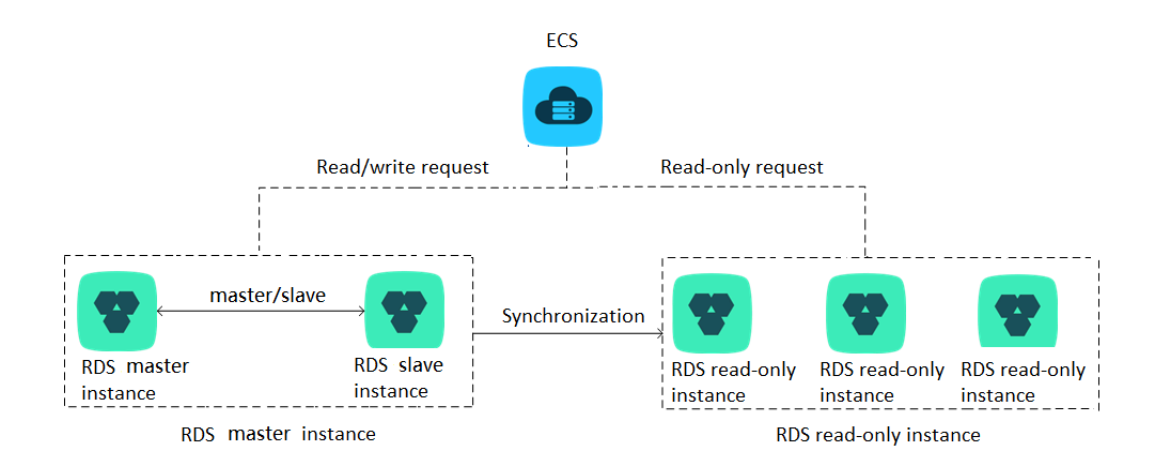

#### Pricing

The billing method of read-only instances is Pay-As-You-Go. The following table lists the prices of common instances.

| Region                            | rds.<br>mssql<br>.s2.<br>large<br>2-core<br>4 GB | rds.<br>mssql<br>.s2.<br>xlarge<br>2-core<br>8 GB | rds.<br>mssql<br>.s3.<br>large<br>4-core<br>8 GB | rds.<br>mssql<br>.m1.<br>medium<br>4-core 16<br>GB | rds.<br>mssql<br>.c1.<br>large<br>8-core<br>16 GB | rds.<br>mssql<br>.c1.<br>xlarge<br>8-core<br>32 GB | rds.<br>mssql<br>.c2.<br>xlarge<br>16-core<br>64 GB | Storage         |
|-----------------------------------|--------------------------------------------------|---------------------------------------------------|--------------------------------------------------|----------------------------------------------------|---------------------------------------------------|----------------------------------------------------|-----------------------------------------------------|-----------------|
| China<br>mainlan<br>'s<br>regions | \$0.225<br>d                                     | \$0.447                                           | \$0.459                                          | \$0.851                                            | \$0.888                                           | \$1.732                                            | \$3.389                                             | \$0.0003<br>/GB |
| China<br>(Hong<br>Kong)           | \$0.264                                          | \$0.522                                           | \$0.537                                          | \$0.993                                            | \$1.035                                           | \$2.02                                             | \$3.954                                             | \$0.0004<br>/GB |
| US (<br>Virginia<br>)             | \$0.273                                          | \$0.542                                           | \$0.556                                          | \$1.028                                            | \$1.072                                           | \$2.093                                            | \$4.096                                             | \$0.0003<br>/GB |
| US (<br>Sillicon<br>Vally)        | \$0.292                                          | \$0.579                                           | \$0.595                                          | \$1.099                                            | \$1.146                                           | \$2.237                                            | \$4.378                                             | \$0.0003<br>/GB |
| Singapo                           | r <b>\$</b> 0.311                                | \$0.616                                           | \$0.632                                          | \$1.170                                            | \$1.220                                           | \$2.381                                            | \$4.661                                             | \$0.0004<br>/GB |

Hourly prices of specifications and storage

| Region                        | rds.<br>mssql<br>.s2.<br>large<br>2-core<br>4 GB | rds.<br>mssql<br>.s2.<br>xlarge<br>2-core<br>8 GB | rds.<br>mssql<br>.s3.<br>large<br>4-core<br>8 GB | rds.<br>mssql<br>.m1.<br>medium<br>4-core 16<br>GB | rds.<br>mssql<br>.c1.<br>large<br>8-core<br>16 GB | rds.<br>mssql<br>.c1.<br>xlarge<br>8-core<br>32 GB | rds.<br>mssql<br>.c2.<br>xlarge<br>16-core<br>64 GB | Storage         |
|-------------------------------|--------------------------------------------------|---------------------------------------------------|--------------------------------------------------|----------------------------------------------------|---------------------------------------------------|----------------------------------------------------|-----------------------------------------------------|-----------------|
| Australia                     | a\$0.315                                         | \$0.622                                           | \$0.646                                          | \$1.209                                            | \$1.259                                           | \$2.415                                            | \$4.829                                             | \$0.0005<br>/GB |
| Malaysia                      | \$0.296                                          | \$0.586                                           | \$0.601                                          | \$1.112                                            | \$1.159                                           | \$2.262                                            | \$4.428                                             | \$0.0004<br>/GB |
| Indones                       | i <b>\$</b> 0.311                                | \$0.616                                           | \$0.632                                          | \$1.170                                            | \$1.220                                           | \$2.381                                            | \$4.661                                             | \$0.0004<br>/GB |
| Japan                         | \$0.311                                          | \$0.615                                           | \$0.632                                          | \$1.171                                            | \$1.221                                           | \$2.381                                            | \$4.660                                             | \$0.0005<br>/GB |
| Germany<br>(<br>Frankfur<br>) | y\$0.311<br>rt                                   | \$0.615                                           | \$0.632                                          | \$1.171                                            | \$1.221                                           | \$2.381                                            | \$4.660                                             | \$0.0005<br>/GB |
| UK (<br>London<br>)           | \$0.311                                          | \$0.615                                           | \$0.632                                          | \$1.171                                            | \$1.221                                           | \$2.381                                            | \$4.660                                             | \$0.0005<br>/GB |
| UAE (<br>Dubai)               | \$0.327                                          | \$0.646                                           | \$0.665                                          | \$1.230                                            | \$1.283                                           | \$2.500                                            | \$4.895                                             | \$0.0007<br>/GB |
| India (<br>Mumbai<br>)        | \$0.296                                          | \$0.586                                           | \$0.601                                          | \$1.112                                            | \$1.159                                           | \$2.262                                            | \$4.428                                             | \$0.0004<br>/GB |

Features

Read-only instances offer the following features:

- Account and database management: No account or database maintenance is required for a read-only instance. Both the account and database are synchroniz ed through the master instance.
- Billing: Read-only instances support billing measured per hour, which is userfriendly and cost-efficient.
- Specifications: The specifications of a read-only instance can differ from those of the master instance, and can be changed at any time. We recommend that

the specifications of the read-only instance be equal to or higher than those of the master instance; otherwise the read-only instance may have high latency or workloads.

- Network type: can differ from that of the master instance.
- Whitelist: When a read-only instance is created, it automatically copies the whitelist of the master instance. However, the whitelist of the read-only instance is independent from that of the master instance. You can modify the whitelist of the read-only instance by referring to *Configure a whitelist for an RDS for SQL Server instance*.
- Monitoring and alarms: Up to 20 system performance monitoring views can be used, which includes disk capacity, IOPS, connections, CPU utilization, and network traffic. Users can view the load of instances at ease.

#### Limits

· Quantity of read-only instances:

| Database   | Quantity                                                             |
|------------|----------------------------------------------------------------------|
| SQL Server | Up to 7 read-only instances can be created for each master instance. |

- · Read-only instances do not support backup settings or manual backup.
- Instance recovery:
  - Read-only instances do not support the creation of temporary instances through backup files or a point in time. Read-only instances do not support the overwriting of instances using backup sets.
  - After creating a read-only instance, the master instance does not support data recovery through the direct overwriting of instances using backup sets.
- You cannot migrate data to read-only instances.
- You cannot create or delete databases for read-only instances.
- You cannot create or delete accounts for read-only instances.
- You cannot authorize accounts or modify account passwords for read-only instances.

#### FAQ

Can the accounts on the master instance be used on the read-only instances?

Accounts on the master instance are synchronized to the read-only instances. You can use the accounts to read data from the read-only instances but cannot write data into the read-only instances.

### 3.6.2 Create an RDS for SQL Server read-only instance

This topic describes how to create read-only instances for an RDS for SQL Server master instance to handle a large number of read requests and increase the application throughput. A read-only instance is a read-only replica of the master instance. Changes to the master instance are automatically synchronized to all read-only instances attached to the master instance.

For more information, see Introduction to SQL Server read-only instances.

#### Prerequisites

The master instance adopts the Cluster Edition and runs the SQL Server 2017 engine.

#### Precautions

- You can only create read-only instances under the master instance but cannot switch an existing instance to a read-only instance.
- Creating a read-only instance does not affect the master instance because the read-only instance copies data from the slave instance.
- You can create up to seven read-only instances for the master instance.
- A read-only instance is charged according to the Pay-As-You-Go billing method. That is, fees are deducted once per hour, and the deducted fees vary depending on the specifications of the read-only instance at the time of fee deduction. For more information, see the "Pricing" section in *Introduction to SQL Server read-only instances*.

Create a read-only instance

1. Log on to the *RDS* console.

2. In the upper-left corner, select the region where the target instance is located.

| = (-) Alibaba        | Cloud  | 1     | China (Hangzhou) 🔺                                             |                                          |                       |                     |                                | Q Billi             | ng Manageme                  | nt More   | ۶         | ۵           | යි Er      | nglish     | 0 |
|----------------------|--------|-------|----------------------------------------------------------------|------------------------------------------|-----------------------|---------------------|--------------------------------|---------------------|------------------------------|-----------|-----------|-------------|------------|------------|---|
| ApsaraDB for RDS     | RDS i  | insta | Asia Pacific<br>China (Hangzhou)                               | Europe & Americas<br>Germany (Frankfurt) | istics. You (         | can save data by C  | OpenAPI for long-term queries. |                     |                              |           |           |             | [          | Ignore     |   |
| Instances            | RDS    | Mai   | China (Shanghai)<br>China (Qingdao)                            | UK (London)                              |                       |                     |                                | Learning Pa         | th Log (                     | On to DB  | C Re      | fresh       | Create     | Instance   |   |
| Cross-region Backup  | Basic  | : Inf | China (Beijing)                                                | US (Virginia)                            |                       |                     |                                |                     |                              |           |           |             |            |            |   |
| Locked Instances (0) | Instar | nce   | China (Zhangjiakou)<br>China (Hohhot)                          | Middle East & India                      |                       |                     |                                |                     |                              |           |           |             |            | <b>o</b> 2 | : |
|                      |        | Insta | China (Shenzhen)<br>China (Chengdu)                            | UAE (Dubai)                              | <b>.</b>              | Zone                | Network Type(All) 👻            | Billing .<br>Method | IOPS<br>ags Utilizat<br>(%)♦ | ion       |           |             |            | Action     | s |
|                      |        |       | Hong Kong                                                      |                                          | 2017                  | China               | VPC                            | Pay. Ac.            |                              |           |           |             |            |            |   |
|                      |        | R     | Singapore                                                      |                                          | SON                   | (Hangzhou)<br>ZoneH | )                              | You-Go              | 0                            |           |           |             | Manage     | More       |   |
| -                    |        |       | Malaysia (Kuala Lumpur)                                        |                                          |                       | China<br>(Hangzhou) | VPC<br>( VPC:vpc-              | Pay-As-             | 0                            | Ма        |           | Subscriptic | an Rilling | Mora       | - |
|                      |        |       | <ul> <li>Indonesia (Jakarta)</li> <li>Japan (Tokyo)</li> </ul> |                                          | (Hangzhou)<br>ZoneH ) |                     | You-Go                         | 0                   | Ma                           | inaye   1 | ouscripti | AT BHING    | more       |            |   |

- 3. Find the target instance and click the instance ID.
- 4. Click Add Read-only Instance.

| <                    | (Running) tBack to Instance List                                        | Ope                                                     | eration Guide                  | Log On to DB         | Create Da     | ta Migratio |  |  |  |  |  |  |  |
|----------------------|-------------------------------------------------------------------------|---------------------------------------------------------|--------------------------------|----------------------|---------------|-------------|--|--|--|--|--|--|--|
| Basic Information    |                                                                         |                                                         |                                |                      |               |             |  |  |  |  |  |  |  |
| Accounts             | Basic Information                                                       | Cor                                                     | nfigure Whitelist              | Migrate Across       | Zones         | ^           |  |  |  |  |  |  |  |
| Databases            | Instance ID:                                                            |                                                         | Instance Nam                   | ne:                  | /             |             |  |  |  |  |  |  |  |
| Database Connection  | Region and Zone: China (Hangzhou)ZoneH                                  |                                                         | Instance Type<br>availability) | e & Edition: Primary | Instance (Hig | h-          |  |  |  |  |  |  |  |
| Database Proxy       | Internal Endpoint: Configure Whitelist to view the internal IP address. |                                                         | Internal Port:                 | 3306                 |               |             |  |  |  |  |  |  |  |
| Monitoring and Alert | Public Endpoint: Apply for Public Endpoint                              |                                                         |                                |                      |               |             |  |  |  |  |  |  |  |
| Data Security        | Storage Type: Local SSD                                                 |                                                         |                                |                      |               |             |  |  |  |  |  |  |  |
| Service Availability | Read/Write Splitting Address: Apply for a Read/Writer Splitting Address |                                                         |                                |                      |               |             |  |  |  |  |  |  |  |
| Logs                 |                                                                         |                                                         |                                |                      |               |             |  |  |  |  |  |  |  |
| SQL Explorer         | Status                                                                  |                                                         |                                |                      |               |             |  |  |  |  |  |  |  |
| Backup and Restorati | Status: Running                                                         | Billing Method: Pay-                                    | -As-You-Go                     |                      |               |             |  |  |  |  |  |  |  |
| Parameters           |                                                                         |                                                         |                                |                      |               |             |  |  |  |  |  |  |  |
|                      | Configuration Information                                               |                                                         |                                |                      |               |             |  |  |  |  |  |  |  |
|                      | Type Family: General-purpose                                            | Type Family: General-purpose Database Engine: MySQL 5.7 |                                |                      |               |             |  |  |  |  |  |  |  |
|                      | Mermory: 1024MB                                                         | Maximum IOPS: 60                                        | 0                              |                      |               |             |  |  |  |  |  |  |  |
|                      | Maintenance Window: 02:00-06:00 Configure                               | Type Code: rds.mys                                      | sql.t1.small                   |                      |               |             |  |  |  |  |  |  |  |
|                      |                                                                         |                                                         |                                |                      |               |             |  |  |  |  |  |  |  |

5. On the purchase page, choose the configuration of the read-only instance, and then click Buy Now.

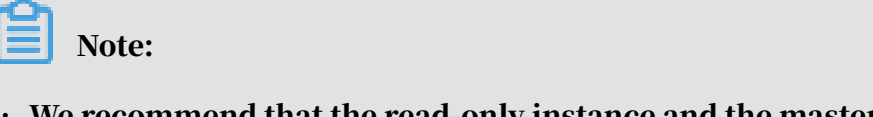

• We recommend that the read-only instance and the master instance be in the same VPC.

- To guarantee sufficient I/O for data synchronization, we recommend that the configuration of the read-only instance (the memory) is greater than or equal to that of the master instance.
- We recommend that you purchase multiple read-only instances based on your business needs to improve availability.
- 6. On the Order Confirmation page, review the order information, select the terms and agreements as prompted, click Pay Now, and complete the payment.

The instance creation takes a few minutes.

#### View a read-only instance

View a read-only instance in the instance list

- 1. Log on to the *RDS* console.
- 2. Select the region where the read-only instance is located.

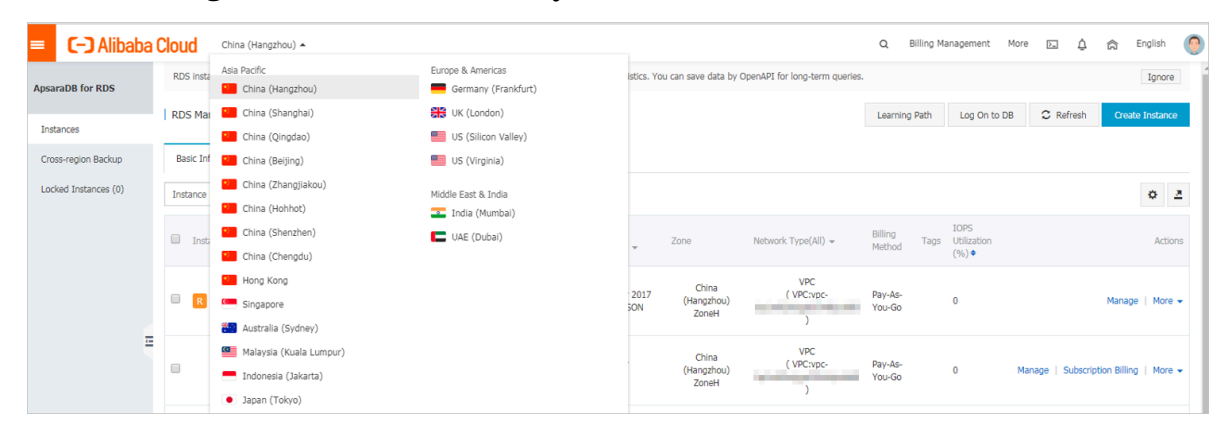

3. In the instance list, find the read-only instance and click its ID.

| ) Insta | ance Name | Instance<br>Status(All) 👻 | Creation Time       | Instance<br>Type(All) 👻 | Database<br>Engine(All) 👻      | Zone                         | Network Type(All) 👻                            | Billing<br>Method | Tags | IOPS<br>Utilization<br>(%) ● | Actions                                      |
|---------|-----------|---------------------------|---------------------|-------------------------|--------------------------------|------------------------------|------------------------------------------------|-------------------|------|------------------------------|----------------------------------------------|
| R       | lines y   | Running                   | Jul 17, 2019, 16:50 | Read-only<br>Instance   | SQL Server 2017<br>EE ALWAYSON | China<br>(Hangzhou)<br>ZoneH | VPC<br>(VPC:vpc-<br>bp1w92wjrgz01fm6pubd8<br>) | Pay-As-<br>You-Go |      | 0                            | Manage   More 🗸                              |
| )       | 1.10.000  | Running                   | Jul 17, 2019, 11:35 | Primary<br>Instance     | SQL Server<br>2016 SE          | China<br>(Hangzhou)<br>ZoneH | VPC<br>(VPC:vpc-<br>bp1w92wjrgz01fm6pubd8<br>) | Pay-As-<br>You-Go |      | 0                            | Manage   Subscription Billing   More +       |
| ំង      | 10000     | Running                   | Jul 17, 2019, 11:34 | Primary<br>Instance     | SQL Server 2017<br>EE ALWAYSON | China<br>(Hangzhou)<br>ZoneH | VPC<br>(VPC:vpc-<br>bp1w92wjrgz01fm6pubd8<br>) | Pay-As-<br>You-Go |      | 0                            | Manage   Subscription Billing   More $\star$ |

View a read-only instance on the Basic Information page for the master instance

1. Log on to the *RDS* console.

2. Select the region where the master instance is located.

| Alibab              | aU | oud       | China (Hangzhou) 🔺                |                      |             |                     |                                | Q Billi           | ng managèment | morê     | en Ō    | CT En       | igiisi)  |
|---------------------|----|-----------|-----------------------------------|----------------------|-------------|---------------------|--------------------------------|-------------------|---------------|----------|---------|-------------|----------|
|                     |    | RDS insta | Asia Pacific                      | Europe & Americas    | istics. You | i can save data by  | OpenAPI for long-term queries. |                   |               |          |         |             | Ignore   |
| psaraDB for RDS     |    |           | China (Hangzhou)                  | Germany (Frankfurt)  |             |                     |                                |                   |               |          |         |             |          |
|                     | 1  | RDS Mai   | China (Shanghai)                  | UK (London)          |             |                     |                                | Learning Pa       | th Log On     | to DB    | Refresh | Create I    | Instance |
| instances           |    |           | China (Qingdao)                   | US (Silicon Valley)  |             |                     |                                |                   |               |          |         |             |          |
| Cross-region Backup |    | Basic Inf | China (Beijing)                   | US (Virginia)        |             |                     |                                |                   |               |          |         |             |          |
| ocked Instances (0) |    | Instance  | China (Zhangjiakou)               | Middle East 9. India |             |                     |                                |                   |               |          |         |             | A        |
|                     |    | Instance  | China (Hohhot)                    | India (Mumbai)       |             |                     |                                |                   |               |          |         |             | * .      |
|                     |    | Tost:     | China (Shenzhen)                  | UAE (Dubal)          |             | 7009                | Network Type(All) =            | Billing           | IOPS          |          |         |             | Actio    |
|                     |    |           | China (Chengdu)                   |                      | *           | 2010                | Hermite Herbergeny -           | Method            | (%) •         |          |         |             |          |
|                     |    |           | Hong Kong                         |                      |             | China               | VPC                            |                   |               |          |         |             |          |
|                     |    | <b>R</b>  | Singapore                         |                      | 2017<br>SON | (Hangzhou)          | ( VPC:vpc-                     | Pay-As-<br>You-Go | 0             |          |         | Manage      | More     |
|                     |    |           | Australia (Sydney)                |                      |             | zonen               | )                              |                   |               |          |         |             |          |
|                     | -  |           | Malaysia (Kuala Lumpur)           |                      |             | China               | VPC                            |                   |               |          |         |             |          |
|                     |    |           | 💻 Indonesia (Jakarta)             |                      |             | (Hangzhou)<br>ZoneH | ( VPC:vpc-                     | Pay-As-<br>You-Go | 0             | 0 Manage |         | ion Billing | More     |
|                     |    |           | <ul> <li>Japan (Tokyo)</li> </ul> |                      |             | 20101               | )                              |                   |               |          |         |             |          |

#### 3. In the instance list, find the master instance and click its ID.

|  | Instance Name | Instance<br>Status(All) 👻 | Creation Time       | Instance<br>Type(All) + | Database<br>Engine(All) <del>-</del> | Zone                         | Network Type(All) 👻                            | Billing<br>Method | Tags | IOPS<br>Utilization<br>(%) ♦ |        |                      | Actions |
|--|---------------|---------------------------|---------------------|-------------------------|--------------------------------------|------------------------------|------------------------------------------------|-------------------|------|------------------------------|--------|----------------------|---------|
|  | · Harden Ca   | Running                   | Jul 17, 2019, 16:50 | Read-only<br>Instance   | SQL Server 2017<br>EE ALWAYSON       | China<br>(Hangzhou)<br>ZoneH | VPC<br>(VPC:vpc-<br>bp1w92wjrgz01fm6pubd8<br>) | Pay-As-<br>You-Go |      | 0                            |        | Manage               | More 👻  |
|  | ****          | Running                   | Jul 17, 2019, 11:35 | Primary<br>Instance     | SQL Server<br>2016 SE                | China<br>(Hangzhou)<br>ZoneH | VPC<br>(VPC:vpc-<br>bp1w92wjrgz01fm6pubd8<br>) | Pay-As-<br>You-Go |      | 0                            | Manage | Subscription Billing | More 👻  |
|  | ሰ<br>         | Running                   | Jul 17, 2019, 11:34 | Primary<br>Instance     | SQL Server 2017<br>EE ALWAYSON       | China<br>(Hangzhou)<br>ZoneH | VPC<br>(VPC:vpc-<br>bp1w92wjrgz01fm6pubd8<br>) | Pay-As-<br>You-Go |      | 0                            | Manage | Subscription Billing | More 👻  |

4. On the Basic Information page of the master instance, move the pointer over the number below Read-only Instance and click the ID of the read-only instance.

| Basic Information    | -                                                                       |                                                      |
|----------------------|-------------------------------------------------------------------------|------------------------------------------------------|
| Accounts             | Basic Information                                                       | Configure Whitelist                                  |
| Database Connection  | Instance ID: rm-1ud129vj0g55xs41                                        | Instance Name: rm-1ud129vj0g55xs411 🖌                |
| Monitoring and Alert | Region and Zone: China (Hangzhou)ZoneH                                  | Instance Type & Edition: Primary Instance (AlwaysOn) |
| Data Security        | Internal Endpoint: Configure Whitelist to view the internal IP address. | Internal Port: 1433                                  |
| Service Availability | Storage Type: SSD                                                       |                                                      |
| Backup and Restorati | Read-only Address: Configure Whitelist to view the internal IP address. | Read-Only Port: 1433                                 |
| Cluster management   | Advanced Feature: Linked Server, Distributed Transaction                | Character Set: Chinese_PRC_CI_AS                     |

View a read-only instance on the Cluster management page

#### Prerequisites

You have enabled read/write splitting on the Cluster management page. For more information, see *#unique\_32*.

| <                    | 👽 💶 🚛 🚛 👔 (Running) 🗈 Back to Instance List Operation Guide Log On to D8 Create Data Migration Task Restart Instance Back Up Instance C Refresh |
|----------------------|----------------------------------------------------------------------------------------------------|
| Basic Information    |                                                                                                    |
| Accounts             | The read/write splitting has not been enabled yet Enable now                                                                                    |
| Database Connection  |                                                                                                    |
| Monitoring and Alert |                                                                                                    |
| Data Security        |                                                                                                    |
| Service Availability |                                                                                                    |
| Backup and Restorati |                                                                                                    |
| Cluster management   |                                                                                                    |
|                      |                                                                                                    |

- 1. Log on to the *RDS console*.
- 2. Select the region where the master instance is located.

| = C-) Alibaba                    | a C | loud               | 0    | China (Hangzhou) 🔺                                                |                                          |             |                              |                               | Q B               | lling Ma | anagement                    | More   | >    | <u>م</u> م | ት Eng     | glish 🌔 | 0 |
|----------------------------------|-----|--------------------|------|-------------------------------------------------------------------|------------------------------------------|-------------|------------------------------|-------------------------------|-------------------|----------|------------------------------|--------|------|------------|-----------|---------|---|
| ApsaraDB for RDS                 |     | RDS inst           | 4    | Asia Pacific<br>China (Hangzhou)                                  | Europe & Americas<br>Germany (Frankfurt) | istics. You | u can save data by C         | penAPI for long-term queries. |                   |          |                              |        |      |            |           | Ignore  |   |
| Instances<br>Cross-region Backup |     | RDS Ma<br>Basic Ir | a C  | China (Shanghai)<br>China (Qingdao)                               | UK (London)<br>US (Silicon Valley)       |             |                              |                               | Learning i        | Path     | Log On to E                  | лв С   | Refr | esh        | Create Ir | istance |   |
| Locked Instances (0)             |     | Instance           |      | China (Zhangjiakou)<br>China (Hohhot)                             | Middle East & India                      |             |                              |                               |                   |          |                              |        |      |            | ł         | o 2     |   |
|                                  |     | Inst               | ta I | China (Shenzhen)<br>China (Chengdu)                               | UAE (Dubai)                              | ÷           | Zone                         | Network Type(All) 👻           | Billing<br>Method | Tags     | IOPS<br>Utilization<br>(%) ● |        |      |            |           | Actions |   |
|                                  |     | R                  | 8    | Hong Kong<br>Singapore                                            |                                          | 2017<br>50N | China<br>(Hangzhou)<br>ZoneH | VPC<br>( VPC:vpc-             | Pay-As-<br>You-Go |          | 0                            |        |      | м          | anage     | More 👻  |   |
|                                  |     |                    |      | Malaysia (Kuala Lumpur)     Indonesia (Jakarta)     Japan (Tokyo) |                                          |             | China<br>(Hangzhou)<br>ZoneH | VPC<br>( VPC:vpc-<br>)        | Pay-As-<br>You-Go |          | 0                            | Manage | Su   | bscription | Billing   | More 👻  |   |

- 3. In the instance list, find the master instance and click its ID.
- 4. In the left-side navigation pane, click Cluster management.
- 5. Find the read-only instance and click its ID.

| Basic Information                                                                                   | Basic Information Configure Readonly S  |         |                          |                                            |           |                       | Configure Readonly Splitting Address | Disable Readonly Splittin | g Address | ^   |
|----------------------------------------------------------------------------------------------------|-----------------------------------------|---------|--------------------------|--------------------------------------------|-----------|-----------------------|--------------------------------------|---------------------------|-----------|-----|
| Accounts                                                                                            | Accounts Read-only address              |         |                          |                                            | Port 1433 |                       |                                      |                           |           |     |
| Database Connection                                                                                 | Network Type Intranet address (VPC) VPC |         |                          |                                            |           |                       |                                      |                           |           |     |
| Monitoring and Alert Weight Distribution Mode Automatic Distribution Number of Involved Instances 1 |                                         |         |                          |                                            |           |                       |                                      |                           |           |     |
| Data Security                                                                                       | Master instance                         |         |                          |                                            |           |                       |                                      |                           |           |     |
| Backup and Restorati                                                                                | Instances                               |         |                          |                                            |           |                       |                                      |                           |           | ^   |
| Cluster management                                                                                  |                                         |         |                          |                                            |           |                       |                                      |                           |           |     |
|                                                                                                    | InstanceId                              | Status  | Read Weight Distribution | Specification                              |           | Region and Zone       | VSwitch                              |                           | Acti      | ons |
|                                                                                                    | · Carloring Contractor                  | Running | 400                      | Type: rds.mssql.s2.large<br>Capacity: 150G |           | China (Hangzhou)ZoneH | and particular lighting of           | -                         | Manage    |     |

View the delay time of a read-only instance

When a read-only instance synchronizes data from the master instance, the readonly instance may lag behind the master instance by a small amount of time. You can view the delay on the Basic Information page of the read-only instance.

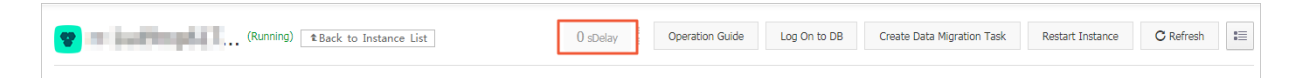

APIs

| API        | Description                               |
|------------|-------------------------------------------|
| #unique_33 | Used to create an RDS read-only instance. |

# 3.7 Functions supported by different versions and editions of SQL Server

This topic describes the functions supported by different versions and editions of SQL Server.

**Basic functions** 

| Module     | Function                          | High-availability e                                                           | Basic editions        |                                         |
|------------|-----------------------------------|-------------------------------------------------------------------------------|-----------------------|-----------------------------------------|
|            |                                   | 2017 Standard<br>2016 Standard/<br>Enterprise<br>2012 Standard/<br>Enterprise | 2008 R2<br>Enterprise | 2016 Web<br>2012 Web<br>2012 Enterprise |
| Life cycle | Create an<br>instance             | Supported                                                                     | Supported             | Supported                               |
|            | Restart an<br>instance            |                                                                               |                       |                                         |
|            | Automatic<br>renewal              |                                                                               |                       |                                         |
|            | Change<br>the billing<br>method   |                                                                               |                       |                                         |
|            | Change<br>specifications          |                                                                               |                       |                                         |
|            | Release an instance               |                                                                               |                       |                                         |
|            | Create a<br>temporary<br>instance | Not supported                                                                 | Supported             | Supported                               |

| Module                 | Function                              | High-availability e                                                           | editions              | Basic editions                          |
|------------------------|---------------------------------------|-------------------------------------------------------------------------------|-----------------------|-----------------------------------------|
|                        |                                       | 2017 Standard<br>2016 Standard/<br>Enterprise<br>2012 Standard/<br>Enterprise | 2008 R2<br>Enterprise | 2016 Web<br>2012 Web<br>2012 Enterprise |
|                        | Upgrade<br>the engine<br>version      | Coming soon                                                                   | Supported             | Coming soon                             |
|                        | Clone an<br>instance                  | Supported                                                                     | Not supported         | Supported                               |
|                        | Create a read-<br>only instance       | Not supported                                                                 | Not supported         | Not supported                           |
| Instance<br>properties | View a list of instances              | Supported                                                                     | Supported             | Supported                               |
|                        | View instance<br>details              |                                                                               |                       |                                         |
|                        | Edit instance<br>description          |                                                                               |                       |                                         |
|                        | Set the<br>maintenance<br>time period |                                                                               |                       |                                         |
|                        | Manage<br>instance<br>labels          |                                                                               |                       |                                         |
|                        | Migrate to<br>another zone            | Not supported                                                                 | Supported             | Not supported                           |
| Database<br>connection | VPC address<br>Public<br>network      | Supported                                                                     | Supported             | Supported                               |
|                        | Read/write<br>splitting<br>address    | Not supported                                                                 | Not supported         | Not supported                           |

| Module                      | Function                                 | High-availability e                                                           | Basic editions             |                                                                          |  |
|-----------------------------|------------------------------------------|-------------------------------------------------------------------------------|----------------------------|--------------------------------------------------------------------------|--|
|                             |                                          | 2017 Standard<br>2016 Standard/<br>Enterprise<br>2012 Standard/<br>Enterprise | 2008 R2<br>Enterprise      | 2016 Web<br>2012 Web<br>2012 Enterprise                                  |  |
| Service<br>availabili<br>ty | Disaster<br>recovery in a<br>zone        | Supported                                                                     | Supported                  | Supported                                                                |  |
|                             | Cross-zone<br>disaster<br>recovery       | Supported                                                                     | Supported                  | Not supported                                                            |  |
|                             | Cross-region<br>disaster<br>recovery     | Not supported                                                                 | Not supported              | Not supported                                                            |  |
|                             | Disaster<br>recovery drill               |                                                                               |                            |                                                                          |  |
| Backup                      | Full backup                              | Supported                                                                     | Supported                  | Supported                                                                |  |
| and<br>restore              | Incremental<br>backup                    |                                                                               |                            |                                                                          |  |
|                             | Log backup                               | _                                                                             |                            |                                                                          |  |
|                             | Customize<br>backup<br>policies          |                                                                               |                            |                                                                          |  |
|                             | Restore from<br>a backup set             |                                                                               |                            |                                                                          |  |
|                             | Restore to<br>time                       |                                                                               |                            |                                                                          |  |
|                             | Restore from<br>external<br>backup files | Supported (<br>full backup,<br>differential<br>backup, or log<br>backup)      | Supported (full<br>backup) | Supported (<br>full backup,<br>differential<br>backup, or log<br>backup) |  |
|                             | Restore<br>to a clone<br>instance        | Supported                                                                     | Not supported              | Coming soon                                                              |  |

| Module            | Function                            | High-availability e                                                           | editions              | Basic editions                          |
|-------------------|-------------------------------------|-------------------------------------------------------------------------------|-----------------------|-----------------------------------------|
|                   |                                     | 2017 Standard<br>2016 Standard/<br>Enterprise<br>2012 Standard/<br>Enterprise | 2008 R2<br>Enterprise | 2016 Web<br>2012 Web<br>2012 Enterprise |
|                   | Partial<br>backup                   | Supported                                                                     | Not supported         | Not supported                           |
|                   | Partial<br>restore                  |                                                                               |                       |                                         |
| Monitoring<br>and | gResource<br>monitoring             | Supported                                                                     | Supported             | Supported                               |
| alarms            | Engine<br>monitoring                |                                                                               |                       |                                         |
|                   | Customize<br>monitoring<br>policies |                                                                               |                       |                                         |
|                   | Aggregate<br>monitoring<br>items    |                                                                               |                       |                                         |
| Parameter         | Parameter<br>update                 | Supported (T-<br>SQL)                                                         | Supported             | Supported (T-<br>SQL)                   |
| manageme          | nt<br>Parameter<br>template         |                                                                               |                       |                                         |
| Log<br>manageme   | Error logs<br>nt<br>Running logs    | Supported (T-<br>SQL)                                                         | Supported             | Supported (T-<br>SQL)                   |

### Data management functions

| Module           | Function                                                                                                  | High-availability e                                                           | Basic editions                     |                                         |
|------------------|----------------------------------------------------------------------------------------------------|-------------------------------------------------------------------------------|------------------------------------|-----------------------------------------|
|                  |                                                                                                    | 2017 Standard<br>2016 Standard/<br>Enterprise<br>2012 Standard/<br>Enterprise | 2008 R2<br>Enterprise              | 2016 Web<br>2012 Web<br>2012 Enterprise |
| Data<br>manageme | User<br>Inhanagement<br>Databases<br>and table<br>management<br>Table<br>operations<br>Task<br>scheduling | Supported (T-<br>SQL)                                                         | Supported<br>Supported (T-<br>SQL) | Supported (T-<br>SQL)                   |
| Data<br>tunnel   | Homogeneou<br>s data<br>migration<br>Heterogene<br>ous data<br>migration<br>Data<br>synchroniz<br>ation   | Supported (DTS)                                                               | Supported (DTS)                    | Supported (DTS)                         |
|                  | Data<br>subscription<br>Database                                                                          | Not supported                                                                 | Not supported                      | Not supported                           |
|                  | replicatio<br>n between<br>instances                                                                      | oupported                                                                     | not supported                      | oupported                               |
| Data<br>security | IP address<br>whitelist                                                                                   | Supported                                                                     | Supported                          | Supported                               |

| Module                             | Function                                | High-availability e                                                           | Basic editions                          |                                         |
|------------------------------------|-----------------------------------------|-------------------------------------------------------------------------------|-----------------------------------------|-----------------------------------------|
|                                    |                                         | 2017 Standard<br>2016 Standard/<br>Enterprise<br>2012 Standard/<br>Enterprise | 2008 R2<br>Enterprise                   | 2016 Web<br>2012 Web<br>2012 Enterprise |
|                                    | Management<br>and<br>operation<br>audit |                                                                               |                                         |                                         |
|                                    | Firewall                                | Supported (IP<br>address whitelist<br>)                                       | Supported (IP<br>address whitelist<br>) | Supported (IP<br>address whitelist<br>) |
|                                    | Database<br>audit                       | Supported                                                                     | Supported                               | Supported                               |
|                                    | Storage<br>encryption                   | Not supported                                                                 | Supported                               | Not supported                           |
|                                    | Network<br>encryption                   | Not supported                                                                 | Supported                               | Not supported                           |
|                                    | Security<br>group<br>management         | Not supported                                                                 | Not supported                           | Not supported                           |
| Performan<br>e<br>optimizati<br>on | <b>Professional</b><br>service          | Supported                                                                     | Supported                               | Supported                               |
|                                    | Resource<br>analysis                    | Not supported                                                                 | Not supported                           | Not supported                           |
|                                    | Engine<br>analysis                      | ]                                                                             |                                         |                                         |
|                                    | Engine/code<br>optimization             |                                                                               |                                         |                                         |

Functions supported by official editions

The following table describes the functions supported by SQL Server Web, Standard , and Enterprise editions.

| Function                                    | Web Edition      | Standard Edition                   | Enterprise<br>Edition     |
|---------------------------------------------|------------------|------------------------------------|---------------------------|
| Specifications                              | 16-core 64<br>GB | 24-core 128 GB                     | None                      |
| High availability                           | Single host      | Mirror HA                          | Always On<br>availability |
| Data compression                            | Not              | Supported                          | Supported                 |
| SQL Profiler                                | supported        |                                    |                           |
| Column-based index                          | 1                |                                    |                           |
| Table/index partitioning                    |                  | Supported by SQL Server            |                           |
| CDC                                         |                  | 2016 but not by SQL<br>Server 2012 |                           |
| Online DDL                                  |                  | Not supported                      |                           |
| Parallel queries                            | -                |                                    |                           |
| Adjust parallelism of<br>partitioned tables |                  |                                    |                           |
| TDE                                         | ]                |                                    |                           |
| Advanced R integration                      | 1                |                                    |                           |

- For more information about functional differences between SQL Server 2016 editions (Web, Standard, or Enterprise), see *Editions and supported features of SQL Server* 2016.
- For more information about functional differences between SQL Server 2012 editions (Web, Standard, or Enterprise), see *Features Supported by the Editions of SQL Server 2012*.
- For more information about functional differences between SQL Server editions, written by Alibaba Cloud engineers, see *Addressing Key Business Needs Efficiently and Cost -Effectively with Different Editions of ApsaraDB For SQL Server*.

### 3.8 Stored procedures

This topic describes the stored procedures supported by the following SQL Server versions: SQL Server 2012, SQL Server 2016, and SQL Server 2017.

- Copy a database in an instance
- Bring a database online

- Set global database privileges
- Delete a database
- Set change tracking
- Enable change data capture
- Disable change data capture
- Configure instance parameters
- Add a linked server
- Set a trace flag
- Rename a database

Copy a database in the instance

T-SQL:

sp\_rds\_copy\_database

#### **Supported editions:**

- High-Availability Edition
- Basic Edition

**Description:** 

Copies a database in an instance.

### Note:

The remaining storage capacity of the instance must be at least 1.3 times the database size.

#### Method:

EXEC sp\_rds\_copy\_database 'testdb','testdb\_copy'

- The first parameter represents the source database.
- The second parameter represents the target database.

Bring a database online

**T-SQL:** 

sp\_rds\_set\_db\_online

**Supported editions:** 

- High-availability Edition
- Basic Edition

#### **Description:**

After you bring a database offline, you cannot directly bring it online by running the ALTER DATABASE statement. Use this stored procedure to bring a database online.

#### Method:

```
EXEC sp_rds_set_db_online 'db'
```

#### The parameter represents the database to be brought online.

Set global database privileges

T-SQL:

sp\_rds\_set\_all\_db\_privileges

#### **Supported editions:**

- High-Availability Edition
- Basic Edition

#### **Description:**

Grants the privileges of all or multiple databases to a user.

### Note:

Your current database privileges must be higher or equal to the privileges you want to grant.

#### Method:

sp\_rds\_set\_all\_db\_privileges 'user','db\_owner','db1,db2...'

- The first parameter represents the user to whom you want to grant privileges.
- The second parameter represents the database role to be granted to the user.
- The third parameter represents the databases. You can specify one or more databases, and separate multiple database databases with commas (,). (If the parameter is left blank, it indicates all user databases.)

Delete a database

T-SQL:

sp\_rds\_drop\_database

**Supported editions:** 

**High-Availability Edition** 

Note:

The Basic Edition currently does not support this stored procedure. For the Basic Edition, you can delete a database by running DROP DATABASE db .

**Description:** 

Delete a database from the instance. Dependent objects will be deleted when a database is deleted. The High-Availability Edition automatically deletes the mirror and terminates the database connection.

#### Method:

EXEC sp\_rds\_drop\_database 'db'

The parameter represents the database to be deleted.

Set change tracking

T-SQL:

sp\_rds\_change\_tracking

Supported editions:

**High-Availability Edition** 

**Description:** 

Sets change tracking for the database.

Method:

EXEC sp\_rds\_change\_tracking 'db',1

- The first parameter represents the database name.
- The second parameter indicates whether change tracking is enabled.
  - 1: Enable.
  - 0: Disable.

Enable change data capture (CDC)

T-SQL:

sp\_rds\_cdc\_enable\_db

**Supported editions:** 

**High-Availability Edition** 

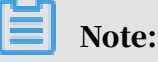

If mirroring exists, this stored procedure also removes the availability group. In this case, this stored procedure is not recommended.

**Description:** 

Enables change data capture.

Method:

```
USE db
GO
sp_rds_cdc_disable_db
```

Disables change data capture

**T-SQL:** 

sp\_rds\_cdc\_disable\_db

**Supported editions:** 

**High-Availability Edition** 

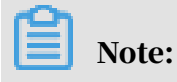

If mirroring exists, this stored procedure also removes the availability group. In this case, this stored procedure is not recommended.

**Description:** 

Disables change data capture.

Method:

USE db

GO sp rds cd

sp\_rds\_cdc\_disable\_db

Configure instance parameters

**T-SQL:** 

- sp\_rds\_configure
- **Supported editions:**
- High-availability Edition
- Basic Edition

#### **Description:**

Sets instance parameters. If your instance has primary and secondary nodes, the configuration is automatically synchronized from the primary node to the secondary node.

Parameters currently supported:

- fill factor (%)
- maximum worker threads
- cost threshold for parallelism
- max degree of parallelism
- min server memory (MB)
- max server memory (MB)
- blocked process threshold (s)

#### Method:

EXEC sp\_rds\_configure 'max degree of parallelism',4

- The first parameter represents the instance parameters to be set.
- The second parameter represents the instance parameter value.

Add a linked server

T-SQL:

#### sp\_rds\_add\_linked\_server

**Supported editions:** 

- · SQL Server 2012/2016 Standard Edition High-Availability series
- SQL Server 2012/2016 Enterprise Edition High-Availability series

#### **Description:**

Adds a linked server to the instance. Supports distributed transactions. The linked server created for both the primary and secondary nodes. If a switchover occurs, you do not need to add the link server again.

#### Method:

```
DECLARE
@linked_server_name sysname = N'yangzhao_slb'
@data_source sysname = N'****.sqlserver.rds.aliyuncs.com,3888', --
style: 10.1.10.1,1433
@user_name sysname = N'ay15' ,
@password nvarchar(128) = N'******',
@source_user_name sysname = N'test'
@source_password nvarchar(128) = N'*****',
@link_server_options xml
= N'
             <rds_linked_server>
                 <config option="data access">true</config>
                 <config option="rpc">true</config>
                 <config option="rpc out">true</config>
             </rds_linked_server>
١
EXEC sp_rds_add_linked_server
@linked_server_name,
@data_source,
@user_name,
@password,
@source_user_name,
@source_password,
@link_server_options
```

#### Set a trace flag

T-SQL:

#### sp\_rds\_dbcc\_trace

#### **Supported editions:**

- High-availability Edition
- Basic Edition

#### **Description:**

Sets trace flags for the instance. Only partial trace flags are currently supported. If your instance has primary and secondary nodes, the trace flags are automatically synchronized from the primary node to the secondary node.

Method:

```
EXEC sp_rds_dbcc_trace '1222',1/0
```

- The first parameter represents the trace flag.
- The second parameter indicates whether the trace flag is enabled or disabled.
  - 1: Enable.
  - 0: Disable.

Rename a database

T-SQL:

sp\_rds\_rename\_database

**Supported editions:** 

**Basic Edition** 

**Description:** 

Renames a database.

Note:

This stored proceudre does not rename the physical database file.

Method:

EXEC sp\_rds\_rename\_database 'db','new\_db'

- The first parameter represents the database to be renamed.
- The second parameter represents the new name of the database.

# 4 Data migration

### 4.1 Integrate data

You can integrate data by using Data Integration. *Data Integration* is a reliable, secure, cost-effective, and scalable data synchronization platform provided by Alibaba Group to integrate data across heterogeneous data storage systems. It provides offline (full/incremental) data access channels in different network environments for more than 20 data sources. You can use Data Integration to import data from and export data to ApsaraDB for RDS. For more information, see *Supported data sources*.

# 5 Billing management

### 5.1 Switch from pay-as-you-go billing to subscription billing

This topic describes how to change the billing method of an RDS for PPAS instance from pay-as-you-go to (monthly or annual) subscription.

#### Impacts

Changing the billing method does not interrupt the running of your RDS instance.

#### Precautions

- You cannot change the billing method of an RDS instance from subscription to pay-as-you-go. To optimize your cost plan, you must evaluate your usage model thoroughly before you change the billing method of your RDS instance.
- If an RDS instance has an unpaid subscription order, the subscription order becomes invalid after you upgrade the instance type. In such case, you must first go to the *Orders* page in the RDS console to cancel the subscription order, and then change the billing method to subscription again.

#### Prerequisites

- The instance type cannot be a historical one, which means that the instance type must be available for sale. For more information about historical instance types, see *#unique\_20*. Before you change the billing method of a historical-type RDS instance to subscription, you must change the instance type to one that is available for sale. For detailed steps, see *Change the configuration of an RDS for SQL Server instance*.
- The RDS instance uses the pay-as-you-go billing method.
- $\cdot\,$  The RDS instance is in the Running state.
- The RDS instance does not have an unpaid subscription order.

#### Procedure

1. Log on to the *RDS console*.

2. In the upper-left corner, select the region where the target RDS instance is located.

| = C-) Alibab         | a Clo | bud       | China (Hangzhou) 🔺                                                                       |                                          |             |                              |                               | Q Billir              | g Management                 | More  | ۶       | ۵          | ක En      | ıglish   | 0 |
|----------------------|-------|-----------|------------------------------------------------------------------------------------------|------------------------------------------|-------------|------------------------------|-------------------------------|-----------------------|------------------------------|-------|---------|------------|-----------|----------|---|
| ApsaraDB for RDS     | P     | RDS insta | Asia Pacific<br>China (Hangzhou)                                                         | Europe & Americas<br>Germany (Frankfurt) | istics. You | can save data by C           | penAPI for long-term queries. |                       |                              |       |         |            |           | Ignore   |   |
| Instances            |       | RDS Mai   | China (Shanghai)<br>China (Qingdao)                                                      | UK (London)<br>US (Silicon Valley)       |             |                              |                               | Learning Pat          | h Log On                     | to DB | C Ref   | fresh      | Create I  | instance |   |
| Cross-region Backup  |       | Basic Inf | China (Beijing)                                                                          | US (Virginia)                            |             |                              |                               |                       |                              |       |         |            |           |          |   |
| Locked Instances (0) |       | Instance  | China (Zhangjiakou) China (Hohhot)                                                       | Middle East & India                      |             |                              |                               |                       |                              |       |         |            |           | o 2      |   |
|                      | ĺ     | 🛛 Insta   | China (Shenzhen)<br>China (Chengdu)                                                      | UAE (Dubal)                              | Ŧ           | Zone                         | Network Type(All) 👻           | Billing T<br>Method T | IOPS<br>utilization<br>(%) ♦ |       |         |            |           | Actions  |   |
|                      | l     | R         | Hong Kong                                                                                |                                          | 2017<br>50N | China<br>(Hangzhou)<br>ZoneH | VPC<br>(VPC:vpc-              | Pay-As-<br>You-Go     | 0                            |       |         |            | Manage    | More 🗸   |   |
|                      |       |           | Australia (Sydney)     Malaysia (Kuala Lumpur)     Indonesia (Jakarta)     Japan (Tokyo) |                                          |             | China<br>(Hangzhou)<br>ZoneH | VPC<br>(VPC:vpc-<br>)         | Pay-As-<br>You-Go     | 0                            | Manag | ge   Si | ubscriptio | n Billing | More 🗸   |   |

- 3. Find the target RDS instance and use one of the following two methods to open the Switch to Subscription Billing page.
  - In the Actions column, click Subscription Billing.
  - Click the instance ID. Then in the Status section of the Basic Information page, click Subscription Billing.

- 4. Select a duration of purchase.
- 5. Select Terms of Service, Service Level Agreement, and Terms of Use. Then click Pay Now.

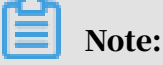

The system generates a subscription order. If this order is not paid or canceled, you cannot change the billing method of this RDS instance from pay-as-you-go to subscription or purchase a new RDS instance. You can go to the *Orders* page to pay for or cancel this order.

6. Complete the payment.

### 5.2 Manually renew an RDS for SQL Server instance

This topic describes how to manually renew an RDS for SQL Server instance. Each subscription-based instance has an expiration date. If an instance is not renewed in time before the instance expires, a service interruption or even data loss may occur.

For more information about the impacts, see *Expiration and overdue policy*.

Dote:

A pay-as-you-go-based instance does not have an expiration date and no renewal is required.

You can manually renew a subscription-based instance before it expires or within 15 days after it expires.

Method 1: Renew an RDS instance in the RDS console

- 1. Log on to the ApsaraDB for RDS console.
- 2. In the upper-left corner of the page, select the region where the target RDS instance is located.

| <b>C-)</b> Alibaba C | loud | China (Hangzhou) 🔺               |                                          |
|----------------------|------|----------------------------------|------------------------------------------|
| raDB for RDS         | MyS  | Asia Pacific<br>China (Hangzhou) | Europe & Americas<br>Germany (Frankfurt) |
| ances                | RDS  | China (Shanghai)                 | ∺ UK (London)                            |
| ss-region Backup     | Basi | China (Beijing)                  | US (Virginia)                            |
| ked Instances (0)    |      | China (Zhangjiakou)              |                                          |

- 3. Find the target RDS instance and in the Actions column click Renew.
- 4. On the Renew Subscription page, select a duration. The longer the duration, the bigger discount you have.

| new Subscrip | otion                                |                        |                                |         |          |        |         |            |           |           |              |       |
|--------------|--------------------------------------|------------------------|--------------------------------|---------|----------|--------|---------|------------|-----------|-----------|--------------|-------|
| Duration :   | 1 Month    2                         | 3                      | 4 5                            | б       | 7        | 8      | 9       | 1Yr        | ₩ 2Yr     | 🗂 3Yr     | 🖞 4Yr        | 🖞 5Yı |
|              | Expires At: 202<br>There is an early | 0/8/24/0:<br>-cancella | <mark>0m</mark><br>tion fee fo | r withd | raws fro | om ann | ual sub | scriptions | . Learn m | oreRefund | l instructio | on    |
|              | Change Con                           | figuratio              | 'n                             |         |          |        |         |            |           |           |              |       |

5. Select Terms of Service, Service Level Agreement, and Terms of Use, and click Pay Now to complete the payment.

Renew an RDS instance in the Renew console

1. Log on to the ApsaraDB for RDS console.

2. In the upper-right corner of the page, choose Billing Management > Renew.

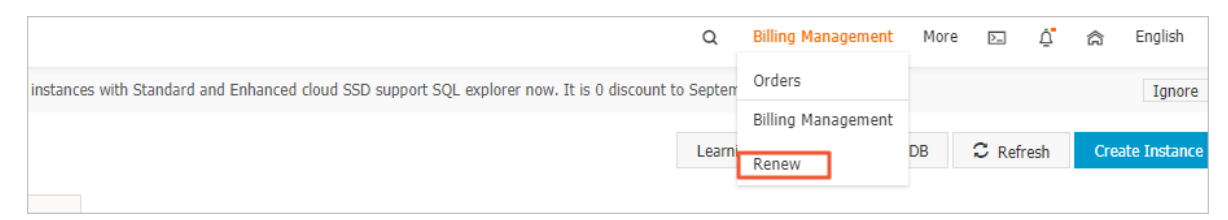

- 3. In the left-side navigation pane, click ApsaraDB for RDS.
- 4. On the Manually Renew tab, find the target RDS instance and in the Actions column click Renew

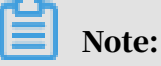

- If the target RDS instance is on the Don't Renew tab, you can click Enable Manual Renew in the Actions column to restore the instance to manual renewal.
- If the target RDS instance is on the Auto-Renew tab, you can click Modify Auto-Renew in the Actions column, and then in the displayed dialog box select Disable Auto-Renew and click OK to restore the instance to manual renewal.

| Manually                | Renew    |                              | Auto-Renev    | w                      |                | Don't Renew                                |
|-------------------------|----------|------------------------------|---------------|------------------------|----------------|--------------------------------------------|
| Instances to Manually R | Renew: 2 |                              |               |                        |                |                                            |
| Instance Name           | Status   | Regional Node                | Database type | Expiration Date        | Remaining Days | Actions                                    |
|                         | Normal   | EU Central 1 (Fra<br>nkfurt) | MySQL         | Sep 5, 2019, 00:0<br>0 | 9 Days         | Renew Enable Auto-Renew  <br>Don't Renew   |
|                         | Normal   | China (Hong Kon<br>g)        | MariaDB       | Mar 2, 2020, 00:0<br>0 | 188 Days       | Renew   Enable Auto-Renew  <br>Don't Renew |

5. Select a duration, select the service agreement, and click Pay Now to complete the payment.

Auto-renewal

Enabling auto-renewal guarantees that your business runs smoothly without the need of manual renewal when your instance expires. For more information, see *Automatically renew an RDS for SQL Server instance*.

### 5.3 Automatically renew an RDS for SQL Server instance

This topic describes how to automatically renew an RDS for SQL Server instance. With the automatic renewal function enabled, you do not need to manually renew your RDS instance on a regular basis, and your database services will not become unavailable in case that you forget to renew the instance.

Each subscription-based instance has an expiration date. If an instance is not renewed in time when the instance expires, a service interruption or even data loss may occur. For more information about the impacts, see *Expiration and overdue policy*. Enabling auto-renewal guarantees that your business runs smoothly without the need of manual renewal when your instance expires.

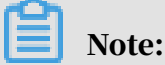

A pay-as-you-go-based instance does not have an expiration date and no renewal is required.

Precautions

- If you have enabled automatic renewal for your subscription-based instance, a payment will be deducted three days before the expiration date. You can pay the fees by credit cards or coupons. Make sure that your credit card has sufficient balance.
- If you manually renew an instance before the automatic deduction date, the system will automatically renew the instance before the next expiration date.
- The automatic renewal function takes effect the next day after you enable it. If your instance expires the next day, renew it manually to prevent service interruption. For more information, see *Manually renew an RDS for SQL Server instance*.

Enable automatic renewal when you purchase an RDS instance

## Note:

After you enable automatic renewal, the system automatically renews your instance based on the specified Duration when the instance expires. For example, if you have purchased a three-month subscription-based instance and selected Auto-renewal, the fees are automatically paid every three months for each renewal.

#### When you purchase a subscription-based instance, you can select Auto Renewal on the

#### purchase page.

|            |            |            |            |             |          |         |          |        |         | The long    | ger subscr  | iption, the | e more dis   | count. |            |
|------------|------------|------------|------------|-------------|----------|---------|----------|--------|---------|-------------|-------------|-------------|--------------|--------|------------|
| an         | Duration : | 1          | 2          | 3 4         | 5        | 6       | 7        | 8      | 9       | 🛍 1Yr       | 👌 2Yr       | 🗂 3Yr       | 🖞 4Yr        | 🖞 5Yr  | <b>e</b> A |
| Purchase P | Quantity : | There is a | an early-c | cancellatio | n fee fo | r withd | raws fro | om ann | ual sub | oscriptions | s. Learn mo | oreRefunc   | d instructio | on     |            |

Enable automatic renewal after you purchase an RDS instance

### Note:

After you enable automatic renewal, the system automatically renews your instance based on the selected renewal duration. For example, if you select a three-month renewal duration, the fees are automatically paid every three months for each renewal.

- 1. Log on to the *RDS console*.
- 2. In the upper-right corner, choose Billing Management > Renew.

| Q                                                                                                 | Ł    | Billing Management | More | >      | Ō   | 合    | English     |
|---------------------------------------------------------------------------------------------------|------|--------------------|------|--------|-----|------|-------------|
| instances with Standard and Enhanced cloud SSD support SQL explorer now. It is 0 discount to Sept | terr | Orders             |      |        |     |      | Ignore      |
|                                                                                                   |      | Billing Management |      |        |     |      |             |
| Lea                                                                                               | arni | Renew              | DB   | C Refr | esh | Crea | te Instance |
|                                                                                                   |      |                    |      |        |     |      |             |

3. In the left-side navigation pane, click ApsaraDB for RDS.

- 4. On the Manually Renew or Auto-Renew tab, find the target RDS instance. You can enable automatic renewal for one or more RDS instances at a time.
  - Follow these steps to enable automatic renewal for one RDS instance:
    - a. Find the target RDS instance and in the Actions column click Enable Auto-Renew.

| Manually Renew                 | Auto-Renev                 | V                   | Don't Renew   |                                     |  |
|--------------------------------|----------------------------|---------------------|---------------|-------------------------------------|--|
| Instances to Manually Renew: 3 |                            |                     |               |                                     |  |
| Instance Name Status Regio     | onal Node Database type    | Expiration Date Re  | emaining Days | Actions                             |  |
| Normal EU C                    | Central 1 (Fra MySQL<br>t) | Sep 5, 2019, 00:0 9 | Days          | Renew Enable Auto-Renew Don't Renew |  |

- b. In the displayed dialog box, set Auto-Renew Cycle and click Enable Auto-Renew.
- Follow these steps to enable auto-renewal for more than one RDS instance:

Select the target RDS instances, and click Enable Auto-Renew below the instance list.

• In the displayed dialog box, set Auto-Renew Cycle and click Enable Auto-Renew.

Change the auto-renew cycle of an RDS instance

- 1. Log on to the *RDS console*.
- 2. In the upper-right corner, choose Billing Management > Renew.

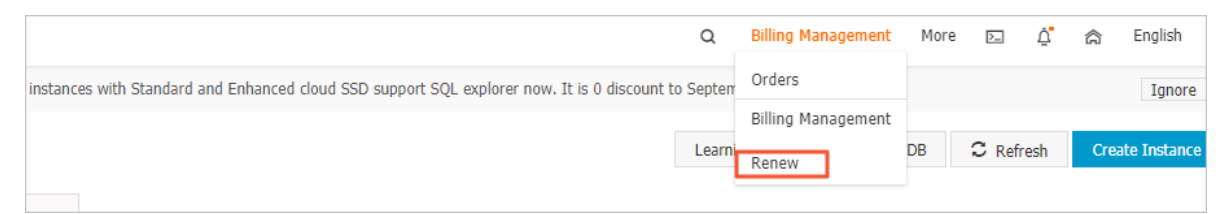

- 3. In the left-side navigation pane, click ApsaraDB for RDS.
- 4. On the Auto-Renew tab, find the target RDS instance and in the Actions column click Modify Auto-Renew.

|      | Manua            | lly Renew |                             |               | Auto-Renew             |                   |               | Don't Renew                         |
|------|------------------|-----------|-----------------------------|---------------|------------------------|-------------------|---------------|-------------------------------------|
| Inst | ances to Auto-Re | enew: 5   |                             |               |                        |                   |               |                                     |
|      | Instance<br>Name | Status    | Regional<br>Node            | Database type | Expiration<br>Date     | Remaining<br>Days | Renewal cycle | Actions                             |
|      |                  | Normal    | EU Central 1<br>(Frankfurt) | MySQL         | Sep 5, 2019, 0<br>0:00 | 9 Days            | 1 Month       | Renew Modify Auto-Renew Don't Renew |

### 5. In the displayed dialog box, select Modify Auto-Renew Cycle, select an autorenew cycle, and click OK.

Disable automatic renewal for an RDS instance

- 1. Log on to the *RDS* console.
- 2. In the upper-right corner, choose Billing Management > Renew.

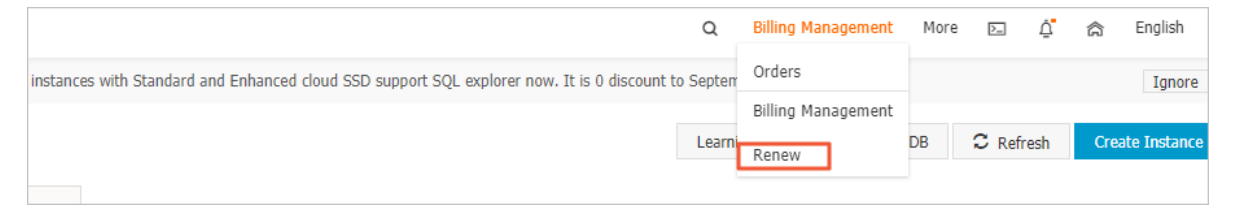

- 3. In the left-side navigation pane, click ApsaraDB for RDS.
- 4. On the Auto-Renew tab, find the target RDS instance and in the Actions column click Modify Auto-Renew.

|       | Manual            | ly Renew |                             |               | Auto-Renew             |                   |               | Don't Renew                         |
|-------|-------------------|----------|-----------------------------|---------------|------------------------|-------------------|---------------|-------------------------------------|
| Insta | ances to Auto-Rer | new: 5   |                             |               |                        |                   |               |                                     |
|       | Instance<br>Name  | Status   | Regional<br>Node            | Database type | Expiration<br>Date     | Remaining<br>Days | Renewal cycle | Actions                             |
|       |                   | Normal   | EU Central 1<br>(Frankfurt) | MySQL         | Sep 5, 2019, 0<br>0:00 | 9 Days            | 1 Month       | Renew Modify Auto-Renew Don't Renew |

5. In the displayed dialog box, select Disable Auto-Renew and click OK.

APIs

| Operation  | Description                                                             |
|------------|-------------------------------------------------------------------------|
| #unique_21 | Used to create an RDS instance.                                         |
|            | Note:<br>Automatic renewal is enabled when<br>you create the instance.  |
| #unique_54 | Used to renew a subscription-based RDS instance.                        |
|            | Note:<br>Automatic renewal is enabled after you<br>create the instance. |

# 6 Version upgrade

### 6.1 Upgrade SQL Server 2008 R2 to SQL Server 2012/2016

This topic describes how to upgrade an RDS for SQL Server instance from the 2008 R2 version to the 2012 or 2016 version. During the upgrade, you can also migrate the instance to other zones.

From July 9, 2019 onwards, Alibaba Cloud has stopped providing patch updates for new RDS instances in the SQL Server 2008 R2 version. For more information, see *#unique\_57*. We recommend that you upgrade the version of your RDS instance as soon as possible.

For function differences between SQL Server versions, see *Functions supported by different* versions and editions of SQL Server.

#### Prerequisites

- The storage capacity of your SQL Server 2008 R2 instance is at least 20 GB.
- The *TDE* feature of your SQL Server 2008 R2 instance has not been enabled.

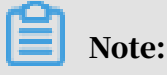

If TDE is enabled, you must disable TDE for all databases and then open a ticket to disable TDE for the entire instance.

#### Precautions

• Your instance cannot be rolled back to SQL Server 2008 R2 after the upgrade is completed.

### 🔔 Warning:

We recommend that you use *a temporary instance of the target version* to test the version compatibility before the upgrade.

- You can upgrade from SQL Server 2008 R2 to SQL Server 2012/2016 Enterprise Edition or SQL Server 2016 Standard Edition only.
- If SSL is enabled for your instance, you can still upgrade your instance version directly. After the upgrade is completed, the instance connection address

remains unchanged, but SSL is disabled by default. You can enable it again by referring to *#unique\_60*.

- The TDE feature remains if you upgrade your instance from SQL Server 2008 R2 to SQL Server 2012/2016 Enterprise Edition, but does not exist if you upgrade your instance to SQL Server 2016 Standard Edition.
- After the upgrade is completed, the downtime caused by the backend switchover depends on the instance size. The switchover is usually completed within 20 minutes. We recommend that you choose the maintenance window as the swithover time and make sure that your applications can automatically reconnect to the instance.

#### Procedure

- 1. Log on to the *RDS* console.
- 2. Select the region where your instance is located.

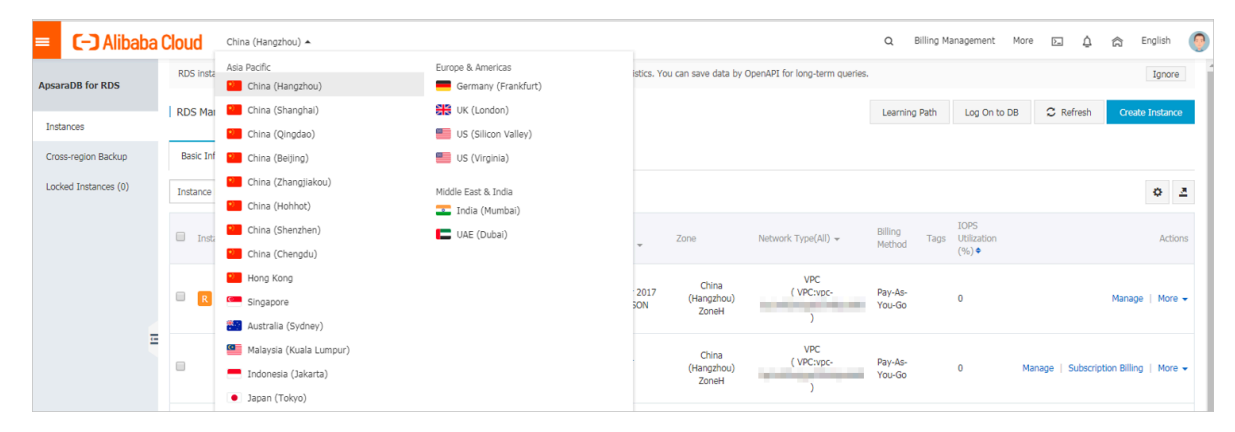

3. Click the ID of your instance.

4. On the Basic Information page, click Upgrade Version. In the displayed dialog box, click Confirm.

| Basic Information                       | Op                                                                                                  | eration Guide                       | Log On to DB                           | Create Data Migration Task              | Restart Instance          | Back Up Instance     | C Refresh   | := |  |  |  |
|-----------------------------------------|----------------------------------------------------------------------------------------------------|-------------------------------------|----------------------------------------|-----------------------------------------|---------------------------|----------------------|-------------|----|--|--|--|
| Accounts                                |                                                                                                    |                                     |                                        |                                         |                           |                      |             |    |  |  |  |
| Databases                               | Basic Information                                                                                   | Configur                            | e Whitelist M                          | igrate Across Zones                     | Distributed by In         | stance Role          |             | ^  |  |  |  |
| Database Migratio                       | Instance ID: m-                                                                                     |                                     | Instance Nam                           | ie: rm-                                 |                           | Temporary @          |             |    |  |  |  |
| Database Connecti<br>Monitoring and Ale | Region and Zone: China (Hangzhou)ZoneF+ZoneG                                                        |                                     | Instance Type<br>Instance (Hig         | e & Edition: Primary<br>h-availability) |                           |                      |             |    |  |  |  |
| Data Security                           | Internal IP Address: Configure Whitelist to view the internal IP address                            | dress.                              | Internal Port:                         | 3433                                    |                           | Add Temporary Instar | ice         |    |  |  |  |
| Service Availability                    | Storage Type: Local SSD                                                                             |                                     |                                        |                                         |                           |                      |             |    |  |  |  |
| Logs                                    | Character Set:                                                                                      | haracter Set: Time Zone:            |                                        |                                         |                           |                      |             |    |  |  |  |
| CloudDBA<br>Space Manage                | Note: Use the preceding connection string to connect to the instar<br>one used in your environment. | nce. You need to c                  | hange the VIP in t                     | e connection string to the              |                           |                      |             |    |  |  |  |
| optimize perform                        | Status                                                                                              |                                     |                                        |                                         |                           |                      | Renew       | ^  |  |  |  |
| Backup and Restor<br>Parameters         | Status: Running                                                                                     | Billing Method:<br>Auto-Renew Er    | Monthly subscript<br>nabled[Disable] ) | tion will expire in 27 day(s) (         | Creation Time: Jul        | 1, 2019, 16:37:18    |             |    |  |  |  |
|                                         | Configuration Information                                                                           |                                     |                                        |                                         | Change                    | Specifications upgr  | ade version | ^  |  |  |  |
|                                         | Type Family: General-purpose                                                                        | Database Engine: SQL Server 2008 R2 |                                        |                                         |                           |                      | CPU: 4Cores |    |  |  |  |
|                                         | Mermory: 8192MB                                                                                     | Maximum IOPS                        | 5: 5000                                |                                         | Maximum Connections: 2000 |                      |             |    |  |  |  |
|                                         | Maintenance Window: 02:00-06:00 Configure                                                           | Specification:                      | rds.mssql.s3.large                     |                                         |                           |                      |             |    |  |  |  |

5. On the Upgrade Engine Version page, modify your instance configurations as follows.

| Parameter    | Description                                                                                                    |
|--------------|----------------------------------------------------------------------------------------------------|
| Upgrade To   | Select the target version. The Edition, Storage Type, and Type settings vary depending on the selected target version.                                                                                                    |
| Edition      | Select High-availability: The classic HA architecture allows<br>your instance to work in master/slave mode with balanced<br>performance in all aspects.                                                                           |
| Storage Type | Select SSD or ESSD.                                                                                                    |
| Zone         | Select the zone to which you want to migrate your instance. You can choose a multi-zone combination if available.                                                                                                    |
| Туре         | Each instance type provides a specific number of CPU cores,<br>memory, maximum number of connections, and maximum<br>IOPS. For more information, see <i>#unique_20</i> .                                                          |
| Network Type | Classic Network is unavailable. You must specify the VPC information.                                                                                                    |
|              | <ul> <li>If the original network type is the classic network, you can select any VPC and vSwitch.</li> <li>If the original network type is a VPC or the hybrid mode.</li> </ul>                                                   |
|              | (both classic network type is a VPC of the hybrid hode<br>(both classic network and a VPC), you cannot change the VPC<br>but you can change the VSwitch. The available VSwitches<br>vary depending on the specified Zone and VPC. |
| Parameter         | Description                                                                                                    |
|-------------------|----------------------------------------------------------------------------------------------------|
| VSwitch           | Select the VSwitch. If you select multiple zones for your instance, you must select multiple VSwitches.                                                                                                    |
| Switching<br>Time | <ul> <li>Switch Immediately After Data Migration: After the data migration, the switchover occurs immediately.</li> <li>Switch Within Maintenance Window: After the data migration, the switchover does not occur until the maintenance period.</li> </ul> |

| Upgrade To :   | 2016 EE 🔹                                                                                                    |
|----------------|----------------------------------------------------------------------------------------------------|
| Edition :      | High-availability     Learn More >> ②                                                                                                    |
| Storage Type : | SSD ESSD                                                                                                    |
| Zone :         | Multi-zone (Zone F + Zone G) 💌                                                                                                    |
| Туре :         | (Instance Type: mssql.x4.xlarge.e2) ⑦<br>This instance type does not limit the number of connections and IOPS.                                           |
| Network Type : | Classic Network VPC Learn More >> ⑦                                                                                                    |
|                | vpc )(De ▼<br>To create a VPC or VSwitch, go to the VPC console.If you cannot find the latest VPC in the drop-down list, click here to refresh the list. |
| VSwitch :      | vsw-Location:ZoneF , Available Private IPs: 4091                                                                                                    |
| VSwitch :      | vsw-Location:ZoneG , Available Private IPs: 4092                                                                                                    |
| Switching Time | 🔍 Switch Immediately After Data Migration 🛞 Switch Within Maintenance Window ( Current Setting : 02:00-06:00 [Modify] )                                  |

#### 6. Select the terms of service and click Confirm.

Instance connection address after the upgrade

After the upgrade, the instance connection address is changed as follows.

| If the original<br>network type is | Then after the upgrade                                                                                                    |
|------------------------------------|----------------------------------------------------------------------------------------------------|
| Classic<br>network                 | <ul> <li>Two connection addresses are available:</li> <li>The original connection address of the classic network still can be used and will not expire.</li> <li>A VPC connection address is generated for the instance based on the VPC that is specified during the upgrade.</li> </ul> |

| If the original<br>network type is             | Then after the upgrade                                                                                                    |
|------------------------------------------------|----------------------------------------------------------------------------------------------------|
| VPC                                            | A new VPC connection address is generated based on the VPC<br>that is specified during the upgrade. This address replaces the<br>original VPC connection address of the instance.                               |
| Hybrid mode<br>(Classic<br>network and<br>VPC) | The instance remains in hybrid mode. The original classic<br>network and VPC connection addresses remain unchanged. The<br>expiration time of the classic network connection address also<br>remains unchanged. |

Create a temporary instance of the target version

Before the upgrade, we recommend that you create a temporary instance of the target version to test the version compatibility.

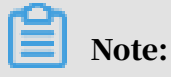

You can create a temporary instance of the target version only for an SQL Server 2008 R2 instance whose TDE and SSL are disabled.

- 1. Log on to the *RDS console*.
- 2. Select the region where your instance is located.
- 3. Click the ID of your instance.
- 4. In the left-side navigation pane, click Backup and Restoration.

## 5. Click the Temporary Instance tab, specify the time from which you want to clone data, and click Create Temporary Instance of Higher Version.

| Basic Information    | Backup and Restore 📀                                                  |  |  |  |  |  |  |  |  |  |  |  |  |
|----------------------|-----------------------------------------------------------------------|--|--|--|--|--|--|--|--|--|--|--|--|
| Accounts             |                                                                       |  |  |  |  |  |  |  |  |  |  |  |  |
| Databases            | Backup Sets Log Backup Temporary Instance Backup Settings             |  |  |  |  |  |  |  |  |  |  |  |  |
| Database Migratio    | Please select one of the recent backups created at:                   |  |  |  |  |  |  |  |  |  |  |  |  |
| Monitoring and Ale   | Jul 5, 2019, 13:32 Jul 5, 2019, 11:41 Other Times                     |  |  |  |  |  |  |  |  |  |  |  |  |
| Data Security        |                                                                       |  |  |  |  |  |  |  |  |  |  |  |  |
| Service Availability | Create Temporary Instance Create Temporary Instance of Higher Version |  |  |  |  |  |  |  |  |  |  |  |  |
| Logs                 |                                                                       |  |  |  |  |  |  |  |  |  |  |  |  |
| r CloudDBA           |                                                                       |  |  |  |  |  |  |  |  |  |  |  |  |
| Space Manage         |                                                                       |  |  |  |  |  |  |  |  |  |  |  |  |
| optimize perform     |                                                                       |  |  |  |  |  |  |  |  |  |  |  |  |
| Backup and Restor    |                                                                       |  |  |  |  |  |  |  |  |  |  |  |  |
| Parameters           |                                                                       |  |  |  |  |  |  |  |  |  |  |  |  |

6. In the displayed dialog box, set the following parameters.

| Parameter          | Description                                                                                                    |
|--------------------|----------------------------------------------------------------------------------------------------|
| Zone               | Select the zone where you can create a temporary instance.                                                                                                    |
| Upgrade To Version | <ul> <li>Select the target version. The available target versions are as follows:</li> <li>2016 SE</li> <li>2016 EE</li> <li>2012 EE</li> </ul>                             |
| VPC                | Select the VPC where the ECS instance to be<br>connected is located. Otherwise, the temporary<br>instance cannot communicate with the ECS instance<br>through the intranet. |
| VSwitch            | Select a VSwitch under the specified VPC.                                                                                                    |

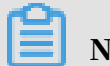

Note:

# The temporary instance adopts a default instance type and a default storage type.

| Create Temporary Instan                               | te of Higher Version $	imes$                                                                                                    |
|-------------------------------------------------------|----------------------------------------------------------------------------------------------------|
| Current Instance:<br>Current Availability             | rm-                                                                                                    |
| Zone:                                                 | China (Hangzhou)ZoneF+ZoneG                                                                                                    |
| Zone:                                                 | China (Hangzhou)ZoneH                                                                                                    |
|                                                       |                                                                                                    |
| Upgrade to Version:                                   | 2016 SE 🔻                                                                                                    |
| Series:                                               | HighAvailability                                                                                                    |
| Network Type:                                         | VPC                                                                                                    |
| VPC:                                                  | The second second second second second second second second second second second second second second second se                            |
| VSwitch:                                              |                                                                                                    |
| This temporary instance<br>lifetime of this temporary | use the default settings for the instance type and storage type. The<br>instance is 7 days, after which it will be automatically released. |

#### 7. Click OK.

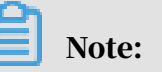

The temporary instance will be automatically released after seven days.

#### **Related API**

| API                            | Description                                   |
|--------------------------------|-----------------------------------------------|
| UpgradeDBInstanceEngineVersion | Upgrades the database version of an instance. |

## 7 Instance management

## 7.1 Restart an RDS instance

This topic describes how to manually restart an RDS instance in the RDS console if the number of connections exceeds the threshold or any performance issue occurs for the instance.

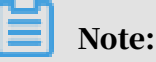

- · Restarting an RDS instance interrupts connections. Make appropriate arrangements before restarting an RDS instance.
- You can also restart an RDS instance by calling the *#unique\_64* API action.

Procedure

- 1. Log on to the RDS console.
- 2. In the upper-left corner, select the region where the target RDS instance is located.

| = (-) Alibaba        | a Clo | ud        | China (Hangzhou) 🔺                                             |                                                         |             |                      |                               | Q Bi              | lling Ma | anagement Mo        | re 🔈             | ۵           | ක En      | glish      | 0 |
|----------------------|-------|-----------|----------------------------------------------------------------|---------------------------------------------------------|-------------|----------------------|-------------------------------|-------------------|----------|---------------------|------------------|-------------|-----------|------------|---|
| ApsaraDB for RDS     | R     | DS insta  | Asia Pacific<br>China (Hangzhou)                               | Europe & Americas<br>Germany (Frankfurt)                | istics. You | u can save data by C | penAPI for long-term queries. |                   |          |                     |                  |             |           | Ignore     |   |
| Instances            | R     | DS Mai    | China (Shanghai)                                               | UK (London)                                             |             |                      |                               | Learning F        | Path     | Log On to DB        | C Re             | fresh       | Create I  | nstance    |   |
| Cross-region Backup  | E     | Basic Inf | China (Qingdao)<br>China (Beijing)                             | US (Silicon Valley) US (Virginia)                       |             |                      |                               |                   |          |                     |                  |             |           |            |   |
| Locked Instances (0) | Ir    | istance   | China (Zhangjiakou)                                            | Middle East & India                                     |             |                      |                               |                   |          |                     |                  |             |           | <b>o</b> 2 | : |
|                      |       | Insta     | China (Shenzhen)                                               | <ul> <li>India (Mumbal)</li> <li>UAE (Dubai)</li> </ul> | <b>.</b>    | Zone                 | Network Type(All) 👻           | Billing<br>Method | Tags     | IOPS<br>Utilization |                  |             |           | Action     | s |
|                      |       |           | China (Chengdu)                                                |                                                         |             | China                | VPC                           |                   |          | (%) •               |                  |             |           |            |   |
|                      |       | R         | Singapore                                                      |                                                         | 2017<br>50N | (Hangzhou)<br>ZoneH  | ( VPC:vpc-                    | Pay-As-<br>You-Go |          | 0                   |                  |             | Manage    | More •     | 1 |
| 1                    |       |           | Malaysia (Kuala Lumpur)                                        |                                                         |             | China<br>(Hangzhou)  | VPC<br>( VPC:vpc-             | Pay-As-           |          | 0                   | danane   !       | Subscriptio | n Billing | More       |   |
|                      |       |           | <ul> <li>Indonesia (Jakarta)</li> <li>Japan (Tokyo)</li> </ul> |                                                         |             | ZoneH                | )                             | You-Go            |          | × ·                 | in an age of the |             |           |            |   |

3. Find the target RDS instance. Then, click the instance ID or in the Actions column click Manage.

#### 4. In the upper-right corner of the Basic Information page, clickRestart Instance.

| Operation Guide Log On to DB Cre         | eate Data Migration Task Restart Instance Back Up Instance C Refresh                                                            |
|------------------------------------------|----------------------------------------------------------------------------------------------------|
| Configure Whitelist Migrate Across Zones | Distributed by Instance Role                                                                                                    |
| Instance Name: pgm-                      | Read-only Instance @                                                                                                    |
| Internal Port: 3433                      | Add Read-only Instance<br>You can create read-only instances only for dedicated instances that have eight or more CPU<br>cores. |

#### 5. In the displayed dialog box, click Confirm.

#### APIs

| API        | Description                      |
|------------|----------------------------------|
| #unique_64 | Used to restart an RDS instance. |

## 7.2 Change the maintenance window of an RDS instance

This topic describes how to change the maintenance window of an RDS instance. To guarantee the stability of ApsaraDB for RDS instances, the back-end system performs maintenance of the instances at irregular intervals. The default maintenance window is from 02:00 to 06:00. You can set the maintenance window to the off-peak period of your business to avoid impacts on business.

#### Precautions

- Before maintenance is performed, ApsaraDB for RDS sends SMS messages and emails to the contacts listed in your Alibaba Cloud accounts.
- To guarantee the stability of the maintenance process, the instance enters the Instance Maintaining state before the maintenance time on the day of maintenance. When the instance is in this state, access to data in the database and query operations such as performance monitoring are not affected.
   However, apart from account and database management and IP address whitelist configuration, modification operations such as upgrade, downgrade, and restart are temporarily unavailable.
- During the maintenance window, the instance is disconnected once or twice.
   Make sure that you configure automatic reconnection policies for your applicatio ns to avoid service disruptions.

#### Procedure

- 1. Log on to the *RDS console*.
- 2. In the upper-left corner, select the region where the target RDS instance is located.

| = (-) Alibaba        | Cloud |       | China (Hangzhou) 🔺                                                                              |                                          |               |                              |                               | Q Bill            | ng Manag             | ement M               | ore 🗵  | ιĄ      | ନ             | English    | 0  |
|----------------------|-------|-------|-------------------------------------------------------------------------------------------------|------------------------------------------|---------------|------------------------------|-------------------------------|-------------------|----------------------|-----------------------|--------|---------|---------------|------------|----|
| ApsaraDB for RDS     | RDS I | insta | Asia Pacific<br>China (Hangzhou)                                                                | Europe & Americas<br>Germany (Frankfurt) | istics. You ( | can save data by O           | penAPI for long-term queries. |                   |                      |                       |        |         |               | Ignore     | ]  |
| Instances            | RDS   | Mai   | China (Shanghai)<br>China (Qingdao)                                                             | UK (London)<br>US (Silicon Valley)       |               |                              |                               | Learning Pa       | th L                 | og On to DB           | C      | Refresh | Creat         | e Instance |    |
| Cross-region Backup  | Basic | : Inf | China (Beijing)                                                                                 | US (Virginia)                            |               |                              |                               |                   |                      |                       |        |         |               |            |    |
| Locked Instances (0) | Insta | nce   | China (Zhangjiakou)                                                                             | Middle East & India                      |               |                              |                               |                   |                      |                       |        |         |               | ٥          | 2  |
|                      |       | Insta | China (Shenzhen)<br>China (Chengdu)                                                             | UAE (Dubai)                              | Ŧ             | Zone                         | Network Type(All) 👻           | Billing<br>Method | IOF<br>ags Uti<br>(% | PS<br>lization<br>) ● |        |         |               | Actio      | ns |
|                      | •     | R     | Hong Kong<br>Singapore                                                                          |                                          | 2017<br>50N   | China<br>(Hangzhou)<br>ZoneH | VPC<br>( VPC:vpc-             | Pay-As-<br>You-Go | 0                    |                       |        |         | Manage        | More       | •  |
| I                    |       |       | <ul> <li>Malaysia (Kuala Lumpur)</li> <li>Indonesia (Jakarta)</li> <li>Japan (Tokyo)</li> </ul> |                                          |               | China<br>(Hangzhou)<br>ZoneH | VPC<br>( VPC:vpc-<br>)        | Pay-As-<br>You-Go | 0                    |                       | Manage | Subscri | ption Billing | More       | •  |

- 3. Find the target RDS instance. Then, click the instance ID, or in the Actions column click Manage.
- 4. On the Basic Information page, find the Configuration Information section and click Configure to the right of Maintenance Window.

| Configuration Information    |                 |
|------------------------------|-----------------|
| Type Family: General-purpose |                 |
| Mermory: 2048MB              |                 |
| Maintenance Window: 02:00-0  | )6:00 Configure |

5. Select a maintenance window and click Save.

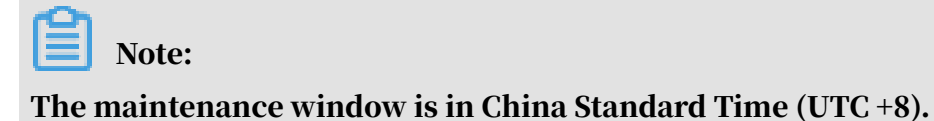

The maintenance window is in china standard Thire (C

APIs

| API        | Description                                               |
|------------|-----------------------------------------------------------|
| #unique_66 | Used to change the maintenance window of an RDS instance. |

# 7.3 Migrate an RDS for SQL Server instance across zones in the same region

This topic describes how to migrate an RDS for SQL Server instance across zones in the same region. The attributes, configuration, and connection addresses of the instance remain unchanged after the migration. The time required for the migration varies depending on the data volume of the instance. In typical cases, the migration takes a few hours.

**Migration scenarios** 

| Migration scenario                                               | Description                                                                                                    |
|------------------------------------------------------------------|----------------------------------------------------------------------------------------------------|
| Migrate an RDS<br>instance from one<br>zone to another           | The zone where the RDS instance is located is overloaded or cannot meet the performance requirements of the instance.                                                                                                    |
| Migrate an RDS<br>instance from one<br>zone to multiple<br>zones | The master and slave nodes are located in different<br>equipment rooms in different zones to enhance disaster<br>tolerance.<br>A multi-zone instance is superior to a single-zone instance<br>because it can survive more disasters. For example, a single-<br>zone instance can survive server and rack faults while a multi<br>-zone instance can survive equipment room faults. |
| Migrate an RDS<br>instance from<br>multiple zones to<br>one zone | This scenario is provided to meet the requirements of specific functions.                                                                                                    |

#### Fees

This function is free of charge. No fee is charged even when you migrate an RDS instance from one zone to multiple zones.

Prerequisites

- The DB engine version and edition of the RDS instance are SQL Server 2008 R2.
- The region to which the RDS instance belongs has more than one zone.

#### Precautions

During the migration, the connection to your RDS instance remains unavailable for 30 seconds, and most operations related to databases, accounts, and networks cannot be performed. Make sure that your application can be automatically reconnected to your RDS instance after the migration. Additionally, perform the migration during off-peak hours.

Procedure

- 1. Log on to the *RDS* console.
- 2. In the upper-left corner, select the region where the target RDS instance is located.

| = C-) Alibaba       | a Clou | d       | China (Hangzhou) 🔺                                                      |                                                         |             |                              |                                | Q Bi              | lling Ma | anagement Me                 | vre 🔈  | Δ       | r<br>ک<br>ا   | nglish 🦉 |
|---------------------|--------|---------|-------------------------------------------------------------------------|---------------------------------------------------------|-------------|------------------------------|--------------------------------|-------------------|----------|------------------------------|--------|---------|---------------|----------|
| ApsaraDB for RDS    | RD     | 5 insta | Asia Pacific<br>China (Hangzhou)                                        | Europe & Americas Germany (Frankfurt)                   | istics. You | can save data by C           | OpenAPI for long-term queries. |                   |          |                              |        |         |               | Ignore   |
| Instances           | RD     | S Mai   | China (Shanghai)                                                        | UK (London)                                             |             |                              |                                | Learning F        | Path     | Log On to DB                 | 0      | Refresh | Create        | Instance |
| Cross-region Backup | Ins    | ance    | China (Beijing)<br>China (Zhangjiakou)                                  | US (Virginia)<br>Middle East & India                    |             |                              |                                |                   |          |                              |        |         |               | 0 2      |
|                     |        | Insta   | China (Shenzhen)                                                        | <ul> <li>India (Mumbal)</li> <li>UAE (Dubai)</li> </ul> | ÷           | Zone                         | Network Type(All) 👻            | Billing<br>Method | Tags     | IOPS<br>Utilization<br>(%) ● |        |         |               | Actions  |
|                     | •      | R       | Hong Kong                                                               |                                                         | 2017<br>SON | China<br>(Hangzhou)<br>ZoneH | VPC<br>( VPC:vpc-              | Pay-As-<br>You-Go |          | 0                            |        |         | Manage        | More 🗸   |
| 1                   | -      |         | <ul> <li>Australia (Sydney)</li> <li>Malaysia (Kuala Lumpur)</li> </ul> |                                                         |             | China                        | )<br>VPC<br>(VPC:vnc-          | Pav-As-           |          |                              |        |         |               |          |
|                     |        |         | <ul> <li>Indonesia (Jakarta)</li> <li>Japan (Tokyo)</li> </ul>          |                                                         |             | (Hangzhou)<br>ZoneH          | )                              | You-Go            |          | 0                            | Manage | Subscri | ption Billing | More ♥   |

3. Find the target RDS instance and click its ID.

## 4. In the Basic Information section of the Basic Information page, click Migrate

#### Across Zones.

| Pacia Information                                                                              |                            |
|------------------------------------------------------------------------------------------------|----------------------------|
| Dasic Information                                                                              | Configure White            |
| Instance ID:                                                                                   | Instance                   |
| Region and Zone: China (Hangzhou)ZoneH+ZoneI                                                   | Instance<br>availabil      |
| Internal Endpoint: Configure Whitelist to view the internal IP address.                        | Internal                   |
| Public Endpoint: Apply for Public Endpoint                                                     |                            |
| Storage Type: Local SSD                                                                        |                            |
| Note: Use the preceding connection string to connect to the instance. You need to change the V | /IP in the connection stri |

5. In the displayed dialog box, specify the destination zone, VSwitch, and migration time, and click OK.

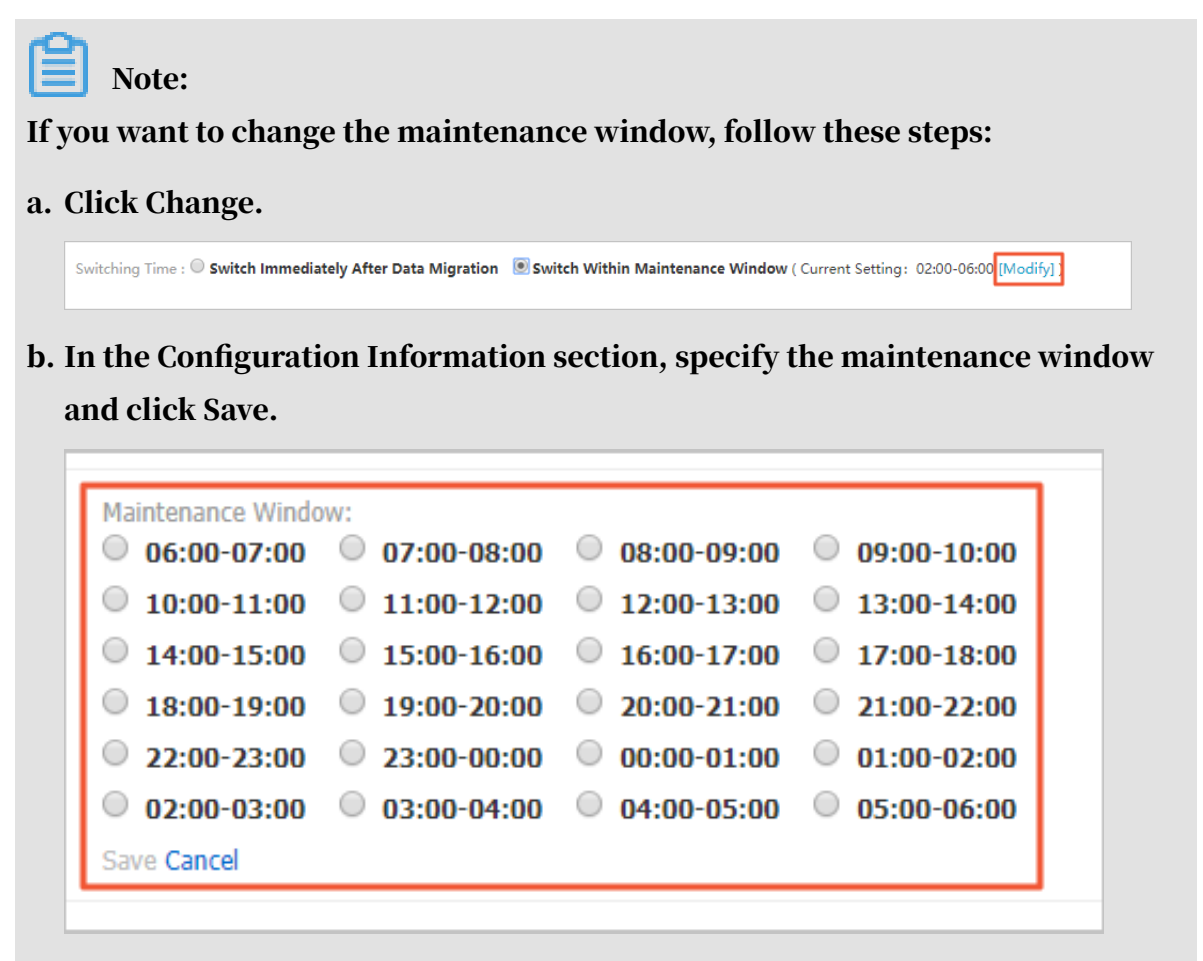

c. Refresh the page, and perform the migration again.

APIs

| API        | Description                            |
|------------|----------------------------------------|
| #unique_68 | Used to migrate an RDS instance across |
|            | zones.                                 |

# 7.4 Switch over services between the RDS for SQL Server master and slave instances

This topic describes how to switch over services between the RDS for SQL Server master and slave instances.

A High-availability Edition instance has a slave instance, and the data is synchroniz ed between both instances in real time. You can only access the master instance

. The slave instance is a backup instance and cannot be accessed. You can switch

your services from the master instance to the slave instance. After the switchover, the original master instance becomes the slave instance.

If the master instance cannot be accessed, your business is automatically switched to the slave instance.

Prerequisites

The RDS instance is in the High-availability Edition.

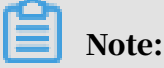

An RDS instance in the Basic Edition does not have a slave instance, and therefore its services cannot be switched over.

Precautions

During the switchover, your RDS instance may be disconnected. Make sure that your application can automatically reconnect to your RDS instance after the switchover.

Procedure

- 1. Log on to the ApsaraDB for RDS console.
- 2. In the upper-left corner of the page, select the region where the instance is located.

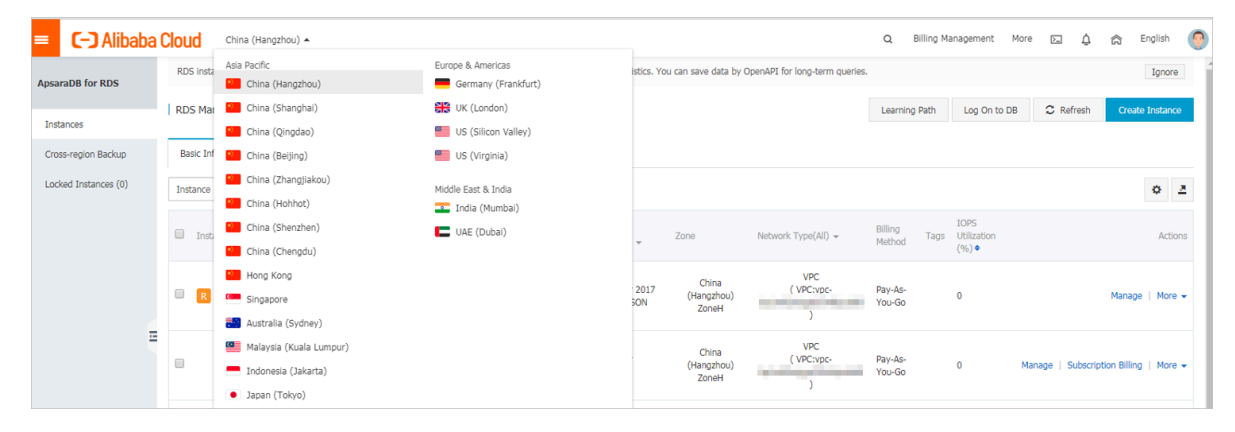

- 3. Find the instance and click the instance ID.
- 4. In the left-side navigation pane, click Service Availability.

#### 5. In the Availability Information section, click Switch Primary/Secondary

#### Instance.

| h |                                           |                                        |                |
|---|-------------------------------------------|----------------------------------------|----------------|
|   | Availability Information                  | Configure Primary/Secondary Switchover | Switch Pri     |
|   | Zone Type: Single-zone                    | Availabili                             | ty: 100.0%     |
|   | Data Replication Mode: Semi-synchronous 📀 | Primary I                              | Instance Num   |
|   | Secondary Instance Number: ZoneF)         | Automati                               | ic Switchover: |

6. Select an appropriate time to perform the switch, and click OK.

During the switch, operations such as managing the databases and accounts and switchover the network types cannot be performed. Therefore, we recommend that you select Switch Within Maintenance Window.

| Master/S | Slave Node Switchover                                                                                     | $\times$ |
|----------|----------------------------------------------------------------------------------------------------|----------|
|          | Are you sure you want to proceed with master/slave node switch? You may experience 1 or 2 disconnections. |          |
|          | Switching Time:<br>Switch now                                                                             |          |
|          | $\bigcirc$ Switch within maintenance period (current setting : 02:00-06:00 Modify)                        |          |

## Note: If you want to change the maintenance window, follow these steps: a. Click Change. Switching Time : Switch Immediately After Data Migration Switch Within Maintenance Window (Current Setting: 02:00-06:00 [Modify]]

b. In the Configuration Information section, select a maintenance window and click Save.

| 06:00-07:00   | 07:00-08:00   | 08:00-09:00   | 09:00-10:00   |
|---------------|---------------|---------------|---------------|
| 0 10:00-11:00 | 0 11:00-12:00 | 0 12:00-13:00 | 0 13:00-14:00 |
| 0 14:00-15:00 | 0 15:00-16:00 | 0 16:00-17:00 | 0 17:00-18:00 |
| 0 18:00-19:00 | 0 19:00-20:00 | 0 20:00-21:00 | 0 21:00-22:00 |
| 22:00-23:00   | 0 23:00-00:00 | 00:00-01:00   | 01:00-02:00   |
| 02:00-03:00   | 03:00-04:00   | 04:00-05:00   | 05:00-06:00   |
| Save Cancel   |               |               |               |

c. Return to the Service Availability page, refresh the page, and perform the steps to switch the service.

APIs

| Operation          | Description                           |
|--------------------|---------------------------------------|
| SwitchDBInstanceHA | Switches between the master and slave |
|                    | instances.                            |

## 7.5 Change the network type of an RDS for SQL Server instance

This topic describes how to change the network type of an RDS for SQL Server instance.

Network types

- Classic network: Instances in a classic network are not isolated. Access control is implemented for instances by using whitelists.
- Virtual Private Cloud (VPC): A VPC is an isolated network environment. We recommend that you use VPC because it is more secure.

You can customize the routing table, IP address range, and gateway of the VPC. To smoothly migrate applications to the cloud, you can use a leased line or VPN to connect your own data center to a VPC on the cloud to make a virtual data center.

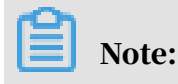

You can use the classic network or VPC and switch between the network types for free.

Switch from VPC to classic network

#### Precautions

- After the network type of an RDS instance is switched to classic network, the endpoints remain unchanged, but the corresponding IP addresses change.
- After the network type of an RDS instance is switched to classic network, ECS instances in VPCs cannot access the RDS instance by using the internal endpoint
   Make sure that you change the endpoint on the application.
- Switching the network type may result in a disconnection of 30 seconds. To avoid impacts that arise from this operation, we recommend that you perform the switching during off-peak hours, or configure automatic reconnection policies for your application.
- Instances in the SQL Server 2012/2016 High-availability Edition or SQL Server 2017 do not support the classic network. Therefore, you cannot switch these instances to the classic network.

#### Procedure

- 1. Log on to the ApsaraDB for RDS console.
- 2. In the upper-left corner, select the region where the target RDS instance is located.

| = C-) Alibaba        | a Cloud  | China (Hangzhou) 🔺                  |                     |             |                     |                                | Q Billing               | g Management M                  | ore 🖂 🖞            | 🛱 English            |   |
|----------------------|----------|-------------------------------------|---------------------|-------------|---------------------|--------------------------------|-------------------------|---------------------------------|--------------------|----------------------|---|
| ApsaraDB for RDS     | RDS inst | Asia Pacific<br>China (Hangzhou)    | Europe & Americas   | istics. You | u can save data by  | OpenAPI for long-term queries. |                         |                                 |                    | Ignore               |   |
| Instances            | RDS Ma   | China (Shanghai)                    | UK (London)         |             |                     |                                | Learning Path           | Log On to DB                    | C Refresh          | Create Instance      |   |
| Cross-region Backup  | Basic In | China (Beijing)                     | US (Virginia)       |             |                     |                                |                         |                                 |                    |                      |   |
| Locked Instances (0) | Instance | China (Zhangjiakou)                 | Middle East & India |             |                     |                                |                         |                                 |                    | o 2                  |   |
|                      | Inst     | China (Shenzhen)<br>China (Chengdu) | UAE (Dubal)         | Ŧ           | Zone                | Network Type(All) 👻            | Billing Ta<br>Method Ta | IOPS<br>gs Utilization<br>(%) ● |                    | Actions              | * |
|                      |          | Hong Kong                           |                     |             | China               | VPC                            |                         |                                 |                    |                      |   |
|                      |          | Singapore                           |                     | 2017<br>50N | (Hangzhou)<br>ZoneH | ( VPC:vpc-                     | Pay-As-<br>You-Go       | 0                               |                    | Manage   More 🗸      |   |
|                      |          | Australia (Sydney)                  |                     |             |                     | )                              |                         |                                 |                    |                      |   |
|                      |          | 🛄 Malaysia (Kuala Lumpur)           |                     |             | China               | VPC<br>(VPC:vpc-               | Pay-As-                 |                                 | New L Colorida     | in Olling I Mars     |   |
|                      |          | 💻 Indonesia (Jakarta)               |                     |             | (Hangzhou)<br>ZoneH | )                              | You-Go                  | U                               | Manage   Subscript | ion Billing   More 👻 |   |
|                      |          | <ul> <li>Japan (Tokyo)</li> </ul>   |                     |             |                     |                                |                         |                                 |                    |                      |   |

- 3. Find the target RDS instance and click the instance ID.
- 4. In the left-side navigation pane, click Database Connection.

#### 5. In the Database Connection section, click Switch to Classic Network.

| Instance Con | nection                                                  |                                                   |
|--------------|----------------------------------------------------------|---------------------------------------------------|
| Database C   | Connection                                               | How to connect to RDS 🥝                           |
| Network Typ  | pe: VPC (VPC:vpc-                                        |                                                   |
| Internal End | point: Configure Whitelist to view the internal IP addre | SS.                                               |
| Note: Use th | ne preceding connection string to connect to the instanc | e. You need to change the VIP in the connection s |

6. In the message that appears, click OK.

After the network type is switched, only ECS instances in classic networks can access the RDS instance over the internal network. Make sure that you configure the endpoint of the RDS instance on the ECS instance in the classic network.

7. Configure the whitelist of the RDS instance to allow access from the ECS instance over the internal network.

The RDS instance applies the standard whitelist mode, as shown in the following figure. You must add the internal endpoint of the ECS instance in the classic network to any whitelist of the RDS instance.

| Whitelist Setting   | s SQL Audit          |                                                                                           |
|---------------------|----------------------|-------------------------------------------------------------------------------------------|
| Network isolation n | node: standard white | elist. The following whitelists contain IP addresses from both classic networks and VPCs. |
| - default           |                      |                                                                                           |
| 1000                |                      |                                                                                           |

Switch from classic network to VPC

#### Precautions

- Instances in the SQL Server 2008 R2 version do not support the network type change from classic network to VPC.
- Temporary instances only support the classic network type.

#### Procedure

1. Log on to the ApsaraDB for RDS console.

2. In the upper-left corner, select the region where the target RDS instance is located.

|                      |                         | -                   | Acia Dacific                      | Europa 9. Amarican  |                     |                     |                                |                   |      |                     |                           |         |          |          |
|----------------------|-------------------------|---------------------|-----------------------------------|---------------------|---------------------|---------------------|--------------------------------|-------------------|------|---------------------|---------------------------|---------|----------|----------|
| psaraDB for RDS      | RD:                     | 5 insta             | China (Hangzhou)                  | Germany (Frankfurt) | istics. You         | can save data by    | OpenAPI for long-term queries. |                   |      |                     |                           |         |          | Ignore   |
|                      | RD                      | S Mai               | China (Shanghai)                  | 👯 UK (London)       |                     |                     |                                | Learning P        | Path | Log On to DB        | 0                         | Refresh | Create 1 | Instance |
| Instances            | _                       |                     | China (Qingdao)                   | US (Silicon Valley) |                     |                     |                                |                   |      |                     |                           |         |          |          |
| Cross-region Backup  | Ba                      | sic Inf             | China (Beijing)                   | US (Virginia)       |                     |                     |                                |                   |      |                     |                           |         |          |          |
| Locked Instances (0) | Inst                    | tance               | China (Zhangjiakou)               | Middle Fast & India |                     |                     |                                |                   |      |                     |                           |         |          | 8        |
|                      | Insta                   |                     | China (Hohhot)                    | 🔤 India (Mumbal)    |                     |                     |                                |                   |      |                     |                           |         |          | * •      |
|                      |                         | Insta               | China (Shenzhen)                  | UAE (Dubai)         |                     | Zone                | Network Type(All) -            | Billing           | Taos | IOPS<br>Utilization |                           |         |          | Action   |
|                      |                         |                     | China (Chengdu)                   |                     | *                   |                     |                                | Method            |      | (%) •               |                           |         |          |          |
|                      |                         |                     | Mong Kong                         |                     |                     | China               | VPC                            |                   |      |                     |                           |         |          |          |
|                      |                         | R                   | Singapore                         |                     | 2017<br>50N         | (Hangzhou)<br>ZoneH | ( VPC:vpc-                     | Pay-As-<br>You-Go |      | 0                   |                           |         | Manage   | More     |
|                      |                         |                     | Australia (Sydney)                |                     |                     | Loner               | )                              |                   |      |                     |                           |         |          |          |
| ÷                    | Malaysia (Kuala Lumpur) |                     | 😬 Malaysia (Kuala Lumpur)         |                     |                     | China               | VPC                            | Dev. A.           |      |                     |                           |         |          |          |
|                      |                         | Indonesia (Jakarta) |                                   |                     | (Hangzhou)<br>ZoneH | iou) (VPC:vpc-      |                                |                   | 0 Ma |                     | Manage   Subscription Bil |         | More     |          |
|                      |                         |                     | <ul> <li>Japan (Tokyo)</li> </ul> |                     |                     |                     | )                              |                   |      |                     |                           |         |          |          |

- 3. Find the target RDS instance and click the instance ID.
- 4. In the left-side navigation pane, click Database Connection .
- 5. Click Switch to VPC.
- 6. In the dialog box that appears, select a VPC and a VSwitch, and specify whether to retain the classic network address.
  - Select a VPC. We recommend that you select the VPC where your ECS instance is located. Otherwise, the ECS and RDS instances cannot connect to each other

over the internal network unless *Express Connect* or *VPN Gateway* are created to connect the two VPCs.

• Select a VSwitch. If there is no VSwitch in the VPC that you select, as shown in the following figure, you must create a VSwitch in the zone where the instance is located. For more information, see *Manage VSwitches*.

|   | Internal Ports cm-bp rds.aliyuncs.com                                                                                                    |
|---|----------------------------------------------------------------------------------------------------|
|   | VPC: Virtual Switch:                                                                                                    |
| 1 | f the switch you need is not in the list, please create a new switch first on the VPC console.                                                                                                    |
|   | Note: Switching to Virtual Private Cloud (VPC) will cause an intermittent interruption, and the ECS in the classic network will not be able to access the database. If you need to reserve the Intranet address of the classic network, check the following option. |
| ( | Reserve original classic endpoint                                                                                                    |
|   | 3                                                                                                    |
|   |                                                                                                    |

• Select or clear Reserve Original Classic Endpoint as needed. The following table describes the details.

| Action | Description                                                                                                    |
|--------|----------------------------------------------------------------------------------------------------|
| Clear  | The classic network address is not retained. The original classic<br>network address is changed to the VPC address.<br>If you do not retain the classic network address, the RDS instance<br>will be disconnected for 30 seconds, and the access from the<br>ECS instance in the classic network to the RDS instance over the<br>internal network is immediately disconnected when you switch<br>the network type. |

| Action | Description                                                                                                    |
|--------|----------------------------------------------------------------------------------------------------|
| elect  | The classic network address is retained, and a new VPC address is<br>generated, as shown in the following figure. It indicates that the<br><i>hybrid access mode</i> is enabled, and the RDS instance can be accessed<br>by ECS instances in both a classic network and a VPC.<br>If you retain the classic network address, the RDS instance will<br>not be disconnected when you switch the network type. The<br>internal access from the ECS instance in the classic network to<br>the RDS instance is only disconnected when the classic network |
|        | address expires.<br>Before the classic network address expires, make sure that the<br>VPC address has been configured in the ECS instance in the VPC<br>to smoothly migrate your services to the VPC. The system will<br>send an SMS message to the phone number bound to your Alibaba<br>Cloud account every day in the seven days before the classic<br>network address expires.                                                                                                    |
|        | Database Connection                                                                                                    |
|        | Network Type:       VPC (VPC:       )          Internal Endpoint:       rm-       .mysql.rds.aliyuncs.com         Note:       Use the preceding connection string to connect to the instance. You need to change the VIP in the                                                                                                    |
|        | Original classic endpoint (Expired and released in 14 days)                                                                                                    |
|        | Intranet Address (Classic Network): rn mysql.rds.aliyuncs.com                                                                                                    |
|        | For more information, see Configure a hybrid access solution to smoothly migrate an RDS instance from the classic network to a VPC.                                                                                                    |

7. Add the internal IP address of the ECS instance in the VPC to the VPC whitelist of the RDS instance, so that the ECS instance can access the RDS instance over the

internal network, as shown in the following figure. If there is no VPC whitelist, you must create a new whitelist.

| Whitelist Settings     | SQL Audit     | SSL Encryption           |                                 |                 |
|------------------------|---------------|--------------------------|---------------------------------|-----------------|
| Network isolation mode | enhanced whit | elist. Each of the follo | wing whitelists serve a classic | network or VPC. |
| - ali_dms_group Clas   | ssic Network  |                          |                                 |                 |
| 1000                   |               |                          | 1000                            | -               |
|                        |               |                          |                                 |                 |

- 8. Perform one of the following operations as needed:
  - If you retain the classic network address, you must configure the VPC address of the RDS instance in the ECS instance that is in the VPC.
  - If you do not retain the classic network address, the access from the ECS instance in the classic network to the RDS instance over the internal network is immediately disconnected when you switch the network type. You must configure the VPC address of the RDS instance in the ECS instance that is in the VPC.

### Note:

If you need to use the ECS instance in the classic network to access the RDS instance in the VPC, you can use the *ClassicLink* function or migrate the ECS instance to the VPC.

#### APIs

| АРІ        | Description                                         |
|------------|-----------------------------------------------------|
| #unique_78 | Used to change the network type of an RDS instance. |

## 7.6 Create an RDS for SQL Server read-only instance

This topic describes how to create read-only instances for an RDS for SQL Server master instance to handle a large number of read requests and increase the application throughput. A read-only instance is a read-only replica of the master instance. Changes to the master instance are automatically synchronized to all read-only instances attached to the master instance.

For more information, see Introduction to SQL Server read-only instances.

Prerequisites

The master instance adopts the Cluster Edition and runs the SQL Server 2017 engine.

#### Precautions

- You can only create read-only instances under the master instance but cannot switch an existing instance to a read-only instance.
- Creating a read-only instance does not affect the master instance because the read-only instance copies data from the slave instance.
- You can create up to seven read-only instances for the master instance.
- A read-only instance is charged according to the Pay-As-You-Go billing method. That is, fees are deducted once per hour, and the deducted fees vary depending on the specifications of the read-only instance at the time of fee deduction. For more information, see the "Pricing" section in *Introduction to SQL Server read-only instances*.

Create a read-only instance

- 1. Log on to the *RDS* console.
- 2. In the upper-left corner, select the region where the target instance is located.

| = C-J Alibaba                               | Cloud | 1     | China (Hangzhou) 🔺                                 |                                                         |             |                      |                                | Q B               | illing M | anagement M         | ore 🚬  | ۵         | ¢۵ E        | inglish  |    |
|---------------------------------------------|-------|-------|----------------------------------------------------|---------------------------------------------------------|-------------|----------------------|--------------------------------|-------------------|----------|---------------------|--------|-----------|-------------|----------|----|
| ApsaraDB for RDS                            | RDS i | insta | Asia Pacific China (Hangzhou)                      | Europe & Americas                                       | istics. You | i can save data by C | OpenAPI for long-term queries. |                   |          |                     |        |           |             | Ignore   | 1  |
| Instances                                   | RDS   | Mai   | China (Shanghai)<br>China (Qingdao)                | UK (London)                                             |             |                      |                                | Learning          | Path     | Log On to DB        | € R    | əfresh    | Create      | Instance |    |
| Cross-region Backup<br>Locked Instances (0) | Basic | : Inf | China (Beijing)<br>China (Zhangjiakou)             | us (Virginia)<br>Middle East & India                    |             |                      |                                |                   |          |                     |        |           |             | 0        | 2  |
|                                             |       | Insta | China (Hohhot)                                     | <ul> <li>India (Mumbai)</li> <li>UAE (Dubai)</li> </ul> |             | Zone                 | Network Type(All) 👻            | Billing           | Tags     | IOPS<br>Utilization |        |           |             | Actio    | ns |
|                                             |       |       | China (Chengdu)                                    |                                                         | *           | China                | VPC                            | Method            |          | (%) •               |        |           |             |          |    |
|                                             |       | R     | Singapore<br>Singapore Australia (Sydney)          |                                                         | 2017<br>50N | (Hangzhou)<br>ZoneH  | ( VPC:vpc-                     | Pay-As-<br>You-Go |          | 0                   |        |           | Manage      | More     | •  |
| -                                           |       |       | 📟 Malaysia (Kuala Lumpur)<br>💻 Indonesia (Jakarta) |                                                         |             | China<br>(Hangzhou)  | VPC<br>( VPC:vpc-              | Pay-As-<br>You-Go |          | 0                   | Manage | Subscript | ion Billing | More     | •  |
|                                             |       |       | <ul> <li>Japan (Tokyo)</li> </ul>                  |                                                         |             | ZoneH                | )                              |                   |          |                     |        |           |             |          |    |

3. Find the target instance and click the instance ID.

4. Click Add Read-only Instance.

| <                    | (Running) tBack to Instance List                                        | Ор                  | eration Guide                  | Log On to DB       | Create Dat    | ta Migratic |
|----------------------|-------------------------------------------------------------------------|---------------------|--------------------------------|--------------------|---------------|-------------|
| Basic Information    |                                                                         |                     |                                |                    |               |             |
| Accounts             | Basic Information                                                       | Со                  | nfigure Whitelist              | Migrate Across     | Zones         | ^           |
| Databases            | Instance ID:                                                            |                     | Instance Name                  | e:                 | /             |             |
| Database Connection  | Region and Zone: China (Hangzhou)ZoneH                                  |                     | Instance Type<br>availability) | & Edition: Primary | Instance (Hig | h-          |
| Database Proxy       | Internal Endpoint: Configure Whitelist to view the internal IP address. |                     | Internal Port:                 | 3306               |               |             |
| Monitoring and Alert | Public Endpoint: Apply for Public Endpoint                              |                     |                                |                    |               |             |
| Data Security        | Storage Type: Local SSD                                                 |                     |                                |                    |               |             |
| Service Availability | Read/Write Splitting Address: Apply for a Read/Writer Splitting Address |                     |                                |                    |               |             |
| Logs                 |                                                                         |                     |                                |                    |               |             |
| SQL Explorer         | Status                                                                  |                     |                                |                    |               |             |
| Backup and Restorati | Status: Running                                                         | Billing Method: Pay | -As-You-Go                     |                    |               |             |
| Parameters           | Configuration Information                                               |                     |                                |                    |               |             |
|                      | Type Family: General-purpose                                            | Database Engine: 1  | MySQL 5.7                      |                    |               |             |
|                      | Mermory: 1024MB                                                         | Maximum IOPS: 60    | 00                             |                    |               |             |
|                      | Maintenance Window: 02:00-06:00 Configure                               | Type Code: rds.my   | sql.t1.small                   |                    |               |             |

5. On the purchase page, choose the configuration of the read-only instance, and then click Buy Now.

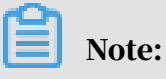

- We recommend that the read-only instance and the master instance be in the same VPC.
- To guarantee sufficient I/O for data synchronization, we recommend that the configuration of the read-only instance (the memory) is greater than or equal to that of the master instance.
- We recommend that you purchase multiple read-only instances based on your business needs to improve availability.
- 6. On the Order Confirmation page, review the order information, select the terms and agreements as prompted, click Pay Now, and complete the payment.

The instance creation takes a few minutes.

View a read-only instance

View a read-only instance in the instance list

- 1. Log on to the *RDS console*.
- 2. Select the region where the read-only instance is located.

| = C-) Alibaba                               | a Clo | bud       | China (Hangzhou) 🔺                                                                                   |                                                         |             |                              |                                | Q Bil             | ling M | anagement M                  | ore 🛌  | Δ          | යි Er      | nglish 🌔 |
|---------------------------------------------|-------|-----------|----------------------------------------------------------------------------------------------------|---------------------------------------------------------|-------------|------------------------------|--------------------------------|-------------------|--------|------------------------------|--------|------------|------------|----------|
| ApsaraDB for RDS                            | 1     | RDS insta | Asia Pacific<br>China (Hangzhou)                                                                     | Europe & Americas<br>Germany (Frankfurt)                | istics. You | can save data by C           | DpenAPI for long-term queries. |                   |        |                              |        |            | [          | Ignore   |
| Instances                                   | l F   | RDS Mai   | China (Shanghai)<br>China (Qingdao)                                                                  | St UK (London)                                          |             |                              |                                | Learning P        | ath    | Log On to DB                 | 0      | Refresh    | Create 1   | Instance |
| Cross-region Backup<br>Locked Instances (0) | 1     | Basic Inf | China (Beijing)<br>China (Zhangjiakou)                                                               | US (Virginia)<br>Middle East & India                    |             |                              |                                |                   |        |                              |        |            |            | o 2      |
|                                             | C     | 🛛 Insti   | China (Shenzhen)                                                                                     | <ul> <li>India (Mumbal)</li> <li>UAE (Dubai)</li> </ul> | Ŧ           | Zone                         | Network Type(All) 👻            | Billing<br>Method | Tags   | IOPS<br>Utilization<br>(%) ♦ |        |            |            | Actions  |
|                                             |       | R         | Hong Kong Singapore                                                                                  |                                                         | 2017<br>50N | China<br>(Hangzhou)<br>ZoneH | VPC<br>(VPC:vpc-               | Pay-As-<br>You-Go |        | 0                            |        |            | Manage     | More 🗸   |
| Ξ                                           |       |           | <ul> <li>Australia (Sydney)</li> <li>Malaysia (Kuala Lumpur)</li> <li>Indonesia (Jakarta)</li> </ul> |                                                         |             | China<br>(Hangzhou)<br>ZoneH | VPC<br>(VPC:vpc-               | Pay-As-<br>You-Go |        | 0                            | Manage | Subscripti | on Billing | More -   |
|                                             |       |           | <ul> <li>Japan (Tokyo)</li> </ul>                                                                    |                                                         |             |                              | )                              |                   |        |                              |        |            |            |          |

3. In the instance list, find the read-only instance and click its ID.

|  | Instance Name | Instance<br>Status(All) 👻 | Creation Time       | Instance<br>Type(All) + | Database<br>Engine(All) <del>-</del> | Zone                         | Network Type(All) 👻                            | Billing<br>Method | Tags | IOPS<br>Utilization<br>(%) ♥ |        |                      | Actions |
|--|---------------|---------------------------|---------------------|-------------------------|--------------------------------------|------------------------------|------------------------------------------------|-------------------|------|------------------------------|--------|----------------------|---------|
|  |               | Running                   | Jul 17, 2019, 16:50 | Read-only<br>Instance   | SQL Server 2017<br>EE ALWAYSON       | China<br>(Hangzhou)<br>ZoneH | VPC<br>(VPC:vpc-<br>bp1w92wjrgz01fm6pubd8<br>) | Pay-As-<br>You-Go |      | 0                            |        | Manage               | More 👻  |
|  | ****          | Running                   | Jul 17, 2019, 11:35 | Primary<br>Instance     | SQL Server<br>2016 SE                | China<br>(Hangzhou)<br>ZoneH | VPC<br>(VPC:vpc-<br>bp1w92wjrgz01fm6pubd8<br>) | Pay-As-<br>You-Go |      | 0                            | Manage | Subscription Billing | More 👻  |
|  | A             | Running                   | Jul 17, 2019, 11:34 | Primary<br>Instance     | SQL Server 2017<br>EE ALWAYSON       | China<br>(Hangzhou)<br>ZoneH | VPC<br>(VPC:vpc-<br>bp1w92wjrgz01fm6pubd8<br>) | Pay-As-<br>You-Go |      | 0                            | Manage | Subscription Billing | More 👻  |

View a read-only instance on the Basic Information page for the master instance

- 1. Log on to the *RDS* console.
- 2. Select the region where the master instance is located.

| = C-) Alibaba        | Clou | ıd       | China (Hangzhou) 🔺                |                                          |             |                      |                                | Q Billin              | g Management            | More 🛌     | <b>≙</b>                   | Englis     | sh 🧑    |
|----------------------|------|----------|-----------------------------------|------------------------------------------|-------------|----------------------|--------------------------------|-----------------------|-------------------------|------------|----------------------------|------------|---------|
| ApsaraDB for RDS     | RD   | S insta  | Asia Pacific<br>China (Hangzhou)  | Europe & Americas<br>Germany (Frankfurt) | istics. You | i can save data by C | DpenAPI for long-term queries. |                       |                         |            |                            | Ign        | nore    |
| Testanses            | RD   | IS Mai   | China (Shanghai)                  | UK (London)                              |             |                      |                                | Learning Path         | Log On to D             | B 📿 Re     | fresh                      | reate Inst | ance    |
| Instances            | . —  | _        | China (Qingdao)                   | US (Silicon Valley)                      |             |                      |                                |                       |                         |            |                            |            |         |
| Cross-region Backup  | Ba   | isic Inf | China (Beijing)                   | US (Virginia)                            |             |                      |                                |                       |                         |            |                            |            |         |
| Locked Instances (0) | Ins  | tance    | China (Zhangjiakou)               | Middle East & India                      |             |                      |                                |                       |                         |            |                            | 0          | 2       |
|                      |      |          | China (Hohhot)                    | 🚨 India (Mumbai)                         |             |                      |                                |                       |                         |            |                            |            |         |
|                      |      | Insta    | China (Shenzhen)                  | UAE (Dubai)                              |             | Zone                 | Network Type(All) 👻            | Billing<br>Mathead Ta | IOPS<br>ags Utilization |            |                            | A          | Actions |
|                      |      |          | China (Chengdu)                   |                                          | ×           |                      |                                | Method                | (%) •                   |            |                            |            |         |
|                      |      |          | Hong Kong                         |                                          | 2017        | China                | VPC                            | D 4                   |                         |            |                            |            |         |
|                      |      | R        | Singapore                         |                                          | 50N         | (Hangzhou)<br>ZoneH  | ( VPC:vpc-                     | You-Go                | 0                       |            | Ma                         | nage   M   | lore 👻  |
| -                    |      |          | Australia (Sydney)                |                                          |             |                      | )                              |                       |                         |            |                            |            |         |
|                      |      |          | Malaysia (Kuala Lumpur)           |                                          |             | China                | VPC<br>(VPC)/PC                | Pay-Ac-               |                         |            |                            |            |         |
|                      |      |          | 💻 Indonesia (Jakarta)             |                                          |             | (Hangzhou)<br>ZoneH  | gzhou) (VPC:VpC-               |                       | 0                       | Manage   S | Ianage   Subscription Bill |            | iore 👻  |
|                      |      |          | <ul> <li>Japan (Tokyo)</li> </ul> |                                          |             |                      | )                              |                       |                         |            |                            |            |         |

#### 3. In the instance list, find the master instance and click its ID.

|  | Instance Name                 | Instance<br>Status(All) 👻 | Creation Time       | Instance<br>Type(All) + | Database<br>Engine(All) 👻      | Zone                         | Network Type(All) 👻                            | Billing<br>Method | Tags | IOPS<br>Utilization<br>(%) ● |                               | Actions |
|--|-------------------------------|---------------------------|---------------------|-------------------------|--------------------------------|------------------------------|------------------------------------------------|-------------------|------|------------------------------|-------------------------------|---------|
|  | <ul> <li>Idealarty</li> </ul> | Running                   | Jul 17, 2019, 16:50 | Read-only<br>Instance   | SQL Server 2017<br>EE ALWAYSON | China<br>(Hangzhou)<br>ZoneH | VPC<br>(VPC:vpc-<br>bp1w92wjrgz01fm6pubd8<br>) | Pay-As-<br>You-Go |      | 0                            | Manage                        | More 👻  |
|  |                               | Running                   | Jul 17, 2019, 11:35 | Primary<br>Instance     | SQL Server<br>2016 SE          | China<br>(Hangzhou)<br>ZoneH | VPC<br>(VPC:vpc-<br>bp1w92wjrgz01fm6pubd8<br>) | Pay-As-<br>You-Go |      | 0                            | Manage   Subscription Billing | More 👻  |
|  | ф                             | Running                   | Jul 17, 2019, 11:34 | Primary<br>Instance     | SQL Server 2017<br>EE ALWAYSON | China<br>(Hangzhou)<br>ZoneH | VPC<br>(VPC:vpc-<br>bp1w92wjrgz01fm6pubd8<br>) | Pay-As-<br>You-Go |      | 0                            | Manage   Subscription Billing | More 👻  |

4. On the Basic Information page of the master instance, move the pointer over the number below Read-only Instance and click the ID of the read-only instance.

| Basic Information    |                                                                         |                                                      |
|----------------------|-------------------------------------------------------------------------|------------------------------------------------------|
| Accounts             | Basic Information                                                       | Configure Whitelist                                  |
| Database Connection  | Instance ID: m-1ud129vj0g55xs41l                                        | Instance Name: rm-1ud129vj0g55xs411 🖌                |
| Monitoring and Alert | Region and Zone: China (Hangzhou)ZoneH                                  | Instance Type & Edition: Primary Instance (AlwaysOn) |
| Data Security        | Internal Endpoint: Configure Whitelist to view the internal IP address. | Internal Port: 1433                                  |
| Service Availability | Storage Type: SSD                                                       |                                                      |
| Backup and Restorati | Read-only Address: Configure Whitelist to view the internal IP address. | Read-Only Port: 1433                                 |
| Cluster management   | Advanced Feature: Linked Server, Distributed Transaction                | Character Set: Chinese_PRC_CI_AS                     |

View a read-only instance on the Cluster management page

#### Prerequisites

You have enabled read/write splitting on the Cluster management page. For more information, see *#unique\_32*.

| <                    | 👽 💶 📲 🚛 (Running) t Back to Instance List Operation Guide Log On to DB Greate Data Migration Task Restart Instance Back Up Instance O Refresh 📰 |
|----------------------|----------------------------------------------------------------------------------------------------|
| Basic Information    |                                                                                                    |
| Accounts             | The read/write splitting has not been enabled yet Enable now                                                                                    |
| Database Connection  |                                                                                                    |
| Monitoring and Alert |                                                                                                    |
| Data Security        |                                                                                                    |
| Service Availability |                                                                                                    |
| Backup and Restorati |                                                                                                    |
| Cluster management   |                                                                                                    |
|                      |                                                                                                    |

1. Log on to the *RDS* console.

2. Select the region where the master instance is located.

| C-> Alibaba C<br>araDB for RDS<br>istances<br>255-region Backup<br>cleel Instances (0) | PDS i  | nets | Asia Pacific            | Europe & Americas   | letice Vo  | u can sava data hu  | OnenARI for long-term queries  |             |              |                   |                    |          | Inc       |
|----------------------------------------------------------------------------------------|--------|------|-------------------------|---------------------|------------|---------------------|--------------------------------|-------------|--------------|-------------------|--------------------|----------|-----------|
| raDB for RDS                                                                           | KD3 I  | ISLE | China (Hangzhou)        | Germany (Frankfurt) | ISUCS. TOU | I Call Save Gata by | Openaet for long-term queries. |             |              |                   |                    |          | Ign       |
|                                                                                        | RDS    | Маг  | China (Shanghai)        | UK (London)         |            |                     |                                | Learning Pa | th I         | Log On to DB      | C Refr             | esh Crea | ite Insta |
| ances                                                                                  | _      | _    | China (Qingdao)         | US (Silicon Valley) |            |                     |                                |             |              |                   |                    |          |           |
| ss-region Backup                                                                       | Basic  | Inf  | China (Beijing)         | US (Virginia)       |            |                     |                                |             |              |                   |                    |          |           |
| ked Instances (0)                                                                      | Instar | ce   | China (Zhangjiakou)     | Middle Fast & India |            |                     |                                |             |              |                   |                    |          | ö         |
| ocked Instances (0)                                                                    |        |      | China (Hohhot)          | 🔤 India (Mumbai)    |            |                     |                                |             |              |                   |                    |          | -         |
|                                                                                        |        | nsta | China (Shenzhen)        | UAE (Dubai)         |            | Zone                | Network Type(All) -            | Billing     | IC<br>ags Ut | IPS<br>ilization  |                    |          | А         |
|                                                                                        |        |      | China (Chengdu)         |                     | Ť          |                     |                                | Method      | (9           | 6) •              |                    |          |           |
|                                                                                        |        |      | Hong Kong               |                     | 2017       | China               | China VPC                      |             |              |                   |                    |          |           |
|                                                                                        |        | R    | Singapore               |                     | 50N        | (Hangzhou)<br>ZoneH | ( VPC:vpc-                     | You-Go      | 0            |                   |                    | Manag    | je   M    |
|                                                                                        | _      |      | Mustralia (Sydney)      |                     |            |                     | )                              |             |              |                   |                    |          |           |
| -                                                                                      |        |      | Malaysia (Kuala Lumpur) |                     |            | China               | VPC                            | Dev. As     |              |                   |                    |          |           |
|                                                                                        |        |      | 💻 Indonesia (Jakarta)   |                     |            | (Hangzhou)          | Ingzhou) (VPC:vpc-             | You-Go      | 0 N          | Manage   Subscrip | ubscription Billin | IG   M   |           |

- 3. In the instance list, find the master instance and click its ID.
- 4. In the left-side navigation pane, click Cluster management.
- 5. Find the read-only instance and click its ID.

| Basic Information                                                                                                    | I | Basic Information                                                              |         |                          |                                            |         |                       | Configure Readonly Splitting Address | Disable Readonly Sp | itting Address | ^     |  |
|----------------------------------------------------------------------------------------------------|---|--------------------------------------------------------------------------------|---------|--------------------------|--------------------------------------------|---------|-----------------------|--------------------------------------|---------------------|----------------|-------|--|
| Accounts                                                                                                    | ľ | Read-only address                                                              | -       |                          |                                            | Port 14 | 433                   |                                      |                     |                |       |  |
| Accounts     Read-only address     Read-only address     Port 1433       Database Connection     Network Type Intranet address (VPC)     VPC       Monitoring and Alert     Weight Distribution Mode Automatic Distribution     Number of Involved Instances 1       Data Security     Moster Instance     Instances       Service Availability     Instances     Instances |   |                                                                                |         |                          |                                            |         |                       |                                      |                     |                |       |  |
| Data Security                                                                                                    |   | Weight Distribution Mode Automatic Distribution Number of Involved Instances 1 |         |                          |                                            |         |                       |                                      |                     |                |       |  |
| Service Availability                                                                                                    |   | Master instance                                                                |         |                          |                                            |         |                       |                                      |                     |                |       |  |
| Backup and Restorati                                                                                                    | I | Instances                                                                      |         |                          |                                            |         |                       |                                      |                     |                | ^     |  |
| Cluster management                                                                                                    |   | InstanceId                                                                     | Status  | Read Weight Distribution | Specification                              |         | Region and Zone       | VSwitch                              |                     | Act            | tions |  |
|                                                                                                    |   | - Landreder.                                                                   | Running | 400                      | Type: rds.mssql.s2.large<br>Capacity: 150G |         | China (Hangzhou)ZoneH |                                      | -                   | Manag          | le    |  |

View the delay time of a read-only instance

When a read-only instance synchronizes data from the master instance, the readonly instance may lag behind the master instance by a small amount of time. You can view the delay on the Basic Information page of the read-only instance.

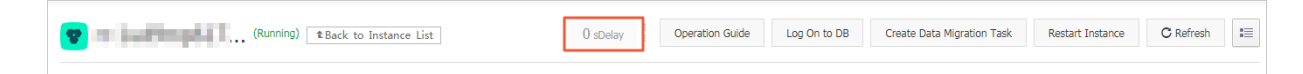

APIs

| API        | Description                               |
|------------|-------------------------------------------|
| #unique_33 | Used to create an RDS read-only instance. |

## 7.7 Release an RDS for SQL Server instance

This topic describes how to release an RDS for SQL Server instance, which can use the pay-as-you-go or subscription billing method.

Note:

After an RDS instance is released, its data is deleted immediately. We recommend that you back up the instance data before you release the instance.

Release a pay-as-you-go-based RDS instance

Precautions

If the RDS instance you want to release is the last read-only instance of a master instance, you must *disable the cluster management function* of the master instance before releasing the last read-only instance.

Procedure

- 1. Log on to the *RDS console*.
- 2. In the upper-left corner, select the region where the target RDS instance is located.

| =    | C-) Alibaba                             | Cloud     | China (Hangzhou) 🔺                                                                                   |                                                         |             |                              |                                | Q Bill            | ing Mana    | agement More               | ۶          | ۵ ۵             | English      | 0    |
|------|-----------------------------------------|-----------|----------------------------------------------------------------------------------------------------|---------------------------------------------------------|-------------|------------------------------|--------------------------------|-------------------|-------------|----------------------------|------------|-----------------|--------------|------|
| Apsi | araDB for RDS                           | RDS insta | Asia Pacific<br>China (Hangzhou)                                                                     | Europe & Americas<br>Germany (Frankfurt)                | istics. You | i can save data by C         | OpenAPI for long-term queries. |                   |             |                            |            |                 | Ignore       | e    |
| Ins  | tances                                  | RDS Ma    | China (Shanghai)<br>China (Qingdao)                                                                  | UK (London)                                             |             |                              |                                | Learning Pa       | ith         | Log On to DB               | C Refre    | esh <b>Cr</b> e | iate Instanc | ce   |
| Cro  | iss-region Backup<br>iked Instances (0) | Basic Int | China (Beijing)                                                                                      | US (Virginia)<br>Middle East & India                    |             |                              |                                |                   |             |                            |            |                 | ٥            | 2    |
|      |                                         | Inst      | China (Honnot) China (Shenzhen) China (Chenndu)                                                      | <ul> <li>India (Mumbai)</li> <li>UAE (Dubai)</li> </ul> | ÷           | Zone                         | Network Type(All) 👻            | Billing<br>Method | I<br>Tags ( | OPS<br>Jtilization<br>%) • |            |                 | Acti         | ions |
|      |                                         | R         | Hong Kong                                                                                            |                                                         | 2017<br>SON | China<br>(Hangzhou)<br>ZoneH | VPC<br>(VPC:vpc-               | Pay-As-<br>You-Go | c           | )                          |            | Mana            | age   More   | e 🕶  |
|      | Ξ                                       |           | <ul> <li>Australia (Sydney)</li> <li>Malaysia (Kuala Lumpur)</li> <li>Indonesia (Jakarta)</li> </ul> |                                                         |             | China<br>(Hangzhou)<br>ZoneH | VPC<br>( VPC:vpc-<br>)         | Pay-As-<br>You-Go | c           | ) Ma                       | nage   Sul | bscription Bill | ing   More   | e •  |
|      |                                         |           | <ul> <li>Japan (Tokyo)</li> </ul>                                                                    |                                                         |             |                              | )                              |                   |             |                            |            |                 |              |      |

- 3. Use one of the following two methods to open the Release Instance dialog box:
  - Method 1:

Find the target RDS instance and in the Actions column choose More > Release Instance.

| I | instance Name     | Instance<br>Status(All) | Creation<br>Time         | Instance<br>Type(All) | Database<br>Engine(PostgreSQL) | Zone                         | Network Type(All) 👻    | Billing<br>Method | Tags |                    | Actio                                                       | ons         |
|---|-------------------|-------------------------|--------------------------|-----------------------|--------------------------------|------------------------------|------------------------|-------------------|------|--------------------|-------------------------------------------------------------|-------------|
|   | 1000000<br>200000 | Running                 | Jul 9,<br>2019,<br>16:59 | Primary<br>Instance   | any.                           | China<br>(Hangzhou)<br>ZoneB | VPC<br>( VPC:vpc-<br>) | Pay-As-You-<br>Go | Mar  | nage   Change to S | ubscription Instance   <u>More</u><br>Change Specifications | <u>B</u> .• |
|   | 00.032            | Running                 | Jul 9,<br>2019,<br>11:17 | Primary<br>Instance   | 1000                           | China<br>(Hangzhou)<br>ZoneB | VPC<br>(VPC:vpc-       | Pay-As-You-<br>Go | Mar  | nage   Change to S | Release Instance                                            | 8 🕶         |

- Method 2:
  - a. Find the target RDS instance and click the instance ID.
  - b. On the Basic Information page, find the Status section and click Release Instance.

| <                    | (Running) t Back to Instances                                           |                               | Operati                          | on Guide Log On to DB        | Create Data Migration Task  | Restart Instance B  | ack Up Instance      | C Refresh | := |
|----------------------|-------------------------------------------------------------------------|-------------------------------|----------------------------------|------------------------------|-----------------------------|---------------------|----------------------|-----------|----|
| Basic Information    |                                                                         |                               |                                  |                              |                             |                     |                      |           |    |
| Accounts             | Basic Information                                                       |                               | Configure Whitelist              | Algrate Across Zones         | Distributed by Instance     | e Role              |                      |           | ^  |
| Databases            | Instance ID: rm-1ud1nzb7788830y1e                                       |                               | Instance Name: rm-1ud1nzb7788    | 830y1e 🖌                     |                             | Restore Database (P | reviously Clone Data | base) 🙆   |    |
| Backup and Restorati | Region and Zone: China (Hangzhou)ZoneH                                  |                               | Instance Type & Edition: Primary | Instance (High-availability) |                             | Read-only Insta     | nce 😡                |           |    |
| Database Connection  | Internal Endpoint: Configure Whitelist to view the internal IP address. |                               | Internal Port: 3306              |                              |                             | 0                   |                      |           |    |
| Database Proxy       | Public Endpoint: Apply for Public Endpoint                              |                               |                                  |                              |                             | Add Read-only In:   | tance                |           |    |
| Monitoring and Alert | Storage Type: Local SSD                                                 |                               |                                  |                              |                             |                     |                      |           |    |
| Data Security        | Read/Write Splitting Address: Apply for a Read/Writer Splitting Address |                               |                                  |                              |                             |                     |                      |           |    |
| Service Availability |                                                                         |                               |                                  |                              |                             |                     |                      |           |    |
|                      | Status                                                                  |                               |                                  |                              |                             | Subscription        | Billing Release      | Instance  | ^  |
| Logs                 | Status: Running                                                         | Billing Method: Pay-As-You-Gr | io                               |                              | Creation Time: Aug 14, 2019 | 9, 14:40:01         |                      |           |    |

4. In the Release Instance dialog box, click Confirm.

Release a subscription RDS instance

You can open a ticket to apply for releasing a subscription RDS instance.

#### APIs

| АРІ              | Description                                                                                                    |
|------------------|----------------------------------------------------------------------------------------------------|
| DeleteDBInstance | Used to release a pay-as-you-go-based<br>RDS instance. (A subscription-based<br>RDS instance cannot be released by<br>calling an API action.) |

## 7.8 Change the configuration of an RDS for SQL Server instance

This topic describes how to change the configuration of an RDS for SQL Server instance, including changing the edition, specifications, storage capacity, storage class, and zone.

Change methods

You can upgrade or downgrade the configuration of an RDS for PPAS instance at any time regardless of whether the instance uses the subscription or pay-as-you-go billing method. The new configuration takes effect immediately after you complete the configuration upgrade or downgrade.

**Configuration items** 

### If you want to horizontally scale the read capability of an RDS for PPAS instance, you can create read-only instances. For more information, see *Introduction to SQL Server read-only instances* and *Create an RDS for SQL Server read-only instance*.

| Configurat<br>ion item | Description                                                                                                    |
|------------------------|----------------------------------------------------------------------------------------------------|
| Version                | Some versions can be upgraded to later versions.                                                                                                    |
| Edition                | The Basic Edition can be upgraded to the High-availability Edition.                                                                                                    |
| CPU and<br>Memory      | All SQL Server DB engine versions and editions support the CPU and memory change.                                                                                                    |
| Capacity               | All SQL Server DB engine versions and editions allow you to increase storage capacity.                                                                                                    |
|                        | <ul> <li>Note:</li> <li>You cannot decrease the storage capacity of an RDS instance.</li> <li>For information about the capacity range, see #unique_20.</li> <li>If the storage capacity range of the current specifications cannot meet your requirements, you can change the specifications.</li> </ul> |

### Note:

Changing the preceding configuration does not change the endpoints of the RDS instance.

#### Billing

For more information, see *#unique\_82*.

#### Prerequisites

Your Alibaba Cloud account does not have an unpaid renewal order.

#### Precautions

- When the new configuration is taking effect, the RDS instance may be disconnect ed for about 30 seconds and most operations related to databases, accounts, and networks cannot be performed. Therefore, we recommend that you change the configuration during off-peak hours or make sure that your application can automatically reconnect to the RDS instance.
- If the RDS instance is in the *#unique\_83* (which has no slave node as hot backup), it becomes unavailable for a long time during the configuration change. Therefore, if you have high requirements for database availability, we recommend that you select an edition higher than the Basic Edition. For example, you can select the *#unique\_84*.

#### Procedure

- 1. Log on to the *RDS* console.
- 2. In the upper-left corner, select the region where the target RDS instance is located.

| = C-) Alibaba                               | Cloud     | China (Hangzhou) 🔺                                             |                                          |             |                              |                                | Q Billir          | g Management M          | fore 🕞 🛕         | r Er          | nglish 🧑   |
|---------------------------------------------|-----------|----------------------------------------------------------------|------------------------------------------|-------------|------------------------------|--------------------------------|-------------------|-------------------------|------------------|---------------|------------|
| ApsaraDB for RDS                            | RDS insta | Asia Pacific China (Hangzhou)                                  | Europe & Americas<br>Germany (Frankfurt) | istics. You | can save data by C           | DpenAPI for long-term queries. |                   |                         |                  | [             | Ignore     |
| Instances                                   | RDS Ma    | China (Shanghai)<br>China (Qingdao)                            | UK (London)                              |             |                              |                                | Learning Pat      | h Log On to DE          | C Refresh        | Create 1      | Instance   |
| Cross-region Backup<br>Locked Instances (0) | Basic Int | China (Beijing) China (Zhangjiakou)                            | US (Virginia)                            |             |                              |                                |                   |                         |                  |               |            |
|                                             | Instance  | China (Hohhot)                                                 | India (Mumbal)                           |             | _                            |                                | Billing           | IOPS                    |                  |               | ¥ <u>-</u> |
|                                             | U Inst    | China (Chengdu)                                                |                                          | Ŧ           | Zone                         | Network Type(All) -            | Method            | ags Utilization<br>(%)♦ |                  |               | Actions    |
|                                             |           | Singapore                                                      |                                          | 2017<br>SON | China<br>(Hangzhou)<br>ZoneH | ( VPC:vpc-                     | Pay-As-<br>You-Go | 0                       |                  | Manage        | More 👻     |
| =                                           |           | Australia (Sydney)                                             |                                          |             | China                        | VPC<br>( VPC:vpc-              | Pay-As-           |                         |                  |               |            |
|                                             |           | <ul> <li>Indonesia (Jakarta)</li> <li>Japan (Tokyo)</li> </ul> |                                          |             | (Hangzhou)<br>ZoneH          | )                              | You-Go            | U                       | Manage   Subscri | stion Billing | More -     |

3. Find the target RDS instance and click the instance ID.

4. On the Basic information page, find the Configuration Information section and click Change Specifications.

| Configuration Information                 |                                  | Change Specifications    |
|-------------------------------------------|----------------------------------|--------------------------|
| Type Family: General-purpose              | Database Engine: PostgreSQL 10.0 | CPU: 1Cores              |
| Mermory: 2048MB                           | Maximum IOPS: 1000               | Maximum Connections: 200 |
| Maintenance Window: 02:00-06:00 Configure | Type Code: rds.pg.s1.small       |                          |
|                                           |                                  |                          |

- 5. Optional. If the RDS instance uses the subscription billing method, click Next in the displayed dialog box.
- 6. On the Change Specifications page, change the instance configuration. For more information, see *Configuration items*.
- 7. Specify the time at which you want to change the configuration.
  - Switch Immediately After Data Migration: Change the configuration immediately after the data migration.
  - Switch Within Maintenance Window: Change the configuration during the *maintenance window*.

] Note:

To change the maintenance window, follow these steps:

a. Click Modify.

```
Switching Time : O Switch Immediately After Data Migration 💽 Switch Within Maintenance Window ( Current Setting: 02:00-06:00 [Modify] ]
```

b. In the Configuration Information section, select a maintenance window and click Save.

| Maintenance Window: |               |               |               |  |  |  |  |  |  |  |  |
|---------------------|---------------|---------------|---------------|--|--|--|--|--|--|--|--|
| 06:00-07:00         | 07:00-08:00   | 08:00-09:00   | 09:00-10:00   |  |  |  |  |  |  |  |  |
| 0 10:00-11:00       | 0 11:00-12:00 | 0 12:00-13:00 | 0 13:00-14:00 |  |  |  |  |  |  |  |  |
| 0 14:00-15:00       | 0 15:00-16:00 | 0 16:00-17:00 | 0 17:00-18:00 |  |  |  |  |  |  |  |  |
| 0 18:00-19:00       | 0 19:00-20:00 | 0 20:00-21:00 | 0 21:00-22:00 |  |  |  |  |  |  |  |  |
| 0 22:00-23:00       | 23:00-00:00   | 00:00-01:00   | 01:00-02:00   |  |  |  |  |  |  |  |  |
| 02:00-03:00         | 03:00-04:00   | 04:00-05:00   | 05:00-06:00   |  |  |  |  |  |  |  |  |
| Save Cancel         |               |               |               |  |  |  |  |  |  |  |  |

c. Go back to the Change Specifications page, refresh the page, and change the configuration again.

8. Select Terms of Service, Service Level Agreement, and Terms of Use and click Confirm.

#### FAQ

1. How can I change the storage class (local SSD, SSD, or ESSD) of an RDS instance?

#### See #unique\_86

2. Can I change the zone and version of an RDS instance?

You can change the zone and version of an RDS instance only when the instance runs the SQL Server 2008 R2 engine. You can *migrate an RDS for SQL Server instance across zones in the same region* separately. Alternatively, you can change the zone of an RDS for SQL Server instance when you *upgrade the instance version from SQL Server 2008 R2 to SQL Server 2012/2016*.

3. Do I need to migrate data if I only want to expand the storage capacity of an RDS instance?

Check whether the server where the RDS instance is located provides sufficient storage capacity for expansion. If yes, you do not need to migrate data and can directly expand the storage capacity. If no, you must migrate data to a server that provides sufficient storage capacity before you expand the storage capacity.

## 7.9 Reconfigure parameters for an RDS for SQL Server instance

### 7.9.1 Reconfigure parameters by using SQL commands

This topic describes how to reconfigure parameters for an RDS for SQL Server instance by using SQL commands.

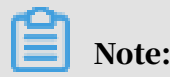

This topic is applicable to RDS for SQL Server 2012 and later versions. For information about how to reconfigure parameters for an RDS instance that uses the SQL Server 2008 R2 engine, see *Reconfigure parameters the in the RDS console*.

#### Parameters supported

- fill factor (%)
- max worker threads
- cost threshold for parallelism

- max degree of parallelism
- min server memory (MB)
- max server memory (MB)
- blocked process threshold (s)

**Reconfigure parameters** 

Use sp\_rds\_configure to specify the target configuration item. If the reconfigured parameter requires the RDS instance to restart, the system displays a message to suggest you.

For example, you can run the following command to reconfigure a parameter:

```
USE master
GO
--database engine edtion
SELECT SERVERPROPERTY('edition')
GO
--create database
CREATE DATABASE testdb
GO
SELECT *
FROM sys.configurations
WHERE NAME = 'max degree of parallelism'
EXEC sp_rds_configure 'max degree of parallelism',0
WAITFOR DELAY '00:00:10'
SELECT *
FROM sys.configurations
WHERE NAME = 'max degree of parallelism'
```

## 7.9.2 Reconfigure parameters the in the RDS console

This topic describes how to reconfigure parameters and view the parameter reconfiguration history for an RDS for SQL Server instance in the RDS console.

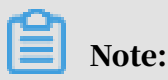

In SQL Server 2012 or later, you can reconfigure parameters only by using SQL

commands. For more information, see Reconfigure parameters by using SQL commands.

Reconfigure parameters

1. Log on to the *RDS console*.

2. In the upper-left corner, select the region where the target RDS instance is located.

| 🛯 🕒 Alibab          | a Clo | ud        | China (Hangzhou) 🔺                |                                          |             |                     |                                | Q Bi              | iling M | lanagement M        | ore 🛌  | Ō           | යි En     | ıglish   |
|---------------------|-------|-----------|-----------------------------------|------------------------------------------|-------------|---------------------|--------------------------------|-------------------|---------|---------------------|--------|-------------|-----------|----------|
| ApsaraDB for RDS    | R     | DS insta  | Asia Pacific<br>China (Hangzhou)  | Europe & Americas<br>Germany (Frankfurt) | istics. You | ı can save data by  | OpenAPI for long-term queries. |                   |         |                     |        |             |           | Ignore   |
| Instances           | R     | DS Mai    | China (Shanghai)                  | UK (London)                              |             |                     |                                | Learning F        | Path    | Log On to DB        | 0      | Refresh     | Create I  | instance |
| Instances           |       | _         | China (Qingdao)                   | US (Silicon Valley)                      |             |                     |                                |                   |         |                     |        |             |           |          |
| Cross-region Backup |       | Basic Inf | China (Beijing)                   | US (Virginia)                            |             |                     |                                |                   |         |                     |        |             |           |          |
| ocked Instances (0) | I     | istance   | China (Zhangjiakou)               | Middle East & India                      |             |                     |                                |                   |         |                     |        |             |           | 0        |
|                     |       |           | China (Hohhot)                    | 💶 India (Mumbai)                         |             |                     |                                |                   |         |                     |        |             |           |          |
|                     |       | Insta     | China (Shenzhen)                  | UAE (Dubai)                              |             | Zone                | Network Type(All) -            | Billing           | Tags    | IOPS<br>Utilization |        |             |           | Action   |
|                     |       |           | China (Chengdu)                   |                                          | *           |                     |                                | Method            |         | (%) •               |        |             |           |          |
|                     |       |           | Hong Kong                         |                                          |             | China               | VPC                            |                   |         |                     |        |             |           |          |
|                     |       | R         | Singapore                         |                                          | 2017<br>SON | (Hangzhou)<br>ZoneH | ( VPC:vpc-                     | Pay-As-<br>You-Go |         | 0                   |        |             | Manage    | More     |
|                     | _     |           | Australia (Sydney)                |                                          |             |                     | )                              |                   |         |                     |        |             |           |          |
|                     | -     |           | Malaysia (Kuala Lumpur)           |                                          |             | China               | VPC (VPC)                      | Day Ac            |         |                     |        |             |           |          |
|                     |       | 1         | Indonesia (Jakarta)               |                                          |             | (Hangzhou)<br>ZoneH | ( vrc.vpc                      | You-Go            |         | 0                   | Manage | Subscriptio | n Billing | More     |
|                     |       |           | <ul> <li>Japan (Tokyo)</li> </ul> |                                          |             |                     | )                              |                   |         |                     |        |             |           |          |

- 3. Find the target RDS instance and click the instance ID.
- 4. In the left-side navigation pane, click Parameters.

- 5. On the Modifiable Parameters tab, reconfigure one or more parameters as needed.
  - To reconfigure only one parameter of the RDS instance, follow these steps:
    - a. Find the parameter you want to reconfigure, and in the Actual Value column click

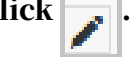

- b. In the displayed dialog box, enter a new value within the value range and click Confirm.
- c. In the upper-right corner, click Apply Parameters.
- d. In the displayed dialog box, click Confirm.

| Modifiable Parameters   | Modification History |               |              |               |                          |
|-------------------------|----------------------|---------------|--------------|---------------|--------------------------|
|                         |                      |               |              |               | Import Parameters Export |
| Parameter Name          |                      | Default Value | Actual Value | Force Restart | Value Range              |
| autovacuum_analyze_scal | e_factor             | 0.1           | 0.1 🧪        | No            | [0.00-0.80]              |
| autovacuum_analyze_thre | shold                | 50            | 50           | 1 No          | [1-99999]                |
| autovacuum_freeze_max_  | age                  | 20000000      | 20000000     | Yes           | [20000000-150000000      |

- To reconfigure more than one parameter of the RDS instance, follow these steps:
  - a. In the upper-right corner, click Export Parameters to export the parameters as a file to your computer.
  - b. Open the parameter file on your computer and reconfigure the parameters.
  - c. In the upper-right corner, click Import Parameters.
  - d. Copy the parameters and their values from the parameter file and paste them to the Import Parameters dialog box, then click OK.
  - e. Verify the parameter values, and click Apply Changes.

| Import Parameters                                                                                                    | DB Create Data Migration Task Restart Instance Back Up Instance C Refresh |
|----------------------------------------------------------------------------------------------------|---------------------------------------------------------------------------|
| Click OK to preview parameter changes. After confirming that the new<br>parameter values are correct, click Apply Changes to save the changes.   |                                                                           |
| autovacuum_analyze_scale_factor = 0.1<br>autovacuum_analyze_threshold = 50<br>autovacuum_freeze_max_age = 20000000<br>autovacuum_max_workers = 6 | 2 1 5                                                                     |
|                                                                                                    | Import Parameters Export Parameters Apply Changes Cancel Changes          |
|                                                                                                    | e Range Parameter Description                                             |
|                                                                                                    | 0-0.80]                                                                   |
|                                                                                                    | 9999] 0                                                                   |
|                                                                                                    | 000000-150000000 0                                                        |
|                                                                                                    | 0] 0                                                                      |
|                                                                                                    | 600] 0                                                                    |
|                                                                                                    | 100] 0                                                                    |
| 4                                                                                                    | -10000] 0                                                                 |
| OK Cancel                                                                                                    | 00-0.800]                                                                 |

View the parameter reconfiguration history

- 1. Log on to the *RDS* console.
- 2. In the upper-left corner, select the region where the target RDS instance is located.

| = C-) Alibaba        | a C | loud     | c | China (Hangzhou) 🔺                             |                                    |             |                              |                               | Q Bi              | lling Ma | anagement Mo                 | e 🛌    | ۵        | â            | English   | 0        |
|----------------------|-----|----------|---|------------------------------------------------|------------------------------------|-------------|------------------------------|-------------------------------|-------------------|----------|------------------------------|--------|----------|--------------|-----------|----------|
| ApsaraDB for RDS     |     | RDS inst | A | ksia Pacific<br>China (Hangzhou)               | Europe & Americas                  | istics. You | i can save data by C         | penAPI for long-term queries. |                   |          |                              |        |          |              | Ignore    | 9        |
| Instances            |     | RDS Ma   |   | China (Shanghai)<br>China (Qingdao)            | UK (London)<br>US (Silicon Valley) |             |                              |                               | Learning P        | Path     | Log On to DB                 | 0 1    | tefresh  | Create       | ) Instanc | e        |
| Locked Instances (0) |     | Instance |   | China (Zhangjiakou)<br>China (Hohhot)          | Middle East & India                |             |                              |                               |                   |          |                              |        |          |              | ٥         | <u>.</u> |
|                      |     | Inst     |   | China (Shenzhen)<br>China (Chengdu)            | UAE (Dubai)                        | Ŧ           | Zone                         | Network Type(All) 👻           | Billing<br>Method | Tags     | IOPS<br>Utilization<br>(%) ♦ |        |          |              | Actio     | ons      |
|                      |     | R        | 8 | Hong Kong<br>Singapore                         |                                    | 2017<br>50N | China<br>(Hangzhou)<br>ZoneH | VPC<br>( VPC:vpc-             | Pay-As-<br>You-Go |          | 0                            |        |          | Manage       | More      | • •      |
| I                    |     |          |   | Malaysia (Kuala Lumpur)<br>Indonesia (Jakarta) |                                    |             | China<br>(Hangzhou)<br>ZoneH | VPC<br>( VPC:vpc-<br>)        | Pay-As-<br>You-Go |          | 0 1                          | lanage | Subscrip | tion Billing | More      | •        |

- 3. Find the target RDS instance and click the instance ID.
- 4. In the left-side navigation pane, click Parameters.
- 5. Click the Modification History tab.
- 6. Select a time range and click Search.

#### APIs

- *#unique\_90*
- *#unique\_91*
- *#unique\_92*

#### Parameter reference

For more information, see Server Configuration Options (SQL Server).

## 8 SQL Server read/write splitting

## 8.1 Introduction to read/write splitting

This topic introduces the read/write splitting function of SQL Server. This function enables RDS to distribute read and write requests through a read-only splitting address.

If your application initiates a small number of write requests but a large number of read requests, a single instance may not be able to resist the read pressure. As a result, services may be affected. To achieve the elastic expansion of the read ability and share the pressure of the database, you can create one or more *read-only instances* in a region. The read-only instances can handle massive read requests and increase the application throughput.

After read-only instances are created, you can enable the cluster management function, and then configure the connection information of the master instance and the automatically generated read-only splitting address in your application. All read and write requests are sent to the read-only splitting address. Then the system distributes the write requests to the master instance and the read requests to the read-only instances based on the read weights of the read-only instances.
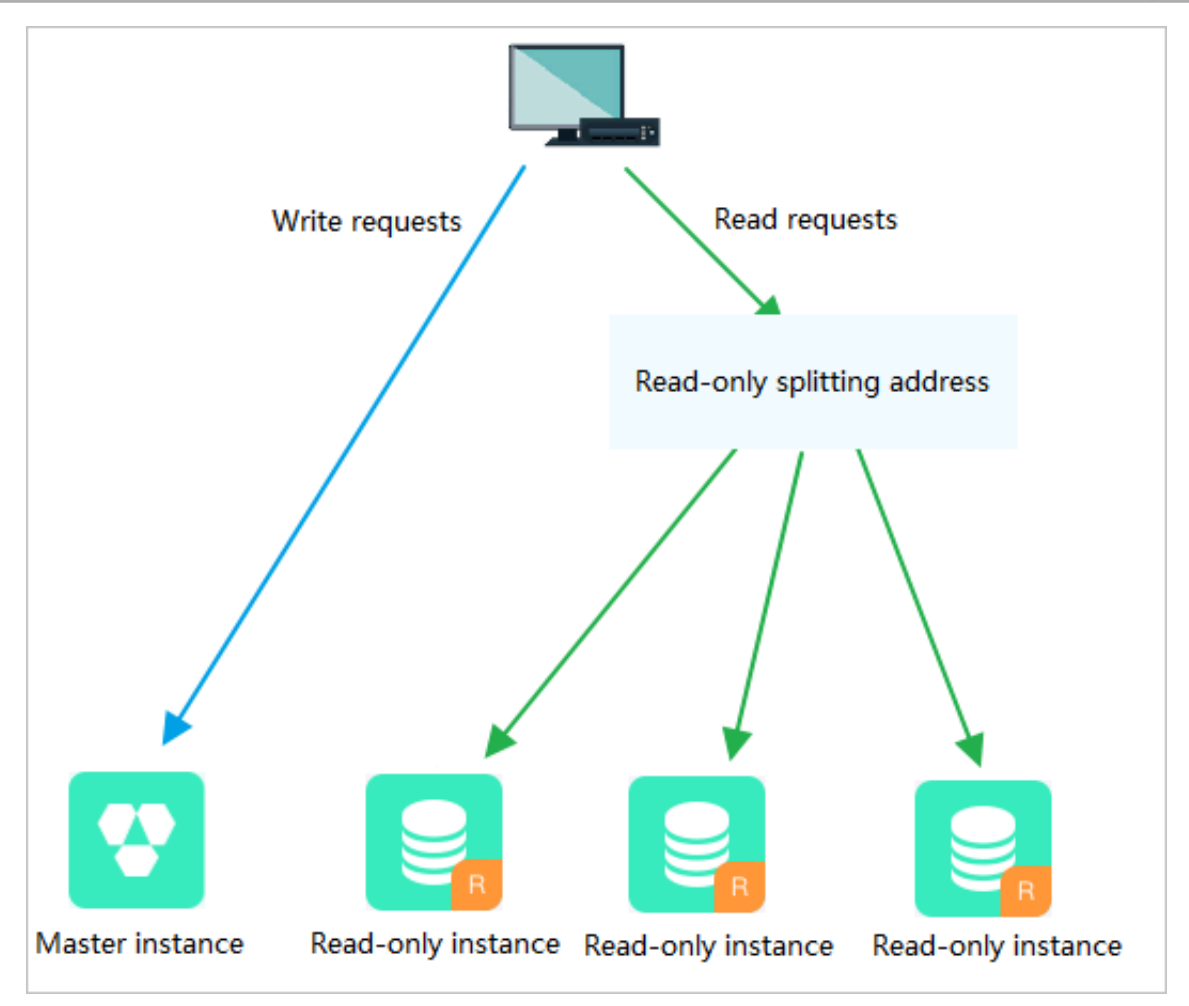

Differences between the read-only address and internal and public endpoints

After you enable the read/splitting function for an RDS master instance, a read-only splitting address is generated. You must configure the read-only splitting address in your application. The read requests from the application are sent to the read-only splitting address and then are distributed to the read-only instances of the master instance based on the read weights of the read-only instances.

If the connection address you have configured in your application is the internal or public endpoint of the master instance, all requests are sent to the master instance . Therefore, if you want to use read/write splitting, you must add the connection information and read-weights of the master and read-only instances to your application.

Benefits

• Facilitates maintenance with a single read-only splitting address.

The read/write splitting function provides an additional address called read-only splitting address. You can connect to this address to perform read operations on

the read-only instances, with read requests automatically distributed. Therefore , maintenance costs are reduced.

Additionally, you can increase the processing capability of your DB system by adding read-only instances without making any changes to your application.

Improves performance with support for the highly secure link.

For users who build a proxy layer to implement read/write splitting on the cloud, data has to go through multiple components for statement parsing and forwarding before it reaches the database, significantly increasing the response latency. RDS read/write splitting can be directly set in the existing highly secure link without time consumption by any other components, which reduces the latency and improves the processing rate.

· Applies to various scenarios with customizable read weights.

You can customize the read weights of read-only instances as needed.

• Enhances database availability with instance health checks.

RDS read/write splitting performs health check automatically for all instances in the distribution system. If any instance fails or its latency exceeds the threshold , RDS automatically removes the instance out of the distribution system (while marking it as unavailable and stopping allocating read requests to it) and allocates read and write requests to the remaining healthy instances by the predefined weights. In this way, applications still run properly even if any single -node read-only instance fails. After the instance resumes, RDS automatically reclaims it into the request distribution system.

## Note:

To prevent single node failures, we recommend that you create at least two readonly instances for each master instance if you are using read/write splitting.

Reduces resource and maintenance costs with free services.

The read/write splitting function is free of charge.

## Note:

You only need to pay for the *read-only instances* you use.

# 8.2 Enable cluster management for an RDS for SQL Server instance

This topic describes how to enable the cluster management function for an RDS for SQL Server master instance. After this function is enabled, the system generates a read-only splitting address. You can configure the connection information of the master instance and the read-only splitting address in your application. The system distributes write requests to the master instance and read requests to the read-only address. The read-only splitting address then distributes the read requests to the read-only instances based on the specified read weights.

#### Prerequisites

- The target RDS instance is a master instance.
- The used DB engine version and edition are SQL Server 2017 Cluster Edition.
- The target RDS instance has at least one read-only instance. For information about how to create a read-only instance, see *Create an RDS for SQL Server read-only instance*.

#### Precautions

- If it is the first time that you enable the read/write splitting function, the system automatically upgrades the backend administration systems of the master and read-only instances to the latest version to guarantee service availability. When the read/write splitting function is being enabled, the master instance is disconnected for 30 seconds or less. Additionally, the read-only instances is inaccessible during the whole restart process. We recommend that you enable the read/write splitting function during off-peak hours and make sure that your application can automatically reconnect to the RDS instance.
- If you have restarted or changed the specifications at least once for the master instance and its associated read-only instances after March 8, 2017, the backend administration systems of these instances have been automatically upgraded to the latest version. In such case, when you enable the read/write splitting function, the system does not restart the RDS instance or generate a transient disconnection.
- The generated read-only splitting address is fixed. It does not change even when you enable and disable the cluster management function for multiple times.

Therefore, you do not need to change the configuration data on your application frequently. This reduces maintenance costs.

Note:

The read-only splitting address cannot be changed manually.

- The cluster management function is free of charge. You pay only for the *read-only instances* you use.
- The cluster management function does not support classic networks.

Procedure

- 1. Log on to the *RDS* console.
- 2. In the upper-left corner, select the region where the target RDS instance is located.

| = C-J Alibaba        | Alibaba Cloud China (Hangzhou) - |                                        |                                          |             |                     | Q Bil                         | ling Ma           | inagement M | ore 📐               | Δ      | ¢۵ E    | inglish (      | 0        |  |
|----------------------|----------------------------------|----------------------------------------|------------------------------------------|-------------|---------------------|-------------------------------|-------------------|-------------|---------------------|--------|---------|----------------|----------|--|
| ApsaraDB for RDS     | RDS insta                        | Asia Pacific<br>China (Hangzhou)       | Europe & Americas<br>Germany (Frankfurt) | istics. You | can save data by C  | penAPI for long-term queries. |                   |             |                     |        |         |                | Ignore   |  |
| Instances            | RDS Mai                          | China (Shanghai)                       | UK (London)                              |             |                     |                               | Learning P        | ath         | Log On to DB        | 0      | Refresh | Create         | Instance |  |
| Cross-region Backup  | Basic Inf                        | China (Qingdao)                        | US (Virginia)                            |             |                     |                               |                   |             |                     |        |         |                |          |  |
| Locked Instances (0) | Instance                         | China (Zhangjiakou) China (Hohhot)     | Middle East & India                      |             |                     |                               |                   |             |                     |        |         |                | o 2      |  |
|                      | 🔲 Insta                          | China (Shenzhen)                       | UAE (Dubai)                              | Ŧ           | Zone                | Network Type(All) 👻           | Billing<br>Method | Tags        | IOPS<br>Utilization |        |         |                | Actions  |  |
|                      |                                  | Hong Kong                              |                                          | 2017        | China               | VPC<br>(VPC:vpc-              | Pav-As-           |             | (10) -              |        |         |                |          |  |
|                      |                                  | Singapore Singarore Australia (Sydney) |                                          | SON         | (Hangzhou)<br>ZoneH | )                             | You-Go            |             | 0                   |        |         | Manage         | More 👻   |  |
| =                    |                                  | Malaysia (Kuala Lumpur)                |                                          |             | China<br>(Hangzhou) | VPC<br>( VPC:vpc-             | Pay-As-           |             | 0                   | Manage | Subscr  | iption Billing | More 🗸   |  |
|                      |                                  | <ul> <li>Japan (Tokyo)</li> </ul>      |                                          |             | ZoneH               | )                             | 100-00            |             |                     |        |         |                |          |  |

- 3. Find the target RDS instance and click the instance ID.
- 4. In the left-side navigation pane, click Cluster management.
- 5. In the main workspace, click Enable now.

| <                    | 🕐 💶 🚛 🚛 (Running) 🕇 Back to Instance List Operation Guide Log On to DB Create Data Migration Task Restart Instance Back Up Instance C Refresh 📰 |
|----------------------|----------------------------------------------------------------------------------------------------|
| Basic Information    |                                                                                                    |
| Accounts             | The read/write splitting has not been enabled yet <mark>(Enable now)</mark>                                                                     |
| Database Connection  |                                                                                                    |
| Monitoring and Alert |                                                                                                    |
| Data Security        |                                                                                                    |
| Service Availability |                                                                                                    |
| Backup and Restorati |                                                                                                    |
| Cluster management   |                                                                                                    |
| Cluster management   |                                                                                                    |

### 6. Set the parameters shown in the following figure.

| Configure Readonly Splitting Address                                                                                                    |   |  |  |  |  |  |  |
|----------------------------------------------------------------------------------------------------|---|--|--|--|--|--|--|
| Network Type 💿 Intranet address (VPC) 🔘 Internet Address                                                                                                    |   |  |  |  |  |  |  |
| Read WeightImage: Automatic DistributionImage: Customized DistributionDistributionHow to set the weight?                                                                                                    |   |  |  |  |  |  |  |
| rr Read-only instance 400                                                                                                    |   |  |  |  |  |  |  |
| <ul> <li>* The system distributes the weight automatically. The weights of the subsequent new read-<br/>only instances will be automatically distributed according to the system weight distribution<br/>rules.</li> <li>* The weight of the instance will be removed when the instance is in the downtime or when<br/>its delay times out. After the instance is restored, the weight will be automatically restored.</li> <li>* The weight of the instance will be automatically removed after the instance is released.</li> </ul> |   |  |  |  |  |  |  |
|                                                                                                    |   |  |  |  |  |  |  |
| <b>OK</b> Cancel                                                                                                    | ł |  |  |  |  |  |  |

| Parameter | Description                                                                                                    |
|-----------|----------------------------------------------------------------------------------------------------|
| Network   | The type of the read/write splitting address.                                                                                                    |
| Туре      | • Intranet address                                                                                                    |
|           | <ul> <li>If the network type of the master instance is VPC, then the network type of the read/write splitting address is also VPC.</li> <li>If the network type of the master instance is Classic Network, then the network type of the read/write splitting address is also Classic Network.</li> <li>Internet Address: used to access the RDS instance from the Internet. The Internet is prone to fluctuations. Therefore, we recommend that you use an internal endpoint to connect to the RDS instance.</li> </ul> |

п

| Parameter                                      | Description                                                                                                    |  |  |  |  |  |  |
|------------------------------------------------|----------------------------------------------------------------------------------------------------|--|--|--|--|--|--|
| Read<br>Weight<br>Distribut <sup>.</sup><br>on | A higher read weight indicates more read requests to process. Fo<br>example, the master instance has three read-only instances, and<br>their read weights are 0, 100, 200, and 200, respectively. Then the<br>master instance does not process read requests (write requests a<br>still automatically sent to the master instance), and the three rea-<br>only instances process read requests at the 1:2:2 ratio.                                                                                                    |  |  |  |  |  |  |
|                                                | <ul> <li>Automatic Distribution: The system automatically assigns a read weight to each instance based on the instance specifications. After a read-only instance is created, it is automatically added to the read/write splitting link according to the read weight assigned by the system. For more information, see <i>Rules of weight distribution by the system</i>.</li> <li>Customized Distribution: You can manually set the read weight of each instance. The value ranges from 0 to 10000. After a read-only instance is created, its read weight is 0 by default. You must manually specify a read weight for the read-only instance.</li> </ul> |  |  |  |  |  |  |
|                                                | Note:<br>You cannot specify a read weight for a read-only instance for which<br>a <i>replication latency</i> is specified.                                                                                                    |  |  |  |  |  |  |

7. Click OK.

What to do next

 You can add the connection information of the master instance and the read-only splitting address to the configuration data of your application. After you do so, the system distributes write requests to the master instance and read requests to the read-only splitting address. The read-only splitting address then distributes the read requests to the read-only instances based on the specified read weights.

|                   | Basic Information             |                 |                          |                                                  |                                |          | Configure Readonly Split | tting Address | Disable Readonly Sp | litting Address |         | ^ |  |
|-------------------|-------------------------------|-----------------|--------------------------|--------------------------------------------------|--------------------------------|----------|--------------------------|---------------|---------------------|-----------------|---------|---|--|
| E                 | Read-only address             |                 | r.rds.aliyuncs.com       |                                                  | Port 1433                      |          |                          |               |                     |                 |         |   |  |
|                   | Network Type Internet         |                 |                          |                                                  | VPC vpc                        |          |                          |               |                     |                 |         |   |  |
|                   | Weight Distribution Mode Auto | matic Distribut | ion                      |                                                  | Number of Involved Instances 1 |          |                          |               |                     |                 |         |   |  |
| Master instance m |                               |                 |                          |                                                  |                                |          |                          |               |                     |                 |         |   |  |
| i                 | Instances                     |                 |                          |                                                  |                                |          |                          |               |                     |                 |         | ^ |  |
|                   | InstanceId                    | Status          | Read Weight Distribution | Specification                                    |                                | Region a | nd Zone                  | VSwitch       |                     |                 | Actions |   |  |
|                   | rr<br>rr                      | Running         | 4                        | CPU and Memory: rds.mssql.s2.la<br>Capacity: 20G | arge                           | China (H | langzhou)ZoneF           | VSV           | (mail) and          | м               | lanage  |   |  |

You can view the ID, running status, and read weight of each read-only instance.
 Additionally, you can click Manage in the Actions column for a read-only instance to manage the instance on the page for the instance.

# 8.3 Disable cluster management for an RDS for SQL Server instance

This topic describes how to disable the cluster management function for an RDS for SQL Server instance.

#### Prerequisites

The cluster management function is enabled. For more information, see *Enable cluster* management for an RDS for SQL Server instance.

#### Precautions

- When the cluster management function is being disabled, the RDS instance is disconnected for 30 seconds or less. We recommend that you disable this function during off-peak hours and make sure that your application can automatically reconnect to the RDS instance.
- After the cluster management function is disabled, the read-only splitting address becomes invalid. Make sure that your application no longer uses the read-only splitting address to connect to the RDS instance.

#### Procedure

- 1. Log on to the *RDS console*.
- 2. In the upper-left corner, select the region where the target RDS instance is located.

| =     | C-) Alibaba      | Cloud     | China (Hangzhou) 🔺                  |                                          |            |                       |                                | Q Bi       | illing Ma | anagement Mor       | e Du                          | ۵ ۱   | 合 Engl     | ish      | 0   |
|-------|------------------|-----------|-------------------------------------|------------------------------------------|------------|-----------------------|--------------------------------|------------|-----------|---------------------|-------------------------------|-------|------------|----------|-----|
| Apsar | aDB for RDS      | RDS insta | Asia Pacific<br>China (Hangzhou)    | Europe & Americas<br>Germany (Frankfurt) | istics. Yo | ou can save data by ( | OpenAPI for long-term queries. |            |           |                     |                               |       | Iç         | nore     | ľ   |
| Insta | nces             | RDS Mai   | China (Shanghai)<br>China (Qingdao) | UK (London) US (Silicon Valley)          |            |                       |                                | Learning F | Path      | Log On to DB        | C Ref                         | fresh | Create Ins | tance    | ч   |
| Cros  | -region Backup   | Basic Inf | China (Beijing)                     | US (Virginia)                            |            |                       |                                |            |           |                     |                               |       |            |          |     |
| Lock  | ed Instances (0) | Instance  | China (Zhangjiakou)                 | Middle East & India                      |            |                       |                                |            |           |                     |                               |       | 0          | <u>ه</u> | 1 I |
|       |                  |           | China (Hohhot)                      | 💶 India (Mumbai)                         |            |                       |                                |            |           |                     |                               |       |            |          | 1   |
|       |                  | 🔲 Inst    | China (Shenzhen)                    | UAE (Dubai)                              | -          | Zone                  | Network Type(All) 👻            | Billing    | Tags      | IOPS<br>Utilization |                               |       |            | Actions  |     |
|       |                  |           | China (Chengdu)                     |                                          |            |                       |                                |            |           | (%) •               |                               |       |            |          |     |
|       |                  |           | Hong Kong                           |                                          | 2017       | China                 | VPC                            | Dave A.c.  |           |                     |                               |       |            |          | . 1 |
|       |                  |           | Singapore                           |                                          | 50N        | (Hangzhou)<br>ZoneH   | ( VPC.VpC-                     | You-Go     |           | 0                   |                               |       | Manage     | More 👻   | . 1 |
|       |                  |           | 🎦 Australia (Sydney)                |                                          |            |                       | )                              |            |           |                     |                               |       |            |          | . 1 |
|       | =                |           | 🛄 Malaysia (Kuala Lumpur)           | umpur)                                   |            | China                 | VPC<br>(VPC)                   |            |           |                     | Manage   Subscription Billing |       |            |          |     |
|       |                  |           | 💻 Indonesia (Jakarta)               |                                          |            | (Hangzhou)<br>ZoneH   | igzhou) (VPC:VpC-              |            |           | 0 N                 |                               |       | n Billing  | More 👻   |     |
|       |                  |           | <ul> <li>Japan (Tokyo)</li> </ul>   |                                          |            |                       | )                              |            |           |                     |                               |       |            |          |     |

- 3. Find the target RDS instance and click the instance ID.
- 4. In the left-side navigation pane, click Cluster management.

#### 5. In the upper-right corner, click Disable Readonly Splitting Address.

| Basic Information                               |                    | Configure Readonly Splitting Address | Disable Readonly Splitting Address | ^ |  |  |  |  |  |
|-------------------------------------------------|--------------------|--------------------------------------|------------------------------------|---|--|--|--|--|--|
| Read-only address rm .rds.aliyuncs.com          | Port 1433          |                                      |                                    |   |  |  |  |  |  |
| Network Type Internet                           | VPC vpc-           | VPC vpc                              |                                    |   |  |  |  |  |  |
| Weight Distribution Mode Automatic Distribution | Number of Involved | Number of Involved Instances 1       |                                    |   |  |  |  |  |  |
| Master instance m                               |                    |                                      |                                    |   |  |  |  |  |  |

6. In the displayed dialog box, click Confirm.

## 8.4 Rules of weight distribution by the system

This topic introduces the rules of weight distribution by the system.

When the read weights are automatically set for instances by the system, the values of these weights are fixed, as shown in the following table.

| Specification<br>code   | Specification<br>type           | Memory | CPU | Weight |
|-------------------------|---------------------------------|--------|-----|--------|
| rds.mssql.s2.<br>large  | General-<br>purpose<br>instance | 4 GB   | 2   | 400    |
| rds.mssql.s3.<br>large  | General-<br>purpose<br>instance | 8 GB   | 4   | 800    |
| rds.mssql.c1.<br>large  | General-<br>purpose<br>instance | 16 GB  | 8   | 1600   |
| rds.mssql.s2.<br>xlarge | General-<br>purpose<br>instance | 8 GB   | 2   | 800    |
| rds.mssql.m1.<br>medium | General-<br>purpose<br>instance | 16 GB  | 4   | 1600   |
| rds.mssql.c1.<br>xlarge | General-<br>purpose<br>instance | 32 GB  | 8   | 3200   |
| rds.mssql.c2.<br>xlarge | General-<br>purpose<br>instance | 64 GB  | 16  | 6400   |

Table 8-1: Weights for SQL Server read-only instances

## 9 Account management

### 9.1 Create an account for an RDS for SQL Server instance

This topic provides information about how to create an account for an RDS for SQL Server instance. The account creation method varies depending on the used SQL Server version.

For more information, see the following resources:

- SQL Server 2008 R2
- SQL Server 2017Standard/2016/2012
- SQL Server 2017Cluster (AlwaysOn)

# 9.2 Reset the password of an account for an RDS for SQL Server instance

This topic describes how to reset the password of an account for an RDS for SQL Server instance in case that the password is lost.

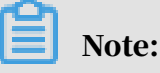

For data security purposes, we recommend you change the password on a regular basis.

Procedure

- 1. Log on to the *RDS console*.
- 2. In the upper-left corner, select the region where the target RDS instance is located.

| = C-) Alibaba        | Clou | Id       | China (Hangzhou) 🔺                 |                                                         |             |                              |                                | Q Bill            | ing Ma | nagement Mo         | re 📐   | Δ       | β E           | nglish   | 0        |
|----------------------|------|----------|------------------------------------|---------------------------------------------------------|-------------|------------------------------|--------------------------------|-------------------|--------|---------------------|--------|---------|---------------|----------|----------|
| ApsaraDB for RDS     | RD   | S insta  | Asia Pacific<br>China (Hangzhou)   | Europe & Americas                                       | istics. You | can save data by C           | OpenAPI for long-term queries. |                   |        |                     |        |         |               | Ignore   |          |
| Instances            | RD   | S Mai    | China (Shanghai)                   | UK (London)                                             |             |                              |                                | Learning Pa       | ath    | Log On to DB        | 0      | Refresh | Create        | Instance |          |
| Cross-region Backup  | Ba   | isic Inf | China (Qingdao)<br>China (Beijing) | US (Silicon Valley)                                     |             |                              |                                |                   |        |                     |        |         |               |          |          |
| Locked Instances (0) | Ins  | tance    | China (Zhangjiakou)                | Middle East & India                                     |             |                              |                                |                   |        |                     |        |         |               | o 2      | <u>*</u> |
|                      |      | Inst     | China (Honnoc)                     | <ul> <li>India (Mumbai)</li> <li>UAE (Dubai)</li> </ul> | Ŧ           | Zone                         | Network Type(All) 👻            | Billing<br>Method | Tags   | IOPS<br>Utilization |        |         |               | Action   | ns       |
|                      |      | R        | Hong Kong                          |                                                         | 2017        | China<br>(Hangzhou)          | VPC<br>( VPC:vpc-              | Pay-As-           |        | 0                   |        |         | Manage        | More     |          |
| -                    |      |          | Australia (Sydney)                 |                                                         | 2014        | ZoneH                        | )                              | 100-00            |        |                     |        |         |               |          |          |
|                      |      |          | Malaysia (Kuala Lumpur)            |                                                         |             | China<br>(Hangzhou)<br>ZoneH | VPC<br>( VPC:vpc-              | Pay-As-<br>You-Go |        | 0                   | Manage | Subscri | ption Billing | More     | •        |
|                      |      |          | <ul> <li>Japan (Tokyo)</li> </ul>  |                                                         |             |                              | ,                              |                   |        |                     |        |         |               |          |          |

- 3. Find the target RDS instance and click the instance ID.
- 4. In the left-side navigation pane, click Accounts.
- 5. On the Accounts tab, select the account whose password you want to reset, and in the Actions column click Reset Password.

| Accounts  |                             |           |                                                |                          |                                          |
|-----------|-----------------------------|-----------|------------------------------------------------|--------------------------|------------------------------------------|
| Accounts  | Service Account Permissions |           |                                                |                          |                                          |
|           |                             |           |                                                |                          | Refresh Create Account                   |
| Account   | Account Type                | Status    | Database                                       | Description              | Actions                                  |
| account_1 | Standard Account            | Activated | database_1 Read/Write<br>database_2 Read/Write | <ul> <li>None</li> </ul> | Reset Password Modify Permissions Delete |
| account_2 | Standard Account            | Activated | database_1 Read/Write<br>database_2 Read/Write | <ul> <li>None</li> </ul> | Reset Password Modify Permissions Delete |
| superuser | Privileged Account          | Activated |                                                | ✓ None                   | Reset Password Reset Permissions Delete  |

6. In the Reset Account Password dialog box, enter a new password and confirm it, then click OK. The password consists of 6 to 32 characters including letters, digits, hyphen (-), or underscores (\_). A previously used password is not recommended.

APIs

| API         | Description                                       |
|-------------|---------------------------------------------------|
| #unique_101 | Used to reset the password of a database account. |

# 9.3 Change the permissions of an account for an RDS for SQL Server instance

This topic describes how to change the permissions of a standard account for an RDS for SQL Server instance. The permissions of the premier account cannot be changed. You can only reset the premier account if needed.

Procedure

1. Log on to the *RDS console*.

2. In the upper-left corner, select the region where the target RDS instance is located.

|                     |       | -                   |                           |                       |             |                      |                                |                   |                        |                  |            |            |        |
|---------------------|-------|---------------------|---------------------------|-----------------------|-------------|----------------------|--------------------------------|-------------------|------------------------|------------------|------------|------------|--------|
| saraDB for PDS      | RDS   | insta               | Asia Pacific              | Europe & Americas     | istics. You | can save data by     | OpenAPI for long-term queries. |                   |                        |                  |            | Igno       | ore    |
|                     | 1.000 |                     | China (Hangzhou)          | UK (London)           |             |                      |                                |                   |                        |                  | Curl I     |            |        |
| istances            | KDS   | Mai                 | China (Shanghai)          | IIS (Silicon Valley)  |             |                      |                                | Learning Path     | Log On to D            | B C RE           | fresh G    | eate Insta | Ince   |
| ross-region Backup  | Basi  | c Inf               | China (Beijing)           | US (Virginia)         |             |                      |                                |                   |                        |                  |            |            |        |
| ocked Instances (0) | Test  | _                   | China (Zhangjiakou)       | Middle Frenk A Te die |             |                      |                                |                   |                        |                  |            |            |        |
|                     | Insta | nce                 | China (Hohhot)            | India (Mumbai)        |             |                      |                                |                   |                        |                  |            | \$         |        |
|                     |       | Inst                | China (Shenzhen)          | UAE (Dubai)           |             | Zone                 | Network Type(All) -            | Billing Ta        | IOPS<br>us Utilization |                  |            | A          | ctic   |
|                     |       |                     | China (Chengdu)           |                       | Ŧ           |                      |                                | Method            | (%) •                  |                  |            |            |        |
|                     |       |                     | Hong Kong                 |                       |             | China                | a VPC<br>hou) (VPC:vpc-        |                   |                        |                  |            |            | More 🗸 |
|                     |       | R                   | Singapore                 |                       | 2017<br>50N | (Hangzhou)<br>ZoneH  |                                | Pay-As-<br>You-Go | 0                      |                  | Man        | age   Mo   |        |
|                     |       |                     | Australia (Sydney)        |                       |             |                      | )                              |                   |                        |                  |            |            |        |
| ÷                   |       |                     | 🛄 Malaysia (Kuala Lumpur) |                       |             | China                | VPC<br>()/PC proc              | Day Ac.           |                        |                  |            |            |        |
|                     |       | Indonesia (Jakarta) |                           | (Hangzh               |             | (Hangzhou) (VPC:vpc- |                                | Pay-As-<br>You-Go |                        | Subscription Bil | Jling   Mo | Jr         |        |

- 3. Find the target RDS instance and click the instance ID.
- 4. In the left-side navigation pane, click Accounts.
- 5. On the Accounts tab, find the target account and in the Actions column click Modify Permissions.

| Accounts  |                             |           |                                                |             |                                          |
|-----------|-----------------------------|-----------|------------------------------------------------|-------------|------------------------------------------|
| Accounts  | Service Account Permissions |           |                                                |             |                                          |
|           |                             |           |                                                |             | Refresh Create Account                   |
| Account   | Account Type                | Status    | Database                                       | Description | Actions                                  |
| account_1 | Standard Account            | Activated | database_1 Read/Write<br>database_2 Read/Write | ▼ None      | Reset Password Modify Permissions Delete |
| account_2 | Standard Account            | Activated | database_1 Read/Write<br>database_2 Read/Write | ▼ None      | Reset Password Modify Permissions Delete |
| superuser | Privileged Account          | Activated |                                                | ▼ None      | Reset Password Reset Permissions Delete  |

- 6. Change the account permissions and click OK.
  - Add an authorized database: Select a database in the Unauthorized Databases section and then click Add > to add it to the Authorized Databases section.
  - Delete an authorized database: Select a database in the Authorized Databases section and then click < Remove to add it to the Unauthorized Databases section.
  - Change the permissions of an authorized database: Find the database in the Authorized Databases section and select Read/Write, Read-only, DDL Only, or DML Only. To change the permissions of more than one authorized database in batches, you can click Full Control Read/Write, Full Control Ready-only, Full Control DDL Only, or Full Control DML Only in the upper-right corner of the Authorized Databases section.

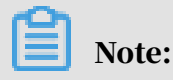

#### Either of them is displayed at a time.

| Accounts    |                             |                        |                                            |                  |                      |  |  |  |  |
|-------------|-----------------------------|------------------------|--------------------------------------------|------------------|----------------------|--|--|--|--|
| Accounts    | Service Account Permissions |                        |                                            |                  |                      |  |  |  |  |
| Modify Acco | Dunt << Back to Accounts    |                        |                                            |                  |                      |  |  |  |  |
|             | Database Account:           | account_1              |                                            |                  |                      |  |  |  |  |
|             | Authorized Databases:       | Unauthorized Databases | authorized Databases Authorized Databases: |                  |                      |  |  |  |  |
|             |                             | No data available.     |                                            | database_1       | Read/Write Read-only |  |  |  |  |
|             |                             |                        | Add ><br>< Remove                          | Add > database_2 |                      |  |  |  |  |
|             |                             |                        |                                            |                  |                      |  |  |  |  |
|             |                             |                        |                                            |                  |                      |  |  |  |  |
|             |                             |                        |                                            |                  |                      |  |  |  |  |
|             |                             |                        |                                            |                  |                      |  |  |  |  |
|             |                             |                        |                                            |                  |                      |  |  |  |  |
|             |                             | OK Cancel              |                                            |                  |                      |  |  |  |  |

# 9.4 Authorize a service account for an RDS for SQL Server instance

This topic describes how to authorize a service account for an RDS for SQL Server instance. If you are seeking for technical support from Alibaba Cloud and if it is necessary to operate your DB instance during technical support, you must authorize a service account that is used by the technical support staff to provide technical support services. When the authorized account validity period elapses, the system automatically deletes the temporary service account.

Note: This function is available only to SQL Server 2008 R2.

Procedure

1. Log on to the *RDS console*.

2. In the left-side navigation pane, select the region where the target RDS instance is located.

|                    | 000 1    |      | Asia Pacific              | Europe & Americas   | laking Marriel | and an order to be                                          | One and feel and have available |                   |                     |            |                     |            |
|--------------------|----------|------|---------------------------|---------------------|----------------|-------------------------------------------------------------|---------------------------------|-------------------|---------------------|------------|---------------------|------------|
| saraDB for RDS     | RDS II   | nsta | China (Hangzhou)          | Germany (Frankfurt) | istics. You    | istics. You can save data by OpenAPI for long-term queries. |                                 |                   |                     |            |                     | Ignore     |
|                    | RDS      | Маг  | China (Shanghai)          | UK (London)         |                |                                                             |                                 | Learning Path     | Log On to D         | DB 📿 Re    | afresh Crea         | te Instanc |
| istances           | _        |      | China (Qingdao)           | US (Silicon Valley) |                |                                                             |                                 |                   |                     |            |                     |            |
| ross-region Backup | Basic    | Inf  | China (Beijing)           | US (Virginia)       |                |                                                             |                                 |                   |                     |            |                     |            |
| cked Instances (0) | Instan   | ce   | China (Zhangjiakou)       | Middle Fast & India |                |                                                             |                                 |                   |                     |            |                     | ö          |
|                    | 21100011 |      | China (Hohhot)            | India (Mumbal)      |                |                                                             |                                 |                   |                     |            |                     | ~          |
|                    |          | nsta | China (Shenzhen)          | UAE (Dubai)         |                | Zone                                                        | Network Type(All) -             | Billing Ta        | IOPS<br>Utilization |            |                     | Acti       |
|                    |          |      | China (Chengdu)           |                     | *              |                                                             |                                 | Method            | (%) •               |            |                     |            |
|                    |          |      | Hong Kong                 |                     |                | China                                                       | VPC                             |                   |                     |            |                     |            |
|                    |          | R    | Singapore                 |                     | 2017<br>50N    | (Hangzhou)<br>ZoneH                                         | ( VPC:vpc-                      | Pay-As-<br>You-Go | 0                   |            | Manag               | je   More  |
|                    |          |      | Australia (Sydney)        |                     |                |                                                             | )                               |                   |                     |            |                     |            |
| -                  |          |      | 💶 Malaysia (Kuala Lumpur) |                     |                | China                                                       | VPC                             | Dev. An           |                     |            |                     |            |
|                    |          |      | Indonesia (Jakarta)       |                     |                | (Hangzhou)                                                  | igzhou) (VPC:vpc-               | You-Go            | 0                   | Manage   / | Subscription Billin | ig   Mor   |

- 3. Find the target RDS instance and click the instance ID.
- 4. In the left-side navigation pane, click Accounts.
- 5. On the Service Account Permissions tab, select the permission to be authorized to the service account and in the Privilege Status column click the switch.
  - For troubleshooting of the IP address whitelists, database parameters, and other problems, you only need to authorize the Configuration Permission.
  - For the database performance problems caused by your application, you must authorize the Data Permission.

| Accounts                                                                  |                                                           |                                                  |
|---------------------------------------------------------------------------|-----------------------------------------------------------|--------------------------------------------------|
| Accounts Service Account Permissions                                      |                                                           |                                                  |
| Permission Name                                                           | Permission Status                                         | Permission Description                           |
| Configuration Permission                                                  |                                                           | View and modify configurations.                  |
| Data Permission                                                           |                                                           | View table schemas, indexes, and SQL statements. |
| If you seek technical support, you must allow our support engineers to us | se your service account to log on and perform operations. |                                                  |

## 6. In the Set Expiration Time dialog box, set the permission expiration time and click OK.

| Set Expiration Time                                                                                                    | $\times$         |
|----------------------------------------------------------------------------------------------------|------------------|
| Expires on:<br>Sep 4, 2019 $100 \times 100$ $100 \times 100$ $100 \times 100$ $100 \times 100$ $100 \times 100$ $100 \times 100$ $100 \times 100$ |                  |
|                                                                                                    | <b>OK</b> Cancel |

What to do next

After you authorize permissions to a service account, you can cancel the authorization or change the authorization validity period on the Service Account Permissions tab.

| Accounts                                                                                                    |                   |                                                  |  |  |  |  |  |  |
|----------------------------------------------------------------------------------------------------|-------------------|--------------------------------------------------|--|--|--|--|--|--|
| Accounts Service Account Permissions                                                                                                    |                   |                                                  |  |  |  |  |  |  |
| Permission Name                                                                                                    | Permission Status | Permission Description                           |  |  |  |  |  |  |
| Configuration Permission                                                                                                    |                   | View and modify configurations.                  |  |  |  |  |  |  |
| Data Permission                                                                                                    |                   | View table schemas, indexes, and SQL statements. |  |  |  |  |  |  |
| Privilege Expiration Time:2019-09-04 20:27:23 Settings<br>If you seek technical support, you must allow our support engineers to use your service account to log on and perform operations. |                   |                                                  |  |  |  |  |  |  |

## 9.5 Delete an account for an RDS for SQL Server instance

This topic describes how to delete a standard account for an RDS for SQL Server instance in the RDS console.

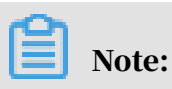

If your RDS instance uses the SQL Server engine, the premier account cannot be deleted after being created.

Procedure

1. Log on to the *RDS console*.

2. In the upper-left corner, select the region where the target RDS instance is located.

|                    |       |       | Asia Dacific                            | Europa & Amaricae   |             |                     |                                |                   |       |                     |        |                |            |       |
|--------------------|-------|-------|-----------------------------------------|---------------------|-------------|---------------------|--------------------------------|-------------------|-------|---------------------|--------|----------------|------------|-------|
| araDB for RDS      | RDS   | insta | China (Hangzhou)                        | Germany (Frankfurt) | istics. You | i can save data by  | OpenAPI for long-term queries. |                   |       |                     |        |                | Ig         | inore |
|                    | RDS   | Маг   | China (Shanghai)                        | UK (London)         |             |                     |                                | Learning i        | Path  | Log On to DB        | 0      | Refresh C      | reate Ins  | tanc  |
| tances             | _     | _     | China (Qingdao)                         | US (Silicon Valley) |             |                     |                                |                   |       |                     |        |                |            |       |
| oss-region Backup  | Basi  | : Inf | China (Beijing)                         | US (Virginia)       |             |                     |                                |                   |       |                     |        |                |            |       |
| :ked Instances (0) | Insta | oce   | China (Zhangjiakou)                     | Middle Fast & India |             |                     |                                |                   |       |                     |        |                | a          | 5     |
|                    | 11000 |       | China (Hohhot)                          | India (Mumbai)      |             |                     |                                |                   |       |                     |        |                | ~          | -     |
|                    |       | Insta | China (Shenzhen)                        | UAE (Dubai)         |             | Zone                | Network Type(All) -            | Billing           | Taos  | IOPS<br>Utilization |        |                |            | Ac    |
|                    |       |       | China (Chengdu)                         |                     | *           |                     |                                | Method            | . oge | (%) •               |        |                |            |       |
|                    |       |       | Hong Kong                               |                     |             | China               | China VPC<br>ngzhou) (VPC:vpc- |                   |       |                     |        |                |            |       |
|                    |       | R     | Singapore                               |                     | 2017<br>50N | (Hangzhou)<br>ZoneH |                                | Pay-As-<br>You-Go |       | 0                   |        | Mar            | nage   N   | Ма    |
|                    |       |       | Australia (Sydney)                      |                     |             | Loner               | )                              |                   |       |                     |        |                |            |       |
| -                  |       |       | Malaysia (Kuala Lumpur)                 |                     |             | China               | VPC                            | Davi Aa           |       |                     |        |                |            |       |
|                    |       |       | <ul> <li>Indonesia (Jakarta)</li> </ul> |                     |             | (Hangzhou)          | ( VPC:Vpc-                     | You-Go            |       | 0                   | Manage | Subscription B | illing   N | Мо    |

- 3. Find the target RDS instance and click the instance ID.
- 4. In the left-side navigation pane, click Accounts.
- 5. On the Accounts tab, find the account you want to delete, and in the Actions column click Delete.
- 6. In the displayed dialog box, click Confirm.

| API | S |
|-----|---|
|-----|---|

| API         | Description                          |
|-------------|--------------------------------------|
| #unique_105 | Used to delete an account for an RDS |
|             | instance.                            |

## 10 Database management

### 10.1 Create a database for an RDS for SQL Server instance

This topic provides information about how to create a database for an RDS for SQL Server instance. The database creation method varies depending on the used SQL Server version.

For more information, see the following resources:

- SQL Server 2008 R2
- SQL Server 2012/2016
- SQL Server 2017

### 10.2 Delete a database for an RDS for SQL Server instance

This topic describes how to delete a database for an RDS for SQL Server instance by using the RDS console or an SQL command.您可以通过SQL命令或RDS管理控制台删除数据库,但每种方式适合的实例类型不同,请根据实际情况,选择删除方式。

Delete a database by using the RDS console

- 1. Log on to the *RDS console*.
- 2. In the upper-left corner, select the region where the target RDS instance is located.

| = | C-J Alibaba          | Cloud                   |     | China (Hangzhou) 🔺                  |                                          |               |                     |                               | Q Bill            | ling Ma | nagement Mo          | re 🔈   | ۵                         | r Er   | nglish   | 0   |
|---|----------------------|-------------------------|-----|-------------------------------------|------------------------------------------|---------------|---------------------|-------------------------------|-------------------|---------|----------------------|--------|---------------------------|--------|----------|-----|
| А | psaraDB for RDS      | RDS in:                 | sta | Asia Pacific<br>China (Hangzhou)    | Europe & Americas<br>Germany (Frankfurt) | istics. You o | can save data by O  | penAPI for long-term queries. |                   |         |                      |        |                           |        | Ignore   |     |
|   | •                    | RDS M                   | 1aı | China (Shanghai)                    | UK (London)                              |               |                     |                               | Learning Pa       | ath     | Log On to DB         | C R    | efresh                    | Create | Instance |     |
|   | Cross-region Backup  | Basic 1                 | Inf | China (Qingdao)                     | US (Silicon Valley)                      |               |                     |                               |                   |         |                      |        |                           |        |          |     |
|   | Locked Instances (0) | Testaes                 |     | China (Zhangjiakou)                 | US (Virginia)                            |               |                     |                               |                   |         |                      |        |                           |        | *        | a l |
|   |                      | Instante                | 38  | China (Hohhot)                      | India (Mumbai)                           |               |                     |                               |                   |         | LODE                 |        |                           |        | ¥ -      |     |
|   |                      | Inst                    |     | China (Shenzhen)<br>China (Chengdu) | UAE (Dubai)                              | ÷             | Zone                | Network Type(All) 👻           | Billing<br>Method | Tags    | Utilization<br>(%) • |        |                           |        | Action   | s   |
|   |                      |                         |     | Hong Kong                           |                                          | 2017          | China               | VPC<br>( VPC:vpc-<br>)        | Day An            |         | 0                    |        |                           |        |          |     |
|   |                      |                         | 2   | Singapore Australia (Svdnev)        |                                          | 50N           | (Hangzhou)<br>ZoneH |                               | You-Go            |         |                      |        |                           | Manage | More ·   | 1   |
|   | Ξ                    | Malaysia (Kuala Lumpur) |     |                                     |                                          | China         | VPC<br>(V/PC)upc    |                               |                   |         |                      |        |                           |        |          |     |
|   |                      |                         |     | Indonesia (Jakarta)                 |                                          |               | (Hangzhou)<br>ZoneH | )                             | You-Go            |         | 0 1                  | danage | age   Subscription Billin |        | More ·   | 1   |
|   |                      |                         |     | · Japan (Tokijo)                    |                                          |               |                     |                               |                   |         |                      |        |                           |        |          |     |

- 3. Find the target RDS instance and click the instance ID.
- 4. In the left-side navigation pane, click Databases.
- 5. Find the database you want to delete, and in the Actions column click Delete.
- 6. In the displayed dialog box, click Confirm.

#### Delete a database by using an SQL command

1. Connect your database client to the target RDS instance. For more information, see *Connect to an RDS for SQL Server instance*.

#### 2. Run the following command to delete a database:

drop database <database name>;

#### APIs

| API         | Description                          |
|-------------|--------------------------------------|
| #unique_109 | Used to delete a database for an RDS |
|             | instance.                            |

## 11 Database connection

# 11.1 Configure a hybrid access solution to smoothly migrate an RDS instance from the classic network to a VPC

This topic describes how to configure a hybrid access solution to smoothly migrate an RDS instance from the classic network to a VPC. To meet the increasing needs of migration between different network types, ApsaraDB for RDS introduces the hybrid access solution. This solution enables a smooth migration from the classic network to a VPC without any transient disconnections or service interruptions. The solution also offers the option to migrate a primary instance and its read-only instances separately without any interference with each other.

**Background information** 

In the past, when migrating an RDS instance from the classic network to a VPC, the internal endpoint of the RDS instance changes. The connection string of the RDS instance remains the same but the IP address bound to the connection string is changed to the corresponding IP address in the VPC. This change will cause a 30-second transient disconnection, and the ECS in the classic network cannot access the RDS instance through the internal endpoint within this period. To migrate the RDS instance across different networks in a smooth manner, ApsaraDB for RDS introduces the hybrid access solution.

Hybrid access refers to the ability of an RDS instance to be accessed by ECS on both the classic network and VPC. During the hybrid access period, the RDS instance reserves the original internal endpoint of the classic network and adds an internal endpoint of VPC. This prevents transient disconnections during the RDS database migration.

For better security and performance, we recommend that you use the internal endpoint of VPC only. Therefore, hybrid access is available for a limited period of time. The internal endpoint of the classic network is released when the hybrid access period expires. In that case, your applications cannot access the RDS database by using the internal endpoint of the classic network. You must configure the internal endpoint of VPC in all your applications during the hybrid access period. This can guarantee smooth network migration and minimize the impact on your services.

For example, your company wants to use the hybrid access solution to migrate RDS instances from the classic network to a VPC. During the hybrid access period, some applications can access the database through the internal endpoint of the VPC, and the other applications can access the database through the original internal endpoint of the classic network. When all the applications access the database through the internal endpoint of the classic network. When all the applications access the database through the internal endpoint of the classic network. The internal endpoint of the classic network can be released. The following figure illustrates the scenario.

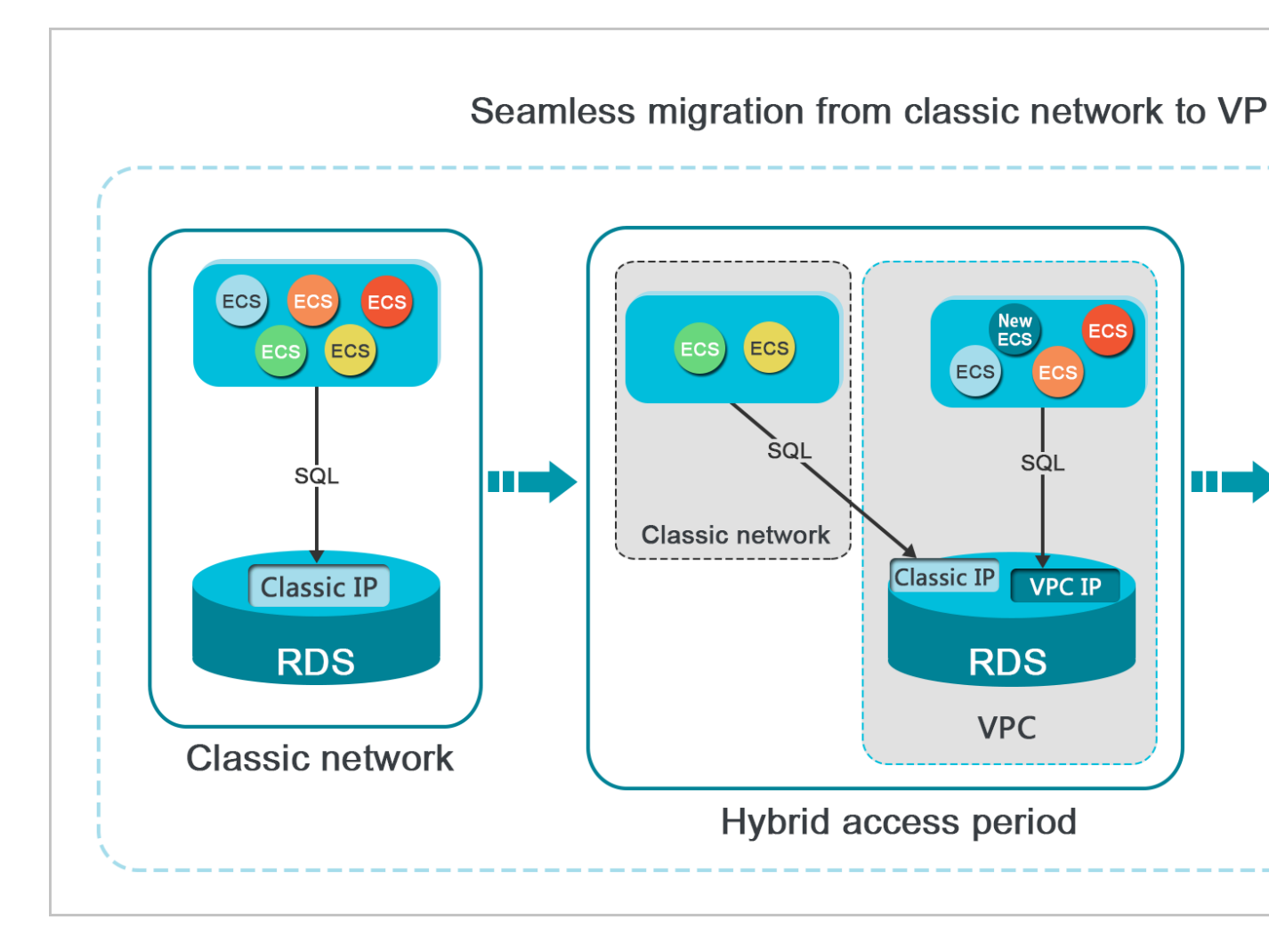

#### Limits

During the hybrid access period, the instance has the following limits:

- Switching to the classic network is not supported.
- Migrating the RDS instance to another zone is not supported.

#### Prerequisites

- The network type of the instance is the classic network.
- Available VPCs and VSwitches exist in the zone where the RDS instance is located. For more information about how to create VPCs and VSwitches, see *Manage VPCs*.

Migrate the RDS instance from the classic network to a VPC

- 1. Log on to the ApsaraDB for RDS console.
- 2. In the upper-left corner of the page, select the region where the instance is located.

| = C-) Alibaba        | Cloud                  | China (Hangzhou) 🔺                                                                              |                                          |             |                              |                                | Q Bill            | ng Management                | More D | ΞĄ       | r Er         | nglish   |
|----------------------|------------------------|-------------------------------------------------------------------------------------------------|------------------------------------------|-------------|------------------------------|--------------------------------|-------------------|------------------------------|--------|----------|--------------|----------|
| ApsaraDB for RDS     | RDS ins                | ta Asia Pacific<br>China (Hangzhou)                                                             | Europe & Americas<br>Germany (Frankfurt) | istics. You | can save data by             | OpenAPI for long-term queries. |                   |                              |        |          |              | Ignore   |
| Instances            | RDS M                  | at China (Shanghai)                                                                             | 🗱 UK (London) 📒 US (Silicon Valley)      |             |                              |                                | Learning Pa       | th Log On to                 | DB C   | Refresh  | Create I     | Instance |
| Cross-region Backup  | Basic I                | nf 🞦 China (Beijing)                                                                            | US (Virginia)                            |             |                              |                                |                   |                              |        |          |              |          |
| Locked Instances (0) | Instance               | China (Zhangjiakou)                                                                             | Middle East & India                      |             |                              |                                |                   |                              |        |          |              | o 2      |
|                      | Inst: China (Hohhot)   | China (Hohhot)<br>China (Shenzhen)<br>China (Chengdu)                                           | 💽 India (Mumbai)<br>🔚 UAE (Dubai)        | Ŧ           | Zone                         | Network Type(All) 👻            | Billing<br>Method | IOPS<br>Utilization<br>(%) ● |        |          |              | Actions  |
|                      | Hang Kong<br>Singapore |                                                                                                 |                                          | 2017<br>SON | China<br>(Hangzhou)<br>ZoneH | VPC<br>( VPC:vpc-<br>)         | Pay-As-<br>You-Go | 0                            |        |          | Manage       | More 🗸   |
| I                    |                        | <ul> <li>Malaysia (Kuala Lumpur)</li> <li>Indonesia (Jakarta)</li> <li>Japan (Tokyo)</li> </ul> |                                          |             | China<br>(Hangzhou)<br>ZoneH | VPC<br>( VPC:vpc-<br>)         | Pay-As-<br>You-Go | 0                            | Manage | Subscrip | tion Billing | More 🗸   |

- 3. Find the instance and click the instance ID.
- 4. In the left-side navigation pane, click Database Connections.
- 5. Click Switch to VPC.
- 6. In the dialog box that appears, select a VPC and VSwitch, and select whether to retain the internal and public endpoints of the classic network.
  - Select a VPC. We recommend that you select the VPC where your ECS instance is located. Otherwise, the ECS instance and RDS instance cannot communicate

through the internal connections unless you create an express connection or gateway. For more information, see *Express connection* and *VPN gateway*.

• Select a VSwitch. If no VSwitch exists in the selected VPC (as shown in the following figure), create a VSwitch in the same zone as the instance. For more information, see *Manage VSwitches*.

| Switch | to VPC                                                                                                    | $\times$ |
|--------|----------------------------------------------------------------------------------------------------|----------|
| 0      | Switch to classic, include endpoint(s):<br>Internal Port: pc<br>Switch to:                                                                                                    |          |
|        | VPC: Virtual Switch:                                                                                                    |          |
|        | If the switch you need is not in the list, please create a new switch first on the VPC console.                                                                                                    |          |
|        | Note: Switching to Virtual Private Cloud (VPC) will cause an intermittent interruption, and the ECS in the classic network will not be able to access the database. If you need to reserve the Intranet address of the classic network, check the following option. |          |
|        | Reserve original classic endpoint                                                                                                    |          |
|        | OK Cance                                                                                                    | əl       |

• Decide whether to select Retain Classic Network. The following table describes the different actions.

| Action | Description                                                                                                    |
|--------|----------------------------------------------------------------------------------------------------|
| Clear  | The endpoint of the classic network is not retained. The original<br>endpoint is changed to the endpoint of the VPC.<br>If the endpoint of the classic network is not retained, a 30-second<br>transient disconnection will occur to the RDS instance when the<br>network type is changed. The internal access to the RDS instance<br>from the ECS instance that is located in the classic network will be<br>immediately disconnected. |

|       | Description                                                                                                    |  |  |  |  |  |  |  |
|-------|----------------------------------------------------------------------------------------------------|--|--|--|--|--|--|--|
| elect | The endpoint of the classic network is retained, and a new                                                                                                    |  |  |  |  |  |  |  |
|       | endpoint of the VPC is added. Indicates that the hybrid access                                                                                                    |  |  |  |  |  |  |  |
|       | mode is used and RDS can be simultaneously accessed by ECS                                                                                                    |  |  |  |  |  |  |  |
|       | instances both in the classic network and VPC through the                                                                                                    |  |  |  |  |  |  |  |
|       | internal endpoints.                                                                                                    |  |  |  |  |  |  |  |
|       | If the endpoint of the classic network is retained, the RDS                                                                                                    |  |  |  |  |  |  |  |
|       | instance will not be immediately disconnected when the network                                                                                                    |  |  |  |  |  |  |  |
|       | type is changed. The ECS instances in the classic network will                                                                                                    |  |  |  |  |  |  |  |
|       | not be disconnected from the internal access to the RDS instance                                                                                                    |  |  |  |  |  |  |  |
|       | until the internal endpoint of the classic network expires.                                                                                                    |  |  |  |  |  |  |  |
|       | Before the endpoint of the classic network expires, add the                                                                                                    |  |  |  |  |  |  |  |
|       | endpoint of the VPC to the ECS instance that is located in the same                                                                                                    |  |  |  |  |  |  |  |
|       | VPC. This makes sure that your business is smoothly migrated                                                                                                    |  |  |  |  |  |  |  |
|       | to the VPC. Within seven days before the endpoints of the classic                                                                                                    |  |  |  |  |  |  |  |
|       | to the VPC. Within seven days before the endpoints of the classic                                                                                                    |  |  |  |  |  |  |  |
|       | to the VPC. Within seven days before the endpoints of the classic<br>network expire, the system will send a text message to the mobile                                                                                                    |  |  |  |  |  |  |  |
|       | to the VPC. Within seven days before the endpoints of the classic<br>network expire, the system will send a text message to the mobile<br>phone bound to your account every day.                                                                                                    |  |  |  |  |  |  |  |
|       | to the VPC. Within seven days before the endpoints of the classic<br>network expire, the system will send a text message to the mobile<br>phone bound to your account every day.                                                                                                    |  |  |  |  |  |  |  |
|       | to the VPC. Within seven days before the endpoints of the classic<br>network expire, the system will send a text message to the mobile<br>phone bound to your account every day.<br>Database Connection<br>Network Type: VPC (VPC:                                                                                                    |  |  |  |  |  |  |  |
|       | to the VPC. Within seven days before the endpoints of the classic<br>network expire, the system will send a text message to the mobile<br>phone bound to your account every day.                                                                                                    |  |  |  |  |  |  |  |
|       | to the VPC. Within seven days before the endpoints of the classic<br>network expire, the system will send a text message to the mobile<br>phone bound to your account every day.<br>Database Connection<br>Network Type: VPC (VPC:<br>Internal Endpoint: rm-<br>Note: Use the preceding connection string to connect to the instance. You need to change the VIP in t                                                                                                    |  |  |  |  |  |  |  |
|       | to the VPC. Within seven days before the endpoints of the classic<br>network expire, the system will send a text message to the mobile<br>phone bound to your account every day.<br>Database Connection<br>Network Type: VPC (VPC:<br>Internal Endpoint: rm-<br>Note: Use the preceding connection string to connect to the instance. You need to change the VIP in the<br>Original classic endpoint (Expired and released in 14 days)                                                                    |  |  |  |  |  |  |  |
|       | to the VPC. Within seven days before the endpoints of the classic<br>network expire, the system will send a text message to the mobile<br>phone bound to your account every day.<br>Database Connection<br>Network Type: VPC (VPC: )<br>Internal Endpoint: rm<br>Note: Use the preceding connection string to connect to the instance. You need to change the VIP in t<br>Original classic endpoint (Expired and released in 14 days)<br>Intranet Address (Classic Network): rn<br>mysql.rds.aliyuncs.com |  |  |  |  |  |  |  |

7. Add the internal IP address of the ECS instance in the VPC to the VPC whitelist group of the RDS instance. This makes sure that the ECS instance can access the

## RDS instance through the internal network. If no VPC whitelist group exists, create a new group.

| Whitelist Settings                                                                                                    | SQL Audit    | SSL Encryption |  |  |  |  |  |
|----------------------------------------------------------------------------------------------------|--------------|----------------|--|--|--|--|--|
| Network isolation mode: enhanced whitelist Each of the following whitelists serve a classic network or VPC.                                                                                                    |              |                |  |  |  |  |  |
| - ali_dms_group Clas                                                                                                    | ssic Network |                |  |  |  |  |  |
| and the second second sec |              |                |  |  |  |  |  |
|                                                                                                    |              |                |  |  |  |  |  |

- 8. If you select Retain Classic Network, add the endpoint of the VPC to the ECS instance before the endpoint of the classic network expires.
  - If you clear Retain Classic Network, the internal connection from the ECS instance in the VPC to the RDS instance is immediately disconnected after the network type is changed. You must add the RDS endpoint of the VPC to the ECS instance.

## Note:

To connect an ECS instance in the classic network to an RDS instance in a VPC through the internal network, you can use *ClassicLink* or switch the network type to VPC.

Change the expiration time for the original internal endpoint of the classic network

During the hybrid access period, you can change the retention period for the original internal endpoint of the classic network at any time as needed. The system will update the expiration date based on the modified date. For example, if the original internal endpoint of the classic network is set to expire on August 18, 2017, and you change the expiration time to "14 days later" on August 15, 2017. The internal endpoint of the classic network is released on August 29, 2017.

Follow these steps to change the expiration time:

1. Log on to the ApsaraDB for RDS console.

2. In the upper-left corner of the page, select the region where the instance is located.

| = C-) Alibaba        | a Cloud                                           | 1                   | China (Hangzhou) 🔺                  |                                          |             |                     |                                | Q Billing            | Management             | More 🛌 | ∆ ∉          | ង Engli     | lish   |
|----------------------|---------------------------------------------------|---------------------|-------------------------------------|------------------------------------------|-------------|---------------------|--------------------------------|----------------------|------------------------|--------|--------------|-------------|--------|
| ApsaraDB for RDS     | RDS                                               | insta               | Asia Pacific<br>China (Hangzhou)    | Europe & Americas<br>Germany (Frankfurt) | istics. You | can save data by    | OpenAPI for long-term queries. |                      |                        |        |              | Ig          | gnore  |
| Instances            | RDS                                               | Mai                 | China (Shanghai)<br>China (Qingdao) | UK (London) 🔤 US (Silicon Valley)        |             |                     |                                | Learning Path        | Log On to D            | B C R  | efresh       | Create Ins  | stance |
| Cross-region Backup  | Basi                                              | c Inf               | China (Beijing)                     | US (Virginia)                            |             |                     |                                |                      |                        |        |              |             |        |
| Locked Instances (0) | : (0) Instance China (Zhangjiakou) China (Hohhot) | Middle East & India |                                     |                                          |             |                     |                                |                      |                        | 0      | > 2          |             |        |
|                      |                                                   | 🔤 India (Mumbai)    |                                     |                                          |             |                     |                                |                      |                        |        |              |             |        |
|                      |                                                   | Insta               | China (Shenzhen)                    | UAE (Dubai)                              |             | Zone                | Network Type(All) 👻            | Billing<br>Mothod Ta | IOPS<br>gs Utilization |        |              | 1           | Action |
|                      |                                                   |                     | China (Chengdu)                     |                                          | Ť           |                     |                                | Method               | (%) •                  |        |              |             |        |
|                      |                                                   |                     | Hong Kong                           |                                          | 2017        | China               | VPC                            | Pr. 1.               |                        |        |              |             |        |
|                      |                                                   | R                   | Singapore                           |                                          | 50N         | (Hangzhou)<br>ZoneH | ( VPC:vpc-                     | You-Go               | 0                      |        | М            | anage   M   | More - |
|                      | _                                                 |                     | Australia (Sydney)                  |                                          |             |                     | )                              |                      |                        |        |              |             |        |
| ÷                    |                                                   |                     | Malaysia (Kuala Lumpur)             |                                          |             | China               | VPC<br>(VPC)vpc-               | Dav.Ac.              |                        |        |              |             |        |
|                      |                                                   |                     | Indonesia (Jakarta)                 |                                          |             | (Hangzhou)<br>ZoneH | ( Weitpe                       | You-Go               | 0                      | Manage | Subscription | Billing   N | More • |
|                      |                                                   |                     | <ul> <li>Japan (Tokyo)</li> </ul>   |                                          |             |                     | )                              |                      |                        |        |              |             |        |

- 3. Find the instance and click the instance ID.
- 4. In the left-side navigation pane, click Database Connections.
- 5. On the Instance Connection tab, click Change Expiration Time, as shown in the following figure.

| Original classic endpoint (Expired and released in 13 days) |                     | Change Expiration Time | ^ |
|-------------------------------------------------------------|---------------------|------------------------|---|
| Intranet Address (Classic Network): rm                      | Intranet Port: 3306 |                        |   |

6. On the Change Expiration Time page that appears, select an expiration time and click OK.

## 11.2 Configure endpoints for an RDS for SQL Server instance

This topic describes how to configure endpoints for an RDS for SQL Server instance, including applying for, changing, and releasing the endpoints. ApsaraDB for RDS provides two types of endpoints: internal endpoints and public endpoints.

Internal and public endpoints

| Endpoint<br>type     | Description                                                                                                    |
|----------------------|----------------------------------------------------------------------------------------------------|
| Internal<br>endpoint | <ul> <li>The internal endpoint is provided by default. You do not need to apply for it and cannot release it. However, you can change the network type.</li> <li>If your application is deployed on an ECS instance that is in the same region and has the same <i>network type</i> as the RDS instance, the ECS and RDS instances can communicate with each other by default. You do not need to apply for a public endpoint for the RDS instance.</li> <li>Accessing an RDS instance through the internal endpoint achieves the high security and performance of the RDS instance.</li> </ul> |
| Public<br>endpoint   | <ul> <li>You must manually apply for a public endpoint. You can release the public endpoint if you do not need it.</li> <li>When you cannot access an RDS instance through the internal endpoint, you must apply for a public endpoint. The specific scenarios are as follows: <ul> <li>When you access an RDS instance from an ECS instance, where the ECS instance and RDS instance are located in different regions, and their <i>network types</i> are different.</li> <li>When you access an RDS instance from the third-party services or applications.</li> </ul> </li> </ul>            |
|                      | <ul> <li>Note:</li> <li>For security purposes, exercise caution when you access your RDS instance through a public endpoint.</li> <li>We recommend that you migrate your application to an ECS instance in the same region and with the same network type as your RDS instance, and then use the internal endpoint to access your application. This helps to improve transmission speed and data security.</li> </ul>                                                                                                    |

#### Apply for or release a public endpoint

- 1. Log on to the *RDS* console.
- 2. In the upper-left corner, select the region where the target RDS instance is located.

| = C-) Alibab         | a C    | loud      | China (Hangzhou) 🔺                |                                          |             |                     |                                | Q                 | Billing M | anagement           | More  | ۶_                        | ۵ â | 3 En     | glish   | 0   |
|----------------------|--------|-----------|-----------------------------------|------------------------------------------|-------------|---------------------|--------------------------------|-------------------|-----------|---------------------|-------|---------------------------|-----|----------|---------|-----|
| ApsaraDB for RDS     |        | RDS insta | Asia Pacific<br>China (Hangzhou)  | Europe & Americas<br>Germany (Frankfurt) | istics. You | can save data by C  | OpenAPI for long-term queries. |                   |           |                     |       |                           |     |          | Ignore  | η   |
|                      | RDS Ma |           | China (Shanghai)                  | UK (London)                              |             |                     |                                | Learning          | Path      | Log On to           | DB :  | C Refre                   | sh  | Create I | nstance |     |
| Instances            |        |           | China (Qingdao)                   | US (Silicon Valley)                      |             |                     |                                |                   |           |                     |       |                           |     |          |         | 11  |
| Cross-region Backup  |        | Basic Inf | China (Beijing)                   | US (Virginia)                            |             |                     |                                |                   |           |                     |       |                           |     |          |         |     |
| Locked Instances (0) |        | Instance  | China (Zhangjiakou)               | Middle East 9 India                      |             |                     |                                |                   |           |                     |       |                           |     |          | ~ 1     | ā I |
|                      |        | Instance  | China (Hohhot)                    | India (Mumbal)                           |             |                     |                                |                   |           |                     |       |                           |     |          | ¥ -     |     |
|                      |        | Inst:     | China (Shenzhen)                  | UAE (Dubai)                              |             | Zone                | Network Type(All) 👻            | Billing           | Taos      | IOPS<br>Utilization |       |                           |     |          | Actions |     |
|                      |        |           | China (Chengdu)                   |                                          | Ψ           |                     |                                | Method            | . u gu    | (%) •               |       |                           |     |          |         |     |
|                      |        |           | Hong Kong                         |                                          |             | China               | VPC                            |                   |           |                     |       |                           |     |          |         |     |
|                      |        | 🗉  R      | Singapore                         |                                          | 2017<br>50N | (Hangzhou)<br>ZoneH | ( VPC:vpc-                     | Pay-As-<br>You-Go |           | 0                   |       |                           | M   | anage    | More 👻  | •   |
|                      |        |           | 🎦 Australia (Sydney)              |                                          |             | 2011011             | )                              |                   |           |                     |       |                           |     |          |         |     |
|                      | ÷      |           | 🛄 Malaysia (Kuala Lumpur)         |                                          |             | China               | VPC                            | Davi Aa           |           |                     |       |                           |     |          |         |     |
|                      |        |           | 📕 Indonesia (Jakarta)             |                                          |             | (Hangzhou)<br>ZoneH | ( vec:vpc-                     | You-Go            |           | 0                   | Manag | Manage   Subscription Bil |     | Billing  | More 👻  | 1   |
|                      |        |           | <ul> <li>Japan (Tokyo)</li> </ul> |                                          |             |                     | )                              |                   |           |                     |       |                           |     |          |         | .   |

- 3. Find the target RDS instance and click the instance ID.
- 4. In the left-side navigation pane, click Database Connection.
- 5. If you have not applied for a public endpoint, click Apply for Public Endpoint.
  - If you have applied for a public endpoint, click Release Public Endpoint.

| Database Connection  | Database Connection                               |                                                                     |               | How to c | onnect to RDS 🥝  | Switch to Cl |  |  |
|----------------------|---------------------------------------------------|---------------------------------------------------------------------|---------------|----------|------------------|--------------|--|--|
| Monitoring and Alert | Monitoring and Alert Network Type: VPC (VPC:vpc 📀 |                                                                     |               |          |                  |              |  |  |
| Data Security        | Internal Endpoint: Configure                      | Internal Endpoint: Configure Whitelist Configure a whitelist first. |               |          |                  |              |  |  |
| Database Connection  | n                                                 |                                                                     |               |          |                  |              |  |  |
| Connection Inform    | nation                                            | How to connect to RDS 🥹                                             | Switch to VPC | Swite    | ch Access Mode   | Modif        |  |  |
| Network Type: Class  | ic Network 🛛                                      |                                                                     |               | Access M | lode: Safe Conne | ection Mod   |  |  |
| Intranet Address:    | a description of the                              | Copy Address                                                        |               | Intranet | Port: 3306       |              |  |  |
| Internet Address:    | collection data are                               | Copy Address                                                        |               | Outer Po | rt: 3306         |              |  |  |
|                      |                                                   |                                                                     |               |          |                  |              |  |  |

#### 6. In the message box that appears, click OK.

Change the internal and public endpoints

1. Log on to the *RDS console*.

2. In the upper-left corner, select the region where the target RDS instance is located.

| = C-) Alibaba        | Cloud                   | China (Hangzhou) 🔺                |                     |               |                                                            |                     | Q. Billing        | Management N | Aore 🖂 🛕          | ĝς Ε         | inglish  | ĺ |
|----------------------|-------------------------|-----------------------------------|---------------------|---------------|------------------------------------------------------------|---------------------|-------------------|--------------|-------------------|--------------|----------|---|
|                      | RDS insta               | Asia Pacific                      | Europe & Americas   | istics. You o | stics. You can save data by OnenAPI for long-term queries. |                     |                   |              |                   |              | Ignore   |   |
| ApsaraDB for RDS     |                         | China (Hangzhou)                  | Germany (Frankfurt) |               |                                                            |                     |                   |              |                   |              | 1911010  |   |
|                      | RDS Mar                 | China (Shanghai)                  | UK (London)         |               |                                                            |                     | Learning Path     | Log On to DE | B C Refresh       | Create       | Instance |   |
| Instances            |                         | China (Qingdao)                   | US (Silicon Valley) |               |                                                            |                     |                   |              |                   |              |          |   |
| Cross-region Backup  | Basic Inf               | China (Beijing)                   | US (Virginia)       |               |                                                            |                     |                   |              |                   |              |          |   |
| Locked Instances (0) | Testanse                | China (Zhangjiakou)               | Middle East & India |               |                                                            |                     |                   |              |                   |              |          |   |
|                      | Instance China (Hohhot) |                                   | India (Mumbai)      |               |                                                            |                     |                   |              |                   |              | ¥ =      |   |
|                      | . Test                  | China (Shenzhen)                  | LAE (Dubai)         |               | 7                                                          | National Transfells | Billing Ta        | IOPS         |                   |              | Astions  |   |
|                      | □ 1156                  | China (Chengdu)                   |                     | ÷ '           | Lone                                                       | Network Type(All) + | Method            | (%) •        |                   |              | ACUUITS  |   |
|                      |                         | Hong Kong                         |                     |               | China                                                      | VPC                 |                   |              |                   |              |          |   |
|                      |                         | Singapore                         |                     | 2017<br>SON   | (Hangzhou)                                                 | ( VPC:vpc-          | Pay-As-<br>You-Go | 0            |                   | Manage       | More 👻   |   |
|                      |                         | Australia (Sydney)                |                     |               | ZoneH                                                      | )                   |                   |              |                   |              |          |   |
| -                    |                         | 💶 Malaysia (Kuala Lumpur)         |                     |               | China                                                      | VPC                 |                   |              |                   |              |          |   |
|                      |                         | 💻 Indonesia (Jakarta)             |                     |               | (Hangzhou)                                                 | ( VPC:vpc-          | Pay-As-<br>You-Go | 0            | Manage   Subscrip | tion Billing | More 👻   |   |
|                      |                         | <ul> <li>Japan (Tokyo)</li> </ul> |                     |               | ZurieH                                                     | )                   |                   |              |                   |              |          |   |

- 3. Find the target RDS instance and click the instance ID.
- 4. In the left-side navigation pane, click Database Connection.
- 5. Click Change Endpoint.
- 6. In the dialog box that appears, specify the internal and public endpoints, and click OK.

| Change Endpoint  | $\times$                                                                                                    |
|------------------|----------------------------------------------------------------------------------------------------|
| Connection Type: | Public Endpoint 🔻                                                                                                    |
| Endpoint:        | rm-1udy3ogi42m42a8lf1o .pg.rds.aliyuncs.com                                                                                                    |
| Port:            | Starts with a lower-case letter, consists of 8 to 64 characters, including letters, digits, or hyphen (-).<br>3433<br>Port Range: 1000 to 5999 |
|                  | OK Cancel                                                                                                    |
| Note:            |                                                                                                    |

- The prefix of the endpoint must be 8 to 64 characters in length and can contain letters, numbers, and hyphens (-). It must start with a lowercase letter.
- In a VPC, either the internal port number or public port number cannot be changed.
- In a classic network, either the internal port number or public port number can be changed.

APIs

| Operation   | Description                                              |
|-------------|----------------------------------------------------------|
| #unique_116 | Used to apply for a public endpoint for an RDS instance. |
| #unique_117 | Used to release the public endpoint of an RDS instance.  |

# 11.3 View the internal and public endpoints and ports of an RDS for SQL Server instance

This topic describes how to view the internal and public endpoints and ports of an RDS for SQL Server instance. When connecting to an RDS instance, you must enter its internal or public endpoint and port number.

Procedure

- 1. Log on to the *RDS console*.
- 2. In the upper-left corner, select the region where the target RDS instance is located.

|                     |          | ouu       |                                   |                     |             |                     |                               |             |                          |       | _         | · ···         |          |         |  |
|---------------------|----------|-----------|-----------------------------------|---------------------|-------------|---------------------|-------------------------------|-------------|--------------------------|-------|-----------|---------------|----------|---------|--|
| saraDB for BDS      |          | RDS insta | Asia Pacific                      | Europe & Americas   | istics. You | I can save data by  | OpenAPI for long-term queries |             |                          |       |           |               | Ig       | nore    |  |
|                     | ١,       | PDC Ma    | China (Shanghai)                  | UK (London)         |             |                     |                               | Loorning Do | the Log On               | to DP | C Defe    | reh O         | opto Ind | tanco   |  |
| nstances            | 1        | KUS Ma    | China (Qingdao)                   | US (Silicon Valley) |             |                     |                               | Ceanning Pa | un bog on                | 000   | 2 Kerre   |               | pate mat | ance    |  |
| ross-region Backup  | 10       | Basic Inf | China (Beijing)                   | US (Virginia)       |             |                     |                               |             |                          |       |           |               |          |         |  |
| ocked Instances (0) |          | Instance  | China (Zhangjiakou)               | Middle East 9 Judia |             |                     |                               |             |                          |       |           |               |          |         |  |
|                     | China (F |           | China (Hohhot)                    | India (Mumbai)      |             |                     |                               |             |                          |       |           |               | Ŷ        |         |  |
|                     |          | Inst      | China (Shenzhen)                  | UAE (Dubai)         |             | Zone                | Network Type(All) -           | Billing     | IOPS<br>Fags Utilization |       |           |               | 1        | Actions |  |
|                     |          |           | China (Chengdu)                   |                     | *           |                     |                               | Method      | (%) •                    |       |           |               |          |         |  |
|                     |          |           |                                   | Hong Kong           |             | 2017                | China                         | VPC         | Par. 14                  |       |           |               |          |         |  |
|                     |          | - R       | Singapore                         |                     | 50N         | (Hangzhou)<br>ZoneH | hou) ( VPC:vpc-               | You-Go      | 0                        |       |           | Mar           | age   N  | More -  |  |
|                     |          |           | Mustralia (Sydney)                |                     |             |                     | )                             |             |                          |       |           |               |          |         |  |
| -                   |          |           | Malaysia (Kuala Lumpur)           |                     |             | China               | VPC<br>(VPC)vpc-              | Pav-Ac-     |                          |       |           |               |          |         |  |
|                     |          |           | 💻 Indonesia (Jakarta)             |                     |             | (Hangzhou)<br>ZoneH | ( recipe-                     | You-Go      | 0                        | Mar   | age   Sul | oscription Bi | ling   N | 4ore ▼  |  |
|                     |          |           | <ul> <li>Japan (Tokyo)</li> </ul> |                     |             |                     | )                             |             |                          |       |           |               |          |         |  |

3. Find the target RDS instance and click the instance ID.

4. On the Basic Information page, find the Basic Information section, where you can view the internal and public endpoints and ports of the RDS instance.

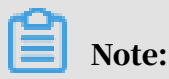

- The internal and public endpoints are displayed only after you configure a whitelist.
- The public endpoint is displayed only after you apply for it.

| Basic Information                                                        | Configure Whitelist Migrate Across Zones                          |
|--------------------------------------------------------------------------|-------------------------------------------------------------------|
| Instance ID: rm-1ud1nzb778l830y1e                                        | Instance Name: rm-1ud1nzb778l830y1e 🖍                             |
| Region and Zone: China (Hangzhou)ZoneH                                   | Instance Type & Edition: Primary Instance (High-<br>availability) |
| Internal Endpoint:                                                       | Internal Port: 3306                                               |
| Public Endpoint:                                                         | Public Port: 3306                                                 |
| Storage Type: Local SSD                                                  |                                                                   |
| Read/Write Splitting Endpoint: Apply for a Read/Writer Splitting Address |                                                                   |

# 11.4 Apply for a public endpoint for an RDS for SQL Server instance

This topic describes how to apply for a public endpoint for an RDS for SQL Server instance. Apsara for RDS supports two types of endpoints: internal endpoints and public endpoints. By default, the system provides you with an internal endpoint for connecting to your RDS instance. If you want to connect to your RDS instance through the Internet, you must apply for a public endpoint.

Internal and public endpoints

| Endpoint<br>type     | Description                                                                                                    |
|----------------------|----------------------------------------------------------------------------------------------------|
| CJ PC                |                                                                                                    |
| Internal<br>endpoint | The internal endpoint is generated by default.                                                                                                    |
|                      | Use the internal endpoint if all of the following conditions are met:                                                                                                    |
|                      | <ul> <li>Your application is deployed on an ECS instance.</li> <li>The ECS instance is located in the same region as your RDS instance</li> <li>The ECS instance has the same natural time as your RDS instance</li> </ul> |
|                      | The internal endpoint is recommended because accessing RDS<br>through the intranet is most secure and delivers optimal performance                                                                                         |

| Endpoint<br>type   | Description                                                                                                    |
|--------------------|----------------------------------------------------------------------------------------------------|
| Public<br>endpoint | You must manually apply for a pubic endpoint. You can also release it anytime.                                                                                                    |
|                    | Use the pubic endpoint if you cannot access RDS through the intranet.<br>Specific scenarios are as follows:                                                                                                    |
|                    | • An ECS instance accesses your RDS instance but the ECS instance is<br>located in a different region or has a network type different from<br>your RDS instance.                                                                        |
|                    | • A server or computer outside Alibaba Cloud accesses your RDS instance.                                                                                                    |
|                    | Note:                                                                                                    |
|                    | $\cdot$ The pubic endpoint and traffic are currently free of charge.                                                                                                    |
|                    | • Using the pubic endpoint reduces security. Please exercise caution.                                                                                                    |
|                    | • To guarantee high security and performance, we recommend that<br>you migrate your application to an ECS instance that is in the same<br>region and has the same network type as your RDS instance and<br>then use the pubic endpoint. |

#### Apply for a pubic endpoint

- 1. Log on to the *RDS console*.
- 2. Select the target region.

| 🗧 🕞 Alibab           | a C | loud      | China (Hangzhou) 🔺                |                     |             |                     |                                | Q B               | illing Ma | anagement Mo        | re 📐   | ۵ û     | 合            | English     | (              |
|----------------------|-----|-----------|-----------------------------------|---------------------|-------------|---------------------|--------------------------------|-------------------|-----------|---------------------|--------|---------|--------------|-------------|----------------|
|                      |     | RDS insta | Asia Pacific                      | Europe & Americas   | istics. You | u can save data by  | OpenAPI for long-term queries. |                   |           |                     |        |         |              | Ignor       | e              |
| ApsaraDB for RDS     |     |           | China (Hangzhou)                  | Germany (Frankfurt) |             |                     |                                |                   |           |                     |        |         |              |             |                |
|                      | 1   | RDS Mar   | China (Shanghai)                  | UK (London)         |             |                     |                                | Learning I        | Path      | Log On to DB        | 0      | Refresh | Cre          | ate Instanc |                |
| Instances            |     |           | China (Qingdao)                   | US (Silicon Valley) |             |                     |                                |                   |           |                     |        |         |              |             |                |
| Cross-region Backup  |     | Basic Inf | China (Beijing)                   | US (Virginia)       |             |                     |                                |                   |           |                     |        |         |              |             |                |
| Locked Instances (0) |     | Instance  | China (Zhangjiakou)               | Middle Fast & India |             |                     |                                |                   |           |                     |        |         |              | 0           |                |
|                      |     |           | China (Hohhot)                    | 🔤 India (Mumbai)    |             |                     |                                |                   |           |                     |        |         |              | -           |                |
|                      |     | Inst      | China (Shenzhen)                  | UAE (Dubai)         |             | Zone                | Network Type(All) 👻            | Billing           | Tags      | IOPS<br>Utilization |        |         |              | Acti        |                |
|                      |     |           | China (Chengdu)                   |                     | *           |                     |                                | Method            |           | (%) 🕈               |        |         |              |             |                |
|                      |     |           | Hong Kong                         |                     |             | China               | VPC                            |                   |           |                     |        |         |              |             |                |
|                      |     | 🗆 🖪       | Singapore                         | pore                | 2017<br>50N | (Hangzhou)          | ngzhou) (VPC:vpc-              | Pay-As-<br>You-Go |           | 0                   |        | Manage  |              | ge   More   | e <del>-</del> |
|                      |     |           | 🎦 Australia (Sydney)              |                     |             | Loner               | )                              |                   |           |                     |        |         |              |             |                |
|                      | -   |           | 📒 Malaysia (Kuala Lumpur)         |                     |             | China               | VPC                            |                   |           |                     |        |         |              |             |                |
|                      |     |           | 💻 Indonesia (Jakarta)             |                     |             | (Hangzhou)<br>ZoneH | ( VPC:vpc-                     | You-Go            |           | 0                   | Manage | Subscr  | iption Billi | ng   More   | e 🕶            |
|                      |     |           | <ul> <li>Japan (Tokyo)</li> </ul> |                     |             |                     | )                              |                   |           |                     |        |         |              |             |                |

- 3. Find the target RDS instance and click the instance ID.
- 4. In the left-side navigation pane, click Database Connection.

#### 5. Click Apply for Public Endpoint.

| <                    | Coperation Guide                                 | Log On to DB Create Data Migration Task Restart Instance Back Up Instance C Refresh         |
|----------------------|--------------------------------------------------|---------------------------------------------------------------------------------------------|
| Basic Information    | Connection Options                               |                                                                                             |
| Accounts Databases   | Instance Connection                              |                                                                                             |
| Database Migration t | Database Connection                              | How to connect to RDS 🔮 Switch to Classic Network Change Endpoint Apply for Public Endpoint |
| Database Connection  | Network Type: VPC (VPC:                          | Internal Endpoint:                                                                          |
| Monitoring and Alert | Internal Port: 3433                              |                                                                                             |
| Data Security        | Management Studio Connection Mode (server name): |                                                                                             |
| Service Availability |                                                  |                                                                                             |
| Logs                 | Connection Architecture                          | Other Connection Architecture                                                               |

6. In the displayed dialog box, click OK.

The pubic endpoint is generated.

- 7. Optional. To change the pubic endpoint or port number, click Change Endpoint. In the displayed dialog box, select a connection type, set the pubic endpoint and port number, and click OK.
  - Connection Type: Select Public Endpoint.

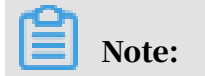

The Public Endpoint option is available only after you have applied for a pubic endpoint.

- Endpoint: The endpoint must be 8 to 64 characters in length and can contain letters, numbers, and hyphens (-). It must start with a lowercase letter.
- Port: You can change the port number only when the network type of the RDS instance is classic network.

| Change Endpoint  | ×                                                                                                    |
|------------------|----------------------------------------------------------------------------------------------------|
| Connection Type: | Internal Endpoint                                                                                          |
| Endpoint:        | rm-1udka9920x4ss6gp9 .sqlserver.rds.aliyuncs.com                                                           |
|                  | Starts with a lower-case letter, consists of 8 to 64 characters, including letters, digits, or hyphen (-). |
| Port:            | 3433                                                                                                    |
|                  | Port Range: 1000 to 5999                                                                                   |
|                  |                                                                                                    |
|                  | OK Cancel                                                                                                  |

#### APIs

| API         | Description                                             |
|-------------|---------------------------------------------------------|
| #unique_116 | Used to apply for a pubic endpoint for an RDS instance. |

## 12 Monitoring and alerts

## 12.1 View resource and engine monitoring data

This topic describes how to view the resource and engine monitoring data of an RDS for SQL Server instance. ApsaraDB for RDS provides a wide range of performance metrics for you to view in the RDS console.

Procedure

- 1. Log on to the *RDS* console.
- 2. In the upper-left corner, select the region where the target RDS instance is located.

| = (-) Alibaba        | Cloud     | China (Hangzhou) 🔺                                                                              |                                          |               |                              |                               | Q Bill            | ing Mana    | agement More                 | ∑_       | ۵          | බ En       | glish   | 0 |
|----------------------|-----------|-------------------------------------------------------------------------------------------------|------------------------------------------|---------------|------------------------------|-------------------------------|-------------------|-------------|------------------------------|----------|------------|------------|---------|---|
| ApsaraDB for RDS     | RDS insta | Asia Pacific<br>China (Hangzhou)                                                                | Europe & Americas<br>Germany (Frankfurt) | istics. You o | can save data by C           | penAPI for long-term queries. |                   |             |                              |          |            |            | Ignore  |   |
| Instances            | RDS Ma    | China (Shanghai)<br>China (Qingdao)                                                             | 🔀 UK (London)<br>📟 US (Silicon Valley)   |               |                              |                               | Learning Pa       | ith         | Log On to DB                 | C R      | fresh      | Create I   | nstance |   |
| Cross-region Backup  | Basic Inf | China (Beijing)                                                                                 | US (Virginia)                            |               |                              |                               |                   |             |                              |          |            |            |         |   |
| Locked Instances (0) | Instance  | China (Zhangjiakou)                                                                             | Middle East & India                      |               |                              |                               |                   |             |                              |          |            |            | o 2     | ! |
|                      | Inst      | China (Shenzhen)<br>China (Chengdu)                                                             | UAE (Dubai)                              | ÷ :           | Zone                         | Network Type(All) 👻           | Billing<br>Method | I<br>Tags ( | IOPS<br>Utilization<br>(%) ♦ |          |            |            | Actions | 5 |
|                      |           | Come (Conspon)     Hong Kong     Singapore     Australia (Svdnev)                               |                                          | 2017<br>50N   | China<br>(Hangzhou)<br>ZoneH | VPC<br>( VPC:vpc-<br>)        | Pay-As-<br>You-Go | C           | D                            |          |            | Manage     | More 👻  |   |
|                      |           | <ul> <li>Malaysia (Kuala Lumpur)</li> <li>Indonesia (Jakarta)</li> <li>Japan (Tokyo)</li> </ul> |                                          |               | China<br>(Hangzhou)<br>ZoneH | VPC<br>(VPC:vpc-              | Pay-As-<br>You-Go | 0           | D Ma                         | nage   : | Subscripti | on Billing | More 🗸  |   |

- 3. Find the target RDS instance and click the instance ID.
- 4. In the left-side navigation pane, click Monitoring and Alerts.

5. On the Monitoring tab, select the Resource Monitoring or Engine Monitoring monitoring type and specify the time range. The following table describes the monitoring metrics.

| Monitorii             | Metric                                                                              | Description                                                                                                    |
|-----------------------|-------------------------------------------------------------------------------------|----------------------------------------------------------------------------------------------------|
| type                  |                                                                                     |                                                                                                    |
| Resource<br>Monitorii | Disk Space (MB)<br>ng                                                               | The disk space usage of the RDS instance, including:                                                                                      |
|                       |                                                                                     | • Instance Size                                                                                                    |
|                       |                                                                                     | · Data Usage                                                                                                    |
|                       |                                                                                     | · Log Size                                                                                                    |
|                       |                                                                                     | Other System File Size                                                                                                    |
|                       |                                                                                     | Unit: MByte.                                                                                                    |
|                       | IOPS (Input/<br>Output Operations<br>per Second)                                    | The number of I/O requests per second for the RDS instance. Unit: Number/second.                                                          |
|                       | Total Connections                                                                   | The total number of connections to the RDS<br>instance, including the number of active<br>connections and the total number of connections |
|                       | MSSQL Instance<br>CPU Utilization (<br>percentage in the<br>operating system:<br>%) | The CPU usage of the RDS instance, including the CPU usage for the operating system.                                                      |
|                       | SQLServer Average<br>Input/Output<br>Traffic (KB/s)                                 | The input and output traffic of the RDS instance per second. Unit: KB.                                                                    |
| Engine<br>Monitorii   | Average<br>Fransaction<br>Frequency                                                 | The number of transactions processed per second.                                                                                          |
|                       | Average QPS                                                                         | The number SQL statements executed per second .                                                                                           |
|                       | Buffer Hit Ratio<br>(%)                                                             | The read hit ratio of the buffer.                                                                                                    |

| Monitorii | Metric                                       | Description                                                                               |
|-----------|----------------------------------------------|-------------------------------------------------------------------------------------------|
| type      |                                              |                                                                                           |
|           | Page Write<br>Frequency at<br>Check Point    | The number of pages that are written at the check point per second in the RDS instance.   |
|           | Login Frequency                              | The number of logons to the RDS instance per second.                                      |
|           | Average Frequency<br>of Whole Table<br>Scans | The number of full table scans performed per second.                                      |
|           | SQL Compilations per Second                  | The number of SQL statements that are compiled per second in the RDS instance.            |
|           | Lock Timeout<br>Times/s                      | The number of times that the lock times out per second in the RDS instance.               |
|           | Deadlock<br>Frequency                        | The number of times that the RDS instance is locked per second.                           |
|           | Lock Wait<br>Frequency                       | The number of times that the RDS instance<br>enters the waiting state after being locked. |

## 12.2 Set the monitoring frequency

This topic describes how to set the monitoring frequency for an RDS for SQL Server instance.

Background information

RDS for PPAS supports two monitoring frequencies:

- Once per 60 seconds (monitoring period: 30 days)
- Once per 300 seconds (monitoring period: 30 days)

#### Procedure

1. Log on to the *RDS console*.

2. In the upper-left corner, select the region where the target RDS instance is located.

| ApsaraDB for RDS     | 000    | RDS insta | Asia Pacific                      | Europe & Americas   | lation Mar  |                     |                                |                   |                        |              |                  |             |
|----------------------|--------|-----------|-----------------------------------|---------------------|-------------|---------------------|--------------------------------|-------------------|------------------------|--------------|------------------|-------------|
|                      | RUS    |           | China (Hangzhou)                  | Germany (Frankfurt) | ISUCS. YOU  | u can save data by  | OpenAP1 for long-term queries. |                   |                        |              |                  | Ignore      |
|                      | RDS    | Mai       | China (Shanghai)                  | UK (London)         |             |                     |                                | Learning Pat      | Log On to E            | DB 📿 Refre   | sh Crea          | te Instance |
|                      | _      | _         | China (Qingdao)                   | US (Silicon Valley) |             |                     |                                |                   |                        |              |                  |             |
| ross-region Backup   | Basi   | : Inf     | China (Beijing)                   | US (Virginia)       |             |                     |                                |                   |                        |              |                  |             |
| Locked Instances (0) | Insta  | nce       | China (Zhangjiakou)               | Middle East & India |             |                     |                                |                   |                        |              |                  | ö           |
|                      | 211000 |           | China (Hohhot)                    | India (Mumbal)      |             |                     |                                |                   |                        |              |                  | ~           |
|                      |        | Insta     | China (Shenzhen)                  | UAE (Dubai)         |             | Zone                | Network Type(All) -            | Billing           | IOPS<br>os Utilization |              |                  | Acti        |
|                      |        |           | China (Chengdu)                   |                     | *           |                     |                                | Method            | (%) •                  |              |                  |             |
|                      |        |           | Hong Kong                         |                     |             | China               | VPC                            |                   |                        |              |                  |             |
|                      |        | R         | Singapore                         |                     | 2017<br>50N | (Hangzhou)<br>ZoneH | ( VPC:vpc-                     | Pay-As-<br>You-Go | 0                      |              | Manag            | age   Mor   |
|                      |        |           | 🎦 Australia (Sydney)              |                     |             | Lonor               | )                              |                   |                        |              |                  |             |
|                      |        |           | 🛄 Malaysia (Kuala Lumpur)         |                     |             | China               | VPC                            | Davi Aa           |                        |              |                  |             |
|                      |        |           | 💻 Indonesia (Jakarta)             |                     |             | (Hangzhou)<br>ZoneH | ( vPC:vpc-                     | You-Go            | 0                      | Manage   Sub | scription Billin | g   Mor     |
|                      |        |           | <ul> <li>Japan (Tokyo)</li> </ul> |                     |             |                     | )                              |                   |                        |              |                  |             |

- 3. Find the target RDS instance and click the instance ID.
- 4. In the left-side navigation pane, click Monitoring and Alerts.

| Note:                                                                       |
|-----------------------------------------------------------------------------|
| For information about the monitoring metrics supported by the instance, see |

View resource and engine monitoring data.

- 5. Click the Monitoring tab.
- 6. Click Set Monitoring Frequency.
- 7. In the Set Monitoring Frequency dialog box, select the monitoring frequency and click OK.

| Q Search                              |     | 1  | Billing Management         | Enterprise More  | P Ū Å             | 0 6      | English  |
|---------------------------------------|-----|----|----------------------------|------------------|-------------------|----------|----------|
| Set Monitoring Frequency X            |     |    |                            |                  |                   |          |          |
| Monitoring                            |     | DB | Create Data Migration Task | Restart Instance | Back Up Instance  | C Ref    | resh ः≣  |
| OK Canc                               | cel |    |                            |                  |                   |          |          |
|                                       |     |    |                            | Operation Help   | Set Monitoring Fi | requency | CRefresh |
| , 2019, 09:29 - Aug 14, 2019, 10:29 🗃 |     |    |                            |                  |                   |          |          |

APIs

| API         | Description                                           |
|-------------|-------------------------------------------------------|
| #unique_123 | Used to query the monitoring data of an RDS instance. |
# 12.3 Set an alert rule

This topic describes how to set an alert rule for an RDS instance. ApsaraDB for RDS offers the instance monitoring function, and sends messages to you after detecting an exception in an instance. In addition, when the instance is locked due to insufficient disk space, the system sends a message to you.

Background information

Alibaba CloudMonitor offers monitoring and alarming. CloudMonitor helps you set alarm rules for metrics. You must add alarm contacts while set a contact group. The alarm contacts and the contact group are notified immediately when an alarm is triggered in the event of exceptions. You can create an alarm contact group using a related metric.

#### Procedure

- 1. Log on to the *RDS console*.
- 2. In the upper-left corner, select the region where the target RDS instance is located.

| = C-) Alibaba        | a Cloud  | China (Hangzhou) 🔺                |                      |                   |            |                     | Q Billi           | ng Mana        | agement Mor        | e >=  | ۵        | â            | Inglish | 0     |
|----------------------|----------|-----------------------------------|----------------------|-------------------|------------|---------------------|-------------------|----------------|--------------------|-------|----------|--------------|---------|-------|
|                      | RDS inst | Asia Pacific                      | Europe & Americas    | Europe & Americas |            |                     |                   |                |                    |       |          |              | Ignore  |       |
| ApsaraDB for RDS     |          | China (Hangzhou)                  | Germany (Frankfurt)  |                   |            |                     |                   |                |                    |       |          |              |         |       |
|                      | RDS Ma   | China (Shanghai)                  | UK (London)          |                   |            |                     | Learning Pa       | th             | Log On to DB       | C F   | Refresh  | Create       | Instanc | e     |
| Instances            |          | China (Qingdao)                   | US (Silicon Valley)  |                   |            |                     |                   |                |                    |       |          |              |         |       |
| Cross-region Backup  | Basic In | China (Beijing)                   | US (Virginia)        |                   |            |                     |                   |                |                    |       |          |              |         |       |
| Locked Instances (0) | Instance | China (Zhangjiakou)               | Middle East 9. India |                   |            |                     |                   |                |                    |       |          |              | a       |       |
|                      | Instance | China (Hohhot)                    | India (Mumbal)       |                   |            |                     |                   |                |                    |       |          |              | *       | -     |
|                      | Ind      | China (Shenzhen)                  | UAE (Dubai)          |                   | Zopa       | Network Type(All) = | Billing .         | I<br>Face II   | OPS<br>Itilization |       |          |              | Actic   | une . |
|                      | - 115    | China (Chengdu)                   |                      | *                 | 20110      | Rechoix Hpc(si) -   | Method            | ( <sup>1</sup> | %) •               |       |          |              | Activ   |       |
|                      |          | Hong Kong                         |                      |                   | China      | VPC                 |                   |                |                    |       |          |              |         |       |
|                      |          | Singapore                         |                      | 2017<br>50N       | (Hangzhou) | ( VPC:vpc-          | Pay-As-<br>You-Go | 0              |                    |       |          | Manage       | More    | •     |
|                      |          | Australia (Sydney)                |                      |                   | Zulien     | )                   |                   |                |                    |       |          |              |         |       |
| 1                    |          | Malaysia (Kuala Lumpur)           |                      |                   | China      | VPC                 |                   |                |                    |       |          |              |         |       |
|                      |          | 💻 Indonesia (Jakarta)             |                      |                   | (Hangzhou) | ( VPC:vpc-          | Pay-As-<br>You-Go | 0              | ) N                | anage | Subscrip | tion Billing | More    | •     |
|                      |          | <ul> <li>Japan (Tokyo)</li> </ul> |                      |                   | Loner      | )                   |                   |                |                    |       |          |              |         |       |

- 3. Find the target RDS instance and click the instance ID.
- 4. In the left-side navigation pane, click Monitoring and Alerts.
- 5. Click the Alerts tab.
- 6. Click Set Alert Rule.

You are directed to the CloudMonitor console.

Note:

You can click Refresh to manually refresh the current status of the alert metrics.

7. In the left-side navigation pane, choose Alarms > > Alarm Contacts to open the Alarm Contact Management page.

# Note:

When alert rules are set for the first time, if the alert notification object is not a contact of the Alibaba Cloud account of RDS, the alarm contact and alarm contact group must be created first. If you have already set the alarm contact and the alarm contact group, go to Step 10.

- 8. Click Create Alarm Contact.
- 9. In the Set Alarm Contact dialog box, enter the alarm contact information and click Send verification code. Then, enter the verification code sent to your mailbox, and click Save.

Note:

- We recommend that you perform the next step to create the alarm contact group after you add all alarm notification objects.
- You can click Edit to modify a contact, or click Delete to delete a contact.
- 10.On the Alarm Contact Management page, click the Alarm Contact Group tab.

11.Click Create Alarm Contact Group.

12Set Group Name and Description, select a contact from Existing Contacts, click

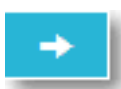

to add the contact to Selected Contacts, and click OK.

## Note:

On the Alarm Contact Group page, you can click

to modify a contact

group, click X to delete a contact group, or click Delete to delete a contact in the contact group.

- 13After creating the alarm contact group, choose Cloud Service Monitoring > ApsaraDB for RDS from the left-side navigation pane.
- 14 Select the region of RDS for which the alert rule is to be set.
- 15. Find the target instance and click Alarm Rules in the Actions column.

The system displays the metrics of the current alert.

#### 16.Click Create Alarm Rule to add a new alert rule.

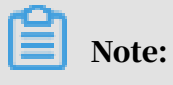

You can click Modify, Disable, or Delete for the metrics as needed.

# 13 Data security

# 13.1 Configure a whitelist for an RDS for SQL Server instance

This topic describes how to configure a whitelist for an RDS for SQL Server instance.

Configuring a whitelist does not affect the normal running of your RDS instance, but only makes your RDS instance more secure. We recommend that you update the whitelists for your RDS instance on a regular basis.

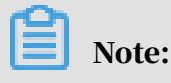

The default whitelist contains only the default IP address 127.0.0.1. Before you add new IP addresses to the whitelist, no devices can access the RDS instance.

Precautions

- The default whitelist can only be edited or cleared. It cannot be deleted.
- If you log on to DMS but your IP address has not been added to the whitelist, DMS prompts you to add the IP address and automatically generates a whitelist containing your IP address.

#### Procedure

- 1. Log on to the *RDS console*.
- 2. In the upper-left corner of the page, select the region where the instance is located.

| = C-J Alibaba        | Cloud     | China (Hangzhou) 🔺                                                                              |                                          |             |                              |                               | Q Billi             | ng Management                     | More   | ۶       | <u>م</u>          | English 🌔  | 0 |
|----------------------|-----------|-------------------------------------------------------------------------------------------------|------------------------------------------|-------------|------------------------------|-------------------------------|---------------------|-----------------------------------|--------|---------|-------------------|------------|---|
| ApsaraDB for RDS     | RDS insta | Asia Pacific<br>China (Hangzhou)                                                                | Europe & Americas<br>Germany (Frankfurt) | istics. You | can save data by C           | penAPI for long-term queries. |                     |                                   |        |         |                   | Ignore     |   |
| Instances            | Basic Inf | China (Shanghai)<br>China (Qingdao)                                                             | UK (London)<br>US (Silicon Valley)       |             |                              |                               | Learning Pa         | th Log On                         | to DB  | C Refre | ih Creat          | e Instance | 1 |
| Locked Instances (0) | Instance  | China (Zhangjiakou)                                                                             | Middle East & India                      |             |                              |                               |                     |                                   |        |         |                   | o 2        |   |
|                      | 🔲 Inst    | China (Shenzhen)<br>China (Chengdu)                                                             | UAE (Dubai)                              | Ŧ           | Zone                         | Network Type(All) 👻           | Billing .<br>Method | IOPS<br>Tags Utilization<br>(%) ● |        |         |                   | Actions    |   |
|                      | R         | Hong Kong<br>Singapore<br>Australia (Svdney)                                                    |                                          | 2017<br>SON | China<br>(Hangzhou)<br>ZoneH | VPC<br>( VPC:vpc-<br>)        | Pay-As-<br>You-Go   | 0                                 |        |         | Manage            | e   More 🗸 |   |
| Ξ                    |           | <ul> <li>Malaysia (Kuala Lumpur)</li> <li>Indonesia (Jakarta)</li> <li>Japan (Tokyo)</li> </ul> |                                          |             | China<br>(Hangzhou)<br>ZoneH | VPC<br>(VPC:vpc-              | Pay-As-<br>You-Go   | 0                                 | Manage | e   Sub | scription Billing | )   More 🗸 |   |

- 3. Find the instance and click its ID.
- 4. In the left-side navigation pane, click Data Security.

5. On the Whitelist Settings tab page, click Edit corresponding to the default whitelist.

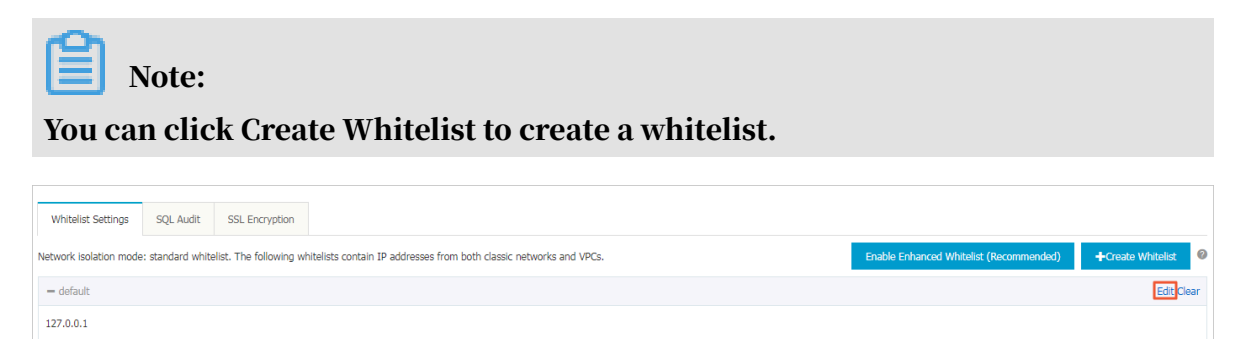

6. In the displayed Edit Whitelist dialog box, specify the IP addresses or CIDR blocks used to access the instance, and then click OK.

Note: You can specify CIDR blocks, such as X.X.X.X/X, to represent whitelisted IP address ranges. The IP address 127.0.0.1 indicates that no IP addresses are allowed to access the RDS instance. White

- If you specify the CIDR block 10.10.10.0/24, any IP addresses in the 10.10.10.*X* format are allowed to access the RDS instance.
- To add multiple IP addresses or CIDR blocks, separate each entry with a comma (without spaces), for example, 192.168.0.1,172.16.213.9.
- After you click Add Internal IP Addresses of ECS Instances, the IP addresses of all the ECS instances under your Alibaba Cloud account are displayed. You can quickly add internal IP addresses to the whitelist.

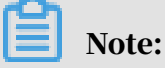

After you add an IP address or CIDR block to the default whitelist, the default address 127.0.0.1 is automatically deleted.

| Edit Whitelist   |                                                                                                    | $\times$ |
|------------------|----------------------------------------------------------------------------------------------------|----------|
| Network Type:    | VPC      Classic Network/Public IP                                                                                                    |          |
| Whitelist Name*: | default                                                                                                    |          |
| Whitelist*:      | 127.0.0.1                                                                                                    |          |
|                  |                                                                                                    |          |
|                  |                                                                                                    |          |
|                  | Add Internal IP Addresses of ECS Instances<br>You can add 999 more entries.                                                                                                    |          |
|                  | Specified IP address: If you specify the IP address<br>192.168.0.1, this IP address is allowed to access the RDS<br>instance.<br>Specified CIDR block: If you specify the CIDR block<br>192.168.0.0/24, the IP addresses ranging from 192.168.0.1 to<br>192.168.0.255 are allowed to access the RDS instance.<br>When you add multiple IP addresses or CIDR blocks, separate<br>them by a comma (no space after the comma), for example,<br>192.168.0.1,192.168.0.0/24.<br>How to Locate the Local IP Address |          |
|                  | New whitelist entries take effect in 1 minute.                                                                                                    |          |
|                  |                                                                                                    |          |
|                  | ОК Са                                                                                                    | ncel     |

#### **Common errors**

- The default address 127.0.0.1 in Data Security > Whitelist Settings indicates that no device is allowed to access the RDS instance. Therefore, you must add IP addresses of devices to the whitelist to allow access to the instance.
- The IP address in the whitelist is set to 0.0.0.0, but the correct format is 0.0.0/0.

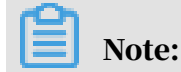

0.0.0.0/0 indicates that all devices are allowed to access the RDS instance. Exercise caution when using this IP address.

• The public IP address that you add to the whitelist may not be the real egress IP address. The reasons are as follows:

- The public IP address is not fixed and may dynamically change.
- The tools or websites used to query the public IP addresses provide wrong IP addresses.

APIs

| АРІ         | Description                                                 |
|-------------|-------------------------------------------------------------|
| #unique_127 | Used to view the IP address whitelist of an RDS instance.   |
| #unique_128 | Used to modify the IP address whitelist of an RDS instance. |

## 13.2 Configure SSL encryption for an RDS for SQL Server instance

This topic describes how to enable Secure Sockets Layer (SSL) encryption and install SSL CA certificates to applications. SSL encrypts data over network connections at the transport layer. This enhances data security and integrity but increases network connection response time.

Precautions

- The validity period of an SSL CA certificate is one year. You must renew the validity period of the SSL CA certificate in your application or client within one year. Otherwise, your application or client that uses an encrypted network connection cannot connect to RDS properly.
- SSL encryption increases CPU usage. Therefore, we recommend that you enable SSL encryption only for public endpoints when required. In typical cases, private endpoints do not require SSL encryption.
- SSL encryption cannot be disabled once it is enabled.
- An RDS instance that uses a read-only address does not support SSL encryption.

Enable SSL encryption

1. Log on to the *RDS console*.

2. In the upper-left corner, select the region where the target RDS instance is located.

|                    | a ciou | a       | China (Hangzhou) 🔺                |                     |             |                     |                                | Q BIII            | ing ma | inagement. Mi       | ne <u>P</u> | μ            | G 0       | .giisri  |
|--------------------|--------|---------|-----------------------------------|---------------------|-------------|---------------------|--------------------------------|-------------------|--------|---------------------|-------------|--------------|-----------|----------|
|                    | RDS    | insta   | Asia Pacific                      | Europe & Americas   | istics. You | can save data by    | OpenAPI for long-term queries. |                   |        |                     |             |              |           | Ignore   |
| saraDB for RDS     |        |         | China (Hangzhou)                  | Germany (Frankfurt) |             |                     |                                |                   |        |                     |             |              |           |          |
|                    | RDS    | 5 Mai   | China (Shanghai)                  | UK (London)         |             |                     |                                | Learning Pa       | ath    | Log On to DB        | 0           | Refresh      | Create I  | Instance |
| nstances           | _      |         | China (Qingdao)                   | US (Silicon Valley) |             |                     |                                |                   |        |                     |             |              |           |          |
| ross-region Backup | Bas    | sic Inf | China (Beijing)                   | US (Virginia)       |             |                     |                                |                   |        |                     |             |              |           |          |
| cked Instances (0) | Test   |         | China (Zhangjiakou)               | Middle East 9 Judia |             |                     |                                |                   |        |                     |             |              |           | * 1      |
|                    | Inst   | ance    | China (Hohhot)                    | India (Mumbai)      |             |                     |                                |                   |        |                     |             |              |           | ¥ -      |
|                    |        | Inst    | China (Shenzhen)                  | UAE (Dubai)         |             | 7009                | Network Type(All) =            | Billing           | Taos   | IOPS<br>Utilization |             |              |           | Action   |
|                    | _      | 211204  | China (Chengdu)                   |                     | *           | 20110               | normalic (Abol/al) -           | Method            | Tugo   | (%) •               |             |              |           | Account  |
|                    |        |         | Hong Kong                         |                     |             | China               | VPC                            |                   |        |                     |             |              |           |          |
|                    |        | R       | Singapore                         |                     | 2017<br>50N | (Hangzhou)          | ( VPC:vpc-                     | Pay-As-<br>You-Go |        | 0                   |             |              | Manage    | More     |
|                    |        |         | Nustralia (Sydney)                |                     |             | Loner               | )                              |                   |        |                     |             |              |           |          |
|                    | -      |         | 🎴 Malaysia (Kuala Lumpur)         |                     |             | China               | VPC                            |                   |        |                     |             |              |           |          |
|                    |        |         | 💻 Indonesia (Jakarta)             |                     |             | (Hangzhou)<br>ZoneH | ( VPC:vpc-                     | Pay-As-<br>You-Go |        | 0                   | Manage      | Subscription | n Billing | More     |
|                    |        |         | <ul> <li>Japan (Tokyo)</li> </ul> |                     |             | 201011              | )                              |                   |        |                     |             |              |           |          |

- 3. Find the target RDS instance and click the instance ID.
- 4. In the left-side navigation pane, click Data Security.
- 5. Click the SSL Encryption tab.
- 6. Click the switch next to Disabled in the SSL Encryption parameter.

| SSL Settings                          |          |
|---------------------------------------|----------|
| SSL Encryption                        | Disabled |
| Protected Address                     | -        |
| Certificate Expiration Time           | -        |
| Certificate Validity                  | Invalid  |
| Configure SSL Download CA Certificate |          |

7. In the Configure SSL dialog box, select the endpoint for which you want to enable SSL encryption, then click OK.

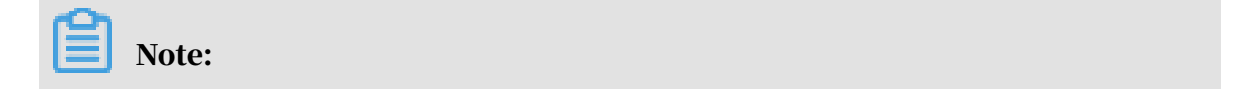

# You can choose to encrypt the private or public endpoint, but note that you can encrypt only one endpoint.

| Configure SSL X                                                                                                    |
|----------------------------------------------------------------------------------------------------|
| Select Protected Address:<br>rm-1ud1nzb778l830y1e.mysql.rds.aliyuncs.com<br>rm-1ud1nzb778l830y1eko.mysql.rds.aliyuncs.com<br>Note: When the protected address is changed, the certificate automatically updates and your RDS instance is restarted. |
| 2 OK Cancel                                                                                                    |

8. Click Download CA Certificate to download the SSL CA certificate files in a compressed package.

| SSL Settings                |          |
|-----------------------------|----------|
| SSL Encryption              | Disabled |
| Protected Address           | -        |
| Certificate Expiration Time | -        |
| Certificate Validity        | Invalid  |
| Configure SSL               |          |
| Download CA Certificate     |          |
|                             |          |

The compressed package consists of the following three files:

- .p7b file: used to import CA certificate files in Windows operating systems.
- · .pem file: used to import CA certificate files in other systems or applications.
- .jks file: used to import link CA certificate files in Java-based applications. The .jks file is stored in the TrustStore of Java.

# Note:

When you use the .jks file in JDK 7 or JDK 8, you must modify the default JDK security configuration. Specifically, you must find the *jre/lib/security* /*java.security* file on the server where the database you want to access through SSL is located, and then reconfigure the file as follows:

jdk.tls.disabledAlgorithms=SSLv3, RC4, DH keySize < 224

```
jdk.certpath.disabledAlgorithms=MD2, RSA keySize < 1024
```

If you do not modify the JDK security configuration, the system reports errors similar to the following:

```
javax.net.ssl.SSLHandshakeException: DHPublicKey does not comply
to algorithm constraints
```

Configure the SSL CA certificate

After SSL encryption is enabled, you must configure the SSL CA certificate for your application or client when connecting to RDS. This section uses MySQL Workbench as an example to describe how to install the SSL CA certificate.

- 1. Start MyQL Workbench.
- 2. Choose Database > Manage Connections.
- 3. Enable Use SSL and import the SSL CA certificate files.

| Manage Server Connections                                                                                    |
|----------------------------------------------------------------------------------------------------|
| MySQL Connections Connection Name: local<br>Connection                                                       |
| Connection Method: Standard (TCP/IP)   Method to use to connect to the RDBMS Parameters SSL Advanced         |
| Use SSL If available                                                                                         |
| SSL CA File:          SSL CERT File:          Path to Client Certificate file for SSL.                       |
| SSL Key File: Path to Client Key file for SSL.                                                               |
| SSL Cipher: Optional : separated list of permissible ciphers to use for SSL encryption.                      |
| Files                                                                                                    |
|                                                                                                    |
|                                                                                                    |
| New         Delete         Duplicate         Move Up         Move Down         Test Connection         Close |

Renew the validity period of the SSL CA certificate

Note:

This operation causes your RDS instance to restart. You must make proper service arrangements before this operation.

| SSL Settings                          |                                             |
|---------------------------------------|---------------------------------------------|
| SSL Encryption                        | Enabled Update Validity                     |
| Protected Address                     | rm-1ud1nzb778l830y1e.mysql.rds.aliyuncs.com |
| Certificate Expiration Time           | Aug 25, 2020, 10:47:10                      |
| Certificate Validity                  | Valid                                       |
| Configure SSL Download CA Certificate |                                             |

## 13.3 Set TDE for an RDS for SQL Server instance

This topic describes how to set Transparent Data Encryption (TDE) for an RDS for SQL Server instance. With TDE enabled, RDS can encrypt and decrypt incoming and outgoing data files in real time. Specifically, RDS encrypts data before the data is written into the disk, and decrypts data when the data is read from the disk to the memory. TDE does not increase the size of data files. Developers can use the TDE function without changing any applications.

For data security purposes, we recommend that you use the RDS console or call the *#unique\_131* API action to enable TDE for your RDS instance.

**Background information** 

To improve data security, you can use the RDS console or call the *#unique\_131* API action to enable TDE, which can encrypt data.

#### Precautions

- Instance-level TDE can be enabled but cannot be disabled. Database-level TDE can be enabled or disabled as needed.
- The keys used for data encryption are generated and managed by Key Management Service (KMS). RDS does not provide the keys or certificates used for data encryption. After TDE is activated, if you want to restore data to your computer, you must first use RDS to *decrypt data*.
- TDE increases CPU usage.

#### Prerequisites

 $\cdot~$  The used DB engine version is RDS for SQL Server.

- You have logged in to the Alibaba Cloud console by using your Alibaba Cloud account.
- KMS has been activated. If you have not activated KMS, you can activate it as instructed when activating TDE.

Enable TDE

- 1. Log on to the *RDS console*.
- 2. In the upper-left corner, select the region where the target RDS instance is located.

| = C-) Alibaba        | a Clo | ud        | China (Hangzhou) 🔺                                                                       |                                          |             |                              |                               | Q Bi              | lling Ma | anagement N                  | lore  | <u>ک_</u> | ۵        | ά E        | nglish   | 0 |
|----------------------|-------|-----------|------------------------------------------------------------------------------------------|------------------------------------------|-------------|------------------------------|-------------------------------|-------------------|----------|------------------------------|-------|-----------|----------|------------|----------|---|
| ApsaraDB for RDS     | R     | DS insta  | Asia Pacific<br>China (Hangzhou)                                                         | Europe & Americas<br>Germany (Frankfurt) | istics. You | can save data by C           | penAPI for long-term queries. |                   |          |                              |       |           |          | [          | Ignore   | 1 |
| Instances            | R     | DS Mai    | China (Shanghai)<br>China (Qingdao)                                                      | 🗱 UK (London)<br>📒 US (Silicon Valley)   |             |                              |                               | Learning F        | Path     | Log On to DE                 |       | C Refr    | esh      | Create     | Instance |   |
| Cross-region Backup  | E     | lasic Inf | China (Beijing)                                                                          | US (Virginia)                            |             |                              |                               |                   |          |                              |       |           |          |            |          |   |
| Locked Instances (0) | In    | stance    | China (Zhangjiakou)<br>China (Hohhot)                                                    | Middle East & India                      |             |                              |                               |                   |          |                              |       |           |          |            | ٥.       | : |
|                      |       | Inst      | China (Shenzhen)<br>China (Chengdu)                                                      | UAE (Dubai)                              | ÷           | Zone                         | Network Type(All) 👻           | Billing<br>Method | Tags     | IOPS<br>Utilization<br>(%) ♦ |       |           |          |            | Action   | ß |
|                      | •     | R         | Hong Kong                                                                                |                                          | 2017<br>SON | China<br>(Hangzhou)<br>ZoneH | VPC<br>( VPC:vpc-<br>)        | Pay-As-<br>You-Go |          | 0                            |       |           |          | Manage     | More     | • |
|                      |       |           | Australia (syoney)     Malaysia (Kuala Lumpur)     Indonesia (Jakarta)     Japan (Tokyo) |                                          |             | China<br>(Hangzhou)<br>ZoneH | VPC<br>( VPC:vpc-<br>)        | Pay-As-<br>You-Go |          | 0                            | Manag | je   Su   | bscripti | on Billing | More     | • |

- 3. Find the target RDS instance and click the instance ID.
- 4. In the left-side navigation pane, click Data Security.
- 5. On the TDE tab, find TDE Status and click the switch next to Disabled.

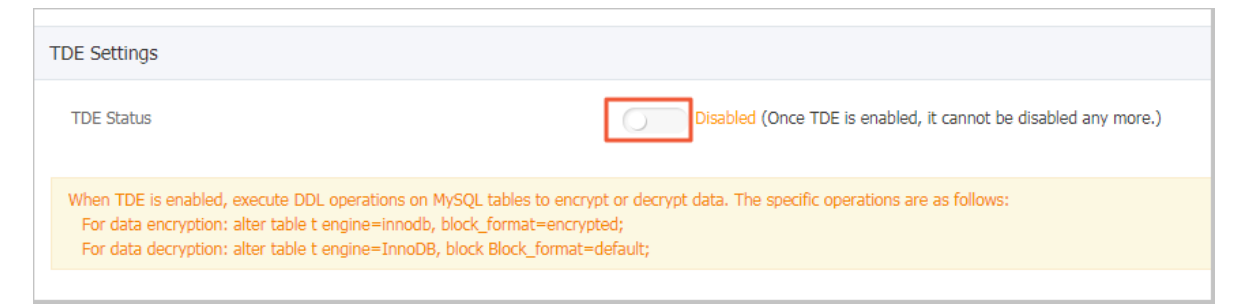

6. In the displayed dialog box, click Confirm.

7. Click the button for setting TDE. In the Database TDE Settings dialog box, select the databases you want to encrypt from the Unselected Databases list, click the right arrow to add them to the Selected Databases list, and click OK.

| Database TDE Settings |   |                    | $\times$ |
|-----------------------|---|--------------------|----------|
| Unselected Databases  | 2 | Selected Databases |          |
|                       |   | З<br>ОК Can        | cel      |

#### Decrypt data

If you want to decrypt a database that is encrypted by TDE, you can remove the database from the Selected Databases list in the Database TDE Settings dialog box.

# 14 SQL audit and event history

# 14.1 SQL audit (database engine)

This topic describes the SQL audit function. You can use this function to audit SQL executions and check the details. Enabling SQL audit does not affect the instance performance.

Precautions

- You cannot view the records that were generated before SQL audit is enabled.
- Enabling SQL audit does not affect the instance performance.
- SQL audit records are retained for 30 days.
- Files exported from SQL audit can be retained for two days. The system deletes the files that are older than two days.
- The SQL audit is disabled by default. When this feature is enabled, the instance incurs additional fees. For more information, see *ApsaraDB for RDS pricing*.

Enable SQL audit

- 1. Log on to the ApsaraDB for RDS console.
- 2. In the upper-left corner of the page, select the region where the instance is located.

| ) Alibaba Cl | oud Account's all Resources ▼        | China (Hangzhou) 🔺               | Q Search                                 |
|--------------|--------------------------------------|----------------------------------|------------------------------------------|
| or RDS       | MySQL High-availability instances wi | Asia Pacific<br>China (Hangzhou) | Europe & Americas<br>Germany (Frankfurt) |
|              | RDS Management                       | China (Shanghai)                 | 👯 UK (London)                            |
| on Backup    | Basic Information Tags               | China (Beijing)                  | US (Virginia)                            |
| tances (0)   | Instance Name   Search by            | China (Zhangjiakou)              | Middle East & India<br>💼 India (Mumbai)  |
| rents        | Instance Name                        | * China (Shenzhen)               | UAE (Dubai)                              |

- 3. Find the instance and click the instance ID.
- 4. In the left-side navigation pane, click Data Security.

#### 5. Select the SQL Audit tab, and click Enable SQL Audit Log.

| Data Security         |                             |                                               |                                        |         |
|-----------------------|-----------------------------|-----------------------------------------------|----------------------------------------|---------|
| Whitelist Settings    | SQL Audit                   |                                               |                                        |         |
| Note: SQL details are | obtained through network pr | otocol analysis. Therefore, information may l | be missing.                            |         |
| Select Time Range Au  | g 14, 2019, 06:33 - A       | ug 14, 2019, 10:33                            |                                        |         |
| DB:                   | User:                       | Keyword:                                      | Update File List Enable SQL Audit Log  |         |
| Connection IP Address | Database Name Execu         | ting Account SQL Details                      | Thread ID Time Consumed Number of Retu | urned I |
|                       |                             | You have not yet turn                         | ned on SQL audit. Enable now.          |         |

6. In the message box that appears, click OK.

After enabling SQL audit, you can query SQL information based on criteria such as time, database, user, and other key words.

Disable SQL audit

You can disable the SQL audit feature when you do not need to audit SQL to save costs. To disable SQL audit, follow these steps:

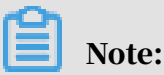

When the SQL audit feature is disabled, all the SQL audit records are cleared. We recommend that you export and store the audit records locally before disabling SQL audit.

- 1. Log on to the ApsaraDB for RDS console.
- 2. In the upper-left corner of the page, select the region where the instance is located.

| ) Alibaba C | OUC Account's all Resources 🗸        | China (Hangzhou) 🔺               | Q Search                                 |
|-------------|--------------------------------------|----------------------------------|------------------------------------------|
| or RDS      | MySQL High-availability instances wi | Asia Pacific<br>China (Hangzhou) | Europe & Americas<br>Germany (Frankfurt) |
|             | RDS Management                       | China (Shanghai)                 | ∺ UK (London)                            |
|             |                                      | China (Qingdao)                  | US (Silicon Valley)                      |
| on Backup   | Basic Information Tags               | * China (Beijing)                | US (Virginia)                            |
| tances (0)  | Instance Name   Search by            | China (Zhangjiakou)              | Middle East & India                      |
| rents       |                                      | China (Hohhot)                   | 💶 India (Mumbai)                         |
|             | Instance Name                        | China (Shenzhen)                 | UAE (Dubai)                              |

- 3. Find the instance and click the instance ID.
- 4. In the left-side navigation pane, click Data Security.

- 5. Select the SQL Audit tab, click Export, and then store the exported file locally.
- 6. After the file is exported, click Disable SQL Audit Log.

| Whitelist Settings | s SQL Audit          |                        |                  |             |
|--------------------|----------------------|------------------------|------------------|-------------|
| Note: SQL details  | are obtained through | network protocol analy | ysis. Therefore, | information |
| Select Time Range  | Aug 14, 2019, 06     | :35 - Aug 14, 201      | 19, 10:35        | i           |
| DB:                | User:                |                        | Keyword:         |             |
| Connection IP Add  | Iress                | Database Name          |                  | Executing / |
|                    |                      |                        |                  |             |

7. In the message box that appears, click OK.

# 15 Data backup

# 15.1 Back up the data of an RDS for SQL Server instance

This topic describes how to back up the data of an RDS for SQL Server instance. You can specify a data and log backup cycle, according to which the system automatically backs up data and logs. Alternatively, you can manually back up the instance data.

#### Precautions

- The backup files occupy the backup space of the RDS instance. If the used backup space exceeds the quota of free backup space, additional fees are incurred. For more information, see *View the quota of free backup space for an RDS for SQL Server instance*.
- For information about the billing method and billable items, see *#unique\_16*.
- For information about the pricing of backup space, see *ApsaraDB RDS for MySQL pricing*.
- Do not perform DDL operations during the backup. Otherwise, tables are locked and consequently the backup fails.
- Back up data and logs during off-peak hours.
- If the data volume is large, the backup may take a long time.
- Backup files are retained for a specified time period. Download the backup files to your computer before they are deleted.
- You cannot manually delete backup files.

#### Overview

| DB engine     | Data backup                                                                                                    | Log backup                                                                                                    |
|---------------|----------------------------------------------------------------------------------------------------|----------------------------------------------------------------------------------------------------|
| SQL<br>Server | <ul> <li>Full physical backup and<br/>incremental physical backup<br/>are supported, but logical<br/>backup is not supported.</li> <li>Automatic backup is performed<br/>by cycle. A cycle consists of<br/>three phases: full backup,<br/>incremental backup, and<br/>incremental backup again.</li> <li>For example, if a full backup<br/>is performed on Monday,<br/>then an incremental backup<br/>is performed on Tuesday<br/>and Wednesday separately<br/>. Next, a full backup is<br/>performed on Thursday, and<br/>an incremental backup is<br/>performed on Friday and<br/>Saturday separately.</li> <li>If a manual full backup is<br/>performed within a backup<br/>cycle, then the manual<br/>full backup is followed by<br/>two automatic consecutive<br/>incremental backups.</li> <li>Single-database backup is<br/>supported. You can back up the<br/>data of one or more databases<br/>in an RDS instance.</li> <li>SQL Server shrinks transaction<br/>logs during each backup.<br/>You can log on to the RDS<br/>console, find the target RDS<br/>instance, and on the Backup<br/>and Restoration page click<br/>Shrink Transaction Log to<br/>manually shrink transaction<br/>logs.</li> </ul> | <ul> <li>The system automatically generates log backup files. You can specify the log file backup frequency in the RDS console: <ul> <li>Same as Data Backup</li> <li>Every 30 Minutes</li> </ul> </li> <li>The log file size remains the same no matter which backup frequency you select.</li> <li>The log backup function cannot be disabled.</li> <li>You can specify the log retention period, which ranges from 7 days to 730 days.</li> <li>You can download log backup files.</li> </ul> <li>When the Backup Frequency parameter is set to Every 30 Minutes for an RDS instance, you can restore the instance to the time point when log backup files of the last 30 minutes were generated, in case that the instance becomes abnormal due to SSD damage or other faults.</li> |

#### Set a backup policy for automatic backup

ApsaraDB for RDS can automatically back up databases according to the backup policy you set.

- 1. Log on to the *RDS console*.
- 2. In the upper-left corner, select the region where the target RDS instance is located.

| = (-) Alibaba        | a Clou              | d       | China (Hangzhou) 🔺                  |                                          |             |                     |                               | Q E               | illing M | anagement M         | fore 📐                    | Δ       | β E    | inglish 🧃 | - |
|----------------------|---------------------|---------|-------------------------------------|------------------------------------------|-------------|---------------------|-------------------------------|-------------------|----------|---------------------|---------------------------|---------|--------|-----------|---|
| ApsaraDB for RDS     | RD                  | 5 insta | Asia Pacific<br>China (Hangzhou)    | Europe & Americas<br>Germany (Frankfurt) | istics. You | can save data by    | OpenAPI for long-term queries |                   |          |                     |                           |         |        | Ignore    | ĺ |
| Instances            | RD                  | S Mai   | China (Shanghai)<br>China (Qingdao) | ∺ UK (London)<br>📒 US (Silicon Valley)   |             |                     |                               | Learning          | Path     | Log On to DE        | 0                         | Refresh | Create | Instance  | l |
| Cross-region Backup  | Ba                  | sic Inf | China (Beijing)                     | US (Virginia)                            |             |                     |                               |                   |          |                     |                           |         |        |           |   |
| Locked Instances (0) | Ins                 | tance   | China (Zhangjiakou)                 | Middle East & India                      |             |                     |                               |                   |          |                     |                           |         |        | o 2       |   |
|                      |                     |         | China (Hohhot)                      | 💶 India (Mumbai)                         |             |                     |                               |                   |          |                     |                           |         |        |           |   |
|                      |                     | Insta   | China (Shenzhen)                    | UAE (Dubai)                              | <b>.</b>    | Zone                | Network Type(All) 👻           | Billing<br>Method | Tags     | IOPS<br>Utilization |                           |         |        | Actions   |   |
|                      |                     |         | China (Chengdu)                     |                                          |             |                     |                               |                   |          | (%) •               |                           |         |        |           |   |
|                      |                     |         | Hong Kong                           |                                          | 2017        | China               | VPC<br>(VPC)vpc               | Pav. Ac.          |          |                     |                           |         |        |           |   |
|                      |                     | R       | Singapore Singapore                 |                                          | 50N         | (Hangzhou)<br>ZoneH | You-Go                        |                   | 0        | 0                   |                           | Manage  | More 👻 |           |   |
|                      |                     |         | Nustralia (Sydney)                  |                                          |             |                     | )                             |                   |          |                     |                           |         |        |           |   |
| ÷                    |                     |         | Malaysia (Kuala Lumpur)             |                                          |             | China               | VPC<br>(VPC:vpc-              | Pav-As-           |          |                     |                           |         |        |           |   |
|                      | Indonesia (Jakarta) |         |                                     | (Hangzhou)<br>ZoneH                      |             | ( cope              | You-Go                        |                   | 0 Man    |                     | age   Subscription Billin |         | More 👻 |           |   |
|                      |                     |         | <ul> <li>Japan (Tokyo)</li> </ul>   |                                          |             |                     | ,                             |                   |          |                     |                           |         |        |           |   |

- 3. Find the target RDS instance and click its ID.
- 4. In the left-side navigation pane, click Backup and Restoration.
- 5. On the Backup and Restoration page, click the Backup Settings tab. On the Backup Settings tab, click Edit.
- 6. In the Backup Settings dialog box, set the backup parameters and click OK. The following table describes the parameters.

| Parameter      | Descript       |
|----------------|----------------|
|                | n              |
| Data Retention | The            |
| Period         | data           |
|                | retentio       |
|                | period         |
|                | spans          |
|                | Irom<br>7 days |
|                | / days         |
|                | davs           |
|                | . The          |
|                | default        |
|                | retentio       |
|                | period         |
|                | is 7           |
|                | days.          |

| Parameter    | Descript |
|--------------|----------|
|              | n        |
| Backup Cycle | Select   |
|              | one or   |
|              | more     |
|              | workday  |
|              | •        |
| Backup Time  | You      |
|              | can      |
|              | select   |
|              | any      |
|              | time     |
|              | period   |
|              | , which  |
|              | is       |
|              | measure  |
|              | in the   |
|              | unit of  |
|              | hour     |
|              | . We     |
|              | recomm   |
|              | that     |
|              | you      |
|              | select   |
|              | a time   |
|              | during   |
|              | off      |
|              | noalz    |
|              | hours    |
|              | nours.   |

| Parameter     | Descript |
|---------------|----------|
|               | n        |
|               | 11       |
| Backup        | Valid    |
| Frequency     | values:  |
|               | · Same   |
|               | as       |
|               | Data     |
|               | Backı    |
|               | • Every  |
|               | 30       |
|               | Minu     |
|               | The      |
|               | log file |
|               | size     |
|               | remains  |
|               | the      |
|               | the      |
|               | same     |
|               | no       |
|               | matter   |
|               | which    |
|               | backup   |
|               |          |
|               | frequen  |
|               | vou      |
|               | you      |
|               | select.  |
| Log Retention | The      |
| Period        | value    |
|               | of this  |
|               | paramet  |
|               | is the   |
|               | same     |
|               | as that  |
|               | Data     |
|               | Retentio |
|               | Period   |
|               | paramet  |

#### Manually back up data

- 1. Log on to the *RDS* console.
- 2. In the upper-left corner, select the region where the target RDS instance is located.

| 🗧 🕒 Alibaba          | a Cloud  | China (Hangzhou) 🔺                |                                          |             |                     |                                | Q B               | iling M | anagement M         | lore 🛌 | ≙            | r ا        | nglish   | ( |
|----------------------|----------|-----------------------------------|------------------------------------------|-------------|---------------------|--------------------------------|-------------------|---------|---------------------|--------|--------------|------------|----------|---|
| ApsaraDB for RDS     | RDS inst | Asia Pacific<br>China (Hangzhou)  | Europe & Americas<br>Germany (Frankfurt) | istics. You | can save data by    | OpenAPI for long-term queries. |                   |         |                     |        |              |            | Ignore   |   |
|                      | RDS Ma   | China (Shanghai)                  | UK (London)                              |             |                     |                                | Learning          | Path    | Log On to DB        | C F    | Refresh      | Create     | Instance |   |
| Instances            |          | China (Qingdao)                   | US (Silicon Valley)                      |             |                     |                                |                   |         |                     |        |              |            |          | 1 |
| Cross-region Backup  | Basic In | i China (Beijing)                 | US (Virginia)                            |             |                     |                                |                   |         |                     |        |              |            |          |   |
| Locked Instances (0) | Instance | China (Zhangjiakou)               | Middle East & India                      |             |                     |                                |                   |         |                     |        |              |            | 0.1      |   |
|                      |          | China (Hohhot)                    | India (Mumbai)                           |             |                     |                                |                   |         |                     |        |              |            | ~ -      |   |
|                      | Ins      | China (Shenzhen)                  | UAE (Dubai)                              |             | Zone                | Network Type(All) -            | Billing           | Taos    | IOPS<br>Utilization |        |              |            | Action   | s |
|                      |          | China (Chengdu)                   |                                          | *           |                     |                                | Method            |         | (%) •               |        |              |            |          |   |
|                      |          | Hong Kong                         |                                          |             | China               | VPC                            |                   |         |                     |        |              |            |          |   |
|                      |          | Singapore                         |                                          | 2017<br>50N | (Hangzhou)<br>ZoneH | ( VPC:vpc-                     | Pay-As-<br>You-Go |         | 0                   |        |              | Manage     | More 🔻   | • |
|                      |          | Australia (Sydney)                |                                          |             | Loner               | )                              |                   |         |                     |        |              |            |          |   |
|                      | -        | 📒 Malaysia (Kuala Lumpur)         |                                          |             | China               | VPC                            | Davi Aa           |         |                     |        |              |            |          |   |
|                      |          | 💻 Indonesia (Jakarta)             |                                          |             | (Hangzhou)<br>ZoneH | ( VPC:vpc-                     | You-Go            |         | 0                   | Manage | Subscription | on Billing | More -   | • |
|                      |          | <ul> <li>Japan (Tokyo)</li> </ul> |                                          |             |                     | )                              |                   |         |                     |        |              |            |          |   |

- 3. Find the target RDS instance and click its ID.
- 4. In the upper-right corner of the Basic Information page, click Back Up Instance.
- 5. In the Back Up Instance dialog box, set the backup parameters and click OK.

| Back Up Instance                                                    |                                                               |                                              | $\times$ |
|---------------------------------------------------------------------|---------------------------------------------------------------|----------------------------------------------|----------|
| Select Backup<br>Mode :<br>Are you sure you w<br>approximately 1 mi | Automatic Backup<br>/ant to back up the instance in<br>nute.) | •<br>nmediately? (The backup task will start | in       |
|                                                                     |                                                               | ОК                                           | Cancel   |

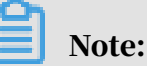

If you set the Select Backup Mode parameter to Full Backup and the Backup Policy parameter to Single-Database Backup, select a database from the left and click > to add the database to the list on the right. If the RDS instance does not

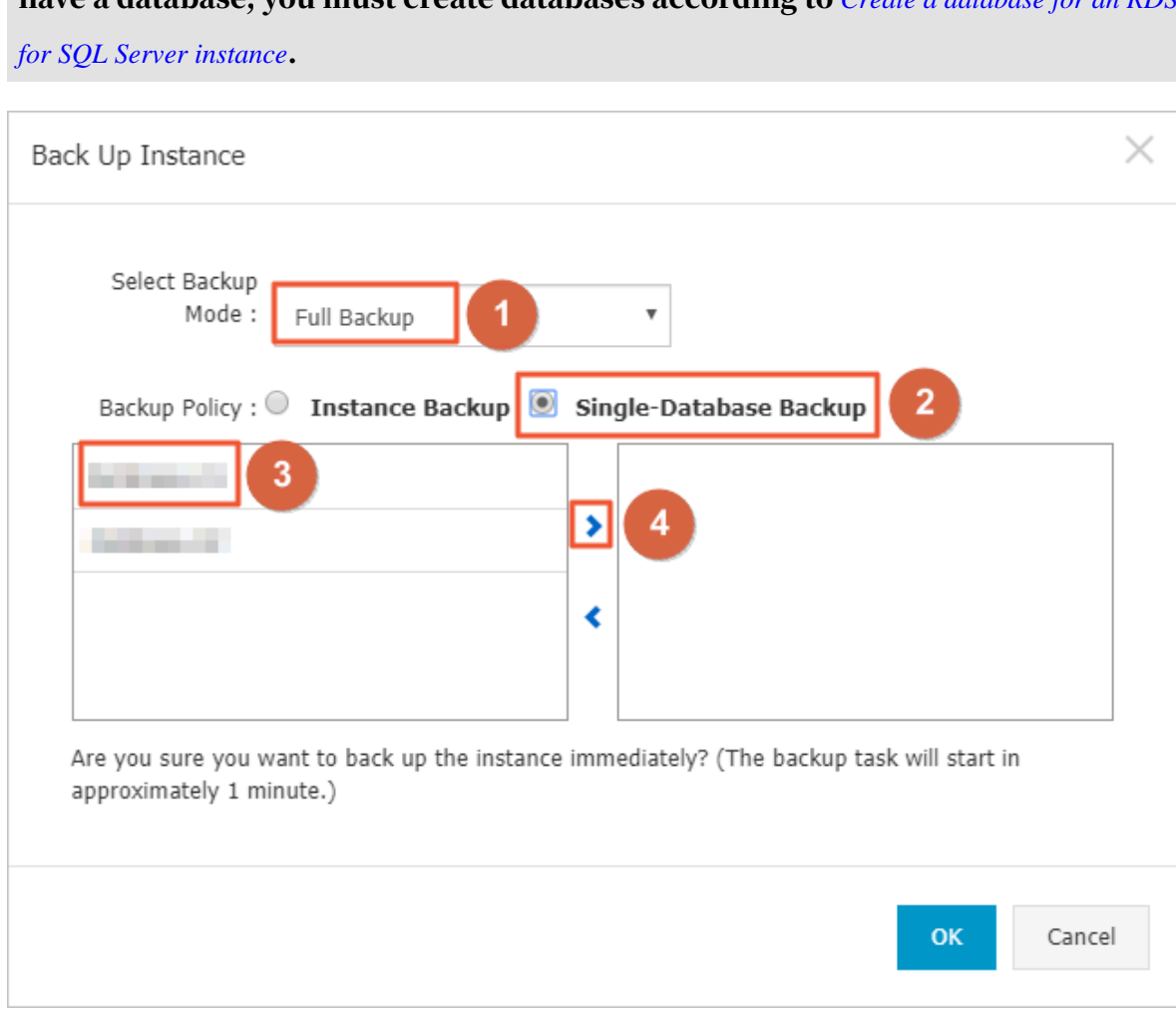

#### have a database, you must create databases according to *Create a database for an RDS*

#### FAQ

1. Can I disable the data backup function for an RDS for SQL Server instance?

No. The data backup function must be enabled. However, you can lower the backup frequency to at least two times a week.

2. Can I disable the log backup function for an RDS for SQL Server instance?

Yes. The log backup function must be enabled.

| АРІ         | Description                                           |
|-------------|-------------------------------------------------------|
| #unique_137 | Used to create a backup set for an RDS instance.      |
| #unique_138 | Used to query the backup set list of an RDS instance. |

APIs

| API         | Description                                            |
|-------------|--------------------------------------------------------|
| #unique_139 | Used to query the backup settings of an RDS instance.  |
| #unique_140 | Used to modify the backup settings of an RDS instance. |
| #unique_141 | Used to query the backup task list of RDS instance.    |
| #unique_142 | Used to query the log backup files of an RDS instance. |

# 15.2 View the quota of free backup space for an RDS for SQL Server instance

This topic describes how to calculate and view the quota of free backup space for an RDS for SQL Server instance. The quota varies depending on the used DB engine version and edition. Additionally, this topic describes how to calculate the backup space beyond the quota.

Backup files occupy backup space. Each RDS instance has a specific quota of free backup space. If the total size of backup files exceeds the quota, additional fees are incurred.

Calculate the quota of free backup space and the backup space beyond the quota

Quota of free backup space = Round up ( $50\% \times$  Storage space purchased for the RDS instance) (Unit: GB)

Backup space beyond the quota = Backup data size + Backup log size - Round up (50  $\% \times$  Storage space purchased for the RDS instance) (Unit: GB)

For example, the backup data size is 30 GB, the backup log size is 10 GB, and the storage space is 60 GB, then you must pay for 10-GB storage space every hour:

Hourly fees =  $30 + 10 - 50\% \times 60 = 10$  (GB)

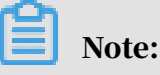

• For more information about the hourly fees for the backup space beyond the quota, see *ApsaraDB RDS for MySQL pricing*.

• The Basic Editions of some DB engines store backup files generated within the last seven days for free. For more information, log on to the RDS console.

| Basic Information                                                                                       |                                 | Configure Whitelist                | Migrate Across Zones             | ^              | Distributed by Instance Role                              |                               |  |  |
|----------------------------------------------------------------------------------------------------|---------------------------------|------------------------------------|----------------------------------|----------------|-----------------------------------------------------------|-------------------------------|--|--|
| Instance ID:                                                                                            |                                 | Instance Name:                     | /                                |                | Read-only Instance                                        | 0                             |  |  |
| Region and Zone: China (Hangzhou)ZoneH+ZoneI                                                            |                                 | Instance Type & Edition: Prin      | nary Instance (High-availability | )              |                                                           |                               |  |  |
| Internal Endpoint: Configure Whitelist to view the internal IP address.                                 |                                 | Internal Port: 3433                |                                  |                | Add Read-only Instan                                      | ce                            |  |  |
| Public Endpoint: Apply for Public Endpoint                                                              |                                 |                                    |                                  |                | You can create read-only instances only for dedicated in  | stances that have eight or mo |  |  |
| Storage Type: Local SSD                                                                                 |                                 |                                    |                                  |                | cores.                                                    |                               |  |  |
| Note: Use the preceding connection string to connect to the instance. You need to change the VIP in the | he connection string to the one | used in your environment.          |                                  |                |                                                           |                               |  |  |
|                                                                                                    |                                 |                                    |                                  |                |                                                           |                               |  |  |
| Status                                                                                                  |                                 |                                    |                                  |                |                                                           | Renew                         |  |  |
| Status: Running                                                                                         | Billing Method: Monthly s       | ubscription will expire in 24 day( | s)                               |                | Creation Time: Jul 1, 2019, 16:49:40                      |                               |  |  |
|                                                                                                    |                                 |                                    |                                  |                |                                                           |                               |  |  |
| Configuration Information                                                                               |                                 |                                    |                                  |                |                                                           | Change Specifications         |  |  |
| Type Family: General-purpose                                                                            | Database Engine:                |                                    |                                  |                | CPU: 1Cores                                               |                               |  |  |
| Mermory: 2048MB                                                                                         | Maximum IOPS: 1000              |                                    |                                  |                | Maximum Connections: 200                                  |                               |  |  |
| Maintenance Window: 02:00-06:00 Configure                                                               | Type Code: rds.pg.s1.sma        | all                                |                                  |                |                                                           |                               |  |  |
|                                                                                                    |                                 |                                    |                                  |                |                                                           |                               |  |  |
| Usage Statistics                                                                                        |                                 |                                    |                                  |                |                                                           |                               |  |  |
| Storage Space: Used 103.00M (Capacity:55.00G)                                                           |                                 | Space                              | Used for Backup: Data Size: 2    | 5.08M; Log Siz | e: 4.56M(Free quota for backup is 28160 MB.) View Details |                               |  |  |

View the quota of free backup space in the RDS console

- 1. Log on to the *RDS console*.
- 2. In the upper-left corner, select the region where the target RDS instance is located.

|                   |      | <b>.</b> | come (nengenoe) -                 |                     |             |                    |                                | -                 |             |        |         | ud -          |          |
|-------------------|------|----------|-----------------------------------|---------------------|-------------|--------------------|--------------------------------|-------------------|-------------|--------|---------|---------------|----------|
|                   | RDS  | insta    | Asia Pacific                      | Europe & Americas   | istics. Yo  | u can save data by | OpenAPI for long-term queries. |                   |             |        |         |               | Ignore   |
| saraDB for RDS    |      |          | China (Hangzhou)                  | Germany (Frankfurt) |             |                    |                                |                   |             |        |         | _             |          |
| stances           | RDS  | Mai      | China (Shanghai)                  | UK (London)         |             |                    |                                | Learning Pat      | h Log On to | ов С   | Refresh | Create        | Instance |
| stances           |      | _        | China (Qingdao)                   | US (Silicon Valley) |             |                    |                                |                   |             |        |         |               |          |
| oss-region Backup | Bas  | ic Inf   | China (Beijing)                   | US (Virginia)       |             |                    |                                |                   |             |        |         |               |          |
| ked Instances (0) | Inst | ince     | China (Zhangjiakou)               | Middle Fast & India |             |                    |                                |                   |             |        |         |               | 0.2      |
|                   | 1130 | 1100     | China (Hohhot)                    | India (Mumbai)      |             |                    |                                |                   |             |        |         |               | * -      |
|                   |      | Inst     | China (Shenzhen)                  | UAE (Dubai)         |             | Zone               | Network Type(All) =            | Billing           | IOPS        |        |         |               | Actions  |
|                   |      | 21150    | China (Chengdu)                   |                     | *           | 2010               | notion (paper) -               | Method            | (%) •       |        |         |               | Picconio |
|                   |      |          | Hong Kong                         |                     |             | China              | VPC                            |                   |             |        |         |               |          |
|                   |      | R        | Singapore                         |                     | 2017<br>50N | (Hangzhou)         | ( VPC:vpc-                     | Pay-As-<br>You-Go | 0           |        |         | Manage        | More 🗸   |
|                   |      |          | Australia (Sydney)                |                     |             | Zonen              | )                              |                   |             |        |         |               |          |
|                   |      |          | 📒 Malaysia (Kuala Lumpur)         |                     |             | China              | VPC                            |                   |             |        |         |               |          |
|                   |      |          | 💻 Indonesia (Jakarta)             |                     |             | (Hangzhou)         | ( VPC:vpc-                     | Pay-As-<br>You-Go | 0           | Manage | Subscri | ption Billing | More 👻   |
|                   |      |          | <ul> <li>Japan (Tokyo)</li> </ul> |                     |             | 2011011            | )                              |                   |             |        |         |               |          |

- 3. Find the target RDS instance and click its ID.
- 4. In the Usage Statistics section of the Basic Information page, view the data size next to Space Used for Backup. The data size is the quota of free backup space.

### Note:

The quota of free backup space varies depending on the instance type. The following figure is only an example.

| Usage Statistics                              |                                                                                                    |
|-----------------------------------------------|----------------------------------------------------------------------------------------------------|
| Storage Space: Used 1.20G (Capacity:60.00G) 🚳 | Space Used for Backup: Data Size: 6.47M; Log Size: 50.73M(Free quota for backup is 30720 MB.) View Details |
| Log Size: 0.00K View Details                  |                                                                                                    |

# 15.3 Download the data backup files and log backup files of an RDS for SQL Server instance

This topic describes how to download the data backup files and log backup files of an RDS for SQL Server instance. The downloaded log backup files are not encrypted. You can save the backup files for archiving or use them to restore the instance to an on-premises database.

Limits

A RAM user who has only the read-only permissions cannot download backup files. You can add the required permissions to a RAM user in the RAM console. For more information, see *#unique\_144*.

| DB engine     | Data backup download                                                                                           | Log backup download |
|---------------|----------------------------------------------------------------------------------------------------|---------------------|
| SQL<br>Server | Supports full physical backup,<br>incremental physical backup,<br>and single-database full physical<br>backup. | Supported.          |

Procedure

- 1. Log on to the RDS console.
- 2. In the upper-left corner, select the region where the target RDS instance is located.

| = C-) Alibaba        | Cloud    | China (Hangzhou) 🔺                  |                                          |               |                     |                                | Q Billin                | g Management                 | More 3 | ΞÂ                        | Ω E    | nglish 🥤 | 2 |
|----------------------|----------|-------------------------------------|------------------------------------------|---------------|---------------------|--------------------------------|-------------------------|------------------------------|--------|---------------------------|--------|----------|---|
| ApsaraDB for RDS     | RDS inst | Asia Pacific<br>China (Hangzhou)    | Europe & Americas<br>Germany (Frankfurt) | istics. You o | an save data by C   | OpenAPI for long-term queries. |                         |                              |        |                           | [      | Ignore   | 1 |
| Instances            | RDS Ma   | China (Shanghai)<br>China (Qingdao) | UK (London)<br>US (Silicon Valley)       |               |                     |                                | Learning Path           | Log On to                    | ов С   | Refresh                   | Create | Instance |   |
| Cross-region Backup  | Basic In | China (Beijing)                     | US (Virginia)                            |               |                     |                                |                         |                              |        |                           |        |          |   |
| Locked Instances (0) | Instance | China (Zhangjiakou)                 | Middle East & India                      |               |                     |                                |                         |                              |        |                           |        | o 2      |   |
|                      | Inst     | China (Shenzhen)<br>China (Chengdu) | UAE (Dubai)                              | ÷ i           | Zone                | Network Type(All) 👻            | Billing Ta<br>Method Ta | IOPS<br>Utilization<br>(%) ♦ |        |                           |        | Actions  |   |
|                      |          | Hong Kong                           |                                          | 2017          | China               | VPC                            | D 4                     |                              |        |                           |        |          |   |
|                      |          | Singapore Singapore                 |                                          | 50N           | (Hangzhou)<br>ZoneH | ( VPC:VDC-                     | You-Go                  | 0                            |        |                           | Manage | More 👻   |   |
| -                    | _        | Australia (Sydney)                  |                                          |               |                     | )                              |                         |                              |        |                           |        |          |   |
|                      |          | Malaysia (Kuala Lumpur)             |                                          |               | China               | VPC<br>(VPC:vpc-               | Pay-As-                 |                              |        |                           |        |          |   |
|                      |          | Indonesia (Jakarta)                 |                                          |               | (Hangzhou)<br>ZoneH |                                | You-Go                  | U                            | Manage | je   Subscription Billing |        | More 👻   |   |
|                      |          | <ul> <li>Japan (Tokyo)</li> </ul>   |                                          |               |                     | ,                              |                         |                              |        |                           |        |          |   |

- 3. Find the target RDS instance and click the instance ID.
- 4. In the left-side navigation pane, click Backup and Restoration.
- 5. Click the Data Backup or Log Backup tab.
  - If you want to download data backup files, click Data Backup.
  - If you want to download log backup files, click Log Backup

- 6. Select a time range and click Search.
- 7. Find the data or log backup file you want to download, and in the Actions column click Download.

Note:

If you want to use the downloaded data backup file for data restoration, we recommend that you select the data backup file that was generated at the time point closest to the time point from which you want to restore data.

8. In the Download Instance Backup Set dialog box, select a download method.

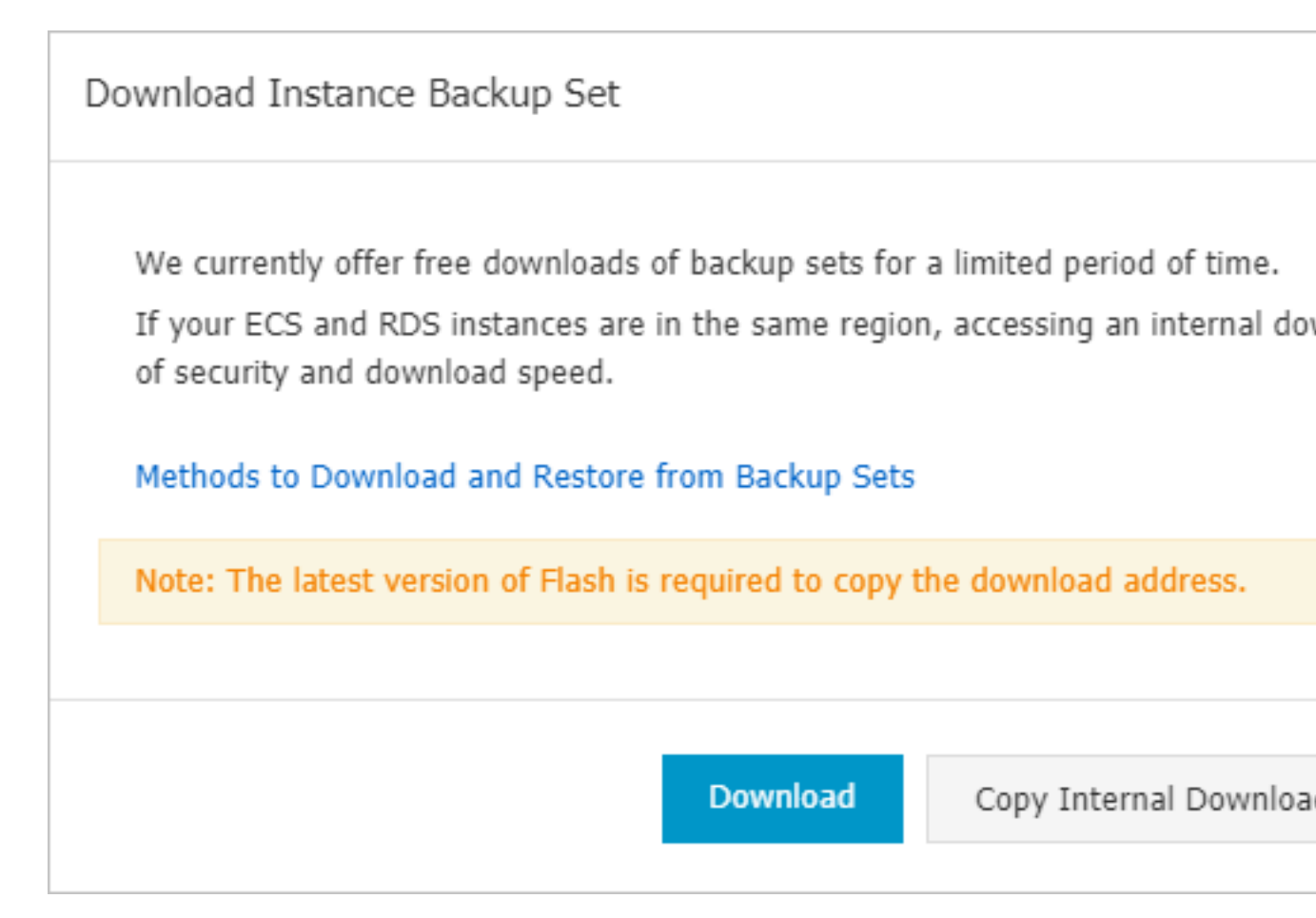

| Download method | Description                         |
|-----------------|-------------------------------------|
| Download        | To download the backup file through |
|                 | the public connection address.      |

| Download method            | Description                                                                                                    |
|----------------------------|----------------------------------------------------------------------------------------------------|
| Copy Internal Download URL | To copy the internal download URL<br>only. When your ECS instance is<br>located in the same region as the RDS<br>instance, you can log on to your ECS<br>instance and then use the internal<br>download URL to download the backup<br>file. This is faster and more secure. |
| Copy External Download URL | To copy the external download URL<br>only. This method is suitable when<br>you download the backup file by using<br>other tools.                                                                                                    |

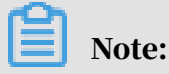

In a Linux operating system, you can run the following command to download a data backup file:

```
wget -c '<Download URL of the data backup file>' -0 <User-defined
file name>.tar.gz
```

- The -c parameter is used to enable resumable download.
- The -0 parameter is used to save the downloaded result as a file with the specified name (the file extension is .tar.gz or .xb.gz as included in the URL).
- If you enter more than one download URL, then you must include each download URL in a pair of single quotation marks ("). Otherwise, the download fails.

# 16 Data restoration

## 16.1 Restore the data of an RDS for SQL Server instance

This topic describes how to restore the data of an RDS for SQL Server instance by using a data backup.

You can use one of the following methods to restore the data of an RDS for SQL Server instance:

- Restore data to an existing RDS instance
- Restore data to a new RDS instance
- Restore data to the source RDS instance through a temporary instance

#### Restore data to an existing RDS instance

You can restore the data of one or more databases from an RDS instance by backup set or time to this RDS instance or to another existing RDS instance.

This function is available to SQL Server 2012 and SQL Server 2016.

- 1. Log on to the *RDS* console.
- 2. In the upper-left corner, select the region where the target RDS instance is located.

| = C-) Alibaba                               | Cloud                | China (Hangzhou) 🔺                          |                                      |               |                               |                                | Q Bill            | ing Managi       | ement More    | Þ.,       | ۵           | 🙃 Eng     | glish   | 0 |
|---------------------------------------------|----------------------|---------------------------------------------|--------------------------------------|---------------|-------------------------------|--------------------------------|-------------------|------------------|---------------|-----------|-------------|-----------|---------|---|
| ApsaraDB for RDS                            | RDS inst             | Asia Pacific<br>China (Hangzhou)            | Europe & Americas                    | istics. You o | an save data by C             | DpenAPI for long-term queries. |                   |                  |               |           |             |           | Ignore  |   |
| Instances                                   | RDS Ma               | China (Shanghai)                            | UK (London)                          |               |                               |                                | Learning Pa       | ath Li           | og On to DB   | C Re      | fresh       | Create In | istance |   |
| Cross-region Backup<br>Locked Instances (0) | Basic In<br>Instance | China (Beijing)<br>China (Zhangjiakou)      | US (Virginia)<br>Middle East & India |               |                               |                                |                   |                  |               |           |             |           | 0 2     |   |
|                                             | Inst                 | China (Hohhot)<br>China (Shenzhen)          | 💽 India (Mumbal)                     |               | Zone                          | Network Type(All) 👻            | Billing           | IOF<br>Tags Util | 'S<br>ization |           |             |           | Actions |   |
|                                             |                      | China (Chengdu)                             |                                      | *             | China                         | VPC                            | Method            | (%)              | •             |           |             |           |         |   |
|                                             | R                    | Singapore<br>Singapore                      |                                      | 2017<br>50N   | (Hangzhou)<br>ZoneH           | ( VPC:vpc-                     | Pay-As-<br>You-Go | 0                |               |           |             | Manage    | More 👻  |   |
|                                             |                      | Malaysia (Kuala Lumpur) Indonesia (Jakarta) |                                      |               | China<br>(Hangzhou)<br>Zonobł | VPC<br>( VPC:vpc-              | Pay-As-<br>You-Go | 0                | Ma            | inage   ! | Subscriptio | n Billing | More 👻  |   |
|                                             |                      | <ul> <li>Japan (Tokyo)</li> </ul>           |                                      |               | ZuneH                         | )                              |                   |                  |               |           |             |           |         |   |

- 3. Find the target RDS instance and click the instance ID.
- 4. In the left-side navigation pane, click Backup and Restoration.
- 5. In the upper-right corner, click Restore.

#### 6. In the displayed dialog box, select Restore to Existing Instance and click OK.

| Select Restore Method   |                              | ×         |
|-------------------------|------------------------------|-----------|
| Restore to New Instance | Restore to Existing Instance |           |
|                         |                              | OK Cancel |

#### 7. Set the following parameters and click OK.

| Restore to Existing Ins | tance                                              | ×     |
|-------------------------|----------------------------------------------------|-------|
| Restore Method          | <ul> <li>By Time</li> <li>By Backup Set</li> </ul> |       |
| Backup Set              | Please select a backup set 🔻                       |       |
| Instance                | Search by Instance Name or Instance ID             |       |
|                         | rm   mssql.s2.medium.s2   SQLSe                    |       |
|                         |                                                    |       |
|                         |                                                    |       |
| Databagas to Restore    |                                                    |       |
| Databases to Restore    | Name Restore 🗹 New Name                            |       |
|                         |                                                    |       |
|                         | ок                                                 | ancel |

### Note:

• If two databases have the same name, you must select New Name and modify the database names.

• A new database name can contain lowercase letters, digits, underscores (\_), and hyphens (-).

| Parameter                  | Description                                                                                                    |
|----------------------------|----------------------------------------------------------------------------------------------------|
| Restore<br>Method          | <ul> <li>By Time: You can select any time point within the specified log retention period. For more information about how to view or change the log retention period, see <i>Back up the data of an RDS for SQL Server instance</i>.</li> <li>By Backup Set: You can specify a full or incremental backup set from which you want to restore data.</li> </ul>                                                                                                    |
| Restore<br>Time            | Select the time point from which you want to restore data. This parameter is displayed when the Restore Method parameter is set to By Time.                                                                                                    |
| Backup<br>Set              | Select the backup set from which you want to restore data. This parameter is displayed when the Restore Method parameter is set to By Backup Set.                                                                                                    |
| Instance                   | Select the destination RDS instance to which you want to restore<br>data.<br>By default, the system displays the RDS instances (including the<br>source RDS instance) that are created by the same Alibaba Cloud<br>account, located in the same region, and use the same DB engine<br>version as the source RDS instance.                                                                                                    |
|                            | If a large number of RDS instances are displayed, you can enter<br>keywords in the search field to find the RDS instance you want.                                                                                                    |
| Databases<br>to<br>Restore | <ul> <li>a. Select the databases you want to restore. By default, all databases of the source RDS instance are displayed and selected.</li> <li>If you want to restore the data of the whole instance, make sure that all databases are selected.</li> <li>If you want to restore one or more databases, make sure that these databases are selected.</li> <li>b. Set the names of the restored databases. By default, the system uses the original database names.</li> </ul> |
|                            | Note:<br>The names of the restored databases cannot be the same as<br>those of the existing databases in the destination RDS instance.                                                                                                    |

Restore data to a new RDS instance

You can restore the data of an RDS instance by backup set or time to a new RDS instance. If you choose to restore data by backup set, you can restore some or all databases in the selected backup set.

You must pay for the new RDS instance.

This function is available to SQL Server 2012, SQL Server 2016, and SQL Server 2017.

- 1. Log on to the *RDS instance*.
- 2. In the upper-left corner, select the region where the target RDS instance is located.

| E C-) Alibaba Cloud China (Hangzhou) - |                       |                                                                |                                          |                              |                     | Q Bi                           | ling Mana         | igement Mor  | e Da                | ۵      | ක En        | glish 🥑   | 2       |  |
|----------------------------------------|-----------------------|----------------------------------------------------------------|------------------------------------------|------------------------------|---------------------|--------------------------------|-------------------|--------------|---------------------|--------|-------------|-----------|---------|--|
| ApsaraDB for RDS                       | RDS inst              | Asia Pacific China (Hangzhou)                                  | Europe & Americas<br>Germany (Frankfurt) | istics. You (                | can save data by C  | OpenAPI for long-term queries. |                   |              |                     |        |             |           | Ignore  |  |
| Instances                              | RDS Ma                | China (Shanghai)<br>China (Qingdao)                            | UK (London)<br>US (Silicon Valley)       |                              |                     |                                | Learning F        | ath          | Log On to DB        | C R    | efresh      | Create I  | nstance |  |
| Cross-region Backup                    | Basic In              | f China (Beijing)                                              | US (Virginia)                            |                              |                     |                                |                   |              |                     |        |             |           |         |  |
|                                        | <sup>7</sup> Instance | China (Hohhot)                                                 | Middle East & India                      |                              |                     |                                | Dilling           | IC           | OPS                 |        |             |           | 0 2     |  |
|                                        | Inst                  | China (Chengdu)                                                | UAE (Dubai)                              | <b>*</b>                     | Zone                | Network Type(All) 👻            | Method            | Tags U<br>(9 | Itilization<br>%) ♦ |        |             |           | Actions |  |
|                                        | R                     | Hong Kong                                                      | 2017<br>50N                              | China<br>(Hangzhou)<br>ZoneH | VPC<br>( VPC:vpc-   | Pay-As-<br>You-Go              | 0                 |              |                     |        | Manage      | More 👻    |         |  |
| =                                      |                       | Malaysia (Kuala Lumpur)                                        |                                          |                              | China               | )<br>VPC                       |                   |              |                     |        |             |           |         |  |
|                                        |                       | <ul> <li>Indonesia (Jakarta)</li> <li>Japan (Tokyo)</li> </ul> |                                          |                              | (Hangzhou)<br>ZoneH | ( VPC:vpc-                     | Pay-As-<br>You-Go | 0            | N                   | lanage | Subscriptio | n Billing | More 👻  |  |

- 3. Find the target RDS instance and click the instance ID.
- 4. In the left-side navigation pane, click Backup and Restoration.
- 5. In the upper-right corner, click Restore.
- 6. In the displayed dialog box, select Restore to New Instance and click OK.
- 7. Select a billing method and set the parameters of the new RDS instance.

| Parameter     | Description                                                                                                    |
|---------------|----------------------------------------------------------------------------------------------------|
| Restore Mode  | <ul> <li>By Time: You can select any time point within the specified log retention period.</li> <li>By Backup Set: You can specify a full or incremental backup set from which you want to restore data.</li> </ul> |
| Restore Point | Select the time point from which you want to restore data. This parameter is displayed when the Restore Method parameter is set to By Time.                                                                         |
| Backup Set    | Select the backup set from which you want to restore data. This parameter is displayed when the Restore Method parameter is set to By Backup Set.                                                                   |

| Parameter                                                                     | Description                                                                                                    |
|-------------------------------------------------------------------------------|----------------------------------------------------------------------------------------------------|
| Database                                                                      | <ul> <li>All: to restore all databases in the selected backup set.</li> <li>Part: to restore some databases in the selected backup set.<br/>If you select this option, you must select the databases you<br/>want to restore from the left list, and add them to the right<br/>list.</li> </ul> |
| Edition/Zone/<br>CPU and<br>Memory/<br>Capacity/<br>Network Type/<br>Duration | For more information, see <i>Create an RDS for SQL Server instance</i> .                                                                                                    |
| Quantity                                                                      | Specify the number of RDS instances you want to purchase. You can create up to five RDS instances at a time for data restoratio n.                                                                                                    |

8. Click Buy Now.

### 9. On the Order Confirmation page, select Terms of Service, Service Level Agreement, and Terms of Use, and click Pay Now to complete the payment.

Restore data to the source RDS instance through a temporary instance

This function is available to the following DB engine versions and editions:

- SQL Server 2012 Enterprise Basic Edition
- SQL Server 2012/2016 Web Basic Edition
- · SQL Server 2008 R2

# 17 Disable the database proxy mode

This topic describes how to disable the database proxy mode for an RDS for SQL Server instance. Disabling the database proxy mode means switching to the standard mode, which helps improve the performance of the RDS instance.

#### Precautions

• In the database proxy mode, the multi-statement function is enabled by default at the protocol layer. Therefore, after you disable the database proxy mode, if you do not enable the multi-statement function but run multiple SQL statements, the system reports errors in the SQL statements. To prevent this problem, you must check and add connection parameters in advance. For example, you can add the allowMultiQueries parameter to JDBC as follows:

dbc:mysql:///test?allowMultiQueries=true

- You can only disable the database proxy mode (that is, switch from the database proxy mode to the standard mode). You cannot enable the database proxy mode ( that is, switch from the standard mode to the database proxy mode).
- Switching the access mode may cause a 30-second transient disconnection. Therefore, we recommend that you switch the access mode during off-peak hours or make sure that your application can automatically reconnect to the RDS instance.
- If the RDS instance uses the SQL Server 2008 R2 version and runs in a VPC, the database proxy mode is used by default and cannot be switched to the standard mode.
- If the RDS instance uses the SQL Server 2008 R2 version and runs in a classic network, the standard mode is used by default and cannot be switched to the database proxy mode. Additionally, the RDS instance cannot be migrated to a VPC.

Access modes

| DB engine version         | Supported access modes                |
|---------------------------|---------------------------------------|
| SQL Server 2012/2016/2017 | Standard mode                         |
| SQL Server 2008 R2        | Standard mode and database proxy mode |

#### Prerequisites

The database proxy mode is enabled for your RDS instance.

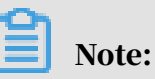

- If the Database Proxy tab is displayed, the database proxy mode is enabled and you can proceed with the operations described in this topic.
- If the Database Proxy tab is not displayed, the database proxy mode is not displayed and you can skip this topic.

| Accounts             |                                                                                                    |
|----------------------|----------------------------------------------------------------------------------------------------|
| Databases            | Database Proxy         2         nsparent Switch         Read/Write Splitting         Persistent Connections         Brute-force Attacks Protection                                                                              |
| Backup and Restorati | Note: The transparent switch and the read/write splitting features are free. Advanced features including persistent connections, and Brute-for notification when actual billing fees begin to incur for using the paid features. |
| Database Connection  |                                                                                                    |
| Database Proxy       | Status                                                                                                    |
| Monitoring and Alert | Database Proxy Status Enabled                                                                                                    |

#### Procedure

#### Method 1

- 1. Log on to the *RDS console*.
- 2. In the upper-left corner, select the region where the target RDS instance is located.

| = C-) Alibaba        | Cloud    | China (Hangzhou) 🔺                |                                          |             |                     |                                | Q Bill            | ing Managemen           | t More | >        | ۵            | 合 Eng     | jlish ( |
|----------------------|----------|-----------------------------------|------------------------------------------|-------------|---------------------|--------------------------------|-------------------|-------------------------|--------|----------|--------------|-----------|---------|
| ApsaraDB for RDS     | RDS inst | Asia Pacific<br>China (Hangzhou)  | Europe & Americas<br>Germany (Frankfurt) | istics. You | i can save data by  | OpenAPI for long-term queries. |                   |                         |        |          |              | I         | gnore   |
| Instances            | RDS Ma   | China (Shanghai)                  | UK (London)<br>US (Silicon Valley)       |             |                     |                                | Learning Pa       | th Log Or               | to DB  | C Re     | fresh        | Create In | istance |
| Cross-region Backup  | Basic Ir | f 🞦 China (Beijing)               | US (Virginia)                            |             |                     |                                |                   |                         |        |          |              |           |         |
| Locked Instances (0) | Instance | China (Zhangjiakou)               | Middle East & India                      |             |                     |                                |                   |                         |        |          |              | 4         | 0 2     |
|                      |          | China (Hohhot)                    | India (Mumbai)                           |             |                     |                                |                   |                         |        |          |              |           |         |
|                      | Ins      | China (Shenzhen)                  | UAE (Dubai)                              |             | Zone                | Network Type(All) -            | Billing           | IOPS<br>Tags Utilizatio | n      |          |              |           | Actions |
|                      |          | China (Chengdu)                   |                                          | Ť           |                     |                                | Mediod            | (%) •                   |        |          |              |           |         |
|                      |          | Hong Kong                         |                                          | 2017        | China               | VPC                            | Dec. 1.           |                         |        |          |              |           |         |
|                      | R        | Singapore                         |                                          | 2017<br>50N | (Hangzhou)<br>ZoneH | ( VMC:Vpc-                     | Pay-As-<br>You-Go | 0                       | 0      |          | Manage       |           | More 👻  |
| -                    | _        | Australia (Sydney)                |                                          |             |                     | )                              |                   |                         |        |          |              |           |         |
|                      |          | 🕮 Malaysia (Kuala Lumpur)         |                                          |             | China               | VPC<br>(VPC)upc-               | Dav.Ac.           |                         |        |          |              |           |         |
|                      |          | 💻 Indonesia (Jakarta)             |                                          |             | (Hangzhou)<br>ZoneH | ( vectope                      | You-Go            | 0                       | Mar    | nage   S | Subscription | a Billing | More 👻  |
|                      |          | <ul> <li>Japan (Tokyo)</li> </ul> |                                          |             |                     | )                              |                   |                         |        |          |              |           |         |

- 3. Find the target RDS instance and click the instance ID.
- 4. In the left-side navigation pane, click Database Connection.
5. Click Switch Access Mode and in the displayed dialog box, click Confirm.

| Instance Connection Read/Write Splitting                                                                               |                                           |                     |                           |                    |                 |                           |  |
|----------------------------------------------------------------------------------------------------|-------------------------------------------|---------------------|---------------------------|--------------------|-----------------|---------------------------|--|
| Database Connection                                                                                                    | How to connect to RDS 🔞 Can't Connect?    | Switch VSwitch      | Switch to Classic Network | Switch Access Mode | Change Endpoint | Apply for Public Endpoint |  |
| Network Type: VPC ( VPCvr )                                                                                            | Database                                  | Proxy (Safe Mode) E | Enabled 🔞                 |                    |                 |                           |  |
| Internal Endpoint: m-                                                                                                  | Internal P                                | ort: 3306           |                           |                    |                 |                           |  |
| Note: Use the preceding connection string to connect to the instance. You need to change the VIP in the connection str | ring to the one used in your environment. |                     |                           |                    |                 |                           |  |
|                                                                                                    |                                           |                     |                           |                    |                 |                           |  |

# Note:

This button is available only when you have enabled the database proxy mode.

# Method 2

- 1. Log on to the *RDS* console.
- 2. In the upper-left corner, select the region where the target RDS instance is located.

| = C-J Alibaba        | Cloud     | China (Hangzhou) 🔺        |                      |             |                     |                                | Q Bill            | ing Man | nagement Mor        | e 🛌    | ¢         | r E         | nglish   | 0    |
|----------------------|-----------|---------------------------|----------------------|-------------|---------------------|--------------------------------|-------------------|---------|---------------------|--------|-----------|-------------|----------|------|
|                      | RDS insta | Asia Pacific              | Europe & Americas    | istics. You | can save data by 0  | OpenAPI for long-term queries. |                   |         |                     |        |           |             | Ignore   |      |
| ApsaraDB for RDS     |           | China (Hangzhou)          | Germany (Frankfurt)  |             |                     |                                |                   |         |                     |        |           |             |          |      |
|                      | RDS Mai   | China (Shanghai)          | UK (London)          |             |                     |                                | Learning Pa       | ith     | Log On to DB        | C F    | tefresh   | Create      | Instance |      |
| Instances            |           | China (Qingdao)           | US (Silicon Valley)  |             |                     |                                |                   |         |                     |        |           |             |          | - 1  |
| Cross-region Backup  | Basic Inf | China (Beijing)           | 📒 US (Virginia)      |             |                     |                                |                   |         |                     |        |           |             |          |      |
| Locked Instances (0) | Instance  | China (Zhangjiakou)       | Middle East 8. India |             |                     |                                |                   |         |                     |        |           |             | <b>A</b> |      |
|                      | Instance  | China (Hohhot)            | India (Mumbai)       |             |                     |                                |                   |         |                     |        |           |             | * -      | -    |
|                      | Inst:     | China (Shenzhen)          | UAE (Dubai)          |             | Zone                | Network Type(All) 👻            | Billing           | Tags    | IOPS<br>Utilization |        |           |             | Action   | as a |
|                      |           | China (Chengdu)           |                      | *           |                     |                                | Method            |         | (%) •               |        |           |             |          |      |
|                      |           | Hong Kong                 |                      |             | China               | VPC                            |                   |         |                     |        |           |             |          |      |
|                      | 🗉 🖪       | Singapore                 |                      | 2017<br>50N | (Hangzhou)          | ( VPC:vpc-                     | Pay-As-<br>You-Go |         | 0                   |        |           | Manage      | More -   | •    |
| 4                    |           | Nustralia (Sydney)        |                      |             | Loner               | )                              |                   |         |                     |        |           |             |          |      |
|                      |           | 📒 Malaysia (Kuala Lumpur) |                      |             | China               | VPC                            |                   |         |                     |        |           |             |          |      |
|                      |           | 💻 Indonesia (Jakarta)     |                      |             | (Hangzhou)<br>ZoneH | ( VPC:vpc-                     | Pay-As-<br>You-Go |         | 0 M                 | lanage | Subscript | ion Billing | More •   | •    |
|                      |           | • Japan (Tokyo)           |                      |             |                     | )                              |                   |         |                     |        |           |             |          |      |

- 3. Find the target RDS instance and click the instance ID.
- 4. In the left-side navigation pane, click Database Proxy.
- 5. On the Database Proxy tab, click the slider next to the database proxy status and in the displayed dialog box, click Confirm.

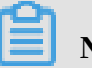

Note:

This tab page is available only when you have enabled the database proxy mode.

# 18 Manage logs

This topic describes how to manage logs through the RDS console or by using SQL statements. You can query error logs and slow query logs. The log query results help you to locate faults.

- For information about log backup policies and rules, see *Back up the data of an RDS for SQL Server instance*.
- For information about how to download log backup files, see *Download the data* backup files and log backup files of an RDS for SQL Server instance.
- For information about how to restore data through log backup files, see *Restore the data of an RDS for SQL Server instance*.

View logs by using the RDS console

## Prerequisites

The DB engine version is SQL Server 2008 R2.

### Procedure

- 1. Log on to the *RDS console*.
- 2. In the upper-left corner, select the region where the target RDS instance is located.

| = C-) Alibaba        | Cloud     | China (Hangzhou) 🔺                                                                       |                                          |             |                              |                                | Q Bil             | ing Manag            | ement Mor             | ÷ کـ  | ۵        | ά E          | inglish    | 0 |
|----------------------|-----------|------------------------------------------------------------------------------------------|------------------------------------------|-------------|------------------------------|--------------------------------|-------------------|----------------------|-----------------------|-------|----------|--------------|------------|---|
| ApsaraDB for RDS     | RDS insta | Asia Pacific<br>China (Hangzhou)                                                         | Europe & Americas<br>Germany (Frankfurt) | istics. You | can save data by C           | openAPI for long-term queries. |                   |                      |                       |       |          |              | Ignore     |   |
| Instances            | RDS Mai   | China (Shanghai)<br>China (Qingdao)                                                      | UK (London)                              |             |                              |                                | Learning P        | ith L                | og On to DB           | C F   | lefresh  | Create       | Instance   | 4 |
| Cross-region Backup  | Basic Inf | China (Beijing)                                                                          | US (Virginia)                            |             |                              |                                |                   |                      |                       |       |          |              |            | _ |
| Locked Instances (0) | Instance  | China (Zhangjiakou) China (Hohhot)                                                       | Middle East & India<br>India (Mumbal)    |             |                              |                                |                   |                      |                       |       |          |              | <b>o</b> 2 | : |
|                      | 🔲 Inst    | China (Shenzhen) China (Chengdu)                                                         | UAE (Dubai)                              | Ŧ           | Zone                         | Network Type(All) 👻            | Billing<br>Method | IO<br>Tags Uti<br>(% | PS<br>lization<br>) ♦ |       |          |              | Action     | S |
|                      |           | Hong Kong                                                                                |                                          | 2017        | China                        | VPC                            | Pav-Ac-           |                      |                       |       |          |              |            |   |
|                      | R         | Singapore                                                                                |                                          | SON         | (Hangzhou)<br>ZoneH          | )                              | You-Go            | 0                    |                       |       |          | Manage       | More •     | 1 |
| Ξ                    |           | Australia (Sydney)     Malaysia (Kuala Lumpur)     Indonesia (Jakarta)     Ianan (Tokyo) |                                          |             | China<br>(Hangzhou)<br>ZoneH | VPC<br>( VPC:vpc-<br>)         | Pay-As-<br>You-Go | 0                    | м                     | anage | Subscrip | tion Billing | More •     | • |

- 3. Find the target RDS instance and click the instance ID.
- 4. In the left-side navigation pane, click Log Management.

5. On the Log Management page, select Error Log, Slow Query Log, Slow Query Log Summary, or Primary/Secondary Instance Switch Log, select a time range, and click Search.

| Query item                               | Description                                                                                                    |
|------------------------------------------|----------------------------------------------------------------------------------------------------|
| Error Log                                | Records the SQL statements that are failed to be executed within the last one month.                                                                                                 |
| Slow Query Log                           | Records the SQL statements that lasted for more than 1<br>second within the last one month. (You can reconfigure<br>the long_query_time parameter to change this time<br>threshold.) |
| Primary/Secondary<br>Instance Switch Log | Records logs related to the switchovers between the master and slave instances within the last one month.                                                                            |

View logs by using SQL statements

## **Prerequisites**

## The DB engine version is one of the following:

- SQL Server 2012
- SQL Server 2016
- · SQL Server 2017

### Procedure

If the used DB engine version is SQL Server 2012 or SQL Server 2016, you can read error logs only by using the sp\_rds\_read\_error\_logs stored procedure, which works in the same way as the sp\_readerrorlog stored procedure.

### Example 1:

EXEC sp\_rds\_read\_error\_logs

### Example 2:

EXEC sp\_rds\_read\_error\_logs 0,1 ,'error'

If the used DB engine version is SQL Server 2017, you can read error logs by using the sp\_readerrorlog stored procedure.

## Example :

EXEC sp\_readerrorlog

# 19 Tag management

# 19.1 Create tags

This section describes how to create tags for one or more RDS instances. If you have a large number of RDS instances, you can create tags and then bind the tags to the instances so that you can classify and better manage the instances. Each tag consists of a key and a value.

Limits

- Up to 10 tags can be bound to each RDS instance, and each tag must have a unique key. Tags with the same key are overwritten.
- You can bind or unbind up to five tags at a time.
- Tag information is independent in different regions.
- After you unbind a tag from an RDS instance, the tag is deleted if it is not bound to any other RDS instance.

### Procedure

- 1. Log on to the *RDS console* and in the left-side navigation pane, click Instances.
- 2. In the upper-left corner, select the region where the target RDS instance is located.

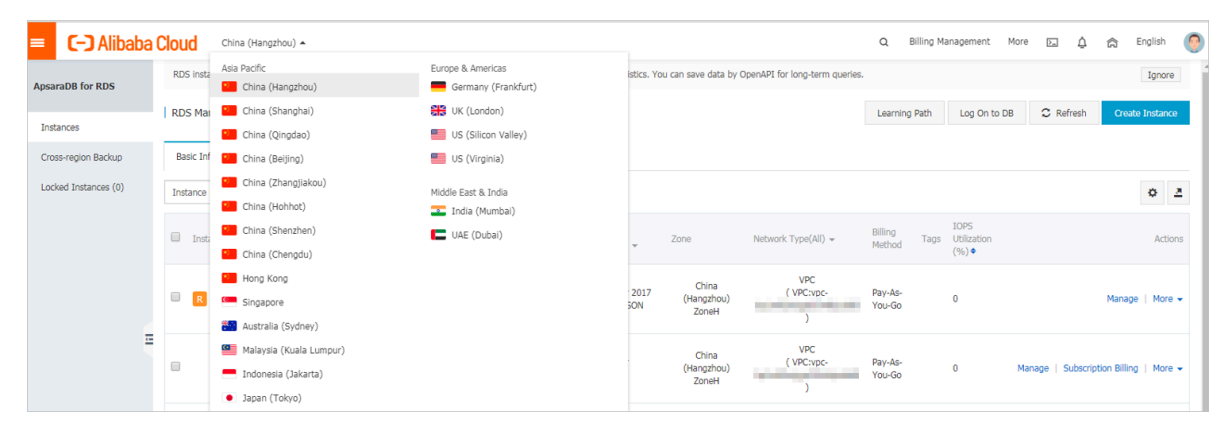

- 3. Specify the method of adding tags.
  - If you want to add tags to only one RDS instance, find the RDS instance and in the Actions column choose More > Edit Tag.
  - If you want to add tags to more than one RDS instance, select the RDS instances and click Edit Tag

| Insta | nce Name 🔻 Search by Instance ID           |                         | Search                 | €¥Tag                 |                              |                              |                                                |                   | 2                                                                                                    |
|-------|--------------------------------------------|-------------------------|------------------------|-----------------------|------------------------------|------------------------------|------------------------------------------------|-------------------|----------------------------------------------------------------------------------------------------|
|       | Instance Name                              | Instance<br>Status(All) | Creation Time          | Instance<br>Type(All) | Database<br>Engine(All)<br>💌 | Zone                         | Network Type(All) 👻                            | Billing<br>Method | Tags Actions                                                                                                    |
| ۲     | rm-1udycae74699n16d8<br>rm-1udycae74699n 📝 | Running                 | Aug 26, 2019,<br>16:18 | Primary<br>Instance   | MySQL 5.6                    | China<br>(Hangzhou)<br>ZoneH | VPC<br>(VPC:vpc-<br>bp1b8cd4hh2bl89odd3y6<br>) | Pay-As-<br>You-Go | aaa:bbb Manage   Subscription Billing   More -<br>Change Specification                                                                                                    |
| 8     | rm-1udgr88ue1e09j3x2<br>rm-1udgr88ue1e09   | Running                 | Aug 22, 2019,<br>10:54 | Primary<br>Instance   | MySQL 5.7                    | China<br>(Hangzhou)<br>ZoneH | VPC<br>(VPC:vpc-<br>bp1b8cd4hh2bl89odd3y6<br>) | Pay-As-<br>You-Go | Release Instance<br>Restore Database (Previously Clone Database)<br>Edit Tag                                                                                                    |
|       | rm-1ud1nzb778l830y1e<br>rm-1ud1nzb778l83   | Running                 | Aug 14, 2019,<br>14:40 | Primary<br>Instance   | MySQL 5.7                    | China<br>(Hangzhou)<br>ZoneH | VPC<br>(VPC:vpc-<br>bp1b8cd4hh2bl89odd3y6<br>) | Pay-As-<br>You-Go | Cross-region Backup Settings<br>Manage   Subscription Billing   More -                                                                                                    |
|       | Edit Tag                                   |                         |                        |                       |                              |                              | Tot                                            | al: 3 item(s      | ), Per Page: 30 item(s) $\begin{tabular}{ c c c c } & < & 1 & > & & \\ & & & & & & \\ & & & & & & \\ & & & & & & & \\ & & & & & & & \\ & & & & & & & \\ & & & & & & & \\ & & & & & & & \\ & & & & & & & \\ & & & & & & & \\ & & & & & & & \\ & & & & & & & \\ & & & & & & & \\ & & & & & & & \\ & & & & & & & \\ & & & & & & & \\ & & & & & & & \\ & & & & & & \\ & & & & & & \\ & & & & & \\ & & & & & \\ & & & & & & \\ & & & & & \\ & & & & & & \\ &$ |

4. Click Add, enter the Key and Value, and click Confirm.

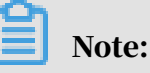

If you have already created tags, you can click Available Tags and select an existing tag.

| Edit T         | ags                                   |               |            |             |              |                    | $\times$      |
|----------------|---------------------------------------|---------------|------------|-------------|--------------|--------------------|---------------|
|                |                                       |               |            |             |              |                    |               |
| NOTE<br>can no | : Each resource is bo<br>ot exceed 5. | und up 10 tag | s, the num | ber of boui | nd / unbound | d labels in a sing | le operations |
| Add:           | Available Tags                        | Create        |            |             |              |                    |               |
|                |                                       |               |            |             |              | Confirm            | Cancel        |

5. After you add all the tags you need, click Confirm.

### APIs

| АРІ               | Description                          |
|-------------------|--------------------------------------|
| AddTagsToResource | Used to bind a tag to RDS instances. |

# 19.2 Delete tags

This topic describes how to delete tags from an RDS instance when you no longer need the tags or due to adjustments to the instance.

Limits

- You can bind or unbind up to five tags at a time.
- After you unbind a tag from an RDS instance, the tag is deleted if it is not bound to any other instance.

Procedure

- 1. Log on to the *RDS console* and in the left-side navigation pane, click Instances.
- 2. In the upper-left corner, select the region where the target RDS instance is located.

| = C-) Alibaba        | Cloud | 1     | China (Hangzhou) 🔺                                                       |                                          |             |                              |                                | Q Billi           | ng Manage        | ment More        | ۶.,   | ۵        | Â            | English | (   |
|----------------------|-------|-------|--------------------------------------------------------------------------|------------------------------------------|-------------|------------------------------|--------------------------------|-------------------|------------------|------------------|-------|----------|--------------|---------|-----|
| ApsaraDB for RDS     | RDS   | insta | Asia Pacific<br>China (Hangzhou)                                         | Europe & Americas<br>Germany (Frankfurt) | istics. You | can save data by C           | OpenAPI for long-term queries. |                   |                  |                  |       |          |              | Ignore  | 9   |
| Instances            | RDS   | Mai   | China (Shanghai)<br>China (Qingdao)                                      | 👯 UK (London)<br>📒 US (Silicon Valley)   |             |                              |                                | Learning Pa       | h Lo             | g On to DB       | C R   | efresh   | Create       | Instanc | e   |
| Cross-region Backup  | Basi  | c Inf | China (Beijing)                                                          | US (Virginia)                            |             |                              |                                |                   |                  |                  |       |          |              |         |     |
| Locked Instances (U) | Insta | nce   | China (Hohhot)                                                           | Middle East & India<br>India (Mumbal)    |             |                              |                                |                   |                  |                  |       |          |              | ٥       | 2   |
|                      |       | Inst  | China (Shenzhen)                                                         | UAE (Dubai)                              | Ŧ           | Zone                         | Network Type(All) 👻            | Billing<br>Method | ags Utili<br>(%) | s<br>zation<br>• |       |          |              | Actio   | ns  |
|                      |       | R     | Hong Kong                                                                |                                          | 2017        | China<br>(Hangzhou)          | VPC<br>( VPC:vpc-              | Pay-As-           | 0                |                  |       |          | Manage       | More    | • • |
| -                    |       |       | Australia (Sydney)                                                       |                                          | 2014        | ZoneH                        | )                              | 100-30            |                  |                  |       |          |              |         |     |
|                      |       |       | <ul> <li>Malaysia (Kuala Lumpur)</li> <li>Indonesia (Jakarta)</li> </ul> |                                          |             | China<br>(Hangzhou)<br>ZoneH | VPC<br>( VPC:vpc-              | Pay-As-<br>You-Go | 0                | Ма               | inage | Subscrip | tion Billing | More    | ••  |
|                      |       |       | <ul> <li>Japan (Tokyo)</li> </ul>                                        |                                          |             |                              | )                              |                   |                  |                  |       |          |              |         |     |

3. Find the target RDS instance and in the Actions column, choose More > Edit Tag.

4. Find the tag you want to delete, and click the X button following the tag.

| System01:DB01 System01:DB01 System01 System01:DB01 System01 System01 System01:DB01 System01 System01 |              |
|----------------------------------------------------------------------------------------------------|--------------|
| NOTE : Each resource is bound up {maxResourceBindTagLimit} tag number, a<br>bound / unbound label can not exceed a {maxAddRemoveTagRequestLimit}                                                                                                    |              |
| NOTE : Each resource is bound up {maxResourceBindTagLimit} tag number, a<br>bound / unbound label can not exceed a {maxAddRemoveTagRequestLimit}                                                                                                    |              |
| None       Lacriesource is bound up {maxResourcebind rageimit} tag number, a bound / unbound label can not exceed a {maxAddRemoveTagRequestLimit}         Add:       Available Tags         Croate                                                                                                    | sinale one   |
| Add: Available Tags Create                                                                                                    | r single ope |
| Add. Available Tags Create                                                                                                    |              |

# 5. Click Confirm.

### APIs

| API         | Description                                |
|-------------|--------------------------------------------|
| #unique_153 | Used to unbind a tag from an RDS instance. |

# 19.3 Filter RDS instances by tag

This topic describes how to filter RDS instances by tag.

- 1. Log on to the *RDS console* and in the left-side navigation pane click Instances.
- 2. On the Basic Information tab, click the Tag button next to Search and select a tag key and a tag value.

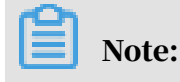

# You can click the X button following the tag key to cancel the filter operation.

| Basic information T                  | Tags Pe    | erformance        |                     |                       |                         |                                 |         |                   |                                  |        |        |
|--------------------------------------|------------|-------------------|---------------------|-----------------------|-------------------------|---------------------------------|---------|-------------------|----------------------------------|--------|--------|
| Instance name                        | ~          | Please enter      | r instance ID for   | search.               | Search                  | Tag 1                           |         |                   |                                  |        |        |
| Instance name                        |            | Status<br>(All) 🔻 | Create time         | Instance<br>type(All) | Database<br>type(All) 👻 | Tag Key<br>system02<br>system01 | 2       | Tag Valu          | 3                                |        | Action |
| rdso0p16vnw12eua<br>rdso0p16vnw12eua | ab52b<br>a | Running           | 2016-04-01<br>15:56 | Regular               | PostgreSQL<br>9.4       | Singapore<br>ZoneA              | Classic | Pay-as-<br>you-go | system02:db01 ,<br>system01:db01 | Manage | More 🔻 |

## APIs

| API          | Description         |
|--------------|---------------------|
| DescribeTags | Used to query tags. |